# ACS 600

# **Firmware Manual**

This manual incudes information on:

- Control Panel
- Application macros
- Parameters
- Fault tracing
- Fieldbus control
- Example of PFC Application

# Pump and Fan Control (PFC) Application Program 5.x

for ACS 600 Frequency Converters

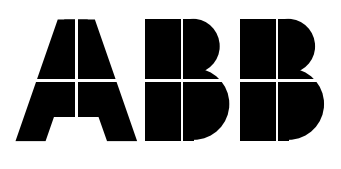

# Pump and Fan Control (PFC) Application Program 5.x

for ACS 600 Frequency Converters

**Firmware Manual** 

3AFY 61279008 R0225 EN EFFECTIVE: 29.10.1998 SUPERSEDES: 24.06.1997

© 1998 ABB Industry Oy. All Rights Reserved.

# Safety Instructions

**Overview** This chapter states the safety instructions which must be followed when installing, operating and servicing the ACS 600. If neglected, physical injury and death may follow, or damage may occur to the frequency converter, the motor and driven equipment. The material in this chapter must be studied before attempting any work on, or with, the unit.

- **Warnings and Notes** This manual distinguishes two sorts of safety instructions. Warnings are used to inform of conditions which can, if proper steps are not taken, lead to a serious fault condition, physical injury and death. Notes are used when the reader is required to pay special attention or when there is additional information available on the subject. Notes are less criticial than Warnings, but should not be disregarded.
  - *Warnings* Readers are informed of situations that can result in serious physical injury and/or serious damage to equipment with the following symbols:

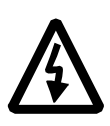

**Dangerous Voltage Warning**: warns of situations in which a high voltage can cause physical injury and/or damage equipment. The text next to this symbol describes ways to avoid the danger.

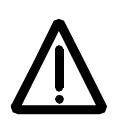

**General Warning:** warns of situations which can cause physical injury and/or damage equipment by means other than electrical. The text next to this symbol describes ways to avoid the danger.

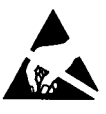

**Electrostatic Discharge Warning:** warns of situations in which an electrostatic discharge can damage equipment. The text next to this symbol describes ways to avoid the danger.

*Notes* Readers are notified of the need for special attention or additional information available on the subject with the following symbols:

| CAUTION! | <b>Caution</b> aims to draw special attention to a particular issue.                              |
|----------|---------------------------------------------------------------------------------------------------|
| Note:    | <b>Note</b> gives additional information or points out more information available on the subject. |

### General Safety Instructions

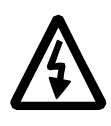

These safety instructions are intended for all work on the ACS 600. In addition to the instructions given below, there are more safety instructions on the first pages of the *Installation and Start-up Manual*.

**WARNING!** All electrical installation and maintenance work on the ACS 600 should be carried out by qualified electricians.

The ACS 600 and adjoining equipment must be properly earthed.

Do not attempt any work on a powered ACS 600. After switching off the mains, always allow the intermediate circuit capacitors 5 minutes to discharge before working on the frequency converter, the motor or the motor cable. It is good practice to check (with a voltage indicating instrument) that the frequency converter is in fact discharged before beginning work.

The ACS 600 motor cable terminals are at a dangerously high voltage when mains power is applied, regardless of motor operation.

There can be dangerous voltages inside the ACS 600 from external control circuits when the ACS 600 mains power is shut off. Exercise appropriate care when working with the unit. Neglecting these instructions can cause physical injury and death.

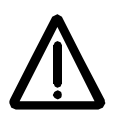

**WARNING!** The ACS 600 introduces electric motors, drive train mechanisms and driven machines to an extended operating range. It should be determined from the outset that all equipment is up to these conditions.

Operation is not allowed if the motor nominal voltage is less than one half of the ACS 600 nominal input voltage, or the motor nominal current is less than 1/6 of the ACS 600 nominal output current. Proper attention should be given to the motor insulation properties. The ACS 600 output comprises of short, high voltage pulses (approximately 1.35 ... 1.41 · mains voltage) regardless of output frequency. This voltage can be almost doubled by unfavourable motor cable properties. Contact an ABB office for additional information if multimotor operation is required. Neglecting these instructions can result in permanent damage to the motor.

All insulation tests must be carried out with the ACS 600 disconnected from the cabling. Operation outside the rated capacities should not be attempted. Neglecting these instructions can result in permanent damage to the ACS 600.

There are several automatic reset functions in the ACS 600. If selected, they reset the unit and resume operation after a fault. These functions should not be selected if other equipment is not compatible with this kind of operation, or dangerous situations can be caused by such action.

# Safety Instructions

#### Table of Contents

#### Chapter 1 – Introduction to This Manual

| Overview                  | 1-1 |
|---------------------------|-----|
| Before You Start          | 1-1 |
| What This Manual Contains | 1-1 |
| Related Publications      | 1-2 |

# Chapter 2 – Overview of ACS 600 Programming and the CDP 312 Control Panel

| Dverview                   | 2-1 |
|----------------------------|-----|
| ACS 600 Programming        | 2-1 |
| Application Macros         | 2-1 |
| Parameter Groups           | 2-1 |
| Control Panel              | 2-1 |
| Panel Operation            | 2-4 |
| Keypad Modes               | 2-4 |
| Identification Display     | 2-4 |
| Actual Signal Display Mode | 2-4 |
| Parameter Mode             | 2-8 |
| Function Mode              | 2-9 |
| Drive Selection Mode       | -12 |
| Operational Commands       | -13 |
| Operational Commands       | -13 |

# Chapter 3 – Start-up Data

| verview                | -1 |
|------------------------|----|
| art-up Procedure       | -1 |
| art-up Data Parameters | -7 |
| ID Run Procedure       | 11 |

## Chapter 4 – Control Operation

| rerview                          | 4-1 |
|----------------------------------|-----|
| tual Signals                     | 4-1 |
| Group 1 Actual Signals           | 4-1 |
| Group 2 Actual Signals           | 4-3 |
| Group 3 Actual Signals           | 4-3 |
| ult History                      | 4-4 |
| cal Control vs. External Control | 4-4 |
| Local Control                    | 4-4 |

| External Control | <br> | <br> | 4-4 |
|------------------|------|------|-----|
|                  |      |      |     |

# Chapter 5 – Application Macros

| Overview                         | 5-1 |
|----------------------------------|-----|
| Application Macros               | 5-1 |
| Pump and Fan Control (PFC) Macro | 5-2 |
| Operation Diagram                | 5-3 |
| External Connections             | 5-4 |
| Control Signal Connections       | 5-5 |
| Hand/Auto Application Macro      | 5-6 |
| Operation Diagram                | 5-6 |
| External Connections             | 5-7 |
| Control Signal Connections       | 5-8 |
| User Macros                      | 5-9 |

# Chapter 6 – Parameters

# Chapter 7 – Fault Tracing

| Fault Tracing   | 7-1 |
|-----------------|-----|
| Fault Resetting | 7-1 |
| Fault History   | 7-2 |

# Table of Contents

| Fault and Warning Messages                                                                                                    |
|----------------------------------------------------------------------------------------------------|
| Appendix A – Complete Parameter Settings                                                                                                    |
| Appendix B – Example of PFC Application                                                                                                    |
| Overview                                                                                                    |
| Appendix C – Fieldbus Control                                                                                                    |
|                                                                                                    |
| Overview                                                                                                    |
| Programming the ACS 600 for Fieldbus Control                                                                                                    |
| Programming the ACS 600 for Fieldbus Control                                                                                                    |
| Programming the ACS 600 for Fieldbus Control                                                                                                    |
| Programming the ACS 600 for Fieldbus Control                                                                                                    |
| Overview       C-1         Programming the ACS 600 for Fieldbus Control       C-2         The DDCS Protocol       C-6         Data Sets and Data Words       C-6         The Control Word and the Status Word       C-6         References       C-7 |

## Index

Table of Contents

| Overview                     | This chapter describes the purpose, contents and the intended audience of this manual. It also lists related publications.                                                                                                    |
|------------------------------|----------------------------------------------------------------------------------------------------|
|                              | This Manual is compatible with the Pump and Fan Application Program version 5.0 or later.                                                                                                    |
| Before You Start             | The purpose of this manual is to provide you with the information necessary to control and program your ACS 600 drive.                                                                                                    |
|                              | The audience for this manual is expected to have:                                                                                                    |
|                              | <ul> <li>Knowledge of standard electrical wiring practices, electronic components, and electrical schematic symbols.</li> </ul>                                                                                                    |
|                              | <ul> <li>Minimal knowledge of ABB product names and terminology.</li> </ul>                                                                                                    |
|                              | <ul> <li>No experience or training in installing, operating, or servicing the<br/>ACS 600.</li> </ul>                                                                                                    |
| What This Manual<br>Contains | <i>Safety Instructions</i> can be found on pages iii - iv of this manual. The Safety Instructions describe the formats for various warnings and notations used in this manual. This chapter also states the general safety instructions which must be followed. |
|                              | <i>Chapter 1 – Introduction to This Manual,</i> the chapter you are reading now, introduces you to the <i>ACS 600 Firmware Manual.</i>                                                                                                    |
|                              | Chapter 2 – Overview of ACS 600 Programming and the CDP 312<br>Control Panel provides an overview of programming your ACS 600.<br>This chapter describes the operation of the Control Panel used for<br>controlling and programming.                            |
|                              | <i>Chapter 3 – Start-up Data</i> lists and explains the Start-up Data parameters and describes the ID Run procedure.                                                                                                    |
|                              | <i>Chapter 4 – Control Operation</i> describes actual signals and keypad and external controls.                                                                                                    |
|                              | <i>Chapter 5 – Application Macros</i> describes the operation of the PFC Macro, the Hand/Auto Macro and the User Macro.                                                                                                    |
|                              | <i>Chapter 6 – Parameters</i> lists the ACS 600 parameters and explains the functions of each parameter.                                                                                                    |
|                              | <i>Chapter 7 – Fault Tracing</i> lists the ACS 600 fault and warning messages, possible causes and remedies.                                                                                                    |
|                              | <i>Appendix A – Complete Parameter Settings</i> lists, in tabular form, all parameter settings for the ACS 600 with PFC application Program.                                                                                                    |
|                              | Appendix B – Example of PFC Application presents briefly an existing                                                                                                    |

two-pump PFC application.

Appendix C – Fieldbus Control contains the information needed to control the ACS 600 through a fieldbus adapter module. There are several fieldbus adapter modules for the ACS 600 available as optional equipment.

*Index* helps you locate the page numbers of topics contained in this manual.

- **Related Publications** In addition to this manual the ACS 600 user documentation includes the following manuals:
  - Hardware manuals/installation manuals
  - Several Installation and Start-up Guides for the optional devices for the ACS 600

# Chapter 2 – Overview of ACS 600 Programming and the CDP 312 Control Panel

| Overview                 | This chapter describes how to use the panel with ACS 600 to modify parameters, monitor actual values and control the drive.                                                                                                    |  |  |
|--------------------------|----------------------------------------------------------------------------------------------------|--|--|
|                          | <i>Note:</i> The CDP 312 Panel does not communicate with ACS 600 application program versions 3.x or earlier. The CDP 311 Panel does not communicate with program version 5.x or later.                                                                                                    |  |  |
| ACS 600 Programming      | The user can change the configuration of the ACS 600 to meet the needs of the application by programming. The ACS 600 is programmable through a set of parameters.                                                                                                    |  |  |
| Application Macros       | Parameters can be set one by one or a preprogrammed set of parameters can be selected. Preprogrammed parameter sets are called Application Macros. See <i>Chapter 5 – Application Macros</i> for further information on the Application Macros.                                                                                                    |  |  |
| Parameter Groups         | In order to simplify programming, parameters in the ACS 600 are organised in Groups. Parameters of the Start-Up Data Group are described in <i>Chapter 3 – Start-up Data</i> and other parameters in <i>Chapter 6 – Parameters</i> .                                                                                                    |  |  |
| Start-up Data Parameters | The Start-up Data Group contains the basic settings needed to match<br>the ACS 600 with your motor and to set the Control Panel display<br>language. This group also contains a list of preprogrammed Application<br>Macros. The Start-up Data Group includes parameters that are set at<br>start-up, and should not need to be changed later on. See <i>Chapter 3 –</i><br><i>Start-up Data</i> for description of each parameter. |  |  |
| Control Panel            | The Control Panel is the device used for controlling and programming<br>the ACS 600. The Panel can be attached directly to the door of the<br>cabinet or it can be mounted, for example, in a control desk.                                                                                                    |  |  |

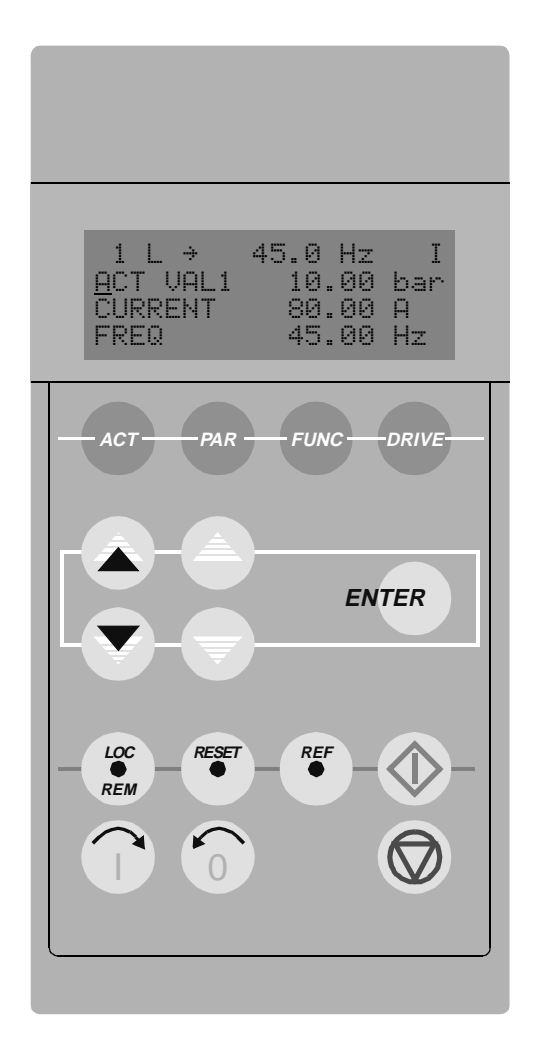

Figure 2-1 The Control Panel.

*Display* The LCD type display has 4 lines of 20 characters.

The language selection is made at start-up with Parameter 99.01 LANGUAGE. Depending on customer selection, a set of four languages is loaded into the memory of the ACS 600 at the factory (see *Chapter 3 – Start-up Data*).

*Keys* The keys on the Control Panel are flat, labelled push-buttons. Their functions are explained on the next page.

#### Chapter 2 - Overview of ACS 600 Programming and the CDP 312 Control Panel

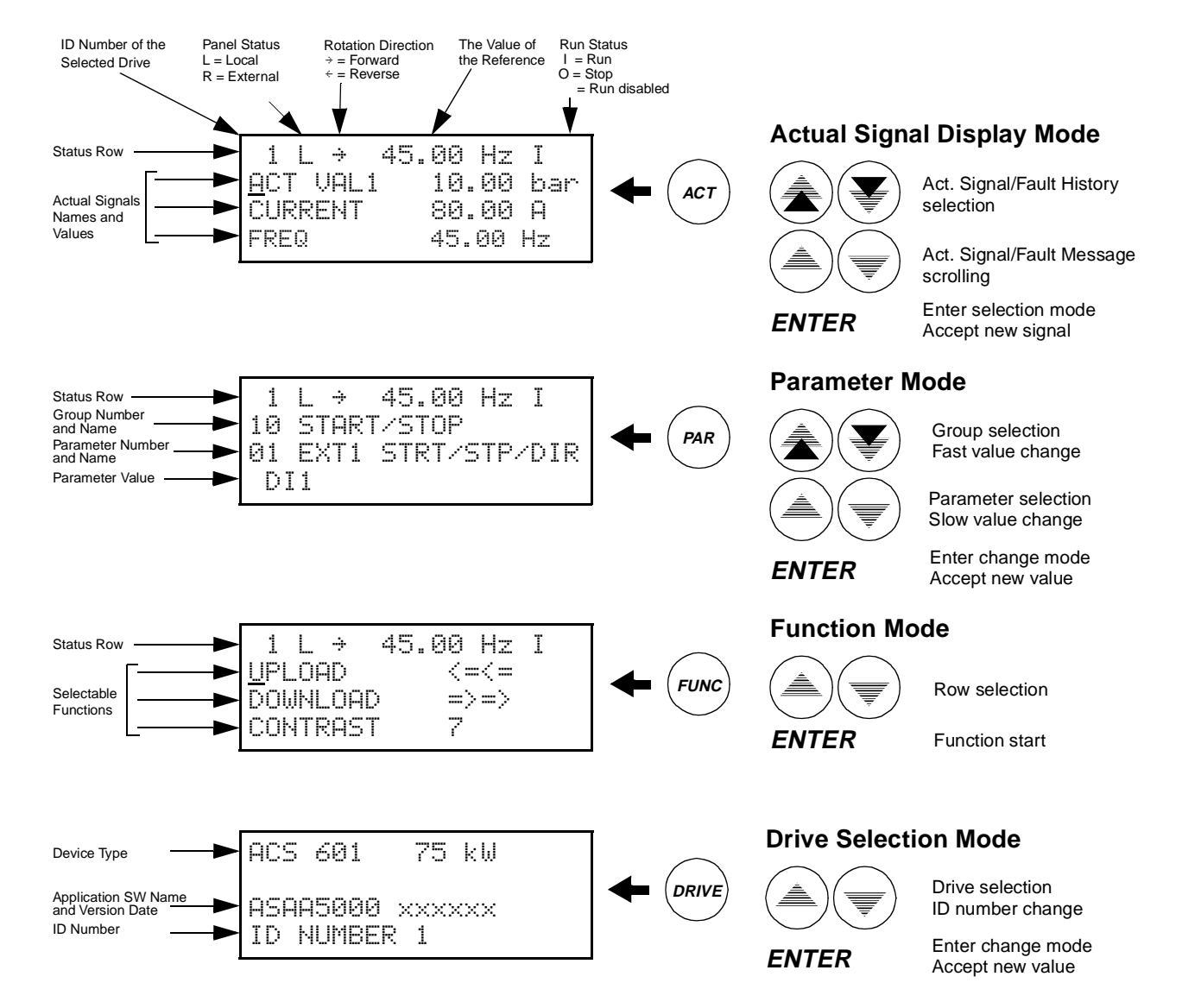

Figure 2-2 Control Panel Display indications and function of the Control Panel keys.

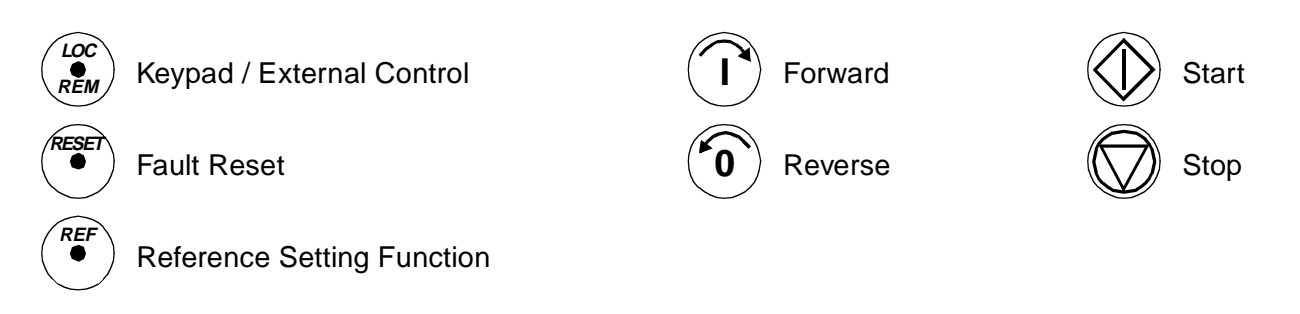

Figure 2-3 Operational commands of the Control Panel keys.

Chapter 2 – Overview of ACS 600 Programming and the CDP 312 Control Panel

- Panel OperationThe following is a description of the operation of the Control Panel. The<br/>Control Panel Keys and Displays are explained in Figure 2-1, Figure 2-<br/>2, and Figure 2-3.
  - **Keypad Modes** The Control Panel has four different keypad modes: Actual Signal Display Mode, Parameter Mode, Function Mode, and Drive Selection Mode. In addition to these, there is a special Identification Display, which is displayed after connecting the panel to the link. The Identification Display and the keypad modes are described briefly below.
  - *Identification Display* When the panel is connected for the first time, or the power is applied to the drive, the Identification Display appears.

*Note:* The panel can be connected to the drive while power is applied to the drive.

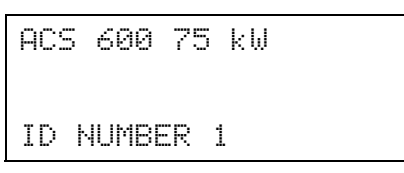

After two seconds, the display will clear, and the Actual Signals of the drive will appear.

Actual Signal Display Mode This mode includes two displays, the Actual Signal Display and the Fault History Display. The Actual Signal Display is displayed first when the Actual Signal Display mode is entered. If the drive is in a fault condition, the Fault Display will be shown first.

> The panel will automatically return to the Actual Signal Display Mode from other modes if no keys are pressed within one minute (exceptions: Status Display in Drive Selection Mode and Fault Display Mode).

> In the Actual Signal Display Mode you can monitor three Actual Signals at a time. For more information of actual signals see *Chapter 4* – *Control Operation*. How to select the three Actual Signals to the display is explained in Table 2-2.

The Fault History includes information on 64 faults and warnings that occurred in your ACS 600. 16 remains in the memory over a power switch-off. The procedure for clearing the Fault History is described in Table 2-3.

The table below shows the events that are stored in the Fault History. For each event it is described what information is included.

#### A Fault History View Sign Name Sequential number Power-(1 is the most recent event) on time Ι 45.0 Hz 1 L ÷ LAST FAULT 2 +OVERVOLTAGE 1121 H 1 MIN 23 S

| Event                                | Information                                                                                                    |
|--------------------------------------|----------------------------------------------------------------------------------------------------|
| A fault is detected by ACS 600.      | Sequential number of the event.<br>Name of the fault and a "+" sign in<br>front of the name.<br>Total power on time.   |
| A fault is reset by user.            | Sequential number of the event.<br>-RESET FAULT text.<br>Total power on time.                                          |
| A warning is activated by ACS 600.   | Sequential number of the event.<br>Name of the warning and a "+" sign in<br>front of the name.<br>Total power on time. |
| A warning is deactivated by ACS 600. | Sequential number of the event.<br>Name of the warning and a "-" sign in<br>front of the name.<br>Total power on time. |

When a fault or warning occurs in the drive, the message will be displayed immediately, except in the Drive Selection Mode. Table 2-4 shows how to reset a fault. From the fault display, it is possible to change to other displays without resetting the fault. If no keys are pressed the fault or warning text is displayed as long as the fault exists.

See Chapter 7 – Fault Tracing for information on fault tracing.

Table 2-1 How to display the full name of the three Actual Signals.

| Step | Function                                              | Press key      | Display                                                                           |
|------|-------------------------------------------------------|----------------|-----------------------------------------------------------------------------------|
| 1.   | To display the full name of the three actual signals. | Hold           | 1 L → 45.0 Hz I<br>ACTUAL VALUE 1<br>CURRENT<br>FREQUENCY                         |
| 2.   | To return to the Actual Signal Display<br>Mode.       | Release<br>ACT | 1 L → 45.0 Hz I<br><u>A</u> CT VAL1 10.00 bar<br>CURRENT 80.00 A<br>FREQ 45.00 Hz |

| Step | Function                                                                                                    | Press key             | Display                                                                           |
|------|----------------------------------------------------------------------------------------------------|-----------------------|-----------------------------------------------------------------------------------|
| 1.   | To enter the Actual Signal Display Mode.                                                                                          | ACT                   | 1 L → 45.0 Hz I<br>ACT VAL1 10.00 bar<br>CURRENT 80.00 A<br>FREQ 45.00 Hz         |
| 2.   | To select a row (a blinking cursor indicates the selected row).                                                                   |                       | 1 L → 45.0 Hz I<br>ACT VAL1 10.00 bar<br><u>C</u> URRENT 80.00 A<br>FREQ 45.00 Hz |
| 3.   | To enter the Actual Signal Selection<br>Function.                                                                                 | ENTER                 | 1 L → 45.0 Hz I<br>1 ACTUAL SIGNALS<br>03 CURRENT<br>80.00 A                      |
| 4.   | To select an actual signal.<br>To change the actual signal group.                                                                 |                       | 1 L → 45.0 Hz I<br>1 ACTUAL SIGNALS<br>04 TORQUE<br>70.00 %                       |
| 5.a  | To accept the selection and to return to the Actual Signal Display Mode.                                                          | ENTER                 | 1 L → 45.0 Hz I<br>ACT VAL1 10.00 bar<br>IORQUE 70.00 %<br>FREQ 45.00 Hz          |
| 5.b  | To cancel the selection and keep the<br>original selection, press any of the Mode<br>keys<br>The selected Keypad Mode is entered. | ACT PAR<br>FUNC DRIVE | 1 L → 45.0 Hz I<br>ACT VAL1 10.00 bar<br><u>C</u> URRENT 80.00 A<br>FREQ 45.00 Hz |

Table 2-2 How to select Actual Signals to the display.

| Step | Function                                                      | Press key | Display                                                                           |
|------|---------------------------------------------------------------|-----------|-----------------------------------------------------------------------------------|
| 1.   | To enter the Actual Signal Display Mode.                      | ACT       | 1 L → 45.0 Hz I<br><u>A</u> CT VAL1 10.00 bar<br>CURRENT 80.00 A<br>FREQ 45.00 Hz |
| 2.   | To enter the Fault History Display.                           |           | 1 L → 45.0 Hz I<br>1 LAST FAULT<br>+OVERCURRENT<br>6451 H 21 MIN 23 S             |
| 3.   | To select the previous (UP) or the next fault/warning (DOWN). |           | 1 L → 45.0 Hz I<br>2 LAST FAULT<br>+OVERVOLTAGE<br>1121 H 1 MIN 23 S              |
|      | To clear the Fault History.<br>The Fault History is empty.    | RESET     | 1 L → 45.0 Hz I<br>2 LAST FAULT<br>H MIN S                                        |
| 4.   | To return to the Actual Signal Display Mode.                  |           | 1 L → 45.0 Hz I<br>ACT VAL1 10.00 bar<br>CURRENT 80.00 A<br>FREQ 45.00 Hz         |

Table 2-3 How to display a fault and reset the Fault History. The fault history cannot be resetted if there is a fault or warning active.

Table 2-4 How to display and reset an active fault.

| Step | Function                    | Press Key | Display                                                                           |
|------|-----------------------------|-----------|-----------------------------------------------------------------------------------|
| 1.   | To display an active fault. | ACT       | 1 L → 45.0 Hz<br>ACS 601 75 kW<br>** FAULT **<br>ACS 600 TEMP                     |
| 2.   | To reset the fault.         | RESET     | 1 L → 45.0 Hz 0<br><u>A</u> CT VAL1 10.00 bar<br>CURRENT 80.00 A<br>FREQ 45.00 Hz |

**Parameter Mode** The Parameter Mode is used for changing the ACS 600 parameters. When this mode is entered for the first time after power up, the display will show the first parameter of the first group. The next time the Parameter Mode is entered, the previously selected parameter is shown.

| Step | Function                                                                                                    | Press key             | Display                                                                  |
|------|----------------------------------------------------------------------------------------------------|-----------------------|--------------------------------------------------------------------------|
| 1.   | To enter the Parameter Mode.                                                                                                    | PAR                   | 1 L → 45.0 Hz 0<br>10 START/STOP/DIR<br>01 EXT1 STRT/STP/DIR<br>DI1      |
| 2.   | To select a different group.                                                                                                    |                       | 1 L → 45.0 Hz O<br>11 REFERENCE SELECT<br>01 KEYPAD REF SEL<br>REF1 (Hz) |
| 3.   | To select a parameter.                                                                                                    |                       | 1 L → 45.0 Hz 0<br>11 REFERENCE SELECT<br>03 EXT REF1 SELECT<br>AI1      |
| 4.   | To enter the Parameter Setting function.                                                                                         | ENTER                 | 1 L → 45.0 Hz O<br>11 REFERENCE SELECT<br>03 EXT REF1 SELECT<br>[AI1]    |
| 5.   | To change the parameter value.<br>(slow change for numbers and text)<br>(fast change for numbers only)                           |                       | 1 L → 45.0 Hz O<br>11 REFERENCE SELECT<br>03 EXT REF1 SELECT<br>[AI2]    |
| 6a.  | To save the new value.                                                                                                    | ENTER                 | 1 L → 45.0 Hz O<br>11 REFERENCE SELECT<br>03 EXT REF1 SELECT<br>AI2      |
| 6b.  | To cancel the new setting and keep the<br>original value, press any of the Mode<br>keys.<br>The selected Keypad Mode is entered. | ACT PAR<br>FUNC DRIVE | 1 L → 45.0 Hz O<br>11 REFERENCE SELECT<br>03 EXT REF1 SELECT<br>AI1      |

Table 2-5 How to select a parameter and change the value.

*Function Mode* The Function Mode is used to select special functions. These functions include Parameter Upload, Parameter Download and setting the contrast of the Control Panel display.

Parameter Upload will copy all parameters and the results of motor identification from the drive to the panel. The upload function can be performed while the drive is running. Only the STOP command can be given during the uploading process.

Table 2-6 and subsection *Copying Parameters from One Unit to Other Units* below describe how to select and perform Parameter Upload and Parameter Download functions.

#### Note:

- By default, Parameter Download will copy parameter Groups 10 to 97 stored in the panel to the drive.Groups 98 and 99 concerning options, language, macro and motor data are not downloaded.
- Uploading has to be done before downloading.
- The parameters can be uploaded and downloaded only if the drive firmware versions (see Parameters 33.01 SOFTWARE VERSION and 33.02 APPL SW VERSION) of the destination drive are the same as the versions of the source drive.
- The drive must be stopped during the downloading process.

Table 2-6 How to select and perform a function.

| Step | Function                                                                  | Press Key | Display                                                                                                    |
|------|---------------------------------------------------------------------------|-----------|----------------------------------------------------------------------------------------------------|
| 1.   | To enter the Function Mode.                                               | FUNC      | $\begin{array}{ccccc} 1 & L \rightarrow & 45.0 & \text{Hz} & 0 \\ \underline{U}\text{PLOAD} & <=<= \\ DOWNLOAD & =>=> \\ CONTRAST & 4 \end{array}$ |
| 2.   | To select a function (a flashing cursor indicates the selected function). |           | $\begin{array}{cccccccccccccccccccccccccccccccccccc$                                                                                               |
| 3.   | To start the selected function.                                           | ENTER     | $1 L \rightarrow 45.0 Hz 0$<br>=>=>=>=>=>=><br>DOWNLOAD                                                                                            |

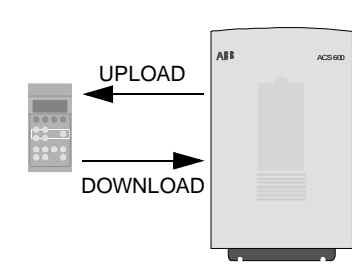

| Step | Function                                                                                                    | Press Key             | Display                                                                                                    |
|------|----------------------------------------------------------------------------------------------------|-----------------------|----------------------------------------------------------------------------------------------------|
| 1.   | To enter the Function Mode.                                                                                                    | FUNC                  | $\begin{array}{ccccc} 1 & L \rightarrow & 45.0 & \text{Hz} & 0 \\ \underline{U}\text{PLOAD} & <=<= \\ DOWNLOAD & =>=> \\ CONTRAST & 4 \end{array}$                       |
| 2.   | To select a function (a flashing cursor indicates the selected function).                                                          |                       | $\begin{array}{cccccc} 1 & L \rightarrow & 45.0 & \text{Hz} & 0 \\ \text{UPLOAD} & <=<= \\ \text{DOWNLOAD} & =>=> \\ \underline{C} \text{ONTRAST} & 4 \end{array}$       |
| 3.   | To enter the contrast setting function.                                                                                            | ENTER                 | 1 L → 45.0 Hz O<br>CONTRAST [4]                                                                                                    |
| 4.   | To adjust the contrast.                                                                                                    |                       | 1 L → 45.0 Hz O<br>CONTRAST [6]                                                                                                    |
| 5.a  | To accept the selected value.                                                                                                    | ENTER                 | $\begin{array}{ccccc} 1 & L \rightarrow & 45.0 & \text{Hz} & 0 \\ \text{UPLOAD} & <=<= \\ \text{DOWNLOAD} & =>=> \\ \underline{\text{C}} \text{ONTRAST} & 6 \end{array}$ |
| 5.b  | To cancel the new setting and retain the<br>original value, press any of the Mode<br>keys.<br>The selected Keypad Mode is entered. | ACT PAR<br>FUNC DRIVE | $\begin{array}{ccccc} 1 & L \rightarrow & 45.0 & \text{Hz} & 0 \\ \text{UPLOAD} & <=<= \\ \text{DOWNLOAD} & =>=> \\ \underline{\text{C}} \text{ONTRAST} & 4 \end{array}$ |

Table 2-7 How to set the contrast of the panel display.

| Copying Parameters from<br>One Unit to Other Units | You can copy parameters from one drive to another by using the Parameter Upload and Parameter Download functions in the Function Mode. Follow the procedure below:                                                                                                    |
|----------------------------------------------------|----------------------------------------------------------------------------------------------------|
|                                                    | <ol> <li>Select the correct options (Group 98), language and macro (Group<br/>99) for each drive.</li> </ol>                                                                                                    |
|                                                    | <ol> <li>Set the rating plate values for the motors (Group 99), and perform<br/>the identification for each motor (the Identification Magnetisation at<br/>zero speed by pressing start, or an ID Run. For the ID Run<br/>procedure see <i>Chapter 3 – Start-up Data</i>).</li> </ol> |
|                                                    | <ol> <li>Set the parameters in Groups 10 to 97 as preferred in one<br/>ACS 600 drive.</li> </ol>                                                                                                    |
|                                                    | <ol> <li>Upload the parameters from the ACS 600 to the panel<br/>(see Table 2-6).</li> </ol>                                                                                                    |
|                                                    |                                                                                                    |

- 5. Press the () key to change to external control (no L visible on the first row of the display).
- 6. Disconnect the panel and reconnect it to the next ACS 600 unit.
- 7. Ensure the target ACS 600 is in Local control (L shown on the first row of the display). If necessary, change by pressing (\*).
- 8. Download the parameters from the panel to the ACS 600 unit (see Table 2-6).
- 9. Repeat steps 7. and 8. for the rest of the units.

*Note:* Parameters in Groups 98 and 99 concerning options, language, macro and motor data are not downloaded.<sup>1)</sup>

<sup>1)</sup> The restriction prevents downloading of incorrect motor data (Group 99). In special cases it is also possible to download Groups 98 and 99 and the results of the motor identification. For more information, please contact your local ABB representative.

# **Drive Selection Mode** In normal use the features available in the Drive Selection Mode are not needed; these features are reserved for applications where several drives are connected to one Panel Link. (For more information see the *Installation and Start-up Guide for the Bus Connection Interface Module, NBCI*, Code: 3AFY 58919748).

Panel Link is the communication link connecting the Control Panel and the ACS 600. Each on-line station must have an individual identification number (ID). By default, the ID number of the ACS 600 is 1.

**CAUTION!** The default ID number setting of the ACS 600 should not be changed unless it is to be connected to the Panel Link with other drives on-line.

| Table 2- | 8 How to | select a | drive | and | change | its I | ID | number. |
|----------|----------|----------|-------|-----|--------|-------|----|---------|
|          |          |          |       |     |        |       |    |         |

| Step | Function                                                                                                    | Press key       | Display                                                                                                    |
|------|----------------------------------------------------------------------------------------------------|-----------------|----------------------------------------------------------------------------------------------------|
| 1.   | To enter the Drive Selection Mode.                                                                                                    | DRIVE           | ACS 600 75 kW<br>ASAAA5000 xxxxxx<br>ID NUMBER 1                                                                                                    |
| 2.   | To select the next view.<br>The ID number of the station is changed<br>by first pressing <i>ENTER</i> (the brackets<br>round the ID number appear) and then<br>adjusting the value with () () () () () () () () () () () () () |                 | ACS 600 75 kW<br>ASAA5000 ×××××<br>ID NUMBER 1<br>17<br>Status Display Symbols:<br># = Drive stopped, direction forward<br>= Drive running, direction reverse<br>F = Drive has tripped on a fault |
| 3.   | To connect to the last displayed drive and<br>to enter another mode, press one of the<br>Mode keys.<br>The selected Keypad Mode is entered.                                                                                    | ACT PAR<br>FUNC | 1 L → 45.0 Hz I<br><u>A</u> CT VAL1 10.00 bar<br>CURRENT 80.00 A<br>FREQ 45.00 Hz                                                                                                    |

**Operational Commands** Operational commands control the operation of the ACS 600. They include starting and stopping the drive, changing the direction of rotation and adjusting the reference. The reference value is used for controlling motor frequency or process value.

Changing Control Location Operational commands can be given from the Control Panel always when the status row is displayed and the control location is the panel. This is indicated by L (Local Control) on the display. R (Remote Control) indicates that External control is active and the Panel is the signal source for the external reference or the Start/Stop/Direction signals the ACS 600 is following.

 1 L →
 45.0 Hz
 I
 1 R →
 45.0 Hz
 I

 Local Control
 External Control by Panel

If there is neither an L nor an R on the first row of the display, the drive is controlled by another device. Operational commands cannot be given from this panel. Only monitoring actual signals, setting parameters, uploading and changing ID numbers is possible.

```
1 → 45.0 Hz I
```

External Control through the I/O interface or communication module

The control is changed between Local and External control locations by pressing the *LOC REM* key. See *Chapter 4 – Control Operation* for the explanation of Local and External control.

*Start, Stop, Direction and Reference Reference Reference Reference Reference Reference Reference Reference Reference Reference Reference Start, Stop and Direction commands are given from the panel by Reference Reference Reference Reference* 

| Step | Function                                                                                                    | Press Key             | Display                                                                           |
|------|----------------------------------------------------------------------------------------------------|-----------------------|-----------------------------------------------------------------------------------|
| 1.   | To enter a Keypad Mode displaying the status row, press a Mode key.                                                                                                 | ACT PAR<br>FUNC       | 1 L → 45.0 Hz I<br><u>A</u> CT VAL1 10.00 bar<br>CURRENT 80.00 A<br>FREQ 45.00 Hz |
| 2.   | To enter the Reference Setting function.<br>A blinking cursor indicates that the<br>Reference Setting function has been<br>selected.                                |                       | 1 L → [ 45.0 Hz ] I<br>ACT VAL1 10.00 bar<br>CURRENT 80.00 A<br>FREQ 45.00 Hz     |
| 3.   | To change the reference.<br>(slow change)<br>(fast change)                                                                                                    |                       | 1 L → [ 48.0 Hz ] I<br>ACT VAL1 10.00 bar<br>CURRENT 81.00 A<br>FREQ 48.00 Hz     |
| 4.a  | To save the reference press Enter.<br>The value is stored in the permanent<br>memory. It is restored automatically after<br>power switch-off.                       | ENTER                 | 1 L → 48.0 Hz I<br><u>A</u> CT VAL1 10.00 bar<br>CURRENT 81.00 A<br>FREQ 48.00 Hz |
| 4.b  | To escape the Reference Setting<br>Mode,without saving the value in the<br>permanent memory, press any of the<br>Mode keys.<br>The selected Keypad Mode is entered. | ACT PAR<br>FUNC DRIVE | 1 L → 48.0 Hz I<br><u>A</u> CT VAL1 10.00 bar<br>CURRENT 81.00 A<br>FREQ 48.00 Hz |

### Table 2-9 How to set the reference.

| Overview           | The first part of this chapter is the Start-up Procedure of ACS 600 frequency converters.                                                                                                    |
|--------------------|----------------------------------------------------------------------------------------------------|
|                    | The second part of the chapter lists and explains the Start-up Data<br>Parameters. The Start-up Data Parameters are a special set of<br>parameters that allow you to set up the ACS 600 and motor<br>information. Start-up Data Parameters should only need to be set<br>during start-up and should not need to be changed afterwards.                                                    |
| Start-up Procedure | Table below is a step-by-step instruction to initialise the ACS 600 frequency converter into use. The procedure is common for several ACS 600 Programs, the Pump and Fan Control (PFC) Program among the others. Since the procedure is generic and based on the Standard Application Program, display views of the Control Panel does not completely match the views of the PFC Program. |
|                    | <i>Note:</i> Before beginning the start-up of ACS 600 equipped with Pump and Fan Control (PFC) Program, ensure that all the interlock inputs are                                                                                                    |

ON at the digital I/O terminal of the standard I/O Board, NIOC.

|   | START-UP PROCEDURE                                                                                                    |  |  |  |  |
|---|----------------------------------------------------------------------------------------------------|--|--|--|--|
|   | 1 – SAFETY                                                                                                    |  |  |  |  |
|   |                                                                                                    |  |  |  |  |
|   | The start-up procedure must only be carried out by a qualified electrician.                                                                                                    |  |  |  |  |
| Ľ | The safety instructions must be followed during the start-up procedure. See the appropriate hardware manual for the safety instructions.                                                                   |  |  |  |  |
|   | The ACx 600 must not be powered up more than five times in ten minutes to avoid charging resistor overheating (no limitation for ACS 600 MultiDrive and ACx 607 units -0760-3, -0930-5, -0900-6 or above). |  |  |  |  |
|   | Check the installation before the start-up procedure. See the installation checklist from the appropriate hardware/installation manual.                                                                    |  |  |  |  |
|   | Check that starting the motor does not cause any danger.                                                                                                    |  |  |  |  |
|   | It is recommended having the driven equipment disengaged when first start is performed if<br>there is the risk of damage to the driven equipment in case of incorrect rotation direction of<br>the motor.  |  |  |  |  |

| START-UP PROCEDURE                                                                                                    |                                                                              |
|----------------------------------------------------------------------------------------------------|------------------------------------------------------------------------------|
| 2 – POWER-UP                                                                                                    |                                                                              |
| <b>Apply mains power.</b> The Control Panel first enters the panel identification data                                                                                                    | CDP312 PANEL Vx.xx                                                           |
| then the Identification Display of the drive                                                                                                    | ACS 600 XX KW                                                                |
| and after a few seconds the Control Panel automatically<br>enters the Actual Signal Display.<br>Drive set-up can be started.                                                                 | 1 -> 0.0 Hz 0<br><u>A</u> CT VAL1 0.00 bar<br>CURRENT 0.00 A<br>FREQ 0.00 Hz |
| 3 – START-UP DATA ENTERING (Parameter                                                                                                    | r Group 99)                                                                  |
| <b>Select the language</b> . The general parameter setting procedure is given below.                                                                                                    | 1 -> 0.0 Hz 0<br>99 START-UP DATA                                            |
| The general parameter setting procedure:                                                                                                    | Ø1 LANGUAGE<br>ENGLISH                                                       |
| <ul> <li>Press <i>PAR</i> to select parameter mode.</li> <li>Press a or to scroll Parameter Groups (10 to 99).</li> <li>Press or to scroll parameters within the Parameter Group.</li> </ul> | 1 -> 0.0 Hz 0<br>99 START-UP DATA<br>01 LANGUAGE<br>[ENGLISH]                |
| <ul> <li>Select a new value by <i>ENTER</i> (brackets appear around the parameter value) and          <ul> <li>○ or <ul> <li>○.)</li> </ul> </li> </ul></li></ul>                            |                                                                              |
| <ul> <li>Press <i>ENTER</i> to accept the new value (brackets disappear).</li> </ul>                                                                                                    |                                                                              |
| Select the Application Macro. The general parameter setting procedure is given above.                                                                                                    | 1 -> 0.0 Hz 0<br>99 START-UP DATA                                            |
| The default value is suitable in most cases. See a detailed description of the Application Macros in <i>Chapter 5 – Application Macros</i> .                                                 |                                                                              |

|                                                                                                    |                         |                                       | STAF                        | RT-UF                     | P PR        | OCE              | DURE       |                        |         |
|----------------------------------------------------------------------------------------------------|-------------------------|---------------------------------------|-----------------------------|---------------------------|-------------|------------------|------------|------------------------|---------|
| Select the motor control mode. The general parameter setting procedure is given above.                                                                                                    |                         |                                       |                             | 1 -> 0.0<br>99 START-UP D | Hz O<br>ATA |                  |            |                        |         |
| DTC is suitab<br>recommende                                                                                                    | le in mo<br>d           | ost cases. The                        | SCALA                       | R cont                    | rol mo      | ode is           |            | 04 MOTOR CTRL<br>[DTC] | MODE    |
| for multime<br>ACS 600 is                                                                                                    | otor drive<br>s variabl | es when the r<br>le.                  | number o                    | f moto                    | rs cor      | necte            | ed to the  |                        |         |
| <ul> <li>when the r<br/>current of t</li> </ul>                                                                                                    | nominal<br>the inver    | current of the rter.                  | motor is                    | less t                    | han 1/      | '6 of tl         | he nominal |                        |         |
| when the ii                                                                                                    | nverter i               | is used for tes                       | st purpos                   | es with                   | n no m      | notor d          | connected. |                        |         |
| Enter the r                                                                                                    | notor                   | data from                             | the mo                      | otor n                    | ame         | plate            | 9.         |                        |         |
| -\$-                                                                                                    |                         | ABB M                                 | lotors                      | S                         | CE          | - <del>(</del>   |            |                        |         |
| 3 ~ moto                                                                                                    | or                      | M2AA 200 M                            | LA 4                        |                           | r           |                  | _          |                        |         |
|                                                                                                    |                         |                                       | . 55<br>0                   |                           |             |                  | -          |                        |         |
|                                                                                                    |                         |                                       | Ins.cl. F                   |                           | IP 5        | 5                |            |                        |         |
| V                                                                                                    | Hz                      | kW r/min                              | A                           | cos P                     | IA/IN       | <sup>t</sup> E/s | _          |                        |         |
| 690 Y                                                                                                    | 50                      | 30 1475                               | 32.5                        | 0.83                      |             |                  | -          |                        |         |
| 400 D<br>660 Y                                                                                                    | 50                      | 30 1475                               | 34                          | 0.83                      |             | 20               |            |                        |         |
| 380 D                                                                                                    | 50                      | 30 1470                               | 59                          | 0.83                      |             | Jo<br>Ma         | ains       |                        |         |
| 415 D                                                                                                    | 50                      | 30 1475                               | 54                          | 0.83                      |             | Vol              | tage       |                        |         |
| 440 D                                                                                                    | 60                      | 35 1770                               | 59                          | 0.83                      |             |                  |            |                        |         |
| Cat. no                                                                                                    | 3GA                     | A 202 001 - A                         | DA                          |                           |             |                  | ·<br>      |                        |         |
| 6312/C3 - 6210/C3 180 kg                                                                                                    |                         |                                       | -                           |                           |             |                  |            |                        |         |
|                                                                                                    |                         |                                       | I                           | EC 34                     | -1          | ÷                |            |                        |         |
|                                                                                                    |                         |                                       |                             |                           |             |                  |            |                        |         |
| Note: Set t                                                                                                    | he mo                   | otor data ex                          | actly the                   | e san                     | ne as       | on t             | he motor   |                        |         |
| nameplate.                                                                                                    | . For ex                | xample, if t                          | ne moto                     | or nor                    | minal       | spe              | ed IS      |                        |         |
|                                                                                                    |                         | OM SPEEL                              | to 150                      | 0 rpr                     | n ros       | ulte i           | in wrong   |                        |         |
| operation o                                                                                                    | of the d                | drive.                                |                             | lo i pi                   | 11163       | uits i           | in wrong   |                        |         |
| Nominal vo                                                                                                    | ltage.                  | The genera                            | al parar                    | neter                     | setti       | ng pi            | rocedure   | 1 -> 0.0               | Hz O    |
| is given on                                                                                                    | Page                    | 3-2.                                  |                             |                           |             |                  |            | 99 START-UP D          | ATA     |
| Allowed range: $1/2 \cdot U_N \dots 2 \cdot U_N$ of ACS 600. ( $U_N$ refers to the highest voltage in each of the nominal voltage ranges: 415 VAC for 400 VAC units, 500 VAC for 500 VAC units and 690 VAC for 600 VAC units.) |                         |                                       | VOLTAGE                     |                           |             |                  |            |                        |         |
| Nominal current. The general parameter setting procedure is given on Page 3-2.                                                                                                    |                         |                                       | 1 -> 0.0  <br>99 START-UP D | Hz O<br>ATA               |             |                  |            |                        |         |
| Allowed range                                                                                                    | e: 1/6 · /              | I <sub>2hd</sub> 2 ∙ I <sub>2hd</sub> | of ACS 6                    | 600                       |             |                  |            | 06 MOTOR NOM           | CURRENT |

| START-UP PROCEDURE                                                                                                    |                                                                                          |
|----------------------------------------------------------------------------------------------------|------------------------------------------------------------------------------------------|
| Nominal frequency. The general parameter setting procedure is given on Page 3-2.<br>Range: 8 300 Hz                                                                                                    | 1 -> 0.0 Hz 0<br>99 START-UP DATA<br>07 MOTOR NOM FREQ<br>[]                             |
| Nominal speed. The general parameter setting procedure<br>is given on Page 3-2.<br>Range: 1 18000 rpm                                                                                                    | 1 -> 0.0 Hz 0<br>99 START-UP DATA<br>08 MOTOR NOM SPEED<br>[]                            |
| Nominal power. The general parameter setting procedure is given on Page 3-2.<br>Range: 0 9000 kW                                                                                                    | 1 -> 0.0 Hz 0<br>99 START-UP DATA<br>09 MOTOR NOM POWER<br>[]                            |
| When the motor data has been entered a warning appears.<br>It indicates that the motor parameters have been set, and<br>the ACS 600 is ready to start the motor identification<br>(ID magnetisation or ID Run).                                                                                                    | 1 -> 0.0 Hz O<br>** WARNING **<br>ID MAGN REQ                                            |
| <ul> <li>Select the motor identification. The general parameter setting procedure is given on Page 3-2.</li> <li>The default value NO is suitable for most applications. It is applied in this basic start-up procedure.</li> <li>The ID Run (STANDARD or REDUCED) should be selected instead if:</li> <li>Operation point is near zero speed.</li> <li>Operation at torque range above the motor nominal torque within wide speed range and without any pulse encoder (i.e. without any measured speed feedback) is required.</li> <li>See the second part of this chapter for the ID Run procedure.</li> </ul> | 1 -> 0.0 Hz 0<br>99 START-UP DATA<br>10 MOTOR ID RUN<br>ENOJ                             |
| 4 – IDENTIFICATION MAGNETISAT<br>with Motor ID Run selection NO                                                                                                    | ION                                                                                      |
| <ul> <li>Press the <i>LOC/REM</i> key to change to local control (L shown on the first row).</li> <li>Press the  to start the magnetisation. The motor is magnetised at zero speed for 20 to 60 s. Two warnings are displayed:</li> <li>The upper warning is displayed while the magnetisation is on.</li> <li>The lower warning is displayed after the magnetisation is completed.</li> </ul>                                                                                                    | 1 L-> 0.0 Hz I<br>** WARNING **<br>ID MAGN<br>1 L-> 0.0 Hz O<br>** WARNING **<br>ID DONE |

| START-UP PROCEDURE                                                                                                    |                                                                                |
|----------------------------------------------------------------------------------------------------|--------------------------------------------------------------------------------|
| 5 – ROTATION DIRECTION OF THE M                                                                                                    | OTOR                                                                           |
| <ul> <li>Check the rotation direction of the motor.</li> <li>Press <i>ACT</i> to get the status row visible.</li> <li>Increase the speed reference from zero to a small value by pressing <i>REF</i> and then   <ul> <li>or  <ul> <li>(金) or  <ul> <li>(金) or</li></ul></li></ul> | 1 L->[×××] Hz I<br><u>A</u> CT VAL1 0.00 bar<br>CURRENT 0.00 A<br>FREQ 0.00 Hz |
| <ul> <li>Check that the motor is running in the desired direction.</li> <li>Stop the motor by pressing  <ul> <li>.</li> </ul> </li> <li>To change the rotation direction of the motor:</li> <li>Disconnect mains power from the ACx 600, and wait 5 minutes for the intermediate circuit capacitors to discharge. Measure the voltage between each input terminal (U1, V1 and W1) and earth with a multimeter to ensure that the frequency converter is discharged.</li> <li>Exchange the position of two motor cable phase conductors at the motor terminals or at the motor connection box.</li> <li>Verify your work by applying mains power and repeating the check as described above.</li> </ul>                                                                                                    | forward<br>direction                                                           |
| 6 – SPEED LIMITS AND ACCELERATION/DECEL                                                                                                    | ERATION TIMES                                                                  |
| Set the minimum speed. The general parameter setting procedure is given on Page 3-2.                                                                                                    | 1 L-> 0.0 Hz 0<br>20 LIMITS<br>01 MINIMUM SPEED<br>[ ]                         |
| Set the maximum speed. The general parameter setting procedure is given on Page 3-2.                                                                                                    | 1 L-> 0.0 Hz O<br>20 LIMITS<br>02 MAXIMUM SPEED<br>[]                          |
| Set the acceleration time 1. The general parameter setting procedure is given on Page 3-2.                                                                                                    | 1 L→ 0.0 Hz 0<br>22 ACCEL/DECEL                                                |
| <i>Note:</i> Check also acceleration time 2, if two acceleration times will be used in the application.                                                                                                    | UZ HUUELEK TIME 1                                                              |
| Set the deceleration time 1. The general parameter setting procedure is given on Page 3-2.                                                                                                    | 1 L-> 0.0 Hz 0<br>22 ACCEL/DECEL<br>03 DECELER TIME 1                          |
| times will be used in the application.                                                                                                    |                                                                                |

| START-UP PROCEDURE                                                                                                    |                                                                            |
|----------------------------------------------------------------------------------------------------|----------------------------------------------------------------------------|
| 7 – STARTING THE DRIVE THROUGH THE I/0                                                                                                | D INTERFACE                                                                |
| As default the external start/stop signal is read from the digital input DI6, and the external reference from the analogue input AI1. | Valid if the PFC macro is selected. See Parameter 99.02 APPLICATION MACRO. |
| Starting through a digital input:                                                                                                    |                                                                            |
| <ul> <li>Press the LOC/REM key to change to external control<br/>(no L visible on the first row of the panel display).</li> </ul>     |                                                                            |
| Switch on digital input DI6.                                                                                                    |                                                                            |
| ACS 600 starts to regulate motor speed depending on the process reference (AI1) and actual value (AI2).                               |                                                                            |
| 8 – STOPPING THE MOTOR                                                                                                    |                                                                            |
| Stopping when in local control: Press $ igodot   igodot                   $                                                           |                                                                            |
| Stopping when in external control: Switch off digital input DI6.                                                                      | Valid if the PFC macro is selected. See Parameter 99.02 APPLICATION MACRO. |
| Press the <i>LOC/REM</i> key to change between local and external control.                                                            |                                                                            |

#### Start-up Data Parameters

When changing the value of the Start-up Data Parameters, follow the procedure described in *Chapter 2 – Overview of ACS 600 Programming and the CDP 312 Control Panel,* Table 2-5. Table 3-1, lists the Start-up Data Parameters. The Range/Unit column in Table 3-1 shows the parameter values, which are explained in detail below the table.

 $\bigwedge$ 

**WARNING!** Running the motor and the driven equipment with incorrect start-up data can result in improper operation, reduction in control accuracy and damage to equipment.

| Parameter               | Range/Unit                                                         | Description                                       |
|-------------------------|--------------------------------------------------------------------|---------------------------------------------------|
| 01 LANGUAGE             | Languages                                                          | Display language selection.                       |
| 02 APPLICATION<br>MACRO | Application Macros                                                 | Application Macro selection.                      |
| 03 APPLIC<br>RESTORE    | NO; YES                                                            | Restores parameters to factory setting values.    |
| 04 MOTOR CTRL<br>MODE   | DTC; SCALAR                                                        | Motor control mode selection.                     |
| 05 MOTOR NOM<br>VOLTAGE | $1/2 \cdot U_{\rm N}$ of ACS 600<br>2 $\cdot U_{\rm N}$ of ACS 600 | Nominal voltage from the motor rating plate.      |
| 06 MOTOR NOM<br>CURRENT | $1/6 \cdot I_{2hd}$ of ACS 600<br>2 · $I_{2hd}$ of ACS 600         | Matches the ACS 600 to the rated motor current.   |
| 07 MOTOR NOM<br>FREQ    | 8 300 Hz                                                           | Nominal frequency from the motor rating plate.    |
| 08 MOTOR NOM<br>SPEED   | 1 18000 rpm                                                        | Nominal speed from the motor rating plate.        |
| 09 MOTOR NOM<br>POWER   | 0 9000 kW                                                          | Nominal power from the motor rating plate.        |
| 10 MOTOR ID RUN         | NO; STANDARD;<br>REDUCED                                           | Selects the type of the motor identification run. |

Table 3-1 Group 99, Start-up Data Parameters.

#### Parameters 99.04 ... 99.09 are always to be set at start-up.

Following note doesn't consider the use of alternation function:

*Note:* In special case, if several motors are connected *simultaneously* to the ACS 600, some additional instructions must be considered when setting the Start-up Data Parameters. Please contact your local ABB representative for more information.

| 99.01 LANGUAGE | The ACS 600 displays all information in the language you select. The |
|----------------|----------------------------------------------------------------------|
|                | Panel shows 11 alternatives but actually a set of four languages is  |
|                | loaded into the memory of the ACS 600. The language sets used are:   |

- English (UK & Am), French, Spanish, Portuguese
- English (UK & Am), German, Italian, Dutch
- English (UK & Am), Danish, Swedish, Finnish

If English (Am) is selected, the unit of power used is HP instead of kW.

99.02 APPLICATION MACRO This parameter is used to select the Application Macro which will configure the ACS 600 for a particular application. Refer to *Chapter 5 – Application Macros* for a list and description of available Application Macros. There is also a selection for saving the current settings as a User Macro (USER 1 SAVE or USER 2 SAVE), and recalling these settings (USER 1 LOAD or USER 2 LOAD).

There are Parameters that are not included in Macros. See section 99.03 APPLIC RESTORE.

*Note:* User Macro load restores also the motor settings of the Start-up Data group and the results of the Motor Identification. Check that the settings correspond to the motor used.

*99.03 APPLIC RESTORE* Selection YES restores the original settings of an application macro as follows:

- If a Pump and Fan Control or Hand/Auto Macro is selected, the parameter values excluding Groups 98 and 99 are restored to the settings loaded at the factory.
- If User Macro 1 or 2 is in use, the parameter values are restored to the last saved values. In addition, the last saved results of the motor identification are restored (see *Chapter 5 – Application Macros*). Exceptions: Settings of Parameters 16.05 USER MACRO IO CHG (O) and 99.02 APPLICATION MACRO remain unchanged.

*Note:* The parameter settings and the results of motor identification are restored according to the same principles when a macro is changed to another.

| 99.04 MOTOR C | TRL |
|---------------|-----|
| М             | ODE |

This parameter sets the motor control mode.

### DTC

The DTC (Direct Torque Control) mode is suitable for most applications. The ACS 600 performs precise speed and torque control of standard squirrel cage motors without pulse encoder feedback.

If several motors are connected to the ACS 600, there are certain restrictions on the usage of DTC. Please contact your local ABB representative for more information.

#### SCALAR

The scalar control should be selected in those special cases in which the DTC cannot be applied. The SCALAR control mode is recommended for multimotor drives when number of motors connected to the ACS 600 is variable. The SCALAR control is also recommended when the nominal current of the motor is less than 1/6 of the nominal current of the inverter or the inverter is used for test purposes with no motor connected.

The outstanding motor control accuracy of DTC cannot be achieved in the scalar control mode. The differences between the SCALAR and DTC control modes are discussed further in this manual in relevant parameter lists.

There are some standard features that are disabled in the SCALAR control mode: Motor Identification Run (Group 99), Frequency Limits (Group 20), Torque Limit (Group 20), DC Magnetizing (Group 21), Speed Controller Tuning (Group 23), Flux Optimization (Group 26), Flux Braking (Group 26), Underload Function (Group 30), Motor Phase Loss Protection (Group 30), Motor Stall Protection (Group 30). Furthermore, a rotating motor cannot be started or fast motor restart performed even it is possible to select the automatic start function (21.01 START FUNCTION (O)).

*99.05 MOTOR NOM* This parameter matches the ACS 600 with the nominal voltage of the *VOLTAGE* motor as indicated on the motor rating plate.

**Note:** It is not allowed to connect a motor with nominal voltage less than  $1/2 \cdot U_N$  or more than  $2 \cdot U_N$  of the ACS 600.

| 99.06 MOTOR NOM<br>CURRENT | This parameter matches the ACS 600 to the rated motor current. The allowed range $1/6 \cdot I_{2hd} \dots 2 \cdot I_{2hd}$ of ACS 600 is valid for DTC motor control mode. In SCALAR mode the allowed range is $0 \cdot I_{2hd} \dots 2 \cdot I_{2hd}$ of ACS 600. |
|----------------------------|----------------------------------------------------------------------------------------------------|
|                            | Correct motor run requires that the magnetizing current of the motor does not exceed 90 per cent of the nominal current of the inverter.                                                                                                    |
| 99.07 MOTOR NOM            | This parameter matches the ACS 600 to the rated motor frequency,                                                                                                    |

FREQUENCY adjustable from 8 Hz to 300 Hz.

99.08 MOTOR NOMThis parameter matches the ACS 600 to the nominal speed asSPEEDindicated on the motor rating plate.

*Note:* It is very important to set this parameter exactly to the value given on the motor rating plate to guarantee proper operation of the drive. The motor synchronous speed or another approximate value must not be given instead!

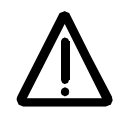

*Note:* The speed limits in *Group 20 Limits* are linked to the setting of 99.08 MOTOR NOM SPEED. If value of Parameter 99.08 MOTOR NOM SPEED is changed, the speed limit settings change automatically as well.

99.09 MOTOR NOM POWER

99.10 MOTOR ID RUN

This parameter matches the ACS 600 to the rated power of the motor, adjustable between 0 kW and 9000 kW.

This parameter is used to initiate the Motor Identification Run. During the run, the ACS 600 will identify the characteristics of the motor for optimum motor control. The ID Run takes about one minute.

The ID run cannot be performed if the scalar control mode is selected (Parameter 99.04 MOTOR CTRL MODE is set to SCALAR).

NO

The Motor ID Run is not performed. This can be selected in most applications. The motor model is calculated at first start by magnetising the motor for 20 to 60 s at zero speed.

Note: The ID Run (Standard or Reduced) should be selected if:

- operation point is near zero speed
- operation at torque range above the motor nominal torque within wide speed range and without any pulse encoder (i.e. without any measured speed feedback) is required.

#### STANDARD

Performing the Standard Motor ID Run guarantees that the best possible control accuracy is achieved. The motor must be de-coupled from the driven equipment before performing the Standard Motor ID Run.

#### REDUCED

The Reduced Motor ID Run should be selected instead of the Standard ID Run:

• if mechanical losses are higher than 20 % (i.e. the motor cannot be de-coupled from the driven equipment)
• if flux reduction is not allowed while the motor is running (i.e. in case of a braking motor in which the brake switches on if the flux is reduced below a certain level).

*Note:* Check the rotation direction of the motor before starting the Motor ID Run. During the run the motor will rotate in the forward direction.

*Note:* If the Pump and Fan Control Macro is selected (parameter 99.02 APPLICATION MACRO) and the Interlocks are taken in use (Parameter 81.20 INTERLOCKS (O) is set to ON), the interlock signal of motor no. 1(\*) has to be connected to digital input DI2. Otherwise the Motor ID Run cannot be started.

(\*) speed regulated motor

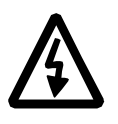

**WARNING!** The motor will run at up to approximately 50 % ... 80 % of the nominal speed during the Motor ID Run. ENSURE THAT IT IS SAFE TO RUN THE MOTOR BEFORE PERFORMING THE MOTOR ID RUN!

**ID Run Procedure** To perform the Motor ID Run:

*Note:* If parameter values (Group 10 to 98) are changed before the ID Run, check that the new settings meet the following conditions:

- 20.01 MINIMUM FREQUENCY ≤ 0.
- 20.02 MAXIMUM FREQUENCY > 80 % of motor rated frequency.
- 20.03 MAXIMUM CURRENT  $\geq 100^{*} I_{hd}$ .
- 20.04 MAXIMUM TORQUE > 50 %.
  - 1. Ensure that the Panel is in the local control mode (L displayed on the status row). Press the (a) key to switch modes.
  - 2. Change the selection to STANDARD or REDUCED:

| 1 L          | 45 Hz                 | 0 |
|--------------|-----------------------|---|
| 99 S         | TART-UP DATA          |   |
| 10 M<br>ESTA | OTOR ID RUN<br>NDARDJ |   |

3. Press *ENTER* to verify selection. The following message will be displayed:

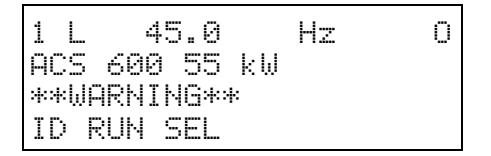

 To start the ID Run, press the key. The run enable signal must be active (see Parameter 16.01 RUN ENABLE (O)). If the PFC Macro is selected, the interlocks must be on (see Parameter 81.20 INTERLOCKS (O)).

| Warning when the ID Run is started |    | Warning during the ID Run |       |          | Warning after a successfully<br>completed ID Run |   |       |          |    |   |
|------------------------------------|----|---------------------------|-------|----------|--------------------------------------------------|---|-------|----------|----|---|
| 1 L 45.0                           | Hz | I                         | 1 L   | 45.0     | Hz                                               | I | 1 L   | 45.0     | Hz | Ι |
| ACS 600 55 k₩                      |    |                           | ACS 6 | 00 55 kW |                                                  |   | ACS 6 | 00 55 kW |    |   |
| **WARNING**                        |    |                           | **WAR | NING**   |                                                  |   | **WAR | NING**   |    |   |
| MOTOR STARTS                       |    |                           | ID RU | NNING    |                                                  |   | ID DO | NE       |    |   |

In general it is recommended not to press any control panel keys during the ID run. However:

| Overview       | This chapter describes the Actual Signals, the Fault History, and the Local and External control modes.                                                                                                    |
|----------------|----------------------------------------------------------------------------------------------------|
| Actual Signals | Actual Signals monitor ACS 600 functions. They do not affect the performance of the ACS 600. Actual Signal values are measured or calculated by the drive and they cannot be set by the user.                                                                                                    |
|                | The Actual Signal Display Mode of the Control Panel continuously displays three actual signals.                                                                                                    |
|                | The default values for the display depend on the selected Application Macro (refer to <i>Chapter 5 – Application Macros</i> ). To select the actual values to be displayed follow the procedure described in <i>Chapter 2 – Overview of ACS 600 Programming and the CDP 312 Control Panel,</i> Table 2-2. |

# Group 1 Actual Signals

| Actual Signal                  | Short Name | Range/Unit           | Description                                                                                         |
|--------------------------------|------------|----------------------|----------------------------------------------------------------------------------------------------|
| 01 SPEED                       | SPEED      | rpm                  | Calculated motor speed in rpm.                                                                      |
| 02 FREQUENCY <sup>1,2)</sup>   | FREQ       | Hz                   | Calculated motor frequency.                                                                         |
| 03 CURRENT <sup>1,2)</sup>     | CURRENT    | A                    | Measured motor current.                                                                             |
| 04 TORQUE                      | TORQUE     | %                    | Calculated motor torque. 100 is the motor nominal torque rating.                                    |
| 05 POWER                       | POWER      | %                    | Motor power. 100 is the nominal power rating.                                                       |
| 06 DC BUS VOLTAGE V            | DC BUS V   | V                    | Measured Intermediate circuit voltage.                                                              |
| 07 MAINS VOLTAGE               | MAINS V    | V                    | Calculated supply voltage.                                                                          |
| 08 OUTPUT VOLTAGE              | OUT VOLT   | V                    | Calculated motor voltage.                                                                           |
| 09 ACS 600 TEMP                | ACS TEMP   | С                    | Temperature of the heatsink.                                                                        |
| 10 EXTERNAL REF 1              | EXT REF1   | rpm, Hz              | External reference 1.                                                                               |
| 11 EXTERNAL REF 2              | EXT REF2   | %                    | External reference 2.                                                                               |
| 12 CTRL LOCATION <sup>2)</sup> | CTRL LOC   | LOCAL; EXT1;<br>EXT2 | Active control location. See the section <i>Local Control vs. External Control</i> in this chapter. |
| 13 OP HOUR COUNTER             | OP HOURS   | h                    | Elapsed time meter. The timer is running when the NAMC board is powered.                            |
| 14 KILOWATT HOURS              | KW HOURS   | kWh                  | kWh meter.                                                                                          |

Table 4-1 Group 1 Actual Signals.

| Actual Signal                   | Short Name | Range/Unit                 | Description                                                                                                    |
|---------------------------------|------------|----------------------------|----------------------------------------------------------------------------------------------------|
| 15 APPL BLOCK<br>OUTPUT         | APPL OUT   | %                          | Application block output signal. See Figure 4-2.                                                                                                    |
| 16 DI6-1 STATUS                 | DI6-1      |                            | Status of standard digital inputs (DI6-1) and the optional PFC extension module digital input 1(DI7).<br>0 V = "0"; +24 VDC = "1"                   |
| 17 AI1 (V)                      | AI1 (V)    | V                          | Value of analogue input 1.                                                                                                    |
| 18 AI2 (mA)                     | AI2 (mA)   | mA                         | Value of analogue input 2.                                                                                                    |
| 19 AI3 (mA)                     | AI3 (mA)   | mA                         | Value of analogue input 3.                                                                                                    |
| 20 RO3-1 STATUS                 | RO3-1      |                            | Status of relay outputs (RO3-1) and the optional PFC extension module digital outputs (RO5-4).<br>1= relay is energised ; 0 = relay is de-energised |
| 21 AO1 (mA)                     | AO1 (mA)   | mA                         | Value of analogue output 1.                                                                                                    |
| 22 AO2 (mA)                     | AO2 (mA)   | mA                         | Value of analogue output 2.                                                                                                    |
| 23 ACTUAL VALUE 1 <sup>1)</sup> | ACT VAL1   | NO; Bar; %;C;<br>mg/l; kPa | Value of the process feedback signal no.1 received<br>by the process PI Controller. (Ref. to Par 80.12<br>ACTUAL 1 UNIT)                            |
| 24 ACTUAL VALUE 2               | ACT VAL2   | NO; Bar; %;C;<br>mg/l; kPa | Value of the process feedback signal no.2 received<br>by the process PI Controller. (Ref. to Par 80.14<br>ACTUAL 2 UNIT)                            |
| 25 CONTROL DEVIATION            | CONT DEV   | %                          | Deviation of the PI Controller (Difference between<br>the process reference value and the process actual<br>value of the process PI controller).    |
| 26 PFC OPERATION<br>TIME        | PFC OP T   | h                          | Time counted from the latest Autochange. See<br>Parameter Group 81 PFC Control.                                                                     |
| 27 ACTUAL FUNC OUT              | ACTUAL F   |                            | Result of the arithmetic operation selected with<br>Parameter 80.04 ACTUAL VALUE SEL                                                                |

<sup>1)</sup>Default setting for Pump and Fan Control (PFC) Macro.

<sup>2)</sup>Default setting for Hand/Auto Macro.

*Group 2 Actual Signals* By the Group 2 Actual Signals it is possible to monitor the processing of speed and torque references in the drive. For the signal measuring points see *Figure 4-2*, or the Control Signal Connections figures of the Application Macros (*Chapter 5 – Application Macros*).

| Actual Signal       | Short<br>Name | Range/<br>Unit | Description                                                                                        |
|---------------------|---------------|----------------|----------------------------------------------------------------------------------------------------|
| 01 SPEED REF 2      | S REF 2       | %              | Limited speed reference. 100 % = max. speed. <sup>1)</sup>                                         |
| 02 SPEED REF 3      | S REF 3       | %              | Ramped and shaped speed<br>reference. 100 % = max. speed. <sup>1)</sup>                            |
| 03 08               |               |                | Reserved                                                                                           |
| 09 TORQ REF 2       | T REF 2       | %              | Speed controller output. 100 % = motor nominal torque.                                             |
| 10 TORQ REF 3       | T REF 3       | %              | Torque reference. 100 % = motor nominal torque.                                                    |
| 11 12               |               |                | Reserved                                                                                           |
| 13 TORQ REF<br>USED | T USED R      | %              | Torque reference after frequency,<br>voltage and torque limiters. 100 %<br>= motor nominal torque. |
| 14 16               |               |                | Reserved                                                                                           |
| 17 SPEED EST        | SPEED ES      | %              | Estimated actual speed of the motor. 100 % = max. speed. <sup>1)</sup>                             |

Table 4-2 The Table below lists the Group 2 Actual Signals.

<sup>1)</sup> Max. speed is the value of Parameter 20.02 MAXIMUM FREQUENCY, or 20.01 MINIMUM FREQUENCY if the absolute value of the minimum limit is greater than the maximum limit.

*Group 3 Actual Signals* Group 3 contains actual signals mainly for fieldbus use (a master station controls the ACS 600 via a serial communication link). All signals in Group 3 are 16 bit data words, each bit corresponding one piece of binary (0,1) information from the drive to the master station.

The signal values (data words) can be viewed also with the Control Panel in hexadecimal format.

For more information on Group 3 Actual Signals, see *Appendix A* – *Complete Parameter Settings* and *Appendix C* – *Fieldbus Control.* 

Fault HistoryThe Fault History includes information on the 16 most recent faults and<br/>warnings that occurred in the ACS 600 (or 64, if the power is not<br/>switched off meanwhile). The description of the fault and the total<br/>power-on time are available. The power-on time is calculated always<br/>when the NAMC board of the ACS 600 is powered.

*Chapter 2 – Overview of ACS 600 Programming and the CDP 312 Control Panel,* Table 2-4, describes how to display and clear the Fault History from the Control Panel.

Local Control vs.The ACS 600 can be controlled (i.e. reference, and Start/Stop and<br/>Direction commands can be given) from two External control locations<br/>or from the Local control location, Control Panel Keypad. Control<br/>Locations. below shows the ACS 600 control locations.

The selection between Local control and External control can be done with the *LOC REM* key on the Control Panel keypad.

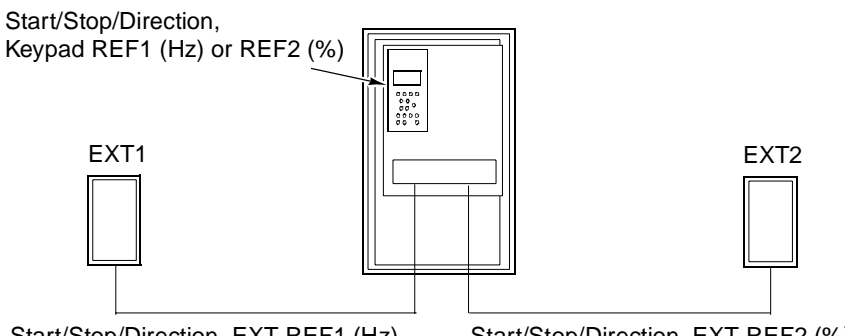

Start/Stop/Direction, EXT REF1 (Hz)

Start/Stop/Direction, EXT REF2 (%)

Figure 4-1 Control Locations.

**Local Control** The control commands are given from the Control Panel keypad when ACS 600 is in Local control. This is indicated by L (Local) on the Control Panel display.

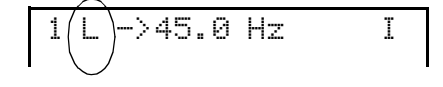

**External Control** When the ACS 600 is in External control, the commands are given primarily through the control terminal block on the NIOC board (digital and analogue inputs), although commands can also be configured to be given through the control panel or a fieldbus adapter.

External control is indicated by a blank character or an R on the Control

Panel display.

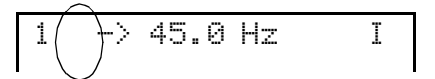

External Control through the Input/Output terminals or communication module

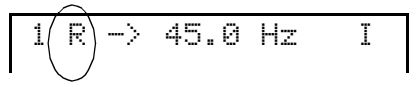

External Control by Control Panel (Start/Stop/Direction commands and/or reference given by an "external" Panel)

Parameter 11.02 EXT1/EXT2 SELECT (O) selects between the two external control locations EXT1 and EXT2.

For EXT1, the source of the Start/Stop/Direction commands is defined by Parameter 10.01 EXT1 STRT/STP/DIR (O), and the reference source is defined by Parameter 11.03 EXT REF1 SELECT (O). External reference 1 is always a frequency reference.

For EXT2, the source of the Start/Stop/Direction commands is defined by Parameter 10.02 EXT2 STRT/STP/DIR (O), and the reference source is defined by Parameter 11.06 EXT REF2 SELECT (O). External reference 2 is the reference for the process PI controller when the PFC Macro is used. With Hand/Auto Macro the External reference 2 is a percentage (%) reference of the maximum frequency.

If the ACS 600 is in External control, constant frequency operation can also be selected by setting Parameter 12.01 CONST FREQ SEL (O). One of three constant frequencies can be selected with digital inputs. **Constant frequency selection overrides external frequency reference signal.** 

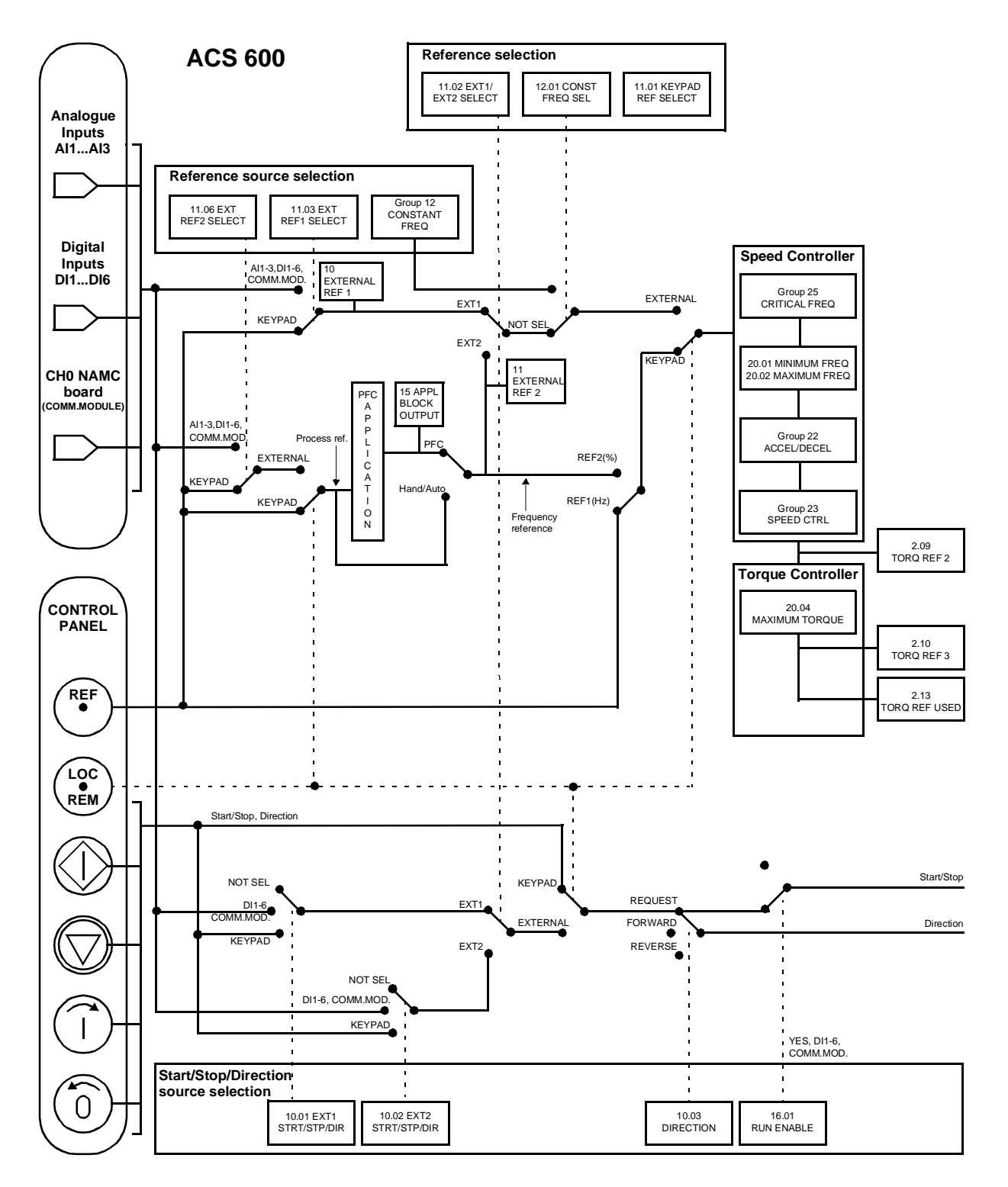

Figure 4-2 Selecting control location and control source.

| Overview           | This chapter contains descriptions of Pump and Fan Control (PFC),<br>Hand/Auto and two User macros.The default Parameter Settings are<br>given in <i>Appendix A – Complete Parameter Settings</i> .                                                                                                    |
|--------------------|----------------------------------------------------------------------------------------------------|
| Application Macros | Application Macros are preprogrammed parameter sets. Using the Application Macros enables a quick and easy start-up of the ACS 600.                                                                                                    |
|                    | Application Macros minimise the number of different parameters to be<br>set during start-up. All parameters have factory-set default values. The<br>Pump and Fan Control (PFC) Macro is the factory-set default macro.                                                                                                    |
|                    | While starting up the ACS 600, you can select either PFC or Hand/Auto Macro as the default for your ACS 600.                                                                                                    |
|                    | The Application Macro default values are chosen to represent the<br>average values in a typical application. Check that the default settings<br>match your requirements and customise the settings when appropriate.<br>All inputs and outputs are programmable.                                                                                                    |
|                    | <b>Note</b> : When you change the parameter values of the PFC or Hand/<br>Auto macro, the new settings become active immediately and stay<br>active even if the power of the ACS 600 is switched off and on.<br>However, the default parameter settings of each macro loaded at the<br>factory are still available. The default settings are restored when<br>Parameter 99.03 APPLIC RESTORE is changed to YES, or if the<br>macro is changed. |
|                    | <i>Note:</i> There are certain parameters that remain the same even though the macro were changed to another, or the default settings of the macro were restored. For more information, see <i>Chapter 3 – Start-up Data</i> , section 99.03 APPLIC RESTORE.                                                                                                    |

Pump and Fan Control (PFC) Macro Pump and Fan Control (PFC) macro can operate a pump (or fan or compressor) station with one to four parallel pumps. The control principle of a two-pump station is as follows:

- The motor of the pump no. 1 is connected to the ACS 600. The capacity of the pump is controlled by varying the motor speed.
- The motor of the pump no. 2 is connected direct on-line. The pump can be switched on and off by the ACS 600 when necessary.
- The process reference and actual value are fed to the PI controller included in the PFC macro. The PI controller adjusts the speed (frequency) of the first pump such that the process actual value follows the reference. When the frequency reference of the process PI controller exceeds the limit set by the user, the PFC macro automatically starts the second pump. When the frequency falls below the limit set by the user, the PFC macro automatically stops the second pump.
- Using the digital inputs of the ACS 600, an interlocking function can be implemented; the PFC macro detects if a pump is switched off and starts the other pump instead.
- The PFC macro makes automatic pump alternation possible (not in use in *Figure 5-1*). Thus each pump can be run with an equal duty time. For more information on the alternation system and the other useful features such as Sleep function, Constant reference value, Reference steps and Regulator by-pass, see *Chapter 6 Parameters* (Group 81 PFC Control).

As default ACS 600 receives process reference (setpoint) through analogue input 1, process actual value through analogue input 2 and Start/Stop commands through digital input 6. The interlocks are connected to digital input 2 (Motor 1) and digital input 3 (Motor 2).

The default output signals are given through analogue output 1 (frequency) and 2 (actual value of the process PI controller).

If the Control Panel is in local control mode (L on the first row of the display), ACS 600 follows the frequency reference given from the Panel. The automatic Pump and Fan Control (PFC) is bypassed: No process PI controller is in use and the constant speed motors are not started.

# **Operation Diagram**

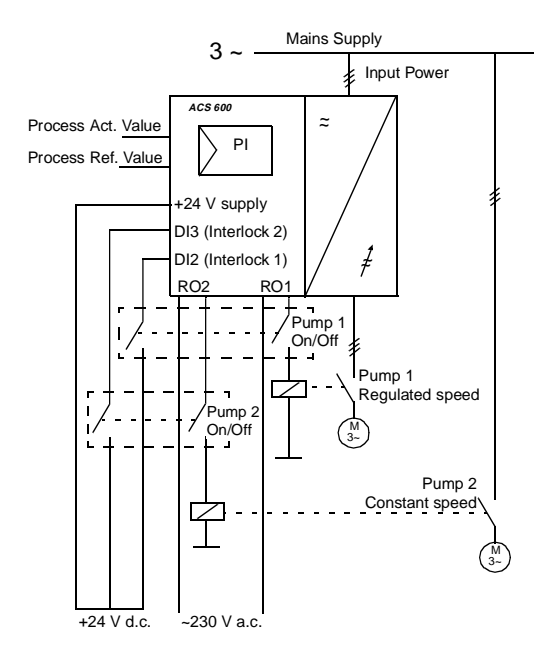

| 1 L ->   | 45.0 Hz I |
|----------|-----------|
| ACT VAL1 | 10.00 bar |
| CURRENT  | 80.00 A   |
| FREQ     | 45.00 Hz  |

Reference and Start/Stop and Direction commands are given from the Control Panel. To change to External, press the *LOC REM* key.

| 1 ->     | 45.0 Hz I            |
|----------|----------------------|
| ACT VAL1 | 10.00 bar<br>og gg n |
| FREQ     | 45.00 Hz             |

Reference is read from analogue input Al2. Start/Stop command is given through digital input DI6.

Figure 5-1 Operation Diagram for the Pump and Fan Control (PFC) Macro. Notice, that automatic pump alternation is not in use with the default settings.

**External Connections** 

The following connection example is applicable when the PFC Macro settings are used

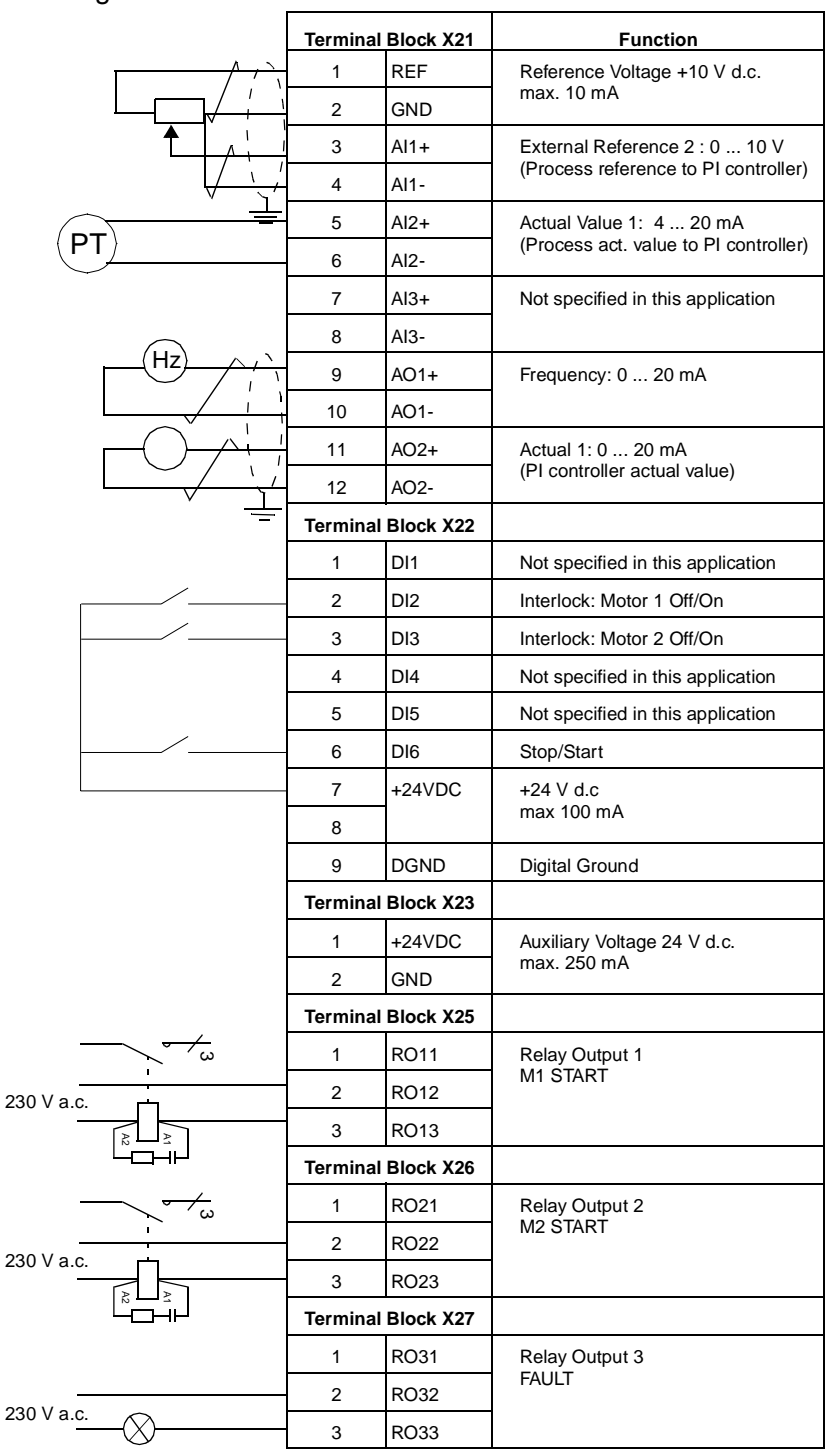

Figure 5-2 Default external control connections for Pump and Fan Control (PFC) Application Macro. The markings of the NIOC board terminals are given above. In ACS 601 and ACS 604, user connections are always made directly to the input and output terminals of the NIOC board. In ACS 607 the connections are made either directly to NIOC board, or the I/O terminals of the NIOC board are wired to a separate terminal block intended for the user connections. The separate terminal block is optional. See the appropriate hardware manual for the corresponding terminal markings.

# *Control Signal* Control signals i.e. Reference, Start, Stop and Direction command connections are established as in Figure 5-3 when you select the Pump and Fan Control (PFC) Macro.

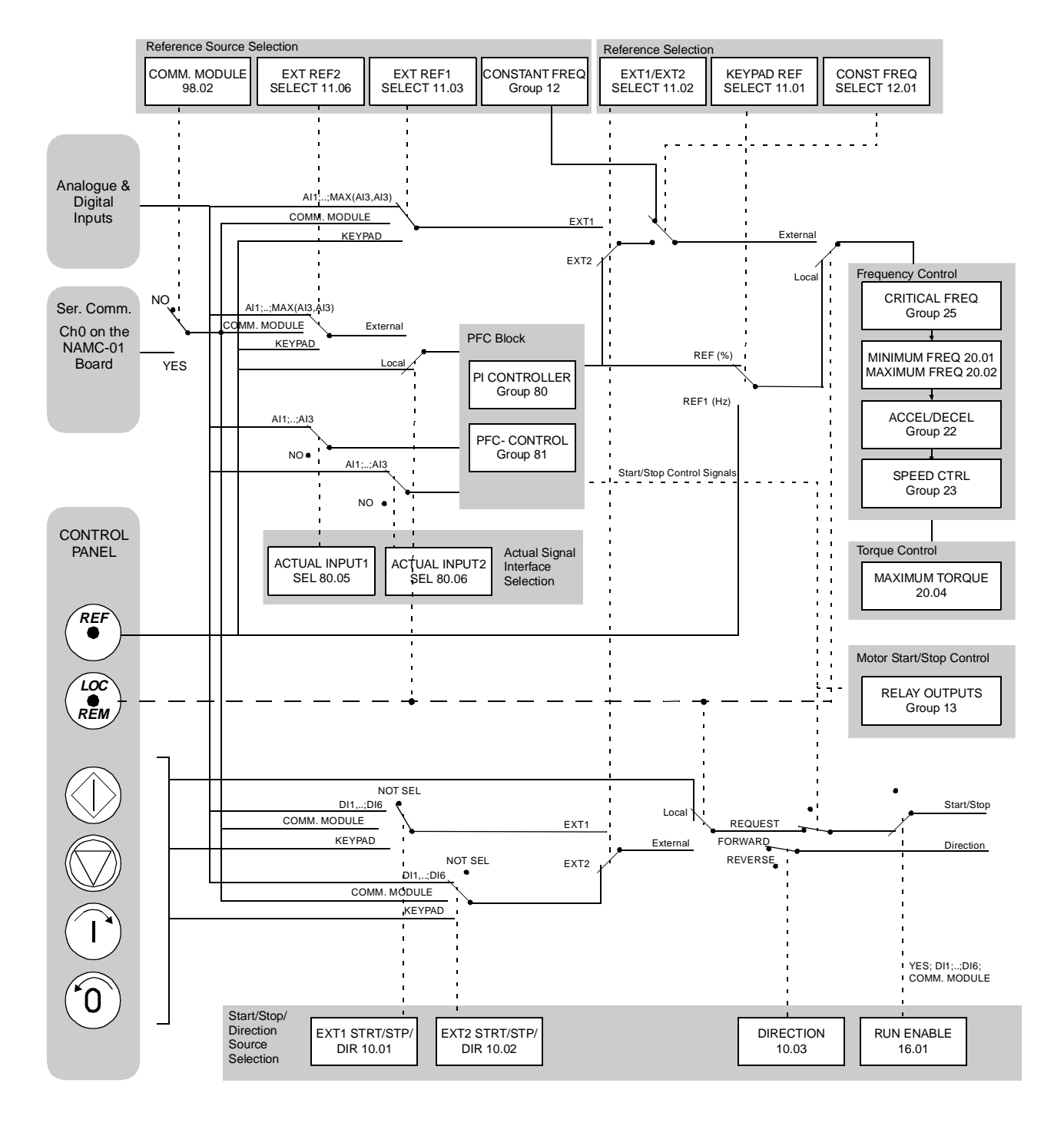

Figure 5-3 Control Signal connections for the Pump and Fan Control (PFC) Macro.

#### Hand/Auto Application Macro Start/Stop commands and reference settings can be given from one of two external control locations, EXT1 (Hand) or EXT2 (Auto). The Start/ Stop commands of the EXT1 (Hand) are connected to digital input DI1, and the reference signal is connected to analogue input AI1. The Start/ Stop commands of the EXT2 (Auto) are connected to digital input DI6, and the reference signal is connected to analogue input AI2. The selection between EXT1 and EXT2 is dependent on the status of digital input DI5. The drive is frequency controlled.

Frequency reference and Start/Stop commands can also be given from the Control Panel keypad.

Frequency reference in Auto Control (EXT2) is given as a percentage of the maximum frequency of the drive (see parameters 11.07 EXT REF2 MINIMUM and 11.08 EXT REF2 MAXIMUM).

Two analogue and three relay output signals are available on terminal blocks. Default signals for the Actual Signal Display Mode of the Control Panel are FREQUENCY, CURRENT and CTRL LOC.

# **Operation Diagram**

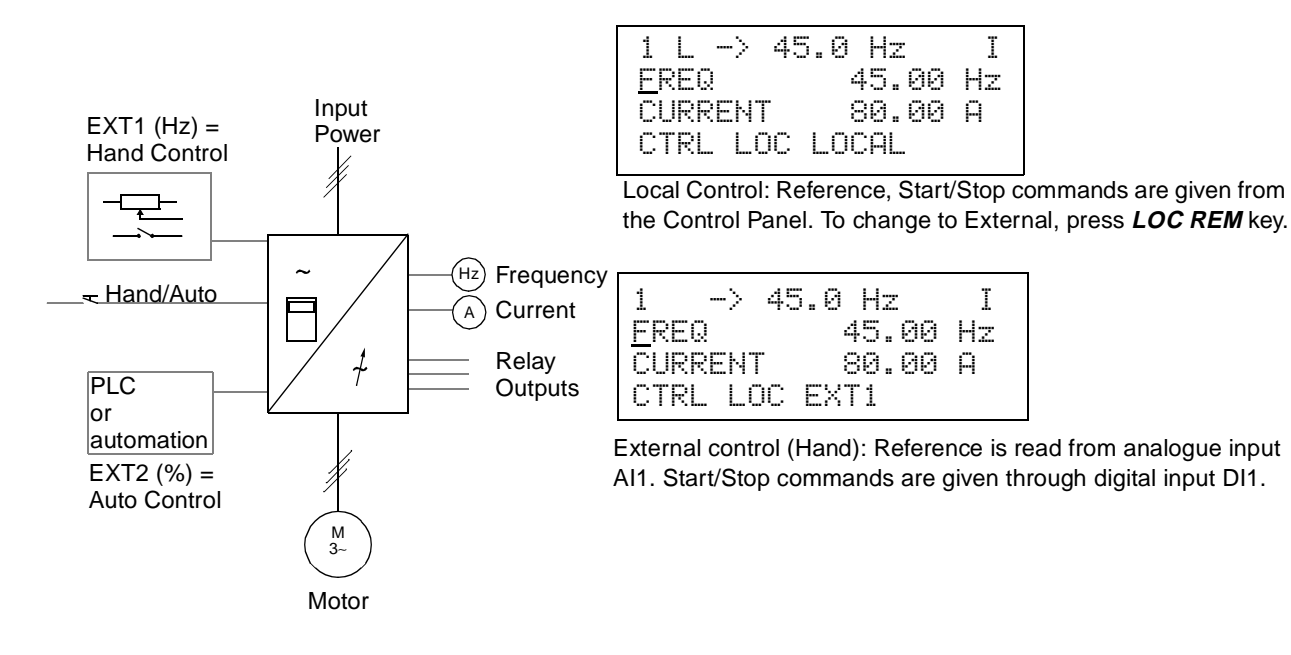

Figure 5-4 Operation Diagram for Hand/Auto Macro.

# External Connections

The following connection example is applicable when the Hand/Auto Macro settings are used.

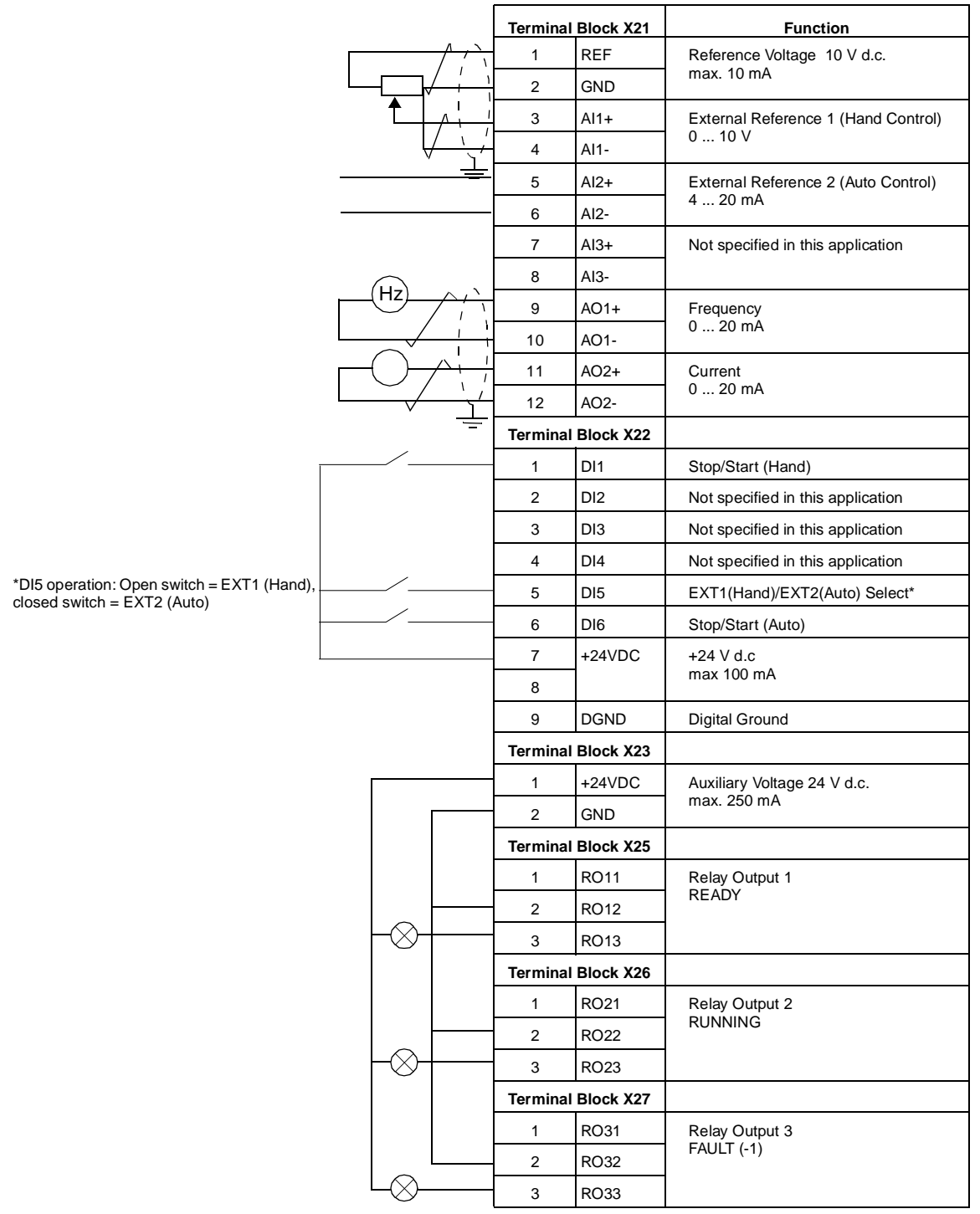

Figure 5-5 Control Connections for Hand/Auto Application Macro. The markings of the NIOC board terminals are given above. In ACS 601 and ACS 604, user connections are always made directly to the input and output terminals of the NIOC board. In ACS 607 the connections are made either directly to NIOC board, or the I/O terminals of the NIOC board are wired to a separate terminal block intended for the user connections. The separate terminal block is optional. See the appropriate hardware manual for the corresponding terminal markings.

Control Signal Connections

**(nal** Control signals i.e. Reference, Start and Stop commands are established as in Figure 5-6 when you select the Hand/Auto Macro.

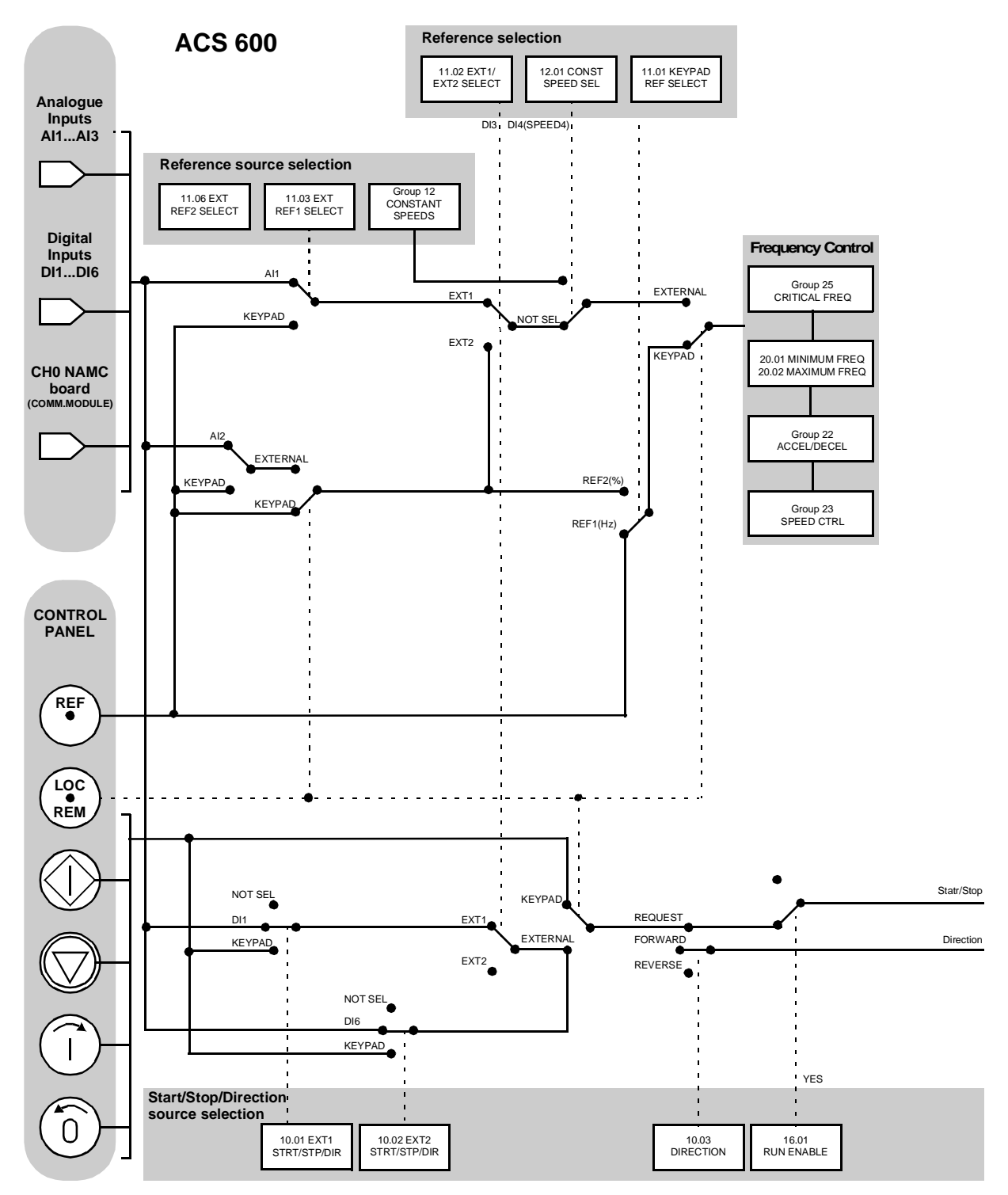

Figure 5-6 Control Signal connections for the Hand/Auto Macro.

**User Macros** In addition to the standard Application Macros, it is possible to create two User Macros. The User Macro allows the user to save the Parameter settings including Group 99, and the results of the motor identification into the permanent memory<sup>1)</sup>, and recall the data at a later time.

To create User Macro 1:

- 1. Adjust the Parameters. Perform the motor identification if not yet performed.
- Save the parameter settings and the results of the motor identification by changing Parameter 99.02 APPLICATION MACRO to USER 1 SAVE (press *ENTER*). The storing will take a few minutes.

To recall the User Macro:

- 1. Change Parameter 99.02 APPLICATION MACRO to USER 1 LOAD.
- 2. Press **ENTER** to load.

The User Macro can also be switched via digital inputs (see Parameter 16.05 USER MACRO IO CHG (O)).

*Note:* User Macro load restores also the motor settings of the Start-up Data group and the results of the motor identification. Check that the settings correspond to the motor used.

**Example:** User Macros make it possible to switch the ACS 600 between two motors without having to adjust the motor parameters and to repeat the motor identification every time the motor is changed. The user can simply adjust the settings and perform the motor identification once for both motors, and then save the data as two User Macros. When the motor is changed, only the corresponding User Macro needs to be loaded and the drive is ready to operate.

User Macro needs to be loaded and the drive is ready to operate.

<sup>1)</sup> Also the panel reference and the control location setting (Local or Remote) are saved.

Chapter 5 – Application Macros

OverviewThis chapter explains the function of, and valid selections for, each<br/>ACS 600 parameter.Parameter GroupsThe ACS 600 parameters are arranged into groups by their function.<br/>Figure 6-1 illustrates the organisation of the parameter groups. Chapter<br/>2 – Overview of ACS 600 Programming and the CDP 312 Control<br/>Panel explains how to select and set the parameters. Refer to Chapter<br/>3 – Start-up Data and Chapter 4 – Control Operation for more<br/>information on the Start-up Data and Actual Signals. Some parameters<br/>that are not in use in the current application are hidden to simplify<br/>programming.

**CAUTION!** Exercise caution when configuring input/output connections, as it is possible (albeit not recommended) to use one I/O connection to control several operations. If an I/O is programmed for some purpose the setting remains, even if you select the I/O for another purpose with another parameter.

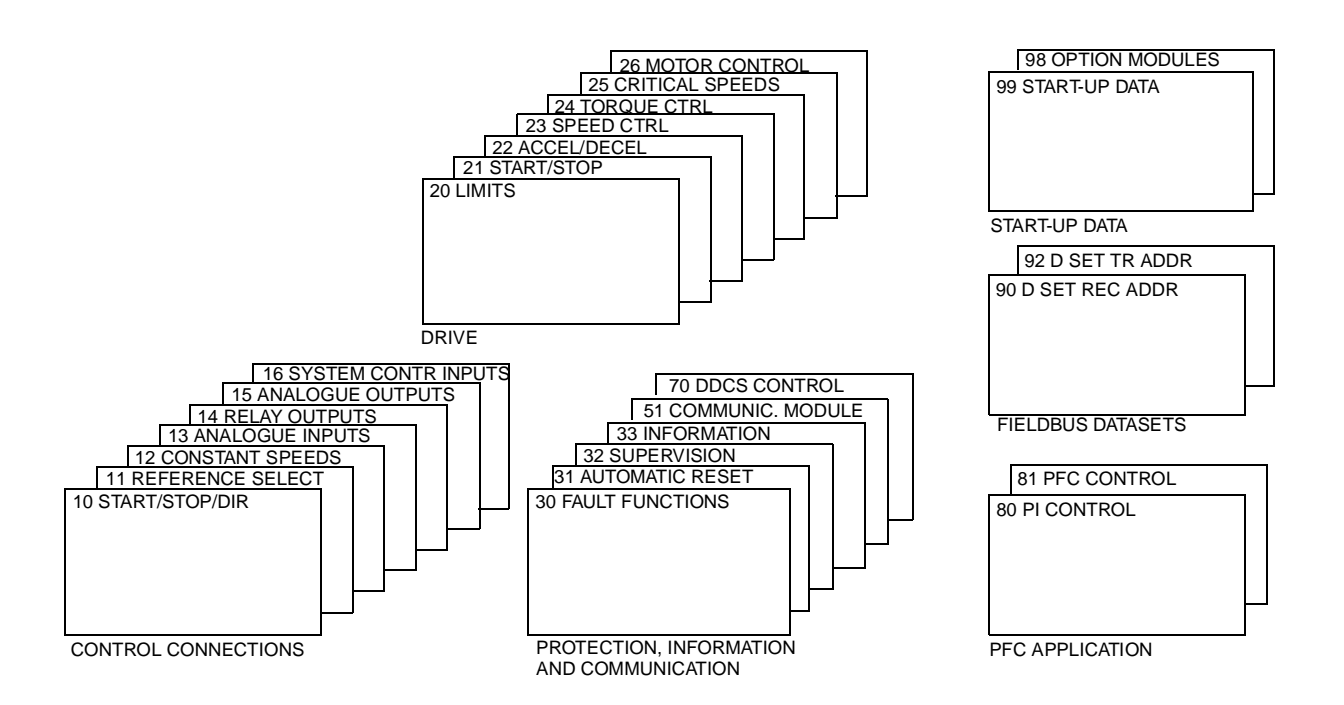

Figure 6-1 Parameter Groups.

*Group 10 Start/Stop/Dir* These parameter values can only be altered with the ACS 600 stopped, marked with (O). The Range/Unit column in Table 6-1 shows the allowable parameter values. The text following the table explains the parameters in detail.

Table 6-1 Group 10.

| Parameter           | Range/Unit                   | Description                     |
|---------------------|------------------------------|---------------------------------|
| 01 EXT1             | NOT SEL; Digital Inputs;     | Selects source of Start/Stop/   |
| STRT/STP/DIR        | KEYPAD; COMM.                | Direction commands for External |
| (O)                 | MODULE                       | control location EXT1.          |
| 02 EXT2             | NOT SEL; Digital Inputs;     | Selects source of Start/Stop/   |
| STRT/STP/DIR        | KEYPAD; COMM.                | Direction commands for External |
| (O)                 | MODULE                       | control location EXT2.          |
| 03 DIRECTION<br>(O) | FORWARD; REVERSE;<br>REQUEST | Rotation direction lock.        |

Start, Stop and Direction commands can be given from the keypad or from two external locations. The selection between the two external locations is made with Parameter 11.02 EXT1/EXT2 SELECT. For more information on control locations refer to *Chapter 4 – Control Operation*.

10.01 EXT1 STRT/STP/DIR (O)

This parameter defines the connections and the source of Start, Stop and Direction commands for External control location 1 (EXT1).

# NOT SEL

No Start, Stop and Direction command source for EXT1 is selected.

# DI1

Two-wire Start/Stop, connected to digital input DI1. 0 V DC on DI1 = Stop; 24 V DC on DI1 = Start. Direction of rotation is fixed according to Parameter 10.3 DIRECTION.

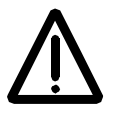

**WARNING!** After a fault reset, the drive will start if the start signal is on.

# DI1,2

Two-wire Start/Stop. Start/Stop is connected to digital input DI1 as above. Direction is connected to digital input DI2. 0 V DC on DI2 = Forward; 24 V DC on DI2 = Reverse. To control Direction, value of Parameter 10.3 DIRECTION should be REQUEST.

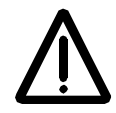

**WARNING!** After a fault reset, the drive will start if the start signal is on.

# DI1P,2P

Three-wire Start/Stop. Start/Stop commands are given by means of momentary push-buttons (the P stands for "pulse"). The Start pushbutton is normally open, and connected to digital input DI1. The Stop push-button is normally closed, and connected to digital input DI2. Multiple Start push-buttons are connected in parallel; multiple Stop push-buttons are connected in series. Direction of rotation is fixed according to Parameter 10.03 DIRECTION.

# DI1P,2P,3

Three-wire Start/Stop. Start/Stop connected as with DI1P,2P. Direction is connected to digital input DI3. 0 V DC on DI3 = Forward; 24 V DC on DI3 = Reverse. To control Direction, value of Parameter 10.03 DIRECTION should be REQUEST.

# DI1P,2P,3P

Start Forward, Start Reverse, and Stop. Start and Direction commands are given simultaneously with two separate momentary push-buttons (the P stands for "pulse"). The Stop push-button is normally closed, and connected to digital input DI3. The Start Forward and Start Reverse push-buttons are normally open, and connected to digital inputs DI1 and DI2 respectively. Multiple Start push-buttons are connected in parallel, and multiple Stop push-buttons are connected in series. To control Direction, value of Parameter 10.03 DIRECTION should be REQUEST.

# DI6

Two-wire Start/Stop, connected to digital input DI6. 0 V DC on DI6 = Stop and 24 V DC on DI6 = Start. Direction of rotation is fixed according to Parameter 10.03 DIRECTION.

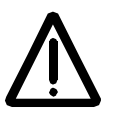

WARNING! After a fault reset, the drive will start if the start signal is on.

# DI6,5

Two-wire Start/Stop. Start/Stop is connected to digital input DI6. Direction is connected to digital input DI5. 0 V DC on DI5 = Forward and 24 V DC on DI5 = Reverse. To control Direction, value of Parameter 10.03 DIRECTION should be REQUEST.

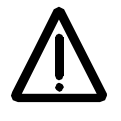

WARNING! After a fault reset, the drive will start if the start signal is on.

# KEYPAD

The Start/Stop and Direction commands are given from the Control Panel keypad when External control location 1 is active. To control Direction, value of Parameter 10.03 DIRECTION should be REQUEST.

# COMM. MODULE

The Start/Stop and Direction commands are given through a communication (e.g. fieldbus adapter) module.

10.02 EXT2 STRT/STP/This parameter defines the connections and the source of Start, StopDIR (O)and Direction commands for External control location 2 (EXT2).

# NOT SEL; DI1; DI1,2; DI1P,2P; DI1P,2P,3; DI1P,2P,3P; DI6; DI6,5; KEYPAD; COMM. MODULE

Refer to Parameter 10.01 EXT1 STRT/STP/DIR (O) above for details on these settings.

10.03 DIRECTION (O) This parameter allows you to fix the direction of rotation of the motor to **FORWARD** or **REVERSE**. If you select **REQUEST**, the direction is selected as defined by Parameters 10.01 EXT1 STRT/STP/DIR and 10.02 EXT2 STRT/STP/DIR or by keypad push-buttons.

*Note:* If PFC macro is in use and External reference 2 is the active reference of ACS 600, this parameter is fixed to value FORWARD. No other setting is accepted. The same restriction is valid in local control (i.e. Panel is the active control device) when the value of Parameter 11.01 KEYPAD REF SEL is REF2 (%). With Hand/Auto macro there is no restriction for the direction.

#### *Group 11 Reference Select* These parameter values can be altered with the ACS 600 running, except those marked with (O). The Range/Unit column in Table 6-2 shows the allowable parameter values. The text in the table below explains the parameters in detail.

| Table | 6-2 | Group | 11. |
|-------|-----|-------|-----|
|-------|-----|-------|-----|

| Parameter                  | Range/Unit                               | Description                                |
|----------------------------|------------------------------------------|--------------------------------------------|
| 01 KEYPAD REF SEL          | REF1 (Hz); REF2 (%)                      | Selection of active keypad reference.      |
| 02 EXT1/EXT2<br>SELECT (O) | DI1 DI6; EXT1; EXT2;<br>COMM. MODULE     | External control location selection input. |
| 03 EXT REF1 SELECT<br>(O)  | KEYPAD; Analogue Inputs;<br>COMM. MODULE | External reference 1 input.                |
| 04 EXT REF1<br>MINIMUM     | 0 120 Hz                                 | External reference 1<br>minimum value.     |
| 05 EXT REF1<br>MAXIMUM     | 0 120 Hz                                 | External reference 1 maximum value.        |
| 06 EXT REF2 SELECT<br>(O)  | KEYPAD; Analogue Inputs;<br>COMM. MODULE | External reference 2 input.                |
| 07 EXT REF2<br>MINIMUM     | 0 100 %                                  | External reference 2 minimum value.        |
| 08 EXT REF2<br>MAXIMUM     | 0 500 %                                  | External reference 2 maximum value.        |

Reference can be set from the keypad or from two external locations. Refer to *Chapter 4 – Control Operation*, section *Local vs. External Control*.

11.01 KEYPAD REF SEL

# REF1 (Hz)

Keypad reference 1 is selected as the active keypad reference. The type of the reference is frequency, given in Hz.

# **REF2 (%)**

Keypad reference 2 is selected as the active keypad reference. Keypad reference 2 is given in %. The type of Keypad reference 2 depends on the selected Application Macro. If PFC Macro is selected REF 2 (%) is process reference. If Hand/Auto Macro is selected REF2 (%) is a relative frequency reference.

# 11.02 EXT1/EXT2 SELECT (O) This parameter sets the input used for selecting the external control location, or fixes it to EXT1 or EXT2. The external control location of both Start/Stop/Direction commands and reference is determined by this parameter.

#### EXT1

External control location 1 is selected. The control signal sources for EXT1 are defined with Parameter 10.1 (Start/Stop/Direction commands) and Parameter 11.3 (reference).

#### EXT2

External control location 2 is selected. The control signal sources for EXT2 are defined with Parameter 10.2 (Start/Stop/Direction commands) and Parameter 11.6 (reference).

#### DI1 - DI6

External control location 1 or 2 is selected according to the state of the selected digital input (DI1 ... DI6), where 0 V DC = EXT1 and 24 V DC = EXT2.

# COMM. MODULE

External control location 1 or 2 is chosen through a communication (e.g. fieldbus adapter) module.

11.03 EXT REF1 SELECT (O) This parameter selects the signal source of External reference 1.

#### KEYPAD

Reference is given from the Keypad. The first line on the display shows the reference value.

# Al1

Reference from analogue input 1 (voltage signal).

AI2

Reference from analogue input 2 (current signal).

# AI3

Reference from analogue input 3 (current signal).

#### AI1+AI3; AI2+AI3; AI1-AI3; AI2-AI3; AI1\*AI3; AI2\*AI3; MIN(AI1,AI3); MIN(AI2,AI3); MAX(AI1,AI3); MAX(AI2,AI3)

The reference is calculated from the selected input signals according to the mathematical functions defined by this setting.

# COMM. MODULE

The reference is given through a communication (e.g. fieldbus adapter) module.

11.04 EXT REF1 This parameter sets the minimum frequency reference in Hz. The value corresponds to the minimum of the analogue input signal connected to REF1 (value of Parameter 11.03 EXT REF1 SELECT (O) is Al1, Al2 or Al3). See Figure 6-2.

*Note:* If the reference is given through the communication module (e.g. fieldbus adapter), the scaling differs from that of an analogue signal. See *Appendix A – Complete Parameter Settings* for more information.

*11.05 EXT REF1* This parameter sets the maximum frequency reference in Hz. The *MAXIMUM* value corresponds to the maximum of the analogue input signal

connected to REF1 (value of Parameter 11.03 EXT REF1 SELECT (O) is Al1, Al2 or Al3). See Figure 6-2.

**Note:** If the reference is given through the communication module (e.g. fieldbus adapter), the scaling differs from that of an analogue signal. See *Appendix C* – *Fieldbus Control* for more information.

11.06 EXT REF2This parameter selects the signal source for External reference 2. The<br/>alternatives are the same as with External reference 1.

11.07 EXT REF2 MINIMUM This parameter sets the minimum reference in percent. The value corresponds to the minimum of the analogue input signal connected to REF2 (value of Parameter 11.06 EXT REF2 SELECT (O) is AI1, AI2 or AI3). See Figure 6-2.

- If the PFC macro is selected, this parameter sets the minimum process reference. The value is given as a percentage of the maximum process quantity.
- If the Hand/Auto macro is selected, this parameter sets the minimum frequency reference. The value is given as a percentage of the maximum frequency defined with Parameter 20.02 MAXIMUM FREQUENCY, or 20.01 MINIMUM FREQUENCY if the absolute value of the minimum limit is greater than the maximum limit.

**Note:** If the reference is given through the communication module (e.g. fieldbus adapter), the scaling differs from that of an analogue signal. See *Appendix C* – *Fieldbus Control* for more information.

11.08 EXT REF2 MAXIMUM This parameter sets the maximum reference in percent. The value corresponds to the maximum of the analogue signal connected to REF2 (value of Parameter 11.06 EXT REF2 SELECT (O) is Al1, Al2 or Al3). See Figure 6-2.

- If the PFC macro is selected, this parameter sets the maximum process reference. The value is given as a percentage of the maximum process quantity.
- If the Hand/Auto macro is selected, this parameter sets the maximum frequency reference. The value is given as a percentage of the maximum frequency defined with Parameter20.02 MAXIMUM FREQUENCY, or 20.01 MINIMUM FREQUENCY if the absolute value of the minimum limit is greater than the maximum limit.

**Note:** If the reference is given through the communication module (e.g. fieldbus adapter), the scaling differs from that of an analogue signal. See *Appendix C* – *Fieldbus Control* for more information.

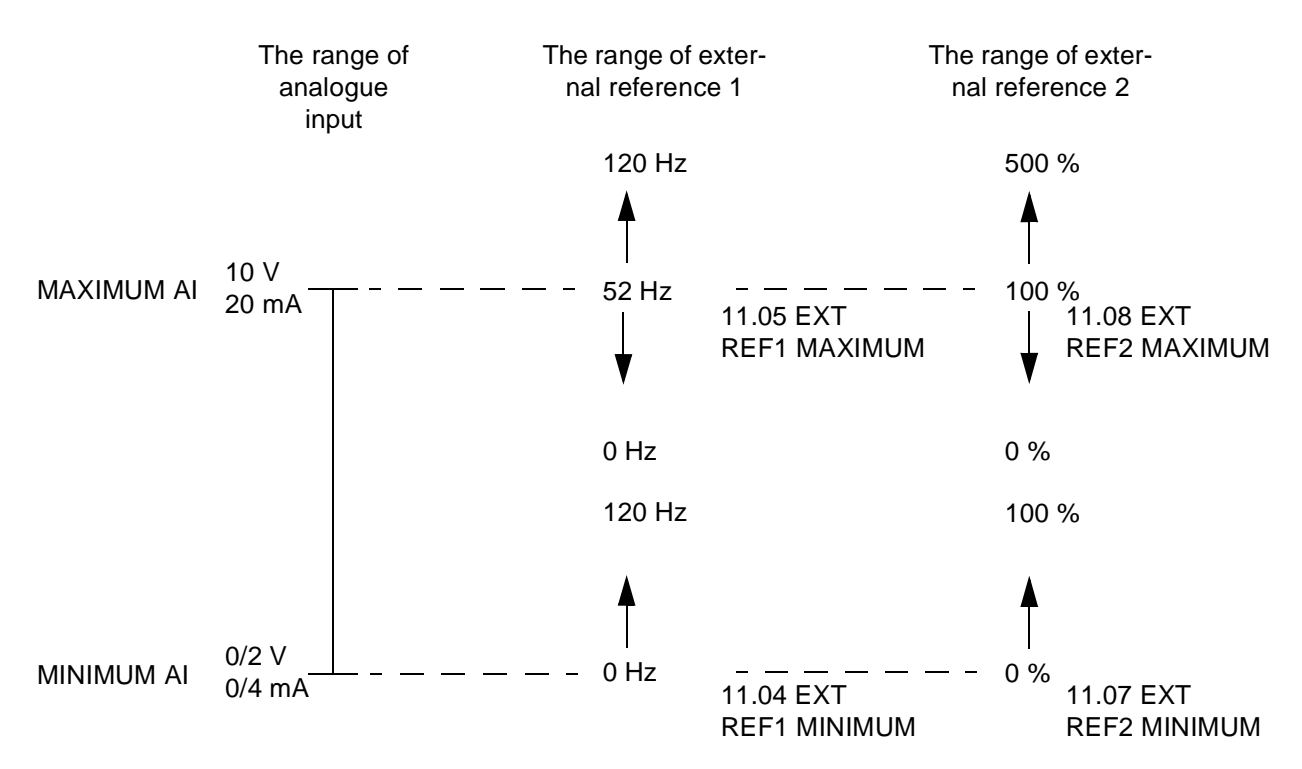

Figure 6-2 Setting EXT REF MINIMUM and MAXIMUM. The range of the analogue input signal is set by Parameter 13.02 MAXIMUM AI1, 13.07 MAXIMUM AI2, 13.12 MAXIMUM AI3 and Parameter 13.01 MINIMUM AI1, 13.06 MINIMUM AI2, 13.11 MINIMUM AI3, depending on the analogue input used. EXT REF2 is a frequency reference of the motor, or a process reference depending on the selected Application Macro.

*Group 12 Constant Freq* These parameter values can be altered with the ACS 600 running, except those marked with (O). The Range/Unit column in Table 6-3 below shows the allowable parameter values. The text following the table explains the parameters in detail.

| Parameter             | Range/Unit              | Description            |
|-----------------------|-------------------------|------------------------|
| 01 CONST FREQ SEL (O) | NOT SEL; Digital inputs | Const. freq. selection |
| 02 CONST FREQ 1       | 0 120 Hz                | Constant frequency 1   |
| 03 CONST FREQ 2       | 0 120 Hz                | Constant frequency 2   |
| 04 CONST FREQ 3       | 0 120 Hz                | Constant frequency 3   |

Table 6-3 Group 12.

Constant frequencies override any other references.

*Note:* If PFC Macro is in use and Parameter 12.01 CONST FREQ SEL (O) is set to a value other than NOT SEL and one of the selected Digital input is set to high level, the automatic Pump and Fan Control (PFC) is bypassed: No process PI controller is in use and the constant speed motors are not started.

12.01 CONST FREQ SEL This parameter defines which digital inputs are used to select Constant (0) Frequencies.

# NOT SEL

Constant frequency function disabled.

#### DI4 (FREQ1); DI5 (FREQ2)

Constant frequency 1 to 2 is selected with digital input. 24 V d.c. = constant frequency is activated.

#### DI4,5

Three constant frequencies (1 ... 3) are selected with two digital inputs according to Table 6-4 below.

Table 6-4 Constant frequency selection with digital inputs DI4,5.

| DI4 | DI5 | Function              |
|-----|-----|-----------------------|
| 0   | 0   | No constant frequency |
| 1   | 0   | Constant Frequency 1  |
| 0   | 1   | Constant Frequency 2  |
| 1   | 1   | Constant Frequency 3  |

12.02 CONST FREQ 1 Programmable constant frequencies ranging from 0 to 120 Hz.
12.03 CONST FREQ 2 Programmable constant frequencies ranging from 0 to 120 Hz.
12.04 CONST FREQ 3 Programmable constant frequencies ranging from 0 to 120 Hz.

# Group 13 Analogue<br/>InputsThese parameter values can be altered with the ACS 600 running. The<br/>Range/Unit column in Table 6-5 below shows the allowable parameter<br/>values. The text following the table explains the parameters in detail.

| Parameter      | Range/Unit                          | Description                                                     |
|----------------|-------------------------------------|-----------------------------------------------------------------|
| 1 MINIMUM AI1  | 0 V; 2 V; TUNED<br>VALUE; TUNE      | Minimum value of Al1. Value to correspond to minimum reference. |
| 2 MAXIMUM AI1  | 10 V; TUNED<br>VALUE; TUNE          | Maximum value of Al1. Value to correspond to maximum reference. |
| 3 SCALE AI1    | 0 100.0 %                           | Scaling factor for AI1.                                         |
| 4 FILTER AI1   | 0 10 s                              | Filter time constant for Al1.                                   |
| 5 INVERT AI1   | NO; YES                             | Analogue input signal 1 inversion.                              |
| 6 MINIMUM AI2  | 0 mA; 4 mA;<br>TUNED VALUE;<br>TUNE | Minimum value of Al2. Value to correspond to minimum reference. |
| 7 MAXIMUM AI2  | 20 mA; TUNED<br>VALUE; TUNE         | Maximum value of Al2. Value to correspond to maximum reference. |
| 8 SCALE AI2    | 0 100.0 %                           | Scaling factor for AI2.                                         |
| 9 FILTER AI2   | 0 10 s                              | Filter time constant for AI2.                                   |
| 10 INVERT AI2  | NO; YES                             | Analogue input signal 2 inversion.                              |
| 11 MINIMUM AI3 | 0 mA; 4 mA;<br>TUNED VALUE;<br>TUNE | Minimum value of Al3. Value to correspond to minimum reference. |
| 12 MAXIMUM AI3 | 20 mA; TUNED<br>VALUE; TUNE         | Maximum value of Al3. Value to correspond to maximum reference. |
| 13 SCALE AI3   | 0 100.0 %                           | Scaling factor for AI3.                                         |
| 14 FILTER AI3  | 0 10 s                              | Filter time constant for AI3.                                   |
| 15 INVERT AI3  | NO; YES                             | Analogue input signal 3 inversion.                              |

Table 6-5 Group 13.

# 13.01 MINIMUM AI1 0 V; 2 V; TUNED VALUE; TUNE

This parameter sets the minimum value of the signal to be applied to AI1. If AI1 is selected as the signal source for external reference 1 (Par. 11.03 EXT REF1 SELECT (O)) or external reference 2 (Par. 11.06 EXT REF2 SELECT (O)), this value will correspond to the reference defined by Parameter 11.04 EXT REF1 MINIMUM or 11.07 EXT REF2 MINIMUM. Typical minimum values are 0 V or 2 V.

To tune the minimum value according to the analogue input signal, press the *ENTER* key, select TUNE, apply the minimum analogue input signal and press *ENTER* again. The value is set as the minimum. The readable range in tuning is 0 V to 10 V. The text TUNED VALUE is displayed after the TUNE operation.

The ACS 600 has a "living zero" function which allows the protection and supervision circuitry to detect a loss of control signal. To enable this feature, the minimum input signal must be set higher than 0.5 V and Parameter 30.01 AI<MIN FUNCTION must be set accordingly.

# 13.02 MAXIMUM AI1 10 V; TUNED VALUE; TUNE

This parameter sets the maximum value of the signal to be applied to AI1. If AI1 is selected as the signal source for external reference 1 (Par. 11.03 EXT REF1 SELECT (O)) or external reference 2 (Par. 11.06 EXT REF2 SELECT (O)), this value will correspond to the reference defined by Parameter 11.05 EXT REF1 MAXIMUM or 11.08 EXT REF2 MAXIMUM. A typical maximum value is 10 V.

To tune the maximum value according to the analogue input signal, press the *ENTER* key, select TUNE, apply the maximum analogue input signal and press *ENTER* again. The value is set as the maximum. The readable range in tuning is 0 V to 10 V. The text TUNED VALUE is displayed after TUNE operation.

- 13.03 SCALE Al1 Scaling factor for analogue input Al1 signal. See Figure 6-4.
- *13.04 FILTER AI1* Filter time constant for analogue input AI1. As the analogue input value changes, 63 % of the change takes place within the time specified by this parameter.

*Note:* Even if you select 0 s as the minimum value, the signal is still filtered with a time constant of 10 ms due to the signal interface hardware. This cannot be changed by any parameters.

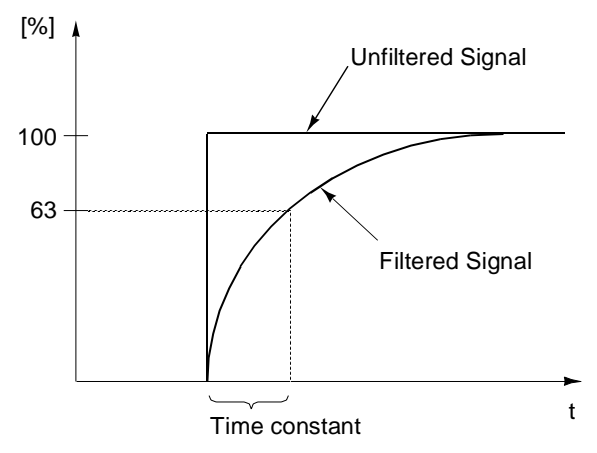

Figure 6-3 Filter time constant for analogue input AI1.

#### 13.05 INVERT AI1 NO;YES

If this parameter is set to YES, the maximum value of the analogue input signal corresponds to minimum reference and the minimum value of the analogue input signal corresponds to maximum reference.

#### 13.06 MINIMUM AI2 0 mA; 4 mA; TUNED VALUE; TUNE

This parameter sets the minimum value of the signal to be applied to analogue input AI2. If AI2 is selected as the signal source for external reference 1 (Par. 11.03 EXT REF1 SELECT (O)) or external reference 2 (Par. 11.06 EXT REF2 SELECT (O)), this value will correspond to the reference set by Parameter 11.04 EXT REF1 MINIMUM or 11.07 EXT REF2 MINIMUM. Typical minimum values are 0 mA or 4 mA.

To tune the minimum value according to the analogue input signal, press the *ENTER* key, select TUNE, apply the minimum analogue input signal and press *ENTER* again. The value is set as the minimum. The readable range in tuning is 0 mA to 20 mA. The text TUNED VALUE is displayed after the TUNE operation.

The ACS 600 has a "living zero" function which allows the protection and supervision circuitry to detect a loss of signal. To enable this feature, the minimum input signal must be greater than 1 mA.

#### 13.07 MAXIMUM AI2 20 mA; TUNED VALUE; TUNE

This parameter sets the maximum value of the signal to be applied to Al2. If Al2 is selected as the signal source for external reference 1 (Parameter 11.03 EXT REF1 SELECT (O)) or external reference 2 (Parameter 11.06 EXT REF2 SELECT (O)), this value will correspond to the reference defined by Parameter 11.05 EXT REF1 MAXIMUM or 11.08 EXT REF2 MAXIMUM. A typical maximum value is 20 mA.

To tune the maximum value according to the analogue input signal, press the *ENTER* key, select TUNE, apply the maximum analogue input signal and press *ENTER* again. The values is set as the

maximum. The readable range in tuning is 0 mA to 20 mA. The text TUNED VALUE is displayed after TUNE operation.

Refer to Parameter 13.03 SCALE AI1. 13.08 SCALE AI2 13.09 FILTER AI2 Refer to Parameter 13.04 FILTER AI1. 13.10 INVERT AI2 Refer to Parameter 13.05 INVERT AI1. 13.11 MINIMUM AI3 Refer to Parameter 13.06 MINIMUM AI2. 13.12 MAXIMUM AI3 Refer to Parameter 13.07 MAXIMUM AI2. 13.13 SCALE AI3 Refer to Parameter 13.03 SCALE AI1. 13.14 FILTER AI3 Refer to Parameter 13.04 FILTER AI1. 13.15 INVERT AI3 Refer to Parameter 13.05 INVERT AI1.

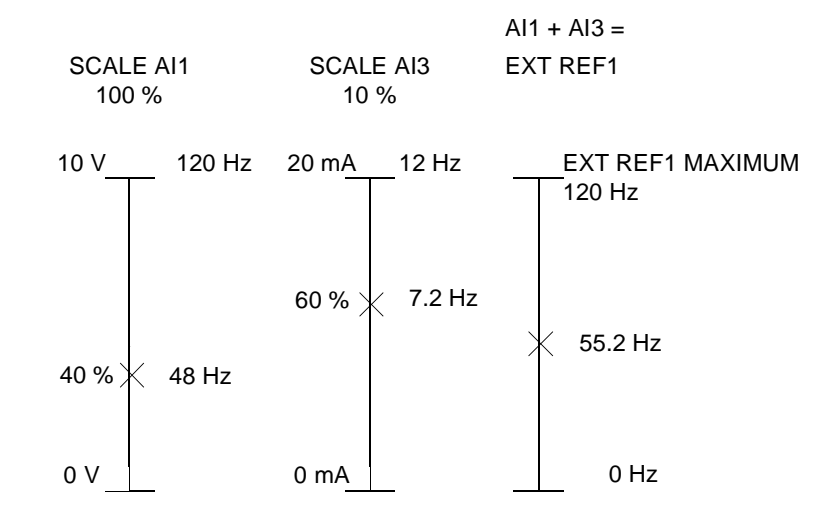

Figure 6-4 Example of scaling of analogue inputs. External reference 1 has been selected by Parameter 11.03 EXT REF1 SELECT (O) as AI1 + AI3 and the maximum value for it (120 Hz) by Parameter 11.05 EXT REF1 MAXIMUM. The scale for analogue input AI1 is set to 100 % by Parameter 13.03 SCALE AI1. The scale for analogue input AI3 is set to 10 % by Parameter 13.13 SCALE AI3. *Group 14 Relay Outputs* These parameter values can only be altered when the ACS 600 is stopped, marked with (O). The text following *Table 6-6* below explains the parameters in detail.

Table 6-6 Group 14

| Parameter                   | Range/Unit                                                     | Description                       |
|-----------------------------|----------------------------------------------------------------|-----------------------------------|
| 01 RELAY RO1<br>OUTPUT (O)  | Refer to the text<br>below for the<br>available<br>selections. | Relay output 1 content.           |
| 02 RELAY RO2<br>OUTPUT (O)  |                                                                | Relay output 2 content.           |
| 03 RELAY RO3<br>OUTPUT (O)  |                                                                | Relay output 3 content.           |
| 04 EXT 2 REL<br>OUTPUT1 (O) |                                                                | Extension module 2 relay output 1 |
| 05 EXT 2 REL<br>OUTPUT2 (O) |                                                                | Extension module 2 relay output 2 |

# 14.01 RELAY RO1 OUTPUT (O)

This parameter allows you to select which information is indicated with relay output 1.

# M1 START

Should be selected only if Pump and Fan Control (PFC) macro is active. Relay is energised when automatic Pump and Fan Control (PFC) switches on motor no. 1. Relay is de-energised when PFC switches off motor no. 1.

*Note*: Parameter has always the value **M1 START** if either of the following conditions is valid:

- In external control: External reference 2 is active and Parameter 81.18 AUTOCHANGE INTERVAL is greater than zero.
- In local control: Parameter 11.01 KEYPAD REF SEL is REF2 (%) and Parameter 81.18 AUTOCHANGE INTERVAL is greater than zero.

# NOT USED

# READY

The ACS 600 is ready to function. The relay is energized unless no Run enable signal is present or a fault exists.

# RUNNING

The ACS 600 has been started, Run enable signal is active, and no active faults exist.

# FAULT

A fault has occurred. Refer to *Chapter 7 – Fault Tracing* for more details.

#### FAULT (-1)

Relay energized when power is applied, and de-energized upon a fault trip.

#### FAULT(RST)

The ACS 600 is in a fault condition, but will reset after the programmed autoreset delay (refer to Parameter 31.03 DELAY TIME).

#### STALL WARN

Stall alarm has been activated (refer to Parameter 30.10 STALL FUNCTION).

#### STALL FLT

Stall protection has tripped (refer to Parameter 30.10 STALL FUNCTION).

#### **MOT TEMP WRN**

Motor temperature has exceeded the warning level.

# MOT TEMP FLT

Motor thermal protection has tripped.

#### ACS TEMP WRN

The ACS 600 temperature has exceeded the warning level 115 °C (239 °F).

#### ACS TEMP FLT

The ACS 600 overheat protection has tripped. The tripping level is 125 °C (257 °F).

# FAULT/WARN

Any fault or warning has occurred.

#### WARNING

Any warning has occurred.

#### REVERSED

Motor rotates in reverse direction.

#### EXT CTRL

External control is selected.

**REF2 SEL** Reference 2 is selected.

#### DC OVERVOLT

The intermediate circuit DC voltage has exceeded the overvoltage limit.

#### DC UNDERVOL

The intermediate circuit DC voltage has fallen below the undervoltage limit.

#### FREQ 1 LIM

Output speed has exceeded or fallen below the supervision limit 1. Refer to Parameter 32.01 FREQ 1 FUNCTION and Parameter 32.02 FREQ 1 LIMIT.

#### FREQ 2 LIM

Output speed has exceeded or fallen below the supervision limit 2. Refer to Parameter 32.03 FREQ 2 FUNCTION and Parameter 32.04 FREQ 2 LIMIT.

#### CURRENT LIM

Motor current has exceeded or fallen below the set current supervision limit. Refer to Parameter 32.05 CURRENT FUNCTION and Parameter 32.06 CURRENT LIMIT.

#### REF 1 LIM

Reference 1 has exceeded or fallen below the set supervision limit. Refer to Parameter 32.07 REF1 FUNCTION and Parameter 32.08 REF1 LIMIT.

#### REF 2 LIM

Reference 2 has exceeded or fallen below the set supervision limit. Refer to Parameter 32.09 EF2 FUNCTION and Parameter 32.10 REF2 LIMIT.

#### STARTED

The ACS 600 has received a Start command.

#### LOSS OF REF

The reference has been lost.

#### AT SPEED

The actual value has reached the reference value. The speed error is max. 10 % of the nominal speed in the speed control mode.

#### ACT 1 LIM

Actual value 1 has exceeded or fallen below the set supervision limit. Refer to Parameter 32.11 ACT1 FUNCTION and 32.12 ACT1 LIMIT.

#### ACT 2 LIM

Actual value 2 has exceeded or fallen below the set supervision limit. Refer to Parameter 32.13 ACT2 FUNCTION and 32.14 ACT2 LIMIT.

#### COMM. MODULE

The relay is controlled by Fieldbus reference REF3. See Appendix C – Fieldbus Control.

14.02 RELAY RO2 Refer to Parameter 14.01 RELAY RO1 OUTPUT (O). Exception: OUTPUT (O) Selection **M1 START** is replaced with **M2 START**.

#### M2 START

Should be selected only if Pump and Fan Control (PFC) macro is active. Relay is energised when automatic Pump and Fan Control (PFC) switches on motor no. 2. Relay is de-energised when PFC switches off motor no. 2.

*Note:* Parameter has always the value **M2 START** if either one of the following conditions is valid:

• In external control: External reference 2 is active, parameter

81.18 AUTOCHANGE INTERVAL is greater than zero and Parameter 81.17 NBR OF AUX MOTORS (O) is greater or equal than 1.

 In local control: Parameter 11.01 KEYPAD REF SEL is REF2 (%), parameter 81.18 AUTOCHANGE INTERVAL is greater than zero and Parameter 81.17 NBR OF AUX MOTORS (O) is greater or equal than 1.

14.03 RELAY RO3 Refer to Parameter 14.01 RELAY RO1 OUTPUT (O). Exceptions: OUTPUT (O) Selection **M1 START** is replaced with **M3 START**, ACT1 LIM with MAGN READY and ACT2 LIM with USER 2 SEL

# M3 START

Should be selected only if Pump and Fan Control (PFC) macro is active. Relay is energised when automatic Pump and Fan Control (PFC) switches on motor no. 3. Relay is de-energised when PFC switches off motor no. 3.

*Note*: Parameter has always the value **M3 START** if either one of the following conditions is valid:

- In external control: External reference 2 is active, parameter 81.18 AUTOCHANGE INTERVAL is greater than zero and Parameter 81.17 NBR OF AUX MOTORS (O) is greater or equal than 2.
- In local control: Parameter 11.01 KEYPAD REF SEL is REF2 (%), parameter 81.18 AUTOCHANGE INTERVAL is greater than zero and Parameter 81.17 NBR OF AUX MOTORS (O) is greater or equal than 2.

# MAGN READY

The motor is magnetised and ready to give nominal torque (nominal magnetising of the motor has been reached).

# **USER 2 SEL**

The User Macro 2 has been loaded.

14.04 EXT 2 REL This parameter allows you to select which information is indicated with OUTPUT 1 (O) extension module 2 relay output 1.

# READY; RUNNING; FAULT; FAULT (-1); SPEED 1 LIM; ACT1 LIM

Refer to Parameter 14.01 RELAY RO1 OUTPUT (O) for details on these selections.

14.05 EXT 2 REL OUTPUT 2 (O) This parameter allows you to select which information is indicated with extension module 2 relay output 2, or the extension module PFC relay output 2.

# READY; RUNNING; FAULT; FAULT (-1); FREQ 2 LIM; ACT2 LIM

Refer to Parameter 14.01 RELAY RO1 OUTPUT (O) for details on these selections.
#### *Group 15 Analogue Outputs* These parameter values can be altered with the ACS 600 running, except those marked with (O). The Range/Unit column in Table 6-7 below shows the allowable parameter values. The text following the table explains the parameters in detail.

| Parameter                   | Range/Unit                                                     | Description                              |
|-----------------------------|----------------------------------------------------------------|------------------------------------------|
| 01 ANALOGUE OUTPUT 1<br>(O) | Refer to the text<br>below for the<br>available<br>selections. | Analogue output 1 content.               |
| 02 INVERT AO1               | NO; YES                                                        | Analogue output signal 1 inversion.      |
| 03 MINIMUM AO1              | 0 mA; 4 mA                                                     | Analogue output signal 1<br>minimum.     |
| 04 FILTER AO1               | 0.00 10.00 s                                                   | Filter time constant for AO1.            |
| 05 SCALE AO1                | 10 1000 %                                                      | Analogue output signal 1 scaling factor. |
| 06 ANALOGUE OUTPUT 2<br>(O) | Refer to the text<br>below for the<br>available<br>selections. | Analogue output 2 content.               |
| 07 INVERT AO2               | NO; YES                                                        | Analogue output signal 2 inversion.      |
| 08 MINIMUM AO2              | 0 mA; 4 mA                                                     | Analogue output signal 2 minimum.        |
| 09 FILTER AO2               | 0.00 10.00 s                                                   | Filter time constant for AO2.            |
| 10 SCALE AO2                | 10 1000 %                                                      | Analogue output signal 2 scaling factor. |

Table 6-7 Group 15.

15.01 ANALOGUE OUTPUT1 (O) This parameter allows you to select which output signal is connected to analogue output AO1 (current signal). The following list shows the full scale value with Parameters 15.05 SCALE AO1 and 15.10 SCALE AO2 set to 100 %.

# NOT USED

#### SPEED

Motor speed. 20 mA = motor nominal speed. The updating interval is 24 ms.

#### FREQUENCY

Output frequency. 20 mA = motor nominal frequency. The updating interval is 24 ms.

# CURRENT

Output current. 20 mA = motor nominal current. The updating interval is 24 ms.

# TORQUE

Motor torque. 20 mA = 100 % of motor nominal rating. The updating interval is 24 ms.

#### POWER

Motor power. 20 mA = 100 % of motor nominal rating. The updating interval is 100 ms.

# DC BUS VOLT

DC bus voltage. 20 mA = 100 % of the reference value.

The reference value is 540 V d.c. (=  $1.35 \cdot 400$  V) for the ACS 600 with 380 ... 415 V a.c. mains voltage rating and 675 V d.c. ( $1.35 \cdot 500$  V) for the ACS 600 with 380 ... 500 V a.c. mains voltage rating. The updating interval is 24 ms.

### **OUTPUT VOLT**

Motor voltage. 20 mA = motor rated voltage. The updating interval is 100 ms.

#### REFERENCE

Active reference that the ACS 600 is currently following. 20 mA = 100 % of the active reference. The updating interval is 24 ms.

# **CONTROL DEV**

The difference between the reference and the actual value of the PFC PI Controller. 0/4 mA = -100 %, 10/12 mA = 0 %, 20 mA = 100 %. The updating interval is 24 ms.

### **ACTUAL 1**

Value scaled by Parameter 80.07 ACT1 MINIMUM and 80.08 ACT1 MAXIMUM. 20 mA = value of Parameter 80.08 ACT1 MAXIMUM. The updating interval is 24 ms.

#### **ACTUAL 2**

Value scaled by Parameter 80.09 ACT2 MINIMUM and 80.10 ACT2 MAXIMUM. 20 mA = value of Parameter 80.10 ACT2 MAXIMUM. The updating interval is 24 ms.

#### **PICON OUTP**

The reference, which is given as output from the PFC-application control block. The updating interval is 24 ms.

#### **PICON REF**

Reference to the PI control block. The updating interval is 24 ms.

#### ACTUAL FUNC

Result of an arithmetical operation selected by Parameter 80.04 ACTUAL VALUE SEL and scaled by Parameter 80.15 ACTUAL FUNC SCALE. The updating interval is 24 ms.

#### COMM. MODULE

The value is read from Fieldbus reference REF4. See *Appendix C* – *Fieldbus Control*.

*15.02 INVERT AO1* If you select YES, the analogue output AO1 signal is inverted.

| 15.03 MINIMUM AO1             | The minimum value of the analogue output signal can be set to either 0 mA or 4 mA.                                                                                                    |  |
|-------------------------------|----------------------------------------------------------------------------------------------------|--|
| 15.04 FILTER AO1              | Filter time constant for analogue output AO1.                                                                                                    |  |
|                               | As the analogue output value changes, 63 % of the change takes place within the time period specified by this parameter (See Figure 6-3).                                                                                                    |  |
|                               | <b>Note:</b> Even if you select 0 s as the minimum value, the signal is still filtered with a time constant of 10 ms due to the signal interface hardware. This cannot be changed by any parameters.                                                                                                    |  |
| 15.05 SCALE AO1               | This parameter is the scaling factor for the analogue output AO1 signal.<br>If the selected value is 100 %, the nominal value of the output signal<br>corresponds to 20 mA. If the maximum is less than full scale, increase<br>the value of this parameter.                                                                                                    |  |
|                               | <b>Example:</b> The nominal motor current is 7.5 A and the measured maximum current at maximum load is 5 A. The motor current 0 to 5 A is read as 0 to 20 mA analogue signal through AO1.                                                                                                    |  |
|                               | 1. AO1 is set to CURRENT with Parameter 15.1.                                                                                                    |  |
|                               | 2. AO1 minimum is set to 0 mA with Parameter 15.3.                                                                                                    |  |
|                               | 3. The measured maximum motor current is scaled to correspond to 20 mA analogue output signal: The reference value of the output signal CURRENT is the motor nominal current i.e. 7.5 A (see Parameter 15.1). With 100 % scaling, the reference value corresponds to full scale output signal 20 mA. To make the measured maximum motor current correspond to 20 mA, it should be scaled equal to the reference value before it is converted to analogue output signal. |  |
|                               | k · 5 A = 7.5 A => k = 1.5 = 150 %                                                                                                    |  |
|                               | Thus the scaling factor is set to 150 %.                                                                                                    |  |
| 15.06 ANALOGUE<br>OUTPUT2 (O) | Refer to Parameter 15.1.                                                                                                    |  |
| 15.07 INVERT AO2              | Refer to Parameter 15.2.                                                                                                    |  |
| 15.08 MINIMUM AO2             | Refer to Parameter 15.3.                                                                                                    |  |
| 15.09 FILTER AO2              | Refer to Parameter 15.4.                                                                                                    |  |
| 15.10 SCALE AO2               | Refer to Parameter 15.5.                                                                                                    |  |

#### *Group 16 System Ctr Inputs* These parameter values can only be altered with the ACS 600 stopped, marked with (O). The Range/Unit column in Table 6-8 below shows the allowable parameter values. The text following the table explains the parameters in detail.

| Table | 6-8 | Group | 16. |
|-------|-----|-------|-----|
| iuoio | 00  | Croup |     |

| Parameter                   | Range/Unit                                    | Description                                       |
|-----------------------------|-----------------------------------------------|---------------------------------------------------|
| 01 RUN ENABLE (O)           | YES; DI1 DI6;<br>COMM. MODULE                 | Run enable input.                                 |
| 02 PARAMETER LOCK (O)       | OPEN; LOCKED;                                 | Parameter lock input.                             |
| 03 PASS CODE (O)            | 0 30000                                       | Parameter lock pass code.                         |
| 04 FAULT RESET SEL (O)      | NOT SEL; DI1 DI6;<br>ON STOP; COMM.<br>MODULE | Fault reset input.                                |
| 05 USER MACRO IO CHG<br>(O) | NOT SEL; DI1 DI6                              | Restores parameters to user macro setting values. |
| 06 LOCAL LOCK (O)           | OFF; ON                                       | Disables local control<br>(Panel)                 |
| 07 PARAM SAVE (O)           | SAVE; DONE                                    | Parameter saving to the permanent memory          |

16.01 RUN ENABLE (O) This parameter selects the source of the run enable signal.

Indication of missing Run Enable signal is shown on the first row of the Control Panel display (see *Chapter 2 – Overview of ACS 600 Programming and the CDP 312 Control Panel*).

#### YES

Run enable signal is active. The ACS 600 is ready to start without an external run enable signal.

#### DI1 ... DI6

To activate the Run Enable signal, the selected digital input must be connected to +24 V DC. If the voltage drops to 0 V DC, the ACS 600 will coast to stop and will not start until the Run enable signal resumes.

# COMM. MODULE

The signal is given through a communication (e.g. fieldbus adapter) module. See Appendix C – Fieldbus Control.

16.02 PARAMETERThis parameter selects the state of the Parameter Lock. With<br/>DOCK (O)LOCK (O)Parameter Lock you can inhibit unauthorised parameter changes.

#### OPEN

Parameter Lock is open. Parameters can be altered.

#### LOCKED

Parameter Lock is closed from the Control Panel. Parameters cannot be altered. The Parameter Lock can be opened only by entering the valid code at Parameter 16.03 PASS CODE (O). *16.03 PASS CODE (O)* This parameter selects the Pass Code for the Parameter Lock. The default value of this parameter is 0. In order to open the Parameter Lock change the value to 358. After the Parameter Lock is opened the value is automatically changed back to 0.

# NOT SEL; DI1 ... DI6

(O) If you select NOT SEL, fault reset is executed from the Control Panel keypad. If a digital input is selected, fault reset is executed from an external switch or from the Control Panel. Reset is activated by opening a normally closed contact (negative edge on digital input).

# **ON STOP**

Fault reset is executed along with the stop signal.

# COMM. MODULE

The signal is given through a communication (e.g. fieldbus adapter) module. See Appendix C – Fieldbus Control.

16.05 USER MACRO IO CHG (O)

16.04 FAULT RESET SEL

NOT SEL; DI1 ... DI6

This parameter enables the selection of the desired User Macro via a digital input in the following way:

When the state of the specified digital input changes from high to low User Macro 1 is loaded. When the state of the specified digital input changes from low to high User Macro 2 is loaded.

The User Macro used can be changed via a digital input only when the drive is stopped. During the change of the Macro the drive will not start.

The value of this parameter is not included in the User Macro. The setting once made remains despite of the User Macro change.

User Macro 2 selection can be supervised via relay output 3. See Parameter 14.03 RELAY RO3 OUTPUT (O) for more information.

*Note:* Always redo the User Macro save by Parameter 99.02 APPLICATION MACRO after changing parameter settings or reperforming the motor identification. If Parameter 16.05 USER MACRO IO CHG (O) is pointing to digital input, the last settings saved by the user are loaded into use whenever the power is switched off and on again, or macro is changed. Any unsaved changes will be lost.

16.06 LOCAL LOCK (O)

#### OFF; ON

Selection ON disables local control (Panel) after which the control signals (Start, Stop, Direction, Reference) cannot be given from panel.

LOC/REM key of the Control Panel cannot be used for restoring the local control while ON is selected.

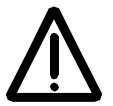

**WARNING:** Before activating this function it must be ensured that the Control Panel is not needed for stopping the drive.

16.07 PARAM SAVE (O) SAVE..; DONE Selection SAVE saves parameter values to the permanent memory.

*Note:* A new parameter value of a standard macro is saved automatically when changed from the Panel but not when altered through a fieldbus connection.

*Group 20 Limits* These parameter values can be altered with the ACS 600 running. The Range/Unit column in Table 6-9 below shows the allowable parameter values. The text following the table explains the parameters in detail.

| Parameter               | Range/Unit                                | Description                                                     |
|-------------------------|-------------------------------------------|-----------------------------------------------------------------|
| 01 MINIMUM FREQ         | -120.00 120.00 Hz                         | Operating range minimum frequency.                              |
| 02 MAXIMUM FREQ         | -120.00 120.00 Hz                         | Operating range<br>maximum frequency                            |
| 03 MAXIMUM CURRENT      | 0 % I <sub>hd</sub> 200 % I <sub>hd</sub> | Maximum output current.                                         |
| 04 MAXIMUM TORQUE       | 0 % 300 %                                 | Maximum output torque.<br>Cannot be used in the<br>SCALAR mode. |
| 05 OVERVOLTAGE CTRL     | ON; OFF                                   | DC overvoltage controller                                       |
| 06 UNDERVOLTAGE<br>CTRL | ON; OFF                                   | DC undervoltage<br>controller                                   |

Table 6-9 Group 20.

| 20.01 MINIMUM<br>FREQUENCY | Represents the minimum frequency. The default value depends on the selected motor. When the value is positive the motor will not run in the reverse direction. With PFC macro negative values must not be used.                                                             |
|----------------------------|----------------------------------------------------------------------------------------------------|
| 20.02 MAXIMUM<br>FREQUENCY | Represents the maximum frequency. The default value depends on the selected motor. With PFC macro negative values must not be used.                                                                                                    |
| 20.03 MAXIMUM<br>CURRENT   | The maximum output current that the ACS 600 will supply to the motor. The default value is 200 % $I_{hd}$ e.g. 200 percentage of the heavy-duty use output current of the ACS 600.                                                                                          |
| 20.04 MAXIMUM<br>TORQUE    | This setting defines the momentarily allowed maximum torque of the motor. The motor control software of the ACS 600 limits the setting range of the maximum torque according to the inverter and motor data. The default value is 300 % of the nominal torque of the motor. |
|                            | This limit cannot be set in the SCALAR control mode.                                                                                                    |
| 20.05 OVERVOLTAGE          | Selection <b>OFF</b> deactivates the overvoltage controller.                                                                                                    |
| CTRL                       | Fast braking of a high inertia load causes the DC bus voltage to rise to<br>the overvoltage control limit. To prevent the DC voltage from exceeding<br>the limit, the overvoltage controller automatically decreases the braking<br>torque.                                 |
|                            | <b>CAUTION!</b> If a braking chopper and a braking resistor are connected to the ACS 600, this parameter value must be set to OFF to ensure proper operation of the chopper.                                                                                                |
| 20.06 UNDERVOLTAGE         | Selection <b>OFF</b> deactivates the undervoltage controller.                                                                                                    |
| CTRL                       | If the DC bus voltage drops due to loss of input power, the                                                                                                    |
|                            |                                                                                                    |

undervoltage controller will decrease the motor speed in order to keep the DC bus voltage above the lower limit. By decreasing the motor speed, the inertia of the load will cause regeneration back into the ACS 600, keeping the DC bus charged, and preventing an undervoltage trip. This will increase power loss ride through on systems with a high inertia, such as a centrifuge or fan. *Group 21 Start/Stop* The parameter values marked with (O) can not only be altered with the ACS 600 running. The Range/Unit column in Table 6-10 below shows the allowable parameter values. The text following the table explains the parameters in detail.

Table 6-10 Group 21.

| Parameter                 | Range/Unit                     | Description               |
|---------------------------|--------------------------------|---------------------------|
| 01 START FUNCTION<br>(O)  | AUTO; DC MAGN;<br>CNST DC MAGN | Start function selection. |
| 02 CONST MAGN TIME<br>(O) | 30.0 10000.0 ms                | Time for pre-magnetising. |
| 03 STOP FUNCTION          | COAST; RAMP;                   | Stop function selection.  |

# 21.01 START FUNCTION

(0)

# AUTOMATIC

Automatic start is the default start function. This selection guarantees optimal motor start in most cases. It includes the flying start (starting to a rotating machine) and the automatic restart functions (stopped motor can be restarted immediately without waiting the motor flux to die away).

The ACS 600 motor control identifies the flux as well as the mechanical state of the motor and starts the motor instantly under all conditions.

AUTOMATIC is always to be selected in the scalar control mode (see Parameter 99.04 MOTOR CTRL MODE) although in scalar control no flying start or automatic restart is possible.

# DC MAGN

DC magnetising should be selected if high breakaway torque is required. The ACS 600 pre-magnetises the motor before the start. The pre-magnetising time is determined automatically, being typically 200 ms to 2 s depending on the motor size. This selection guarantees the highest possible break-away torque.

The starting to a rotating machine is not possible when DC magnetising is selected. DC magnetising cannot be selected in the scalar control mode (see Parameter 99.04 MOTOR CTRL MODE).

# **CNST DC MAGN**

Constant DC magnetising should be selected instead of DC magnetising if constant pre-magnetising time is required (e.g. if the motor start must be simultaneous with a mechanical brake release). This selection also guarantees the highest possible break-away torque when the pre-magnetising time is set long enough. The pre-magnetising time is defined by Parameter 21.02 CONST MAGN TIME (O).

The starting to a rotating machine is not possible when DC magnetising is selected. DC magnetising cannot be selected in the scalar control mode (see Parameter 99.04 MOTOR CTRL MODE).

21.02 CONST MAGN TIME (O)

Defines the magnetising time in the constant magnetising mode (see parameter 21.01 START FUNCTION (O)).

21.03 STOP FUNCTION

The ACS 600 stops supplying voltage immediately after a Stop command is received and the motor coasts to a stop.

# RAMP

COAST

Ramp deceleration, as defined by the active deceleration time, Parameter 22.03 DECEL TIME 1 or Parameter 22.05 DECEL TIME 2. Motor voltage is gradually decreased to zero.

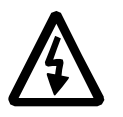

**WARNING:** If the Autocange function of the PFC macro is used, Parameter 21.03 STOP FUNCTION must be set to COAST (see Parameter 81.18 AUTOCHANGE INTERVAL). *Group 22 Accel/Decel* These parameter values can be altered with the ACS 600 running, except those marked with (O). The Range/Unit column in Table 6-11 below shows the allowable parameter values. The text following the table explains the parameters in detail.

| Parameter               | Range/Unit                          | Description                                                      |
|-------------------------|-------------------------------------|------------------------------------------------------------------|
| 01 ACC/DEC 1/2 SEL (O)  | ACC/DEC 1;<br>ACC/DEC 2;<br>DI1 DI6 | Acceleration/Deceleration ramp selection.                        |
| 02 ACCEL TIME 1         | 0.00<br>1800.00 s                   | Time for 0 frequency to max.<br>frequency (Acceleration ramp 1). |
| 03 DECEL TIME 1         | 0.00<br>1800.00 s                   | Time for max. frequency to 0 frequency (Deceleration ramp 1).    |
| 04 ACCEL TIME 2         | 0.00<br>1800.00 s                   | Time for 0 frequency to max.<br>frequency (Acceleration ramp 2). |
| 05 DECEL TIME 2         | 0.00<br>1800.00 s                   | Time for max frequency to 0 frequency (Deceleration ramp 2).     |
| 06 ACC/DEC RAMP<br>SHPE | 0 1000.00 s                         | Accel./Decel. ramp shape time.                                   |
| 07 EM STOP RAMP TIME    | 0.00<br>2000.00 s                   | Emergency Stop decel.ramp time.                                  |

Table 6-11 Group 22.

22.01 ACC/DEC 1/2 SEL
 (O) This parameter selects the Acceleration/Deceleration Ramp pair that is used. The selection can be performed through digital inputs DI1 to DI6.
 0 V DC = Acceleration ramp 1 and Deceleration ramp 1 are used; 24 V DC = Acceleration ramp 2 and Deceleration ramp 2 are used.

22.02 ACCEL TIME 1 The time required for the frequency to change from 0 to the maximum frequency. The maximum frequency is defined with Parameter 20.02 MAXIMUM FREQUENCY, or 20.01 MINIMUM FREQUENCY if the absolute value of the minimum limit is greater than the maximum limit.

If the reference signal changes at a rate slower than the acceleration time, the motor frequency will follow the reference signal. If the reference signal changes faster than the acceleration time, the rate at which the motor speeds up will be limited by this parameter.

If acceleration time is set too short, the ACS 600 will automatically prolong the acceleration not to exceed the maximum current limit (Parameter 20.03 MAXIMUM CURRENT).

22.03 DECEL TIME 1 The time required for the frequency to change from maximum to zero. The maximum frequency is defined with Parameter 20.02 MAXIMUM FREQUENCY, or 20.01 MINIMUM FREQUENCY, if the absolute value of the minimum limit is greater than the maximum limit.

If the reference signal changes at a rate slower than the deceleration time, the motor frequency will follow the reference signal. If the

reference signal changes faster than the deceleration time, the rate at which the motor slows down will be limited by this parameter.

If deceleration time is set too short, the ACS 600 will automatically prolong the deceleration not to exceed the DC bus overvoltage limit. If there is any doubt about the deceleration time being too short, ensure that the DC overvoltage control is on (Parameter 20.05 OVERVOLTAGE CTRL).

If short deceleration time is needed for the high inertia application, the ACS 600 should be equipped with a braking chopper and a braking resistor. The excess energy generated during the braking is led by the chopper to the resistor and dissipated to prevent a DC voltage rise in the intermediate circuit. The chopper and the resistor are available for all ACS 600 types as optional add-on kits.

22.04 ACCEL TIME 2 Refer to Parameter 22.02 ACCEL TIME 1.

22.05 DECEL TIME 2 Refer to Parameter 22.03 DECEL TIME 1.

22.06 ACC/DEC RAMP SHPE This parameter allows you to select the shape of the acceleration/ deceleration ramp.

# 0 s

Linear ramp. Suitable for drives requiring steady acceleration or deceleration and for slow ramps.

# 0.100 ... 1000.00 s

S-curve ramp. S-curve ramps are ideal for conveyors carrying fragile loads, or other applications where a smooth transition is required when changing from one speed to another. The S curve consists of symmetrical curves at both ends of the ramp and a linear part in between. As a rule of thumb, a suitable relation between the ramp shape time and the acceleration ramp time is 1/5. Examples are given below.

| Acc/Dec Ramp<br>Time<br>(Par. 22.02 to 05) | Ramp Shape<br>Time (Par. 22.06) |
|--------------------------------------------|---------------------------------|
| 1 s                                        | 0.2 s                           |
| 5 s                                        | 1 s                             |
| 15 s                                       | 3 s                             |

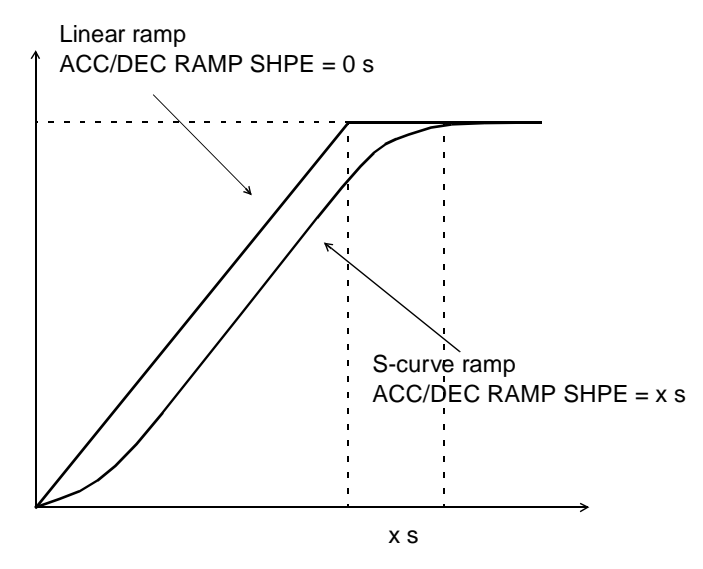

Figure 6-5 Acceleration and deceleration ramp shapes.

22.07 EM STOP RAMP TIME This parameter defines the time inside which the drive is stopped upon an Emergency Stop command. The command can be given through a communication (e.g. fieldbus adapter) module (optional).

0.00 ... 2000.00 s

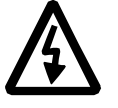

**WARNING:** If the Autochange function of the PFC Macro is used, a Ramp stop is not allowed (see parameters 21.03 STOP FUNCTION and 81.18 AUTOCHANGE INTERVAL).

*Group 23 Speed Ctrl* These parameter values can be altered with the ACS 600 running. The Range/Unit column in Table 6-12 below shows the allowable parameter values. The text following the table explains the parameters in detail.

These parameters are not visible in the SCALAR control mode.

Table 6-12 Group 23.

| Parameter           | Range/Unit      | Description                            |
|---------------------|-----------------|----------------------------------------|
| 01 GAIN             | 0.0 100.0       | Gain for speed controller.             |
| 02 INTEGRATION TIME | 0.01 s 999.98 s | Integration time for speed controller. |
| 03 SLIP GAIN        | 0.0 % 400.0 %   | Gain for the slip of the motor.        |

It is possible to tune the PI algorithm based speed controller of the ACS 600 by setting Parameters 23.01 GAIN to 23.03 SLIP GAIN in this group. The Motor ID Run automatically tunes the speed controller so it is not necessary to tune it separately.

The values of these parameters define how the output of the Speed Controller changes when there is a difference (error value) between the actual speed and the reference. Figure 6-6 displays typical step responses of the Speed Controller.

Step responses can be seen by monitoring Actual Signal 2 SPEED.

*Note:* The Standard Motor ID Run (refer to *Chapter 3 – Start-up Data*) updates the values of Parameters 23.01 GAIN and 23.02 INTEGRATION TIME.

The dynamic performance of the speed control at low speeds can be improved by increasing the relative gain and decreasing the integration time.

Speed controller output is the reference for the torque controller. The torque reference is limited by Parameter 20.04 MAXIMUM TORQUE.

*Note:* Refer also to group 80 for the directions for tuning the process PI controller.

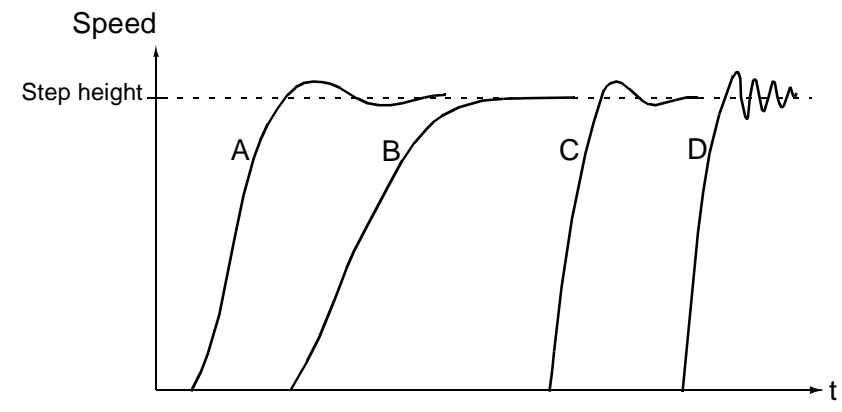

- A : Undercompensated: 23.02 INTEGRATION TIME too short and 23.01 GAIN too low
- B : Normally tuned, autotuning
- C : Normally tuned, manual tuning. Better dynamic performance than with B
- D : Overcompensated: 23.02 INTEGRATION TIME too short and 23.01 GAIN too high

Figure 6-6 Step responses of the Speed Controller with different settings. 1 to 10 % reference step is used.

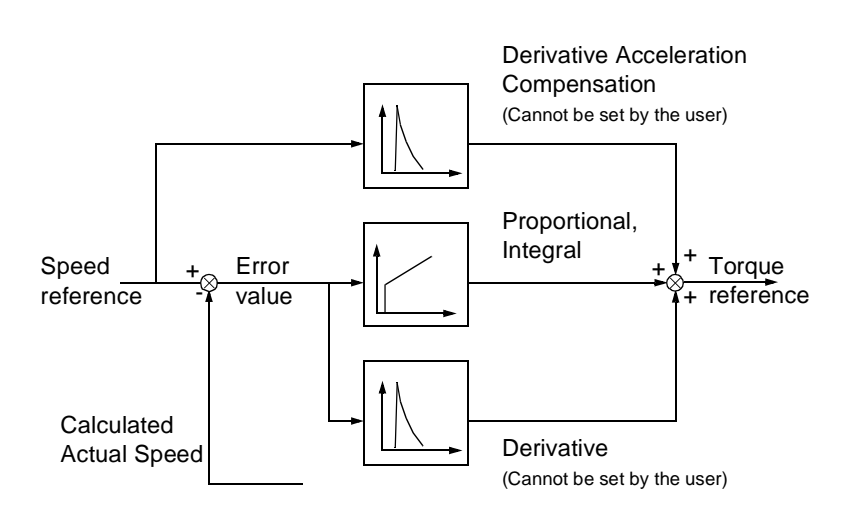

Figure 6-7 Speed controller, a simplified block diagram.

23.01 GAIN Relative gain for the speed controller. If you select 1, a 10 % change in error value (e.g. reference - actual value) causes the speed controller output to change 10 % of the nominal torque.

*Note:* Great gain may cause speed oscillation.

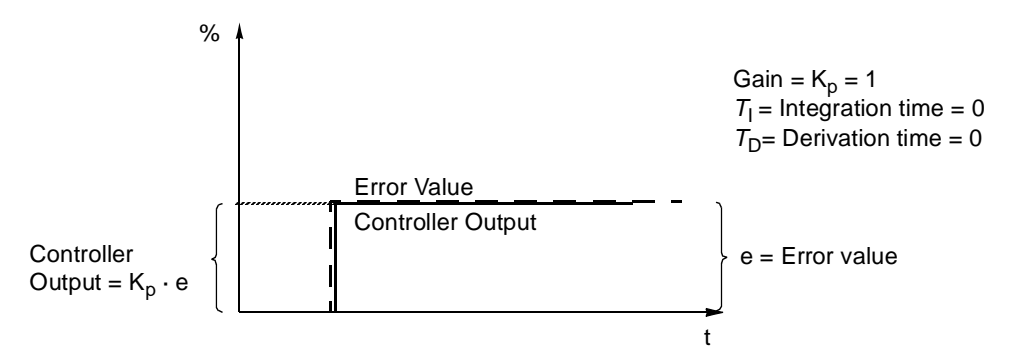

Figure 6-8 Speed Controller Output after an error step when the error remains constant.

23.02 INTEGRATION Integration time defines the rate at which the controller output changes when the error value is constant. The shorter the integration time, the faster the continuous error value is corrected. Too short integration time makes the control unstable.

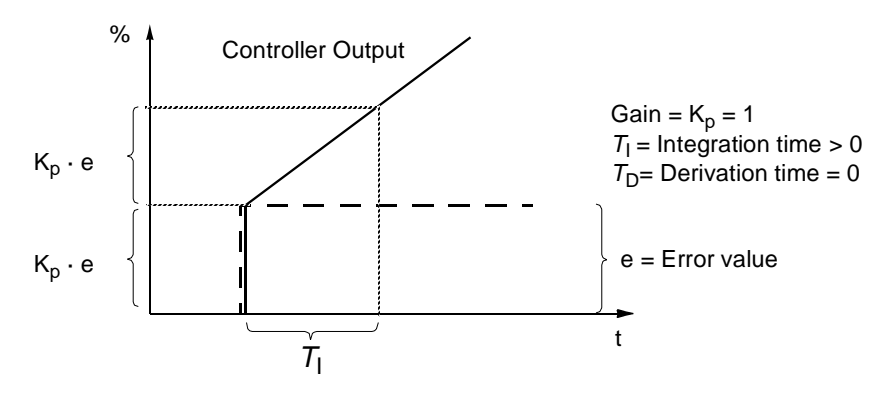

Figure 6-9 Speed Controller Output after an error step when the error remains constant.

23.03 SLIP GAIN Defines the gain for the slip. 100 % means full slip compensation; 0 % means no slip compensation. The default value is 100 %. Other values can be used if static speed error is detected despite of the full slip compensation.

**Example:** 1000 rpm constant speed reference is given to the drive. Despite of the full slip compensation (SLIP GAIN = 100 %) a manual tachometer measurement from the motor axis gives speed value 998 rpm. The static speed error is 1000 rpm - 998 rpm = 2 rpm. To compensate the error, the slip gain should be increased. At 106 % gain value no static speed error exists.

# *Group 25 Critical Freq* These parameter values can be altered with the ACS 600 running. The Range/Unit column in Table 6-13 below shows the allowable parameter values. The text following the table explains the parameters in detail.

| Table | 6-13 | Group | 25. |
|-------|------|-------|-----|
|-------|------|-------|-----|

| Parameter           | Range/Unit | Description                     |
|---------------------|------------|---------------------------------|
| 01 CRIT FREQ SELECT | OFF; ON    | Critical Freq. jump over logic. |
| 02 CRIT FREQ 1 LOW  | 0120 Hz    | Critical Frequency 1 start.     |
| 03 CRIT FREQ 1 HIGH | 0120 Hz    | Critical Frequency 1 end.       |
| 04 CRIT FREQ 2 LOW  | 0120 Hz    | Critical Frequency 2 start.     |
| 05 CRIT FREQ 2 HIGH | 0120 Hz    | Critical Frequency 2 end.       |

*Note:* Using the critical frequency lockout function in a closed loop application will cause the system to oscillate if the required output frequency is within the critical frequency band.

*Note:* The value of the low frequency cannot be higher than the high frequency of the same band. As the low frequency is raised above the high frequency, the high frequency will rise with the low frequency.

In some mechanical systems, certain frequency ranges can cause resonance problems. With this Parameter Group, it is possible to set up to two different frequency ranges that the ACS 600 will skip over. It is not required that Parameter 25.04 CRIT FREQ 2 LOW is higher than Parameter 25.03 CRIT FREQ 1 HIGH, as long as the LOW parameter of any one set is lower than the HIGH parameter of the same set. Sets may overlap, but the skip will be from the lower LOW value to the higher HIGH value.

To activate the Critical Frequency settings, set Parameter 25.01 CRIT FREQ SELECT to ON.

*Note:* Set unused Critical frequencies to 0 Hz.

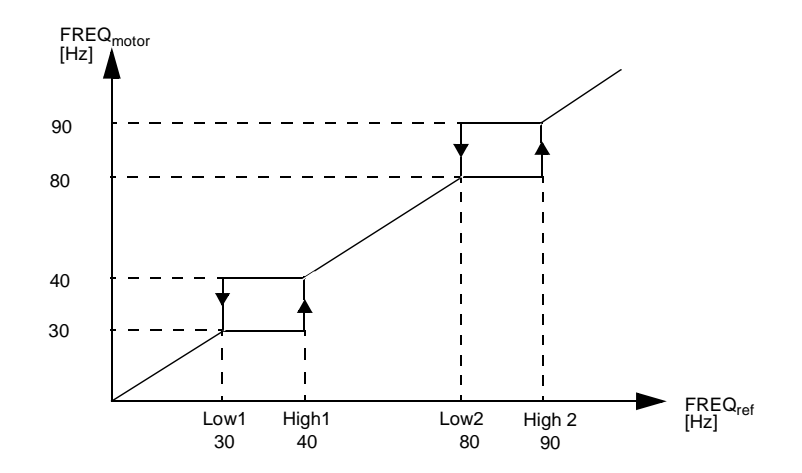

Figure 6-10 Example: Critical Frequency settings in a fan system suffering vibration problems in the frequency ranges 30 Hz to 40 Hz and 80 Hz to 90 Hz.

*Group 26 Motor Control* These parameter values can only be altered with the ACS 600 stopped (marked with (O)). The Range/Unit column in Table below shows the allowable parameter values. The text following the table explains the parameters in detail.

Table 6-14 Group 26.

| Parameter                   | Range/Unit | Description                                  |
|-----------------------------|------------|----------------------------------------------|
| 01 FLUX<br>OPTIMIZATION (O) | NO; YES    | Selection of the flux optimization function. |
| 02 FLUX BRAKING (O)         | NO; YES    | Selection of the flux braking function.      |
| 03 IR COMPENSATION<br>(O)   | 0.0 30.0 % | Compensation voltage level.                  |

26.01 FLUX The total energy consumption and noise can be reduced by changing OPTIMIZATION (O) the magnitude of the flux depending on the actual load. Flux optimization should be activated in drives that usually operate below nominal load.

Flux optimization cannot be selected in the scalar control mode (see Parameter 99.04 MOTOR CTRL MODE).

26.02 FLUX BRAKING The ACS 600 can provide faster deceleration by raising the level of (O) magnetisation in the motor when needed, instead of limiting the deceleration ramp. By increasing the flux in the motor, the energy of the mechanical system is changed to thermal energy in the motor.

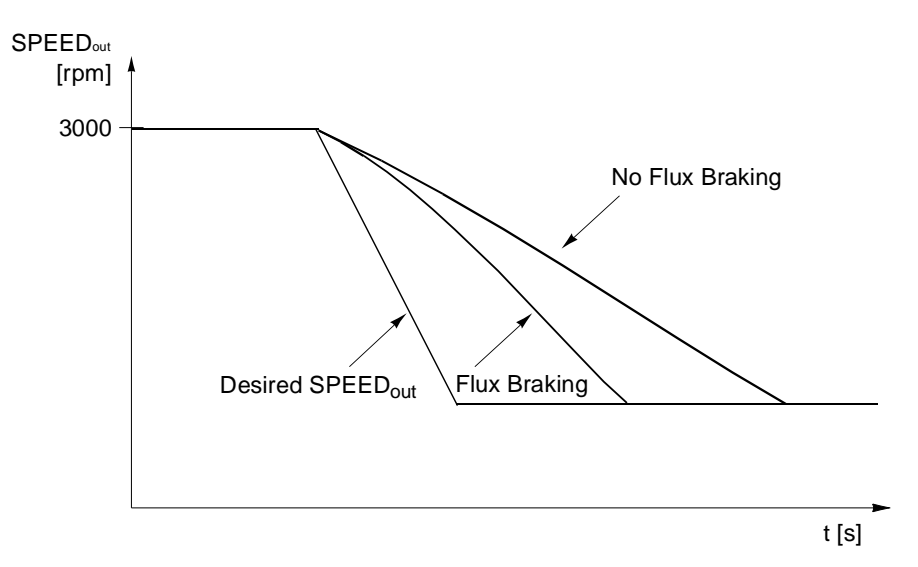

Figure 6-11 Motor deceleration with and without Flux Braking.

Flux braking cannot be selected in the scalar control mode (see Parameter 99.04 MOTOR CTRL MODE).

26.03 IR COMPENSATION (O) This parameter is adjustable in the SCALAR control mode only.

This parameter sets the extra relative voltage level that is given to the motor at zero speed. The range is  $0 \dots 30$  % of motor nominal voltage. IR compensation increases the breakaway torque.

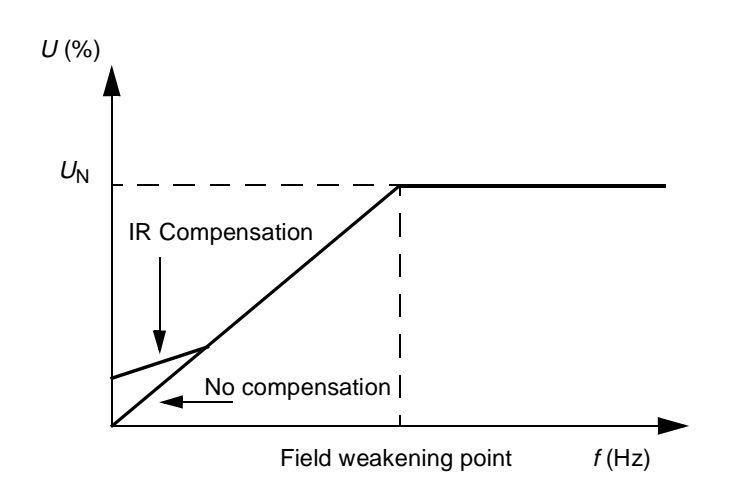

Figure 6-12 IR Compensation is implemented by applying extra voltage to the motor.  $U_N$  is the nominal voltage of the motor.

# Group 30 FaultThese parameter values can be altered with the ACS 600 running. The<br/>Range/Unit column in Table 6-15 shows the allowable parameter<br/>values. The text following the table explains the parameters in detail.

| Parameter                                                                                                    | Range/Unit                          | Description                                                                                                    |
|----------------------------------------------------------------------------------------------------|-------------------------------------|----------------------------------------------------------------------------------------------------|
| 01 AI <min function<="" td=""><td>FAULT;<br/>PRESET FREQ;<br/>LAST FREQ</td><td>Operation in case of<br/>AI <minimum fault.<="" td=""></minimum></td></min> | FAULT;<br>PRESET FREQ;<br>LAST FREQ | Operation in case of<br>AI <minimum fault.<="" td=""></minimum>                                                                   |
| 02 PANEL LOSS                                                                                                    | FAULT;<br>PRESET FREQ;<br>LAST FREQ | Operation in case the Control<br>Panel, which is selected as<br>active control location for the<br>ACS 600, stops communicating.  |
| 03 EXTERNAL FAULT                                                                                                    | NOT SEL; DI1-DI6                    | External fault input.                                                                                                    |
| 04 MOTOR THERM<br>PROT                                                                                                    | FAULT; WARNING;<br>NO               | Operation in case of<br>overtemperature.                                                                                          |
| 05 MOT THERM P<br>MODE                                                                                                    | DTC; USER MODE;<br>THERMISTOR       | Motor thermal protection mode selection.                                                                                          |
| 06 MOTOR THERM<br>TIME                                                                                                    | 256.0 9999.8 s                      | Time for 63 % temperature rise.                                                                                                   |
| 07 MOTOR LOAD<br>CURVE                                                                                                    | 50.0 150.0 %                        | Motor current maximum limit.                                                                                                    |
| 08 ZERO SPEED LOAD                                                                                                    | 25.0 150.0 %                        | Motor load curve point at zero speed.                                                                                             |
| 09 BREAK POINT                                                                                                    | 1.0 300.0 Hz                        | Break point of motor load curve.                                                                                                  |
| 10 STALL FUNCTION                                                                                                    | FAULT; WARNING;<br>NO               | Operation in case of motor stall.                                                                                                 |
| 11 STALL FREQ HI                                                                                                    | 0.5 50 Hz                           | Frequency limit for stall<br>protection logic.                                                                                    |
| 12 STALL TIME                                                                                                    | 10.00 400.00 s                      | Time for stall protection logic.                                                                                                  |
| 13 UNDERLOAD FUNC                                                                                                    | NO; WARNING;<br>FAULT               | Operation in case of underload fault.                                                                                             |
| 14 UNDERLOAD TIME                                                                                                    | 0.0 600.0 s                         | Time limit for underload logic.                                                                                                   |
| 15 UNDERLOAD<br>CURVE                                                                                                    | 1 5                                 | Torque limit for underload logic.                                                                                                 |
| 16 MOTOR PHASE<br>LOSS                                                                                                    | NO; FAULT                           | Operation in case motor phase is lost.                                                                                            |
| 17 EARTH FAULT                                                                                                    | NO; FAULT                           | Operation in case of earth fault.                                                                                                 |
| 18 PRESET FREQ                                                                                                    | 0.00 120.00 Hz                      | Preset fault frequency<br>(See parameters<br>30.01 AI <min function,<br="">30.02 PANEL LOSS and<br/>30.19 COMM FAULT FUNC).</min> |

Table 6-15 Group 30.

| Parameter                | Range/Unit                              | Description                                                                                                    |
|--------------------------|-----------------------------------------|----------------------------------------------------------------------------------------------------|
| 19 COMM FAULT<br>FUNC    | FAULT; NO;<br>CONST SP 15;<br>LAST FREQ | Operation in case DDCS<br>communication with the<br>communication module is lost.                                                 |
| 20 COMM FLT TIME-<br>OUT | 0.1 s 60 s                              | Time allowed between DDCS<br>communication loss and<br>execution of operation specified<br>in Parameter<br>30.19 COMM FAULT FUNC. |
| 21 COMM FAULT RO/<br>AO  | ZERO; LAST VALUE                        | Operation of the relay output/<br>analogue output in case DDCS<br>communication with the<br>communication module is lost.         |

30.01 AI<MIN FUNCTION

This parameter allows the selection of operation in case the analogue input (Al1, Al2 or Al3) signal drops below the minimum limit, provided the minimum is set at 0.5 V/1.0 mA or above ("living zero").

**CAUTION:** If you select PRESET FREQ or LAST FREQ, make sure that it is safe to continue operation in case analogue input signal is lost.

# FAULT

Fault indication is displayed and the drive coasts to stop.

#### NO

No activity wanted.

#### PRESET FREQ

Warning indication is displayed and the frequency is set according to parameter 30.18 PRESET FREQ.

#### LAST FREQ

Warning indication is displayed and the frequency is set to the level the ACS 600 was last operating at. This value is determined by the average frequency over the last 10 seconds.

*30.02 PANEL LOSS* Defines the operation of the ACS 600 if the Control Panel selected as the control location for the ACS 600 stops communicating.

**CAUTION:** If you select PRESET FREQ or LAST FREQ, make sure that it is safe to continue operation in case analogue input signal is lost.

# FAULT; PRESET FREQ; LAST FREQ

Refer to parameter 30.01 AI<MIN FUNCTION.

30.03 EXTERNAL FAULT NOT SEL

#### DI1-DI6

This selection defines the digital input used for an external fault signal. If an external fault occurs, i.e. digital input drops to 0 VDC, the ACS 600

is stopped and the motor coasts to stop. A fault message is displayed on the Control Panel.

*30.04 MOTOR THERM* This parameter defines the operation of the motor thermal protection *PROT* function which protects the motor from overheating.

#### FAULT

Displays a warning indication at the warning level. Displays a fault indication and stops the ACS 600 when the motor temperature reaches the 100 % level.

# WARNING

Warning indication is displayed when the motor temperature reaches the warning level (95 % of the nominal value).

#### NO

No activity wanted.

*30.05 MOT THERM P* Selects the thermal protection mode. The motor protection is made by *MODE* means of the thermal model or thermistor measurement.

The ACS 600 calculates the temperature of the motor using the following assumptions:

- The motor is in ambient temperature (30 °C) when power is applied to the ACS 600.
- Motor heating is calculated assuming a load curve (*Figure 6-15*). The motor will heat above nominal temperature if it operates in the region above the curve, and cool if it operates below the curve. The rate of heating and cooling is set by MOTOR THERM TIME.

**CAUTION:** Motor thermal protection will not protect the motor if the cooling of the motor is reduced due to dust and dirt.

# DTC

The DTC (Direct Torque Control) load curve is used for calculating heating of the motor. Motor thermal time is approximated for standard self-ventilated squirrel-cage motors as a function of the current of the motor and the number of pole pairs.

It is possible to scale the DTC load curve with Parameter 30.07 MOTOR LOAD CURVE if the motor is used in conditions other than described above. Parameters 30.06 MOTOR THERM TIME, 30.08 ZERO SPEED LOAD and 30.09 BREAK POINT cannot be set.

# **USER MODE**

In this mode the user can define the operation of thermal protection by setting Parameters 30.06 MOTOR THERM TIME, 30.07 MOTOR LOAD CURVE, 30.08 ZERO SPEED LOAD and 30.09 BREAK POINT.

#### THERMISTOR

Motor thermal protection is activated with an I/O signal based on a

motor thermistor.

This mode requires a motor thermistor or break contact of a thermistor relay connected between digital input DI6 and +24 V d.c. If direct thermistor connection is used, digital input DI6 activates when resistance rises higher than 4 k $\Omega$ . The drive stops if the Parameter 30.04 MOTOR THERM PROT is preset as FAULT. DI6 is reset to zero when the resistance of the thermistor is between 0 and 1.5 k $\Omega$ .

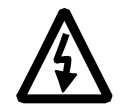

**WARNING!** According to IEC 664, the connection of the thermistor to the digital input 6 of ACS 600 requires double or reinforced insulation between motor live parts and the thermistor. Reinforced insulation entails a clearance and creepage of 8 mm(400/500 VAC equipment). If the thermistor assembly does not fulfil the requirement, the other I/O terminals of ACS 600 must be protected against contact, or a thermistor relay must be used to isolate the thermistor from the digital input.

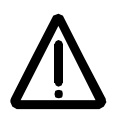

**WARNING!** In standard application macros digital input 6 is selected as the source for constant speed selection, Start/Stop or Run Enable signal. Change theses setting before selecting THERMISTOR for Parameter 30.05 MOT THERM P MODE. In other words, ensure that digital input 6 is not selected as signal source by any other parameter than 30.05 MOT THERM P MODE.

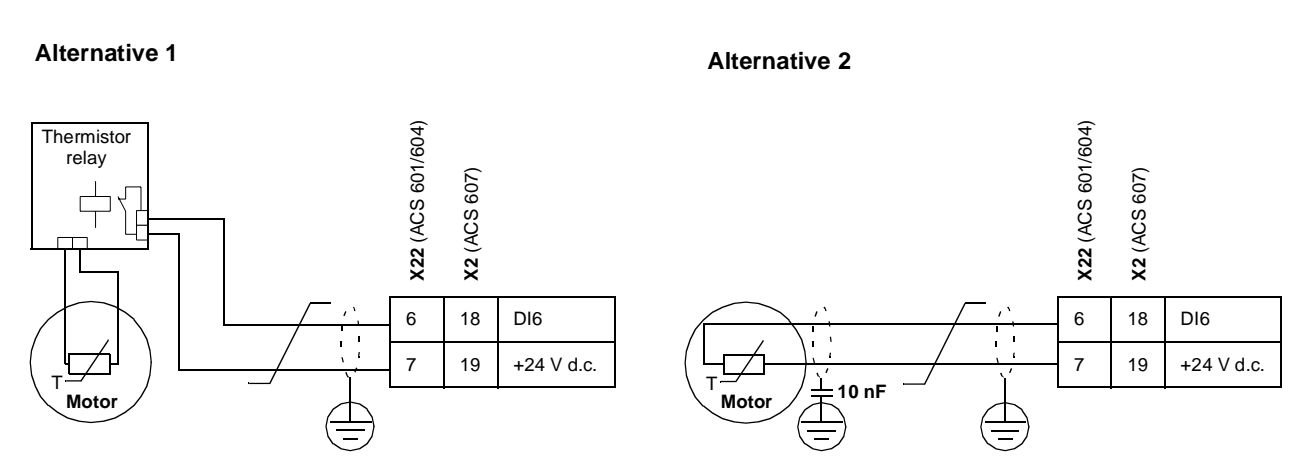

Figure 6-13 Thermistor connection. Alternative 2: At the motor end the cable shield should be earthed through a 10 nF capacitor. If this is not possible, the shield is to be left unconnected.

*30.06 MOTOR THERM* This is the time within which the motor temperature reaches 63 % of the final temperature rise. Figure 6-14 shows Motor Thermal Time definition. If the DTC mode is selected for motor thermal protection, motor thermal time can be read from this parameter. This parameter can be set only if Parameter 30.05 MOT THERM P MODE is set to USER MODE.

If thermal protection according to UL requirements for NEMA class motors is desired, use this rule of thumb - Motor Thermal Time equals 35 times t6 (t6 in seconds is the time that the motor can safely operate at six times its rated current, given by the motor manufacturer). The thermal time for a Class 10 trip curve is 350 s, for a Class 20 trip curve 700 s and for a Class 30 trip curve 1050 s.

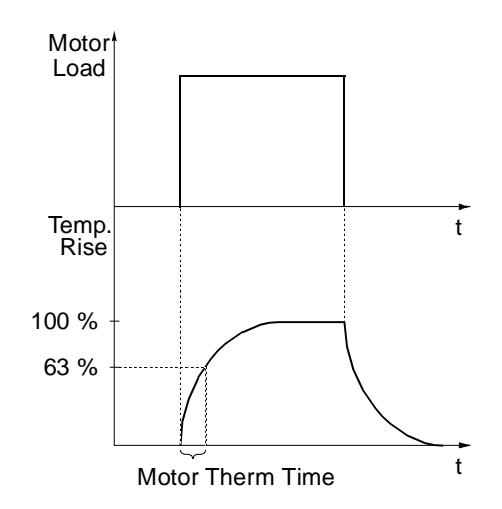

Figure 6-14 Motor Thermal Time.

30.07 MOTOR LOAD CURVE The Motor Load Curve sets the maximum allowable operating load of the motor. When set to 100 %, the maximum allowable load is equal to the value of Start-up Data Parameter 99.06 MOTOR NOM CURRENT. The load curve level should be adjusted if the ambient temperature differs from the nominal value.

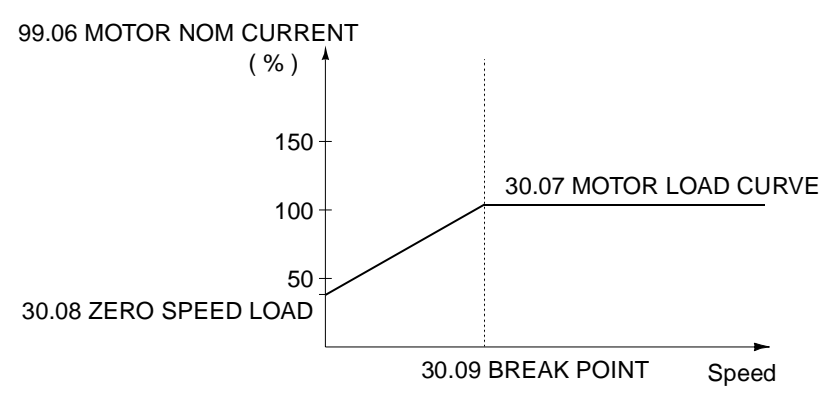

Figure 6-15 Motor Load Curve.

*30.08 ZERO SPEED* This parameter defines the maximum allowable current at zero speed LOAD to define the Motor Load Curve.

30.09 BREAK POINT This parameter defines the point at which the motor load curve begins to decrease from the maximum value set by Parameter 30.07 MOTOR LOAD CURVE to the Parameter 30.08 ZERO SPEED LOAD. Refer to Figure 6-15 for an example of motor load curve.

*30.10 STALL FUNCTION* This parameter defines the operation of the stall protection. The protection is activated if the following conditions are valid at a time longer than the period set by Parameter 30.12 STALL TIME.

- The motor torque is close to the internal momentary changing limit of the motor control software that prevents the motor and the inverter from overheating or the motor from pulling out.
- The output frequency is below the level set by Parameter 30.11
  STALL FREQ HI

Stall protection is disabled in the scalar control mode (see Parameter 99.04 MOTOR CTRL MODE).

# FAULT

When the protection is activated the ACS 600 stops and a fault indication is displayed.

# WARNING

A warning indication is displayed. The indication disappears in half of the time set by Parameter 30.12 STALL TIME.

# NO

No activity is wanted.

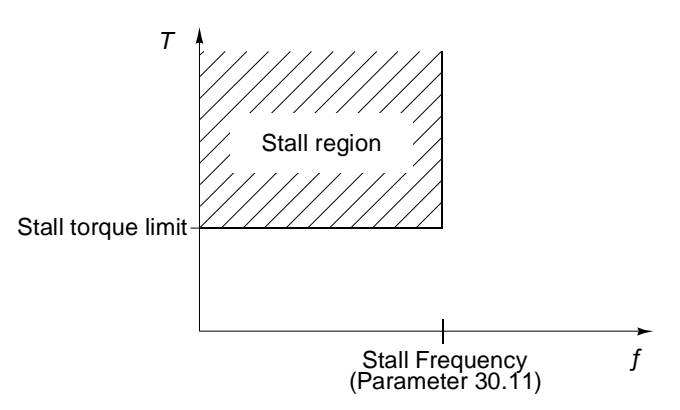

Figure 6-16 Stall protection. T is motor torque.

30.11 STALL FREQ HI 30.12 STALL TIME 30.13 UNDERLOAD FUNC

This parameter sets the time value for the stall function.

Removal of motor load may indicate a process malfunction. The protection is activated if:

This parameter sets the frequency value for the stall function.

- The motor torque drops below the load curve selected by Parameter 30.15 UNDERLOAD CURVE.
- This condition has lasted longer than the time set by Parameter 30.14 UNDERLOAD TIME.
- Output frequency is higher than 10 % of the nominal frequency of the motor.

The protection function assumes that the drive is equipped with a motor of the rated power.

Select NO; WARNING; FAULT according to the activity you prefer. With selection FAULT ACS 600 stops the motor and displays a fault message.

The underload function cannot be selected in the scalar control mode (see Parameter 99.04 MOTOR CTRL MODE).

- 30.14 UNDERLOAD Time limit for the underload logic.
- 30.15 UNDERLOAD CURVE This parameter provides five selectable curves shown in Figure 6-17. If the load drops below the set curve for longer than the time set by Parameter 30.14 UNDERLOAD TIME, the underload protection is activated. Curves 1 ... 3 reach maximum at the motor rated frequency set by Start-up Data Parameter 99.07 MOTOR NOM FREQUENCY.

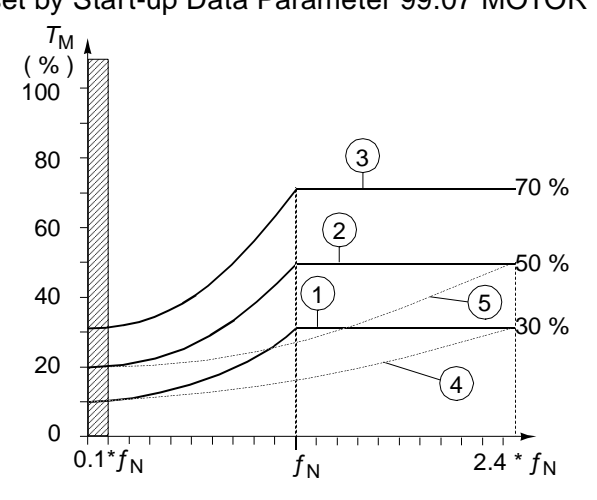

Figure 6-17 Underload curve types.  $T_{\rm M}$  nominal torque of the motor,  $f_{\rm N}$  nominal frequency of the motor.

*Note:* Underload protection is functioning only when ACS 600 output frequency is more than 10 % of the motor nominal frequency.

# 30.16 MOTOR PHASE LOSS

This parameter defines the operation when one or more motor phases are lost. Motor phase loss protection is disabled in the scalar control mode (see Parameter 99.04 MOTOR CTRL MODE).

FAULT Fault indication is displayed and the ACS 600 stops. NO No activity wanted. 30.17 EARTH FAULT This parameter defines the operation when an earth fault is detected in the motor or the motor cable. FAULT Fault indication is displayed and the ACS 600 stops. NO No activity wanted. 30.18 PRESET FREQ Frequency which is used as a reference when fault occurs and fault function is set to preset frequency (see Parameter 30.01 AI<MIN FUNCTION, 30.02 PANEL LOSS and 30.19 COMM FAULT FUNC). *30.19 COMM FAULT* This parameter defines the operation when the DDCS communication between the drive and the communication module (e.g. fieldbus FUNC adapter) is lost. This parameter is visible only after a communication module has been activated with Parameter 98.02 COMM. MODULE ADAPTER (O). **CAUTION:** If you select PRESET FREQ or LAST FREQ, make sure that it is safe to continue operation in case analogue input signal is lost. FAULT A fault indication is given and the ACS 600 stops according to the setting of Parameter 21.03 STOP FUNCTION. NO No activity wanted. PRE SET FREQ

A warning indication is given and the speed is set according to Parameter 30.18 PRESET FREQ.

# LAST SPEED

A warning indication is given and the speed is set to the level the ACS 600 was last operating at. This value is determined by the average speed over the last 10 seconds.

*30.20 COMM FAULT* This parameter sets the delay between the detection of a DDCS communication fault and the execution of the operation selected with Parameter 30.19 COMM FAULT FUNC. Default value is 1 s.

This parameter is visible only after a communication module has been activated with Parameter 98.02 COMM. MODULE ADAPTER (O).

0.1 ... 60 s

*30.21 COMM FAULT* When the DDCS communication between the drive and the communication module (e.g. fieldbus adapter) is lost, this parameter defines the operation of those relay outputs and analogue outputs that are operated through the fieldbus link (see Parameter *Group 14 Relay Outputs* and *Group 15 Analogue Outputs*). Default value is ZERO.

This parameter is visible only after a communication module has been activated with Parameter 98.02 COMM. MODULE ADAPTER (O).

# ZERO

Relay output is de-energised. Analogue output is set to zero.

# LAST

Relay output keeps the last state before the communication loss. Analogue output gives the last value before the communication loss.

# Group 31 Automatic Reset

These parameter values can be altered with the ACS 600 running. The Range/Unit column in Table 6-16 below shows the allowable parameter values. The text following the table explains the parameters in detail.

Table 6-16 Group 31.

| Parameter                                                                              | Range/Unit  | Description                                         |
|----------------------------------------------------------------------------------------|-------------|-----------------------------------------------------|
| 01 NUMBER OF<br>TRIALS                                                                 | 0 5         | Number of faults limit for<br>Autoreset logic.      |
| 02 TRIAL TIME                                                                          | 1.0 180.0 s | Time limit for Autoreset logic.                     |
| 03 DELAY TIME                                                                          | 0.0 3.0 s   | Time delay between the fault and the reset attempt. |
| 04 OVERCURRENT                                                                         | NO; YES     | Enable automatic fault reset.                       |
| 05 OVERVOLTAGE                                                                         | NO; YES     | Enable automatic fault reset.                       |
| 06 UNDERVOLTAGE                                                                        | NO; YES     | Enable automatic fault reset.                       |
| 07 AI SIGNAL <min< td=""><td>NO; YES</td><td>Enable automatic fault reset.</td></min<> | NO; YES     | Enable automatic fault reset.                       |

The Automatic fault reset system resets the faults selected with Parameters 31.04 OVERCURRENT, 31.05 OVERVOLTAGE, 31.06 UNDERVOLTAGE and 31.07 AI SIGNAL<MIN.

- 31.01 NUMBER OF TRIALS Sets the number of allowed autoresets within a certain time. The time is defined with Parameter 31.02 TRIAL TIME. The ACS 600 prevents additional autoresets and remains stopped until a successful reset is performed from the Control Panel or through a digital input.
- *31.02 TRIAL TIME* The time within which a limited number of fault autoresets is allowed. The allowed number of faults per this time period is given with Parameter 31.01 NUMBER OF TRIALS.
- 31.03 DELAY TIME This parameter sets the time that the ACS 600 will wait after a fault occurs before attempting to reset. If set to zero, the ACS 600 will reset immediately. If set to a value higher than zero, the drive will wait before resetting.
- *31.04 OVERCURRENT* If YES is selected, the fault (motor overcurrent) is reset automatically after the delay set by Parameter 31.03 DELAY TIME and the ACS 600 resumes normal operation.
- *31.05 OVERVOLTAGE* If YES is selected, the fault (DC bus overvoltage) is reset automatically after the delay set by Parameter 31.03 DELAY TIME and the ACS 600 resumes normal operation.
- *31.06 UNDERVOLTAGE* If YES is selected, the fault (DC bus undervoltage) is reset automatically after the delay set by Parameter 31.03 DELAY TIME and the ACS 600 resumes normal operation.

31.07 AI SIGNAL<MIN

If YES is selected, the fault (analogue input signal under minimum level) is reset automatically after the delay set by Parameter 31.03 DELAY TIME.

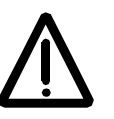

**WARNING!** If Parameter 31.07 AI SIGNAL<MIN is enabled, the drive may restart even after a long stop when the analogue input signal is restored. Ensure that the use of this feature will not cause physical injury and/or damage equipment.

*Group 32 Supervision* These parameter values can be altered with the ACS 600 running. The Range/Unit column in Table 6-17 below shows the allowable parameter values. The text following the table explains the parameters in detail.

| Table | 6-17 | Group 32. |
|-------|------|-----------|
|-------|------|-----------|

| Parameter              | Range/Unit                                  | Description                      |
|------------------------|---------------------------------------------|----------------------------------|
| 01 FREQ 1<br>FUNCTION  | NO; LOW LIMIT; HIGH<br>LIMIT; ABS LOW LIMIT | Frequency 1 supervision.         |
| 02 FREQ 1 LIMIT        | - 120 Hz 120 Hz                             | Frequency 1 supervision limit.   |
| 03 FREQ 2<br>FUNCTION  | NO; LOW LIMIT; HIGH<br>LIMIT; ABS LOW LIMIT | Frequency 2 supervision.         |
| 04 FREQ 2 LIMIT        | - 120 Hz 120 Hz                             | Frequency 2 supervision limit.   |
| 05 CURRENT<br>FUNCTION | NO; LOW LIMIT; HIGH<br>LIMIT                | Motor current supervision.       |
| 06 CURRENT LIMIT       | 0 1000 A                                    | Motor current supervision limit. |
| 07 REF1 FUNCTION       | NO; LOW LIMIT; HIGH<br>LIMIT                | Reference 1 supervision.         |
| 08 REF1 LIMIT          | 0 120 Hz                                    | Reference 1 supervision limit.   |
| 09 REF2 FUNCTION       | NO; LOW LIMIT; HIGH<br>LIMIT                | Reference 2 supervision.         |
| 10 REF2 LIMIT          | 0 500 %                                     | Reference 2 supervision limit.   |
| 11 ACT1 FUNCTION       | NO; LOW LIMIT; HIGH<br>LIMIT                | Actual 1 supervision.            |
| 12 ACT1 LIMIT          | 0 200 %                                     | Actual 1 supervision limit.      |
| 13 ACT2 FUNCTION       | NO; LOW LIMIT; HIGH<br>LIMIT                | Actual 2 supervision.            |
| 14 ACT2 LIMIT          | 0 200 %                                     | Actual 2 supervision limit.      |

| 32.01 FREQ 1<br>FUNCTION            | This parameter allows you to activate a frequency supervision function.<br>The relay outputs selected with Parameters 14.01 RELAY RO1<br>OUTPUT (O), 14.02 RELAY RO2 OUTPUT (O), 14.03 RELAY RO3<br>OUTPUT (O) and 14.04 EXT 2 REL OUTPUT 1 (O) can be used to<br>indicate if the frequency drops below (LOW LIMIT) or exceeds (HIGH<br>LIMIT) the supervision limit. |
|-------------------------------------|----------------------------------------------------------------------------------------------------|
|                                     | <b>NO</b><br>Supervision not used.                                                                                                    |
|                                     | <b>LOW LIMIT</b><br>Supervision will be activated if value is below the limit set.                                                                                                    |
|                                     | <b>HIGH LIMIT</b><br>Supervision will be activated if value is above the limit set.                                                                                                    |
| Frequency [Hz]<br>ABS LOW LIMIT<br> | <b>ABS LOW LIMIT</b><br>Supervision will be activated if value is below the set limit. Limit is<br>supervised in both rotating directions, forward and reverse (see the<br>shaded area on the left).                                                                                                    |
| 32.02 FREQ 1 LIMIT                  | Frequency supervision limit adjustable from -120 to 120 Hz.                                                                                                    |
| 32.03 FREQ 2<br>FUNCTION            | Refer to Parameter 32.01 FREQ 1 FUNCTION.                                                                                                    |
| 32.04 FREQ 2 LIMIT                  | Frequency supervision limit adjustable from -120 to 120 Hz                                                                                                    |
| 32.05 CURRENT<br>FUNCTION           | Motor current supervision. Same options as with Parameter 32.01<br>FREQ 1 FUNCTION, excluding ABS LOW LIMIT and the selection by<br>Parameters 14.04 EXT 2 REL OUTPUT 1 (O)                                                                                                    |
| 32.06 CURRENT LIMIT                 | Motor current supervision limit. Setting in actual amperes adjustable between 0 A 1000 A.                                                                                                    |
| 32.07 REF1 FUNCTION                 | Reference 1 supervision. Same options as with Parameter 32.01<br>FREQ 1 FUNCTION, excluding ABS LOW LIMIT and the selection by<br>Parameters 14.04 EXT 2 REL OUTPUT 1 (O)                                                                                                    |
| 32.08 REF1 LIMIT                    | Reference 1 supervision limit adjustable from 0 to 120 Hz.                                                                                                    |
| 32.09 EF2 FUNCTION                  | Reference 2 supervision. Same options as with Parameter 32.01<br>FREQ 1 FUNCTION, excluding ABS LOW LIMIT and the selection by<br>Parameters 14.04 EXT 2 REL OUTPUT 1 (O)                                                                                                    |
| 32.10 REF2 LIMIT                    | Reference 2 supervision limit adjustable from 0 to 500 %.                                                                                                    |
| 32.11 ACT1 FUNCTION                 | Actual value 1 supervision. Same options as with Parameter 32.01<br>FREQ 1 FUNCTION, excluding ABS LOW LIMIT and the selection by<br>Parameters 14.03 RELAY RO3 OUTPUT (O)                                                                                                    |
| 32.12 ACT1 LIMIT                    | Actual value 1 supervision limit adjustable from 0 to 200 %.                                                                                                    |

| 32.13 ACT2 FUNCTION | Actual value 2 supervision. Same options as with Parameter 32.02<br>FREQ 1 LIMIT, excluding ABS LOW LIMIT and the selection by<br>Parameters 14.03 RELAY RO3 OUTPUT (O) |
|---------------------|----------------------------------------------------------------------------------------------------|
| 32.14 ACT2 LIMIT    | Actual value 2 supervision limit adjustable from 0 to 200 %.                                                                                                    |

*Group 33 Information* These parameter values cannot be altered. The Range/Unit column in Table 6-18 below shows the parameter values. The text following the table explains the parameters in detail.

Table 6-18 Group 33.

| Parameter              | Range/Unit | Description                              |
|------------------------|------------|------------------------------------------|
| 01 SOFTWARE<br>VERSION | xxxxxxx    | Version of the ACS 600 control software. |
| 02 APPL SW VERSION     | xxxxxxx    | Version of the application software.     |
| 03 TEST DATE           | DDMMYY     | Test date (day, month, year).            |

*33.01 SOFTWARE* This parameter displays the type, and the version of the firmware *VERSION* package loaded into the ACS 600.

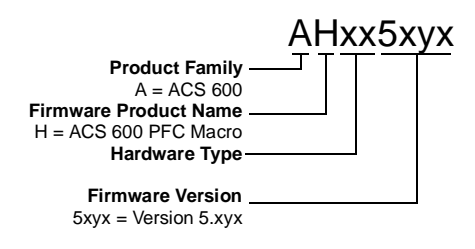

*33.02 APPL SW* This parameter displays the version of the application program of your *VERSION* ACS 600.

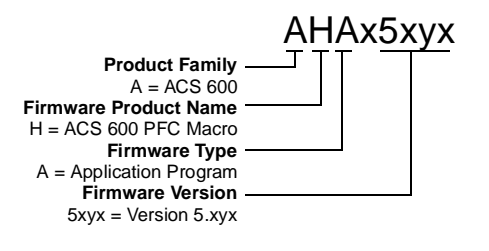

*33.03 TEST DATE* This parameter displays the test date of your ACS 600.

# Group 51 Communication Module

These parameters are visible, and need to be adjusted, only when a fieldbus adapter module (optional) is installed and activated with Parameter 98.02 COMM. MODULE ADAPTER (O). For details on the parameters, refer to the manual of the fieldbus module.

These parameter settings will remain the same even though the macro is changed.
*Group 70 DDCS Control* ACS 600 can communicate with external equipment via a DDCS protocol serial communication channels. The Parameters in Group 70 set the ACS 600 node addresses for the DDCS channels 0 and 2.

These parameter values need to be adjusted only in certain special cases, examples of which are given in the table below.

| Parameter               | Range/<br>Unit | Description                                                                                                    |
|-------------------------|----------------|----------------------------------------------------------------------------------------------------|
| 70.01 CHANNEL 0<br>ADDR | 1125           | Node address for CH0. There must not<br>be two nodes with the same address on-<br>line. The setting need to be changed<br>when a master station is connected to<br>CH0 and it does not automatically<br>change the address of the slave.<br>Examples of such masters are an ABB<br>Advant Controller AC 70 or another<br>ACS 600. |
| 70.02 CHANNEL 3<br>ADDR | 1254           | Node address for CH3. There must not<br>be two nodes with the same address on-<br>line. Typically the setting need to be<br>changed when ACS 600 is connected to<br>a ring which consists of several<br>ACS 600s and a PC with the Drives<br>Window® program running.                                                             |

*Group 80 PI Controller* These parameters are only visible when Parameter 99.02 APPLICATION MACRO is set toPFC. The values can be altered with the ACS 600 running. The Range/Unit column in Table 6-19 below shows the allowable parameter values. The text following the table explains the parameters in detail.

| Parameter               | Range/Unit                                                                                                    | Description                               |
|-------------------------|----------------------------------------------------------------------------------------------------|-------------------------------------------|
| 01 PI GAIN              | 0.1 100                                                                                                    | PI Controller Gain selection.             |
| 02 PI INTEG TIME        | 0.5 1000 s                                                                                                    | PI Controller integration time selection. |
| 03 ERROR VALUE INV      | NO; YES                                                                                                    | PI Controller error value inversion.      |
| 04 ACTUAL VALUE SEL     | ACT1; ACT1 - ACT2;<br>ACT1 + ACT2;<br>ACT1 * ACT2;<br>ACT1/ACT2; MIN(A1,A2);<br>MAX(A1,A2);<br>sqrt(A1 - A2); sqA1+sqA2 | PI Controller Actual signal selection.    |
| 05 ACTUAL1 INPUT SEL    | NO; AI1; AI2; AI3                                                                                                    | Actual 1 signal input selection.          |
| 06 ACTUAL2 INPUT SEL    | NO; AI1; AI2; AI3                                                                                                    | Actual 2 signal input selection.          |
| 07 ACT1 MINIMUM         | -1000 1000                                                                                                    | Minimum scaling factor of the Actual 1.   |
| 08 ACT1 MAXIMUM         | -1000 1000                                                                                                    | Maximum scaling factor of the Actual 1.   |
| 09 ACT2 MINIMUM         | -1000 1000                                                                                                    | Minimum scaling factor of the Actual 2.   |
| 10 ACT2 MAXIMUM         | -1000 1000                                                                                                    | Maximum scaling factor of the Actual 2.   |
| 11 ACT 1 UNIT SCALE     | - 999999 999999                                                                                                    | Value of display at Motor max speed.      |
| 12 ACTUAL 1 UNIT        | NO; bar; %; °C;<br>mg/l; kPa                                                                                            | Unit of the process speed.                |
| 13 ACT 2 UNIT SCALE     | -999999 999999                                                                                                    | Scaling factor of the Actual 2.           |
| 14 ACTUAL 2 UNIT        | NO; bar; %; °C<br>mg/l; kPa                                                                                             | Unit of the Actual 2.                     |
| 15 ACTUAL FUNC<br>SCALE |                                                                                                    |                                           |

Table 6-19 Group 80.

The minimum and maximum values of the PI Controller output are limited by Parameters 20.01 MINIMUM FREQUENCY and 20.02 MAXIMUM FREQUENCY.

80.01 PI GAIN This parameter defines the gain of the PI Controller. If you select 1, a 10 % change in error value causes the PI Controller output to change by 10 % of the maximum frequency: If Parameter 20.02 MAXIMUM FREQUENCY were 60 Hz, PI controller output would change 6 Hz.

Table 6-20 Example: PI output change depending on relative error and gain setting when Parameter 20.02 MAXIMUM FREQUENCY is 60 Hz.

| PI Gain | PI Output Change:<br>10 % Change in Error | PI Output Change:<br>50 % Change in Error                                                           |
|---------|-------------------------------------------|----------------------------------------------------------------------------------------------------|
| 0.5     | 3 Hz (= 0.5 · 0.1 · 60 Hz)                | 15 Hz (= 0.5 · 0.5 · 60 Hz)                                                                         |
| 1.0     | 6 Hz (= 1.0∙ 0.1 ∙ 60 Hz)                 | 30 Hz (= 1.0 · 0.5 · 60 Hz)                                                                         |
| 3.0     | 18 Hz (= 3.0 · 0.1 · 60 Hz)               | 60 Hz ( > 3.0 · 0.5 · 60 Hz)<br>(Limited by Parameter <i>20.20.02</i><br><i>MAXIMUM FREQUENCY</i> ) |

80.02 PI INTEG TIME Defines the time in which the maximum output is achieved if a constant error value exists and the gain is 1. Integration time 1 s denotes that a 100 % change is achieved in 1 s.

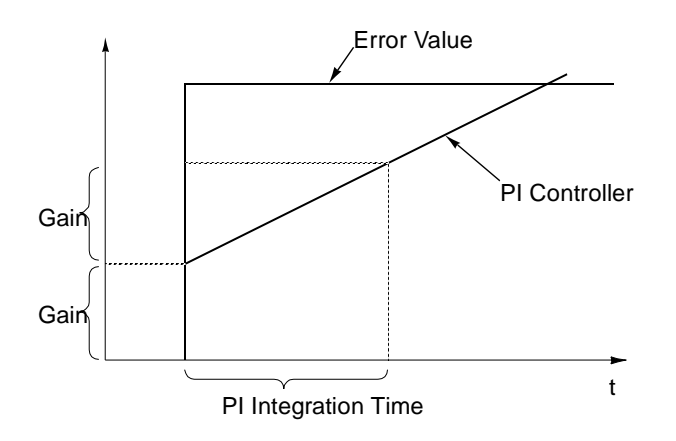

Figure 6-18 PI Controller Gain, Integration Time, and Error Value.

*Note:* Process PI controller need to be tuned slower than the speed controller (Group 23) to avoid resonance. Recommendable range of settings are the following, the value of the parameter 80.01 PI GAIN should be 10-20% of the value 23.01 GAIN and value 80.02 PI INTEG TIME should be 5-10 times larger than 23.02 INTEGRATION TIME.

80.03 ERROR VALUE INV This parameter allows you to invert the Error value (and thus the operation of the PI Controller). Normally, a decrease in Actual Signal (feedback) causes an increase in drive speed. If a decrease in Actual is desired to cause a decrease in speed, set Error Value Invert to YES.

| 80.04 ACTUAL VALUE<br>SEL   | ACT1; ACT1 - ACT2; ACT1 + ACT2; ACT1 * ACT2; ACT1/ACT2;<br>MIN(A1,A2) ; MAX(A1,A2); sqrt(A1-A2); sqA1 + sqA2<br>Actual signal for the PI Controller is selected by this parameter. Source<br>for ACT1 is set with Parameter 80.05 ACTUAL 1 INPUT SEL. Source<br>for ACT2 is set with Parameter 80.06 ACTUAL 2 INPUT SEL. In list<br>above A1 denotes ACT1 and A2 denotes ACT2. MIN(A1,A2) sets the<br>parameter value to either ACT1 or ACT2, depending which one has the<br>smallest value. sqrt(A1 - A2) sets the parameter value to square root of<br>(ACT1 - ACT2). sqA1+sqA2 sets the parameter value to square root of<br>ACT1 plus square root of ACT2. |
|-----------------------------|----------------------------------------------------------------------------------------------------|
|                             | Use the sqrt(A1 - A2) or sqA1+sqA2 function if the PI Controller controls flow with a pressure transducer measuring the pressure difference over a flow meter.                                                                                                    |
| 80.05 ACTUAL 1 INPUT<br>SEL | <b>NO; Al1, Al2</b> or <b>Al3</b><br>This parameter selects one of the analogue inputs as actual signal 1<br>e.g. ACT1 used in Parameter 80.4 value selection.                                                                                                    |
| 80.06 ACTUAL 2 INPUT<br>SEL | <b>NO; Al1, Al2</b> or <b>Al3</b><br>This parameter selects one of the analogue inputs as actual signal 2<br>e.g. ACT2 used in Parameter 80.4 value selection.                                                                                                    |
| 80.07 ACT1 MINIMUM          | Minimum value for Actual Value 1. Defined as % of the difference<br>between the maximum and minimum values of the selected analogue<br>input. The setting range is -1000 to +1000 %. Refer to Parameters<br>13.01, 13.02, 13.06, 13.07, 13.11 and 13.12 for analogue input<br>minimum and maximum settings.                                                                                                    |
|                             | The value of this parameter can be calculated using the formula below.<br>The minimum of the actual value refers to the minimum of the span of<br>the actual value.                                                                                                    |
|                             | $\begin{array}{l} \text{ACTUAL 1} \\ \text{MINIMUM} \end{array} = \frac{\begin{array}{l} \text{Minimum of} \\ \text{actual value (V or mA)} \\ \text{MAXIMUM AI (1, 2 or 3)} \end{array} \cdot \text{MINIMUM AI (1, 2 or 3)} \\ \end{array} \cdot 100 \%$                                                                                                    |
|                             | For example: The pressure of a pipe system is to be controlled<br>between 0 and 10 bar. The pressure transducer has an output range of<br>4 to 8 V, corresponding to pressure between 0 and 10 bar. The<br>minimum output voltage of the transducer is 2 V and the maximum<br>10 V, so the minimum and the maximum of the analogue input is set to<br>2 V and 10 V. ACTUAL 1 MINIMUM is calculated as follows:                                                                                                    |
|                             | $\begin{array}{l} \text{ACTUAL 1} \\ \text{MINIMUM} \end{array} = \frac{4 \text{V} - 2 \text{V}}{10 \text{V} - 2 \text{V}} \cdot 100 \% = 25 \% \end{array}$                                                                                                    |
| 80.08 ACT1 MAXIMUM          | Maximum value for the Actual Value 1. ACT1 MAXIMUM is defined as % of the difference between the maximum and minimum values of the selected analogue input. The setting range is -1000 to +1000 %. Refer                                                                                                    |

to Parameters 13.01, 13.02, 13.06, 13.07, 13.11 and 13.12 for analogue input minimum and maximum settings.

The value of this parameter can be calculated using the formula below. The maximum of the actual value refers to the highest value the actual signal can attain.

| ACTUAL 1<br>MAXIMUM = | Maximum of actual value (V or mA) | - MINIMUM AI (1, 2 or 3) | 100 %    |
|-----------------------|-----------------------------------|--------------------------|----------|
|                       | MAXIMUM AI (1, 2 or 3)            | - MINIMUM AI (1, 2 or 3) | . 100 // |

Refer to the description of the example at Parameter 80.08 ACT1 MAXIMUM in this case is:

 $\begin{array}{l} \text{ACTUAL 1} \\ \text{MAXIMUM} = \frac{8 \text{ V} - 2 \text{ V}}{10 \text{ V} - 2 \text{ V}} \cdot 100 \% = 75 \% \end{array}$ 

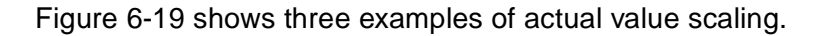

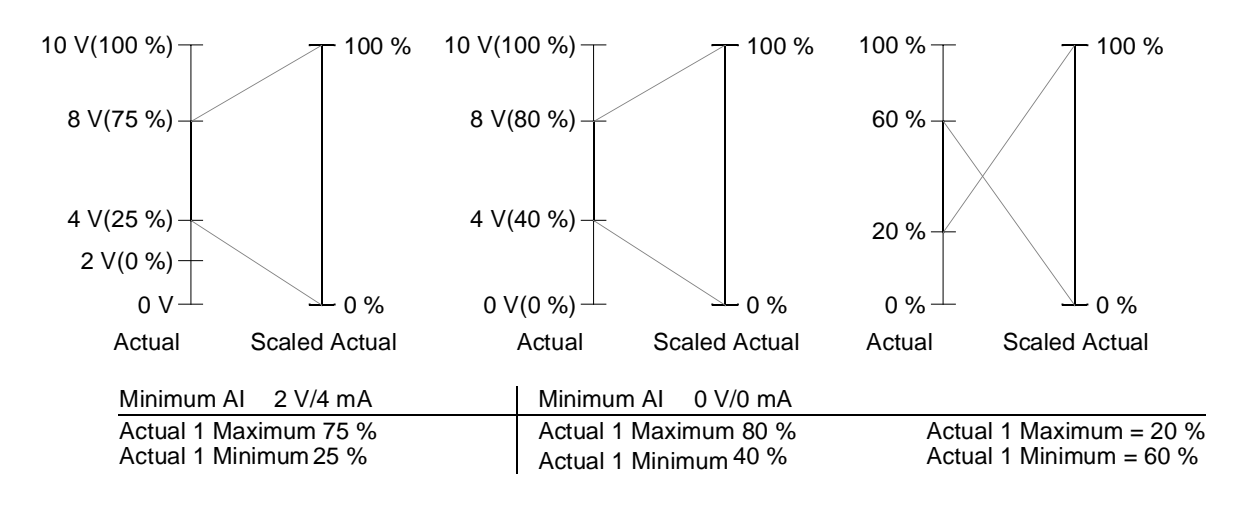

Figure 6-19 Actual Value Scaling.

| 80.09 ACT2 MINIMUM    | Refer to Parameter 80.07 ACT1 MINIMUM.                                                                                               |
|-----------------------|----------------------------------------------------------------------------------------------------|
| 80.10 ACT2 MAXIMUM    | Refer to Parameter 80.08 ACT1 MAXIMUM.                                                                                               |
| 80.11 ACT1 UNIT SCALE | This parameter matches the Actual Value displayed in the Control Panel and the unit defined by Parameter 80.12 ACTUAL 1 UNIT.        |
| 80.12 ACTUAL 1 UNIT   | NO; bar; %; C; mg/l; kPa<br>The possible choices for the Actual Value unit are NO (no unit is<br>displayed), bar, %, C, mg/l or kPa. |
| 80.13 ACT2 UNIT SCALE | Refer to Parameter 80.11 ACT1 UNIT SCALE.                                                                                            |
| 80.14 ACTUAL 2 UNIT   | Refer to Parameter 80.12 ACTUAL 1 UNIT.                                                                                              |
|                       |                                                                                                    |

80.15 ACTUAL FUNC SCALE Parameter that is used to scale the result of the arithmetical operation selected by Parameter 80.04 ACTUAL VALUE SEL. The scaled value can be read through an analogue output (see Parameter 15.01 ANALOGUE OUTPUT1 (O)).

# **Group 81 PFC Control** These parameters are visible only when Parameter 99.02 APPLICATION MACRO is set to PFC. The parameter values can be altered with the ACS 600 running, except those marked with (O). The Range/Unit column in Table 6-21 shows the allowable parameter settings. The text following the table explains the parameters in detail.

| Parameter                | Range / Unit          | Description                                                        |
|--------------------------|-----------------------|--------------------------------------------------------------------|
| 01 SET POINT SEL         | INTERNAL;<br>EXTERNAL | Process reference source selection                                 |
| 02 INTERN SET POINT      | 0.0 100.0 %           | Constant set point (process reference).                            |
| 03 REFERENCE STEP 1      | 0.0 100.0 %           | Reference increase 1.                                              |
| 04 REFERENCE STEP 2      | 0.0 100.0 %           | Reference increase 2.                                              |
| 05 REFERENCE STEP 3      | 0.0 100.0 %           | Reference increase 3.                                              |
| 06 SLEEP DELAY           | 0.0 3600.0 s          | Time delay for the Sleep function.                                 |
| 07 SLEEP LEVEL           | 0.0 120.0 Hz          | Level for activation of Sleep function.                            |
| 08 WAKE UP LEVEL         | 0.0 100.0 %           | Level for deactivation of Sleep function.                          |
| 09 START FREQ 1          | 0.0 120.0 Hz          | Start frequency for the first auxiliary motor.                     |
| 10 START FREQ 2          | 0.0 120.0 Hz          | Start frequency for the second auxiliary motor.                    |
| 11 START FREQ 3          | 0.0 120.0 Hz          | Start frequency for the third auxiliary motor.                     |
| 12 LOW FREQ 1            | 0.0 120.0 Hz          | Output frequency at which the first auxiliary motor stops.         |
| 13 LOW FREQ 2            | 0.0 120.0 Hz          | Output frequency at which the second auxiliary motor stops.        |
| 14 LOW FREQ 3            | 0.0 120.0 Hz          | Output frequency at which the third auxiliary motor stops.         |
| 15 AUX MOT START DLY     | 0.0 3600.0 s          | Start delay for the auxiliary motors.                              |
| 16 AUX MOT STOP DLY      | 0.0 3600.0 s          | Stop delay for the auxiliary motors.                               |
| 17 NBR OF AUX MOTORS (O) | ZERO; ; THREE         | Number of auxiliary motors.                                        |
| 18 AUTOCHANGE INTERV     | 0 min 336 h           | Time interval for the Autochange function (up to 14 days).         |
| 19 AUTOCHANGE LEVEL      | 0.0 100.0 %           | Supervision limit for the the Autochange function (up to 14 days). |
| 20 INTERLOCKS (O)        | ON; OFF               | Motor interlocks.                                                  |
| 21 REGUL BYPASS CTRL     | NO; YES               | Bypass PI Regulator.                                               |
| 22 PFC START DELAY       | 0 10000 ms            | Start delay for the speed regulated motor.                         |

### Table 6-21 Group 81.

| 81.01 SET POINT | This parameter defines the reference signal source for the Pump and |
|-----------------|---------------------------------------------------------------------|
|                 | Fan Control block.                                                  |

### EXTERNAL

Process reference is read from a source defined with Parameter 11.06 EXT REF2 SELECT (O). The Control panel must be in remote mode.

If the Control panel is in local mode (L shown on the first row of the display), the Panel gives direct frequency reference and no PFC logics are in operation.

*Note:* To be able to read the process reference from the Panel in local mode, the type of the keypad reference should be changed to REF2 (%) (Parameter 11.01 KEYPAD REF SEL).

### PANEL

Process reference is a constant value set with parameter 81.02 CONST SET POINT.

81.02 CONST SETThis parameter sets a constant process reference for the PI-controller.POINTPI controller follows this reference if Parameter 81.01 SET POINT is set<br/>to PANEL.

81.03 REFERENCE This parameter sets a percentage value that is added to the process sTEP 1
 reference when one auxiliary (constant speed) motor is running. Default value is 0 %.

**Example:** An ACS 600 operates three parallel pumps that pump water to a pipe. The pressure in the pipe is controlled. The constant pressure reference is set by parameter 81.02 CONST SET POINT. At low water consumption level only the speed regulated pump is run. When water consumption increases, constant speed pumps are started; first one pump, and if the demand is still growing, also the other pump. When water flow increases, the pressure loss increases between the beginning (measurement site) and the end of the pipe. By setting suitable reference steps (parameters 81.03 REFERENCE STEP 1 and 81.04 REFERENCE STEP 2) the process reference is increased along the increasing pumping capacity. The reference steps compensate the growing pressure loss and prevent the pressure fall at the end of the pipe.

- 81.04 REFERENCE This parameter sets a percentage value that is added to the process reference when two auxiliary (constant speed) motors are running. Default value is 0 %. See Parameter 81.03 REFERENCE STEP 1.
   81.05 REFERENCE This parameter sets a percentage value that is added to the process
  - *STEP 3* In sparameter sets a percentage value that is added to the process step 3 reference when three auxiliary (constant speed) motors are running. Default value is 0 %. See Parameter 81.03 REFERENCE STEP 1.

81.06 SLEEP DELAY This parameter sets the delay for the Sleep function (See Figure 6-20). If the ACS 600 output frequency is below a set level (81.07 SLEEP LEVEL) longer than the Sleep Delay, the ACS 600 is stopped, and the Control Panel shows the warning message "SLEEP MODE".

81.07 SLEEP LEVEL This parameter sets the frequency limit for the Sleep function (See Figure 6-20). When the ACS 600 output frequency falls below the Sleep Level the Sleep Delay counter is started. When the ACS 600 output frequency rises above the Sleep Level the Sleep Delay counter is resetted.

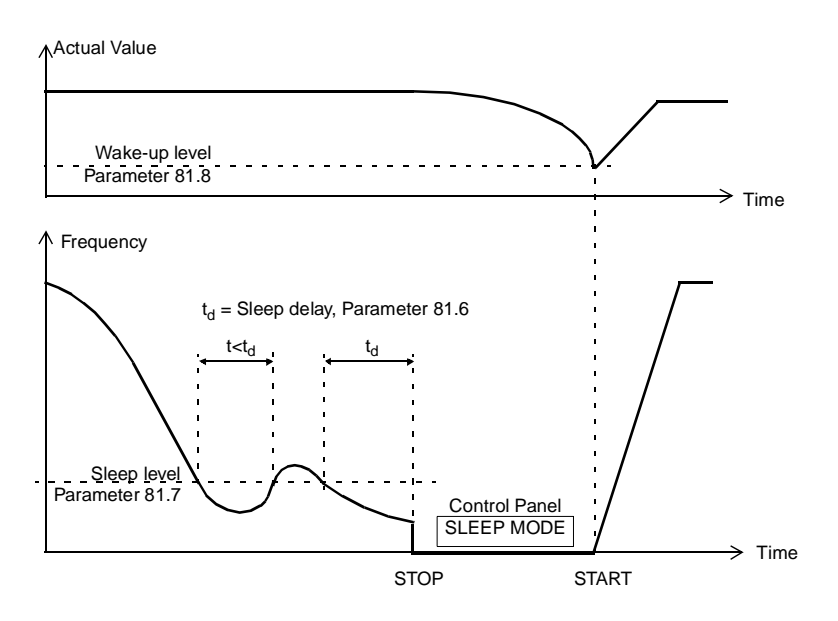

Figure 6-20 Operation of the Sleep function.

# Sleep function ON/OFF:

If this parameter is set to zero, the Sleep function is not activated.

**CAUTION:** To perform the Sleep function, the Sleep Level setting should be greater than the minimum frequency setting (value of Parameter 20.01 MINIMUM FREQUENCY). Otherwise the ACS 600 output frequency will never fall below the Sleep Level.

81.08 WAKE UP LEVEL This Parameter sets the process actual value limit for the Sleep function (See Figure 6-20). When the actual value falls below the limit, the Sleep function is interrupted.

The wake up level is defined as a percentage value of the actual process reference singnal. If Regular Bypass control (81.21 REGUL BYPASS CTRL) is active or the PI process controller is inverted (80.03 ERROR VALUE INV) then the Sleep function is interrupted when the actual value exceeds the wake up level. In that case the wake up level is taken as an absolute persentage value (of 100%).

| 81.09 START FREQ 1 | Parameter sets a frequency limit (see Figure 6-21). When ACS 600 output frequency exceeds value (81.09 START FREQ $1 + 1$ Hz) and no auxiliary motors are running, the Start Delay counter is started. When the time set with Parameter 81.15 AUX MOT START DLY is elapsed and if the output frequency is still above value (81.09 START FREQ $1 + 1$ Hz), the first auxiliary motor is started. |
|--------------------|----------------------------------------------------------------------------------------------------|
|                    | After the first auxiliary motor is started, ACS 600 output frequency is decreased by value (81.09 START FREQ 1 - 81.12 LOW FREQ 1).                                                                                                    |
|                    | <i>Note:</i> Start Frequency 1 should be within limits 81.12 LOW FREQ 1 and (20.02 MAXIMUM FREQUENCY - 1 Hz).                                                                                                    |
| 81.10 START FREQ 2 | Parameter sets a frequency limit (see Figure 6-21). When ACS 600 output frequency exceeds value (81.10 START FREQ 2 + 1 Hz) and one auxiliary motor is running, the Start Delay counter is started. When the time set with Parameter 81.15 AUX MOT START DLY is elapsed and if the output frequency is still above value (81.10 START FREQ 2 + 1 Hz), the second auxiliary motor is started.     |
|                    | After the second auxiliary motor is started, ACS 600 output frequency is decreased by value (81.10 START FREQ 2 - 81.13 LOW FREQ 2).                                                                                                    |
|                    | <i>Note:</i> Start Frequency 2 should be within limits 81.13 LOW FREQ 2 and (20.02 MAXIMUM FREQUENCY - 1 Hz).                                                                                                    |
| 81.11 START FREQ 3 | Parameter sets a frequency limit (see Figure 6-21). When ACS 600 output frequency exceeds value (81.11 START FREQ 3 + 1 Hz) and two auxiliary motors are running, the Start Delay counter is started. When the time set with Parameter 81.15 AUX MOT START DLY is elapsed and if the output frequency is still above value (81.11 START FREQ 3 +1 Hz), the third auxiliary motor is started.     |
|                    | After the third auxiliary motor is started, ACS 600 output frequency is decreased by value (81.11 START FREQ 3 - 81.14 LOW FREQ 3).                                                                                                    |
|                    | <i>Note:</i> Start Frequency 3 should be within limits 81.14 LOW FREQ 3 and (20.02 MAXIMUM FREQUENCY - 1 Hz).                                                                                                    |

| 81.12 LOW FREQ 1 | Parameter sets a frequency limit (see Figure 6-21). When ACS 600        |
|------------------|-------------------------------------------------------------------------|
|                  | output frequency falls below value (81.12 LOW FREQ 1 - 1 Hz) and        |
|                  | one auxiliary motor is running, the Stop Delay counter is started. When |
|                  | the time set with Parameter 81.16 AUX MOT STOP DLY is elapsed and       |
|                  | if the output frequency is still below value (81.12 LOW FREQ 1 -1 Hz),  |
|                  | the first auxiliary motor is stopped.                                   |

After the auxiliary motor is stopped, ACS 600 output frequency is increased by value (81.09 START FREQ 1 - 81.12 LOW FREQ 1).

*Note:* Stop Frequency 1 should be within limits (20.01 MINIMUM FREQUENCY +1 Hz) and 81.09 START FREQ 1. If minimum value 20.01 MINIMUM FREQUENCY is increased above the LOW FREQ, the new value for LOW FREQ = min +2 Hz will also be set.

81.13 LOW FREQ 2 Parameter sets a frequency limit (see Figure 6-21). When ACS 600 output frequency falls below value (81.13 LOW FREQ 2 - 1 Hz) and two auxiliary motors are running, the Stop Delay counter is started. When the time set with Parameter 81.16 AUX MOT STOP DLY is elapsed and if the output frequency is still below value (81.13 LOW FREQ 2 -1 Hz), the second auxiliary motor is stopped.

After the auxiliary motor is stopped, ACS 600 output frequency is increased by a value (81.10 START FREQ 2 - 81.13 LOW FREQ 2).

*Note:* Stop Frequency 2 should be within limits (20.01 MINIMUM FREQUENCY +1 Hz) and 81.10 START FREQ 2. If minimum value 20.01 MINIMUM FREQUENCY is increased above the LOW FREQ, the new value for LOW FREQ = min +2 Hz will also be set.

81.14 LOW FREQ 3 Parameter sets a frequency limit (see Figure 6-21). When ACS 600 output frequency falls below value (81.14 LOW FREQ 3 - 1 Hz) and three auxiliary motors are running a Stop Delay counter is started. When the time set with Parameter 81.16 AUX MOT STOP DLY is elapsed and if the output frequency is still below value (81.14 LOW FREQ 3 -1 Hz), the third auxiliary motor is stopped.

After the auxiliary motor is stopped, ACS 600 output frequency is increased by value (81.11 START FREQ 3 - 81.14 LOW FREQ 3).

**Note:** Stop Frequency 3 should be within limits (20.01 MINIMUM FREQUENCY +1 Hz) and 81.11 START FREQ 3. If minimum value 20.01 MINIMUM FREQUENCY is increased above the LOW FREQ, the new value for LOW FREQ = min +2 Hz will also be set.

81.15 AUX MOT START DLY Parameter sets the Start Delay for the auxiliary motors. See *Figure 6-21* for more information.

81.16 AUX MOT STOPParameter sets the Stop Delay for the auxiliary motors. See ParameterDLY81.12 LOW FREQ 1 for more information.

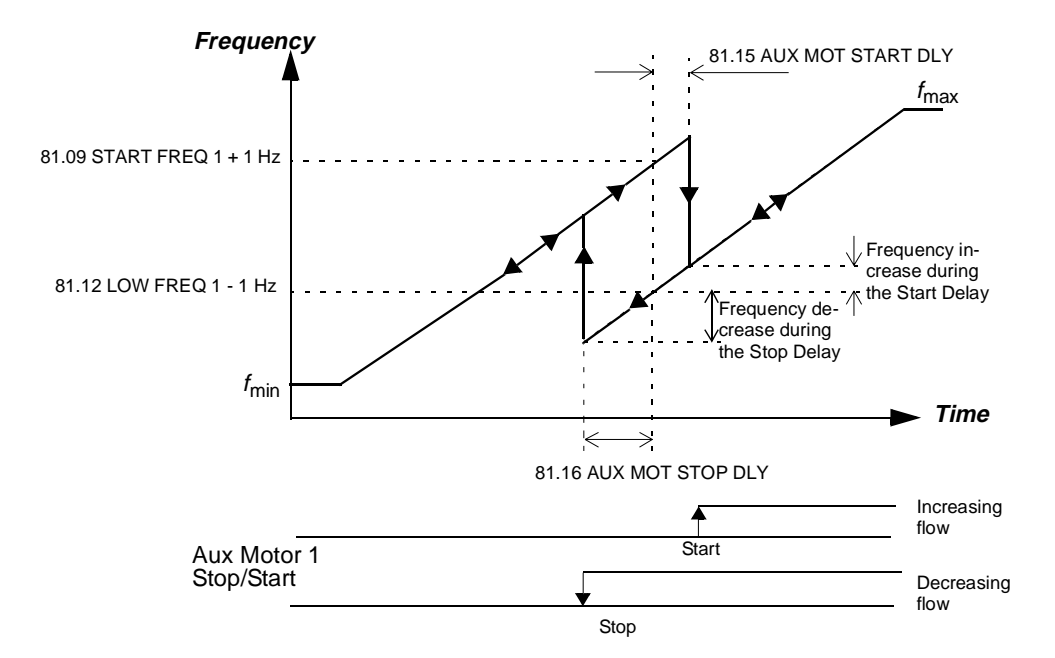

*Figure 6-21 Start Frequency, Low Frequency, Start Delay and Stop Delay.* 

*81.17 NBR OF AUX* This parameter sets the number of auxiliary motors. Parameter can be *MOTORS (O)* altered only when the ACS 600 is stopped.

*Note:* After charging number of auxiliary motors, check the settings of the Relay RO Outputs (Parameters 14.01 RELAY RO1 OUTPUT (O), 14.02 RELAY RO2 OUTPUT (O) and 14.03 RELAY RO3 OUTPUT (O)).

*Note:* As standard the PFC Application Macro supports usage of one or two auxiliary motors (i.e. two or three motors in total). The use of three auxiliary motors is possible when an optional external digital input/output module (NDIO) is used. See section *Group 98 Option Modules*.

*Note:* The use of three auxiliary motors is also possible, if the Interlocks and Autochange functions are not in use (Parameters 81.18 AUTOCHANGE INTERVAL, 81.19 AUTOCHANGE LEVEL and 81.20 INTERLOCKS (O)).

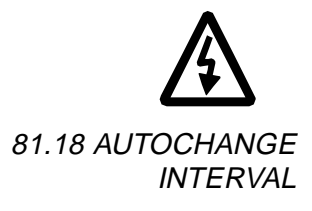

**WARNING:** If the Autocange function is used, also the Interlocks function must be taken in use.

This parameter sets the interval for the Autochange function. See Parameter 81.19 AUTOCHANGE LEVEL for information on the operation of the Autochange.

### Autochange function ON/OFF:

Setting 0 h 00 min switches off the Autochange function.

*Note:* The time is counted only when ACS 600 Start signal is on.

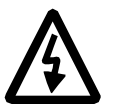

**WARNING:** If the Autocange function is used, the Interlocks must be in use and Parameter 21.03 STOP FUNCTION must be set to COAST. In Autochange system there is a contactor between ACS 600 output terminals and the speed controlled motor. The contactor is damaged if opened without first interrupting the ACS 600 inverter bridge switching. The inverter switching is interrupted when the Interlock is switched off and the stop mode is coast.

81.19 AUTOCHANGE LEVEL

This parameter sets a percentage value from which the output frequency limit for the Autochange logic is calculated.

$$f_{ac} = \frac{Par. 81.19}{\left(\frac{100 \%}{1 + Par 81.17}\right)} \cdot Par. 20.2$$

 $f_{ac}$  = Output frequency below which the Autochange is allowed Par. 81.19 = AUTOCHANGE LEVEL Par. 81.17 = NUMBER OF AUX MOTORS Par. 20.2 = MAXIMUM FREQUENCY

The motor starting order is changed when the Autochange Interval is elapsed from the previous Autochange and the output frequency is below the level calculated from the equation above. The autochange is indicated by the warning message "AUTOCHANGE" on the Control Panel.

**Example:** There are three motors in the system (value of Parameter 81.17 NBR OF AUX MOTORS (O) is two), Autochange level is set to 25 % (Parameter 81.19 AUTOCHANGE LEVEL), Maximum frequency is 52 Hz (Parameter 20.02 MAXIMUM FREQUENCY).

The starting order is changed when:

- 1. ACS 600 output frequency is below 39 Hz = 25 %/(100%/(1+2)) ⋅ 52 Hz
- 2. Autochange Interval (81.18 AUTOCHANGE INTERVAL) has elapsed from previous Autochange.

When both conditions are valid, the Autochange procedure is performed:

- 1. All motors are stopped. The Control Panel displays "AUTOCHANGE".
- 2. The starting order is changed (the starting order counter steps onward).
- 3. The contactor that connects the speed regulated motor to ACS 600 is switched on.
- 4. Time set with Parameter 81.22 PFC START DELAY is waited.
- 5. Speed regulated motor is energised and normal PFC operation starts.

The starting order is changed as follows:

- First start: Motor no. 1, motor no. 2, motor no. 3.
- Second start: Motor no. 2, Motor no. 3, motor no. 1.
- Third start: Motor no. 3, motor no. 1, motor no. 2. (etc...)

Starting order cannot be change with an external signal.

If the Autochange level is zero and Autochange Interval has elapsed, Autochange occur when motor stop e.g. sleep function is active.

*Note:* After the Parameter 81.19 AUTOCHANGE LEVEL is set, it should always be checked by using the formula above that the corresponding output frequency value is within allowed range i.e. within limits 20.01 MINIMUM FREQUENCY and 20.02 MAXIMUM FREQUENCY. Otherwise no Autochange is possible.

*Note:* The Autochange logic can be cancelled by setting parameter 81.18 AUTOCHANGE INTERVAL to zero.

*Note:* When ACS 600 power supply is switched off, the values of the starting order counter and Autochange Interval counter are stored in the memory. The counters continue from the stored values after the power supply is switched on again.

81.20 INTERLOCKS (O) This parameter controls the use of the Interlock function. It can only be altered when the ACS 600 is stopped.

### OFF

No Interlocks function is in use. Digital inputs 2, 3 and 4 are available for other purposes.

Depending on the number of auxiliary motors (Parameter 81.17 NBR OF AUX MOTORS (O)) the relay outputs are used according to following table (Parameters 14.01 RELAY RO1 OUTPUT (O), 14.02 RELAY RO2 OUTPUT (O) and 14.03 RELAY RO3 OUTPUT (O)).

Table 6-22 Using the relay outputs, while Interlocks function is not in use.

| Number<br>of aux.<br>motors<br>Par. 81.17 | Use of relay<br>outputs | Description                                                                                                    |
|-------------------------------------------|-------------------------|----------------------------------------------------------------------------------------------------|
| 0                                         | -                       | No auxiliary motor:<br>The speed regulated motor (motor no.1) is directly connected to the ACS 600.                                                                                |
| 1                                         |                         | One auxiliary motor:<br>The speed regulated motor (motor no.1) is directly connected to the ACS 600.                                                                               |
|                                           | RO1                     | The Start/Stop contactor of the auxiliary motor (motor no.2) is controlled by relay output RO1.                                                                                    |
| 2                                         |                         | Two auxiliary motors:<br>The speed regulated motor (motor no.1) is directly connected to the ACS 600.                                                                              |
|                                           | RO1                     | The Start/Stop contactor of the auxiliary motor (motor no.2) is controlled by relay output RO1.                                                                                    |
|                                           | RO2                     | The Start/Stop contactor of the second auxiliary motor (motor no. 3) is controlled by relay output RO2.                                                                            |
| 3                                         |                         | Three auxiliary motors:<br>The speed regulated motor (motor no.1) is directly connected to the ACS 600.                                                                            |
|                                           | RO1                     | The speed regulated motor (motor no.1) is directly connected to the ACS 600.<br>The Start/Stop contactor of the auxiliary motor (motor no.2) is controlled by relay<br>output RO1. |
|                                           | RO2                     | The Start/Stop contactor of the second auxiliary motor (motor no. 3) is controlled by relay output RO2.                                                                            |
|                                           | RO3                     | The Start/Stop contactor of the third auxiliary motor (motor no. 4) is controlled by relay output RO3.                                                                             |

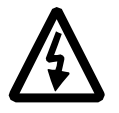

**WARNING:** If the Autochange function is used, also the Interlocks must be taken into use (see Parameter 81.18 AUTOCHANGE INTERVAL).

# ON

Interlocks function is in use. Depending on the number of motors, the digital inputs 2, 3 and 4 are reserved for the interlock signals according to following table.

Table 6-23 Using the relay outputs and digital inputs, while Interlocks function is in use.

| Number<br>of aux.<br>motors<br>Par. 81.17 | Using relay<br>outputs and<br>digital inputs | Description                                                                                                    |
|-------------------------------------------|----------------------------------------------|----------------------------------------------------------------------------------------------------|
| 0                                         |                                              | No auxiliary motor:                                                                                                    |
|                                           | DI2                                          | DI2 detects the status of motor no.1.                                                                                                    |
|                                           | RO1                                          | The relay output RO1 controls the Start/Stop contactor of motor no.1.                                                                                                    |
| 1                                         |                                              | One auxiliary motor:                                                                                                    |
|                                           | DI2, DI3                                     | DI2 detects the status of motor no. 1 and DI3 the status of motor no. 2.                                                                                                    |
|                                           | RO1, RO2                                     | The relay outputs RO1 and RO2 control the Start/Stop contactors of motor no.1 and motor no.2.                                                                                                    |
| 2                                         |                                              | Two auxiliary motors:                                                                                                    |
|                                           | DI2, DI3, DI4                                | DI2 detects the status of motor no. 1, DI3 status of motor no. 2 and DI4 the status of motor no. 3.                                                                                                    |
|                                           | RO1, RO2, RO3                                | The relay outputs RO1, RO2 and RO3 control the Start/Stop contactors of motor no.1, motor no.2 and motor no.3.                                                                                                    |
| 3                                         |                                              | Three auxiliary motors:                                                                                                    |
|                                           | DI2, DI3, DI4                                | DI2 detects the status of motor no. 1, DI3 the status of motor no. 2, DI4 the status of motor no. 3.                                                                                                    |
|                                           | PFC NDIO<br>(DI1)                            | The status of motor no. 4 is wired to the PFC external digital input/output module (NDIO, optional). For more information on the usage of NDIO in the PFC system, see section <i>Group 98 Option Modules</i> Parameter 98.01 DI/O PFC EXT (O). |
|                                           | RO1, RO2, RO3                                | The relay outputs RO1, RO2 and RO3 control the Start/Stop contactors of motor no.1, motor no.2 and motor no.3.                                                                                                    |
|                                           | PFC NDIO<br>(DO1)                            | The PFC external NDIO module Relay output 1 controls the Start/Stop contactor of motor no.4. For more information on the usage of NDIO in the PFC system, see section <i>Group 98 Option Modules</i> Parameter 98.01 DI/O PFC EXT (O).         |

Each Interlock circuit should be wired as follows:

 A contact of the On/Off switch of the motor must be wired to the Interlock circuit. PFC logic detects if a motor is switched off. The logic does not try to start the switched-off motor; The next available motor is started instead. 2. A contact of the motor thermal relay (or another protective device in the motor circuit) must be wired to the Interlock input. PFC logic detects if the thermal relay energises. The motor is stopped.

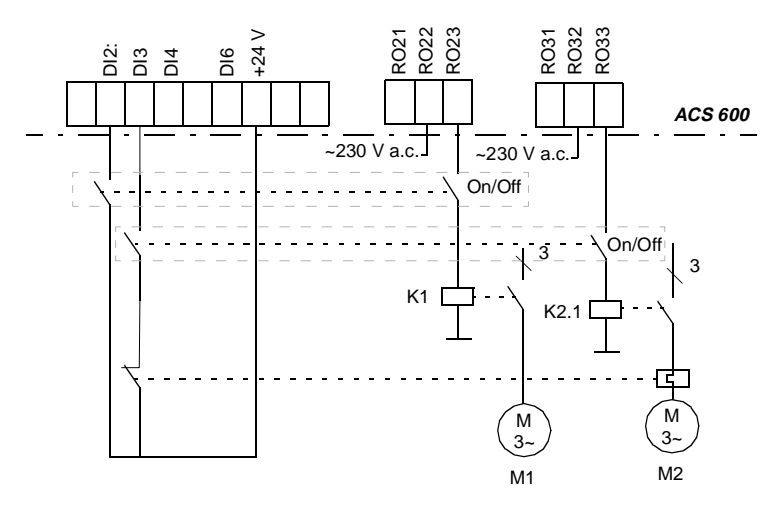

Figure 6-22 Wiring the interlocks of a PFC system with two motors. There is a thermal relay in the supply circuit of M2.

If the Interlock circuit of the speed regulated motor is switched off, the motor is stopped and all ACS 600 relay outputs are de-energised stopping also the other motors. Then ACS 600 restarts. The next motor in Autochange order will be started as regulated.

If the Interlock circuit of a constant speed (auxiliary) motor is switched off, ACS 600 does not attempt to start the motor until the Interlock circuit is switched on again. The other motors operate normally.

81.21 REGUL BYPASS Regulator by-pass control is needed in special applications only. CTRL Example is given in Figure 6-23 and Figure 6-24.

### NO

Process PI regulator is in use.

### YES

The process PI regulator is bypassed. The signal connected to the PI Controller actual value pin (Parameter 80.04 ACTUAL VALUE SEL) is used as the frequency reference. The automatic start and stop of constant speed motors is referred to this actual value signal instead of the output of the PI regulator.

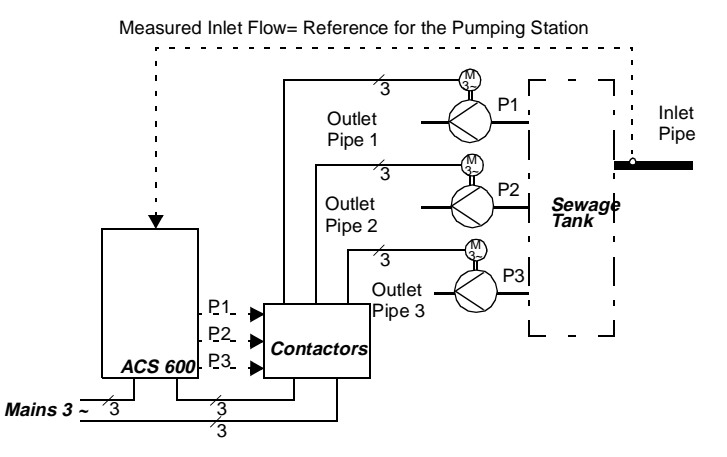

*Figure 6-23 Regulator bypass control. The capacity of the pumping station (outlet flow) follows the measured inlet flow.* 

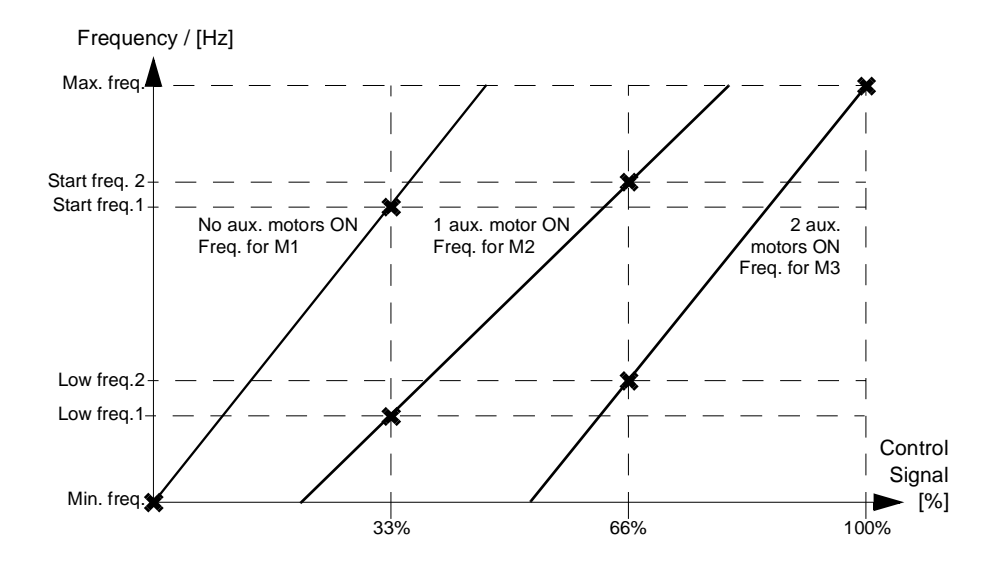

Figure 6-24 The slopes of the lines describe the relation between the control signal and the frequency of the controlled motor in a three-motor system.

- 81.22 PFC START DELAY This parameter sets the start delay for the speed regulated motor. The setting does not delay the starting of the constant speed (direct on-line connected) motors. The delay affects as follows:
  - 1. The contactor that connects the speed regulated motor to ACS 600 is switched on (by a ACS 600 relay output).
  - 2. PFC Start Delay is waited.
  - 3. Speed regulated motor is energised and normal PFC operation starts.

**CAUTION:** There should always be PFC Start Delay set if the motors are equipped with star-delta starters. The PFC Start Delay must be set longer than the time setting of the start-delta starter: After the motor is switched on by the relay output of the ACS 600 there must be enough time for the start-delta starter to first switch to start-connection and then back to delta-connection before the motor is connected to ACS 600.

# *Group 90 D SET REC ADDR* These parameters are visible, and can be adjusted, only when a fieldbus adapter module (optional) is installed and activated with Parameter 98.02 COMM. MODULE ADAPTER (O).

These settings are not affected by an application macro change.

Table 6-24 Group 90 parameters.

| Parameter        | Range  | Description                        |
|------------------|--------|------------------------------------|
| 01 D SET 3 VAL 1 | 0 8999 | These parameters enable parameter  |
| 02 D SET 3 VAL 2 | 0 8999 | See Appendix C – Fieldbus Control. |
| 03 D SET 3 VAL 3 | 0 8999 |                                    |

*Group 92 D SET TR ADDR* These parameters are visible, and can be adjusted, only when a fieldbus adapter module (optional) is installed and activated with Parameter 98.02 COMM. MODULE ADAPTER (O).

These parameter settings will remain the same even though the application macro is changed.

| Parameter           | Range       | Description                             |
|---------------------|-------------|-----------------------------------------|
| 92.01 D SET 2 VAL 1 | 302 (fixed) | These parameters define the contents    |
| 92.02 D SET 2 VAL 2 | 0 9999      | ACS 600 to the fieldbus master station. |
| 92.03 D SET 2 VAL 3 | 0 9999      | See Appendix C – Fieldbus Control.      |
| 92.04 D SET 4 VAL 1 | 0 9999      |                                         |
| 92.05 D SET 4 VAL 2 | 0 9999      |                                         |
| 92.06 D SET 4 VAL 3 | 0 9999      |                                         |

Table 6-25 Group 92 parameters.

Group 98 Option<br/>ModulesThe parameters of this group are set if an option module is installed.<br/>For more information on option modules refer to the option module<br/>manuals.

These parameter values cannot be altered with the ACS 600 running (marked with (O)).

These parameter settings will remain the same even though the application macro is changed.

Table 6-26 Group 98

| Parameter                   | Range                       | Description                                                 |
|-----------------------------|-----------------------------|-------------------------------------------------------------|
| 01 DI/O PFC EXT (O)         | NO; YES                     | Option module selection.                                    |
| 02 COMM. MODULE (O)         | NO; FIELDBUS;<br>ADVANT     | Option module selection.<br>See also Parameter<br>Group 51. |
| 03 DI/O EXT MODULE 2<br>(O) | NO; YES                     | Option module selection.                                    |
| 04 AI/O EXT MODULE<br>(O)   | NO; NAIO-01; NAIO-02        | Option module selection.                                    |
| 05 COMM INTERFACE<br>(O)    | ABB DRIVES; CSA 2.8/<br>3.0 | Communication profile selection                             |

# 98.01 DI/O PFC EXT (O)

Set to YES if an external digital input/output module (NDIO, optional) is installed via DDCS Channel 1. Set the module node address to 6. For more information see module manual.

The module is to be used by the PFC Macro as the control signal interface to the fourth motor (interlock and Start/Stop). The usage of the input/output channels are defined in list below:

- The interlock indication contact of the fourth motor is connected to digital input 1 of the module
- Relay output no. 1 of the module switches on motor no. 4.

*Note:* The digital input 2 of the module replaces the standard digital input 2 on the standard I/O board. However, if the interlocks are in use (Parameter 81.20 INTERLOCKS (O) is ON), the PFC program reads the DI2 of the NIOC board. The digital input 2 of the module is not read.

• Relay output no. 2 of the module is programmable by means of parameter 14.05 EXT 2 REL OUTPUT 2 (O).

98.02 COMM. MODULE ADAPTER (O) Set to FIELDBUS if a communication module (i.e. a fieldbus adapter module, optional) is installed. Set to ADVANT if the ACS 600 is connected to ABB Advant OCS system via channel 0.

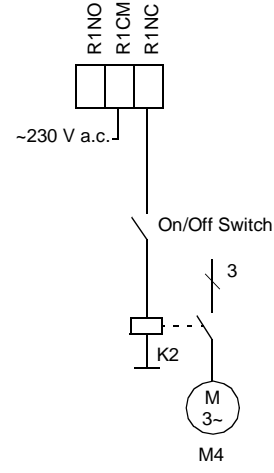

| 98.03 DI/O EXT MODULE<br>2 (O) | Set to YES if an external digital input/output module 2 (NDIO, optional) is installed on DDCS channel 1. Set the module node address to 3. For more information see module manual.)                                                                                                    |
|--------------------------------|----------------------------------------------------------------------------------------------------|
|                                | <i>Note:</i> The digital inputs 1 and 2 of the module replaces the standard digital inputs 3 and 4 on the standard I/O board, However, if the interlocks are in use (Parameter 81.20 INTERLOCKS (O) is ON), the PFC program reads the DI3 and DI4 of the NIOC board. The digital inputs 1 and 2 of the module are not read. |
|                                | The digital outputs are programmable by means of the Parameters 14.04 EXT 2 REL OUTPUT 1 and 14.05 EXT 2 REL OUTPUT 2                                                                                                    |
| 98.04 AI/O EXT MODULE<br>(O)   | Set to NAIO-01 or NAIO-02 if an external analogue input/output<br>extension option module (optional) is installed on channel 1. Select<br>according to the actual module type designation. Set the module node<br>address to 5. For more information see module manual.                                                     |
|                                | NAIO-01; NAIO-02<br>Communication between drive and NAIO module active.                                                                                                    |
|                                | Analogue input 1 of NAIO module replaces standard analogue                                                                                                    |
|                                | Analogue input 2 of NAIO module replaces standard analogue<br>input AI2.<br>Analogue output 1 of NAIO module replaces standard analogue                                                                                                    |
|                                | output AO1.<br>Analogue output 2 of NAIO module replaces standard analogue<br>output AO1.                                                                                                    |
|                                | <i>Note:</i> The analogue inputs of the NAIO-02 are bipolar. Refer to Parameters 11.03 EXT REF1 SELECT (O) and 11.06 EXT REF2 SELECT (O).                                                                                                    |
|                                | <b>NO</b><br>Communication between drive and NAIO module inactive.                                                                                                    |
| 98.07 COMM<br>INTERFACE (O)    | This parameter is visible only when a fieldbus adapter module is activated with Parameter 98.02 COMM. MODULE ADAPTER (O).                                                                                                    |
|                                | This parameter defines the profile on which the communication with the fieldbus or another ACS 600 is based.                                                                                                    |
|                                | <b>ABB DRIVES</b><br>The default profile in ACS 600 application program version 5.0 and later.                                                                                                    |
|                                | <b>CSA2.8/3.0</b><br>Communication profile used in ACS 600 application program versions 2.8x and 3.x.                                                                                                    |

Chapter 6 – Parameters

|                 | <b>WARNING!</b> All electrical installation and maintenance work described<br>in this chapter should only be undertaken by a qualified electrician. The<br><i>Safety Instructions</i> on the first pages of this manual and the<br>appropriate hardware manual must be followed.                                         |
|-----------------|----------------------------------------------------------------------------------------------------|
| Fault Tracing   | The ACS 600 is equipped with advanced protection features that continuously guard the unit against damage and down time due to incorrect operating conditions and electrical and mechanical malfunctions.                                                                                                    |
|                 | This chapter explains the ACS 600 fault tracing procedure with the Control Panel.                                                                                                    |
|                 | All Warning and Fault messages are presented in tables below with<br>information on the cause and remedy for each case. Most Warning and<br>Fault conditions can be identified and cured with that information. If not,<br>contact an ABB service representative.                                                        |
|                 | <b>CAUTION!</b> Do not attempt any measurement, parts replacement or other service procedure not described in this manual. Such action will void guarantee, endanger correct operation, and increase downtime and expense.                                                                                               |
|                 | The Warning message disappears when any of the Control Panel keys<br>are pressed. The Warning will reappear in one minute if conditions<br>remain unchanged. If the frequency converter is operated with the<br>Control Panel detached, the red LED in the Control Panel mounting<br>platform indicates Fault condition. |
|                 | For setting of programmable warning and fault messages and functions, refer to <i>Chapter 6 – Parameters.</i>                                                                                                    |
| Fault Resetting | An active fault can be reset either by pressing the keypad <b>RESET</b> key, by digital input or fieldbus, or switching the supply voltage off for a while. When the fault has been removed, the motor can be started.                                                                                                   |
| $\mathbf{v}$    | <b>WARNING!</b> If an external source for start command is selected and it is ON, the ACS 600 (with Standard Application Program) will start immediately after fault reset. (If the fault has not been removed, the ACS 600 will trip again.)                                                                            |

Fault History

When a Fault is detected, it is stored in the Fault History. The last Faults and Warnings are stored with the time the Fault was detected.

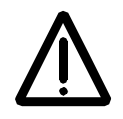

**WARNING!** After a fault reset, the drive will start if the start signal is on. Before the reset, switch off the external start signal or ensure that it is safe to start.

The Fault History can be viewed by pressing a or b in the Actual Signal Display Mode. The Fault History can then be scrolled with a and b. To exit the Fault History press a or b. The Fault History can be cleared by pressing the *RESET* key.

*Fault and Warning* The Tables below show the warning and fault messages. *Messages* 

Table 7-1 The Warning Messages generated by the drive firmware. <sup>PFC)</sup> for PFC Application only

| WARNING                                                       | CAUSE                                                                                                    | WHAT TO DO                                                                                                    |
|---------------------------------------------------------------|----------------------------------------------------------------------------------------------------|----------------------------------------------------------------------------------------------------|
| ACS 600 TEMP                                                  | The ACS 600 internal temperature is excessive.<br>A warning is given if inverter module temperature<br>exceeds 115 °C.                                                             | Check ambient conditions.<br>Check air flow and fan operation.<br>Check heatsink fins for dust pick-up.<br>Check motor power against unit power. |
| AI < MIN FUNC<br>(programmable<br>Fault Function 30.01)       | An analogue control signal is below minimum<br>allowed value. This can be caused by incorrect<br>signal level or a failure in the control wiring.                                  | Check for proper analogue control signal levels.<br>Check the control wiring.<br>Check AI < MIN FUNC Fault Function<br>parameters.               |
| PANEL LOSS<br>(programmable<br>Fault Function 30.02)          | A Control Panel selected as active control location for the ACS 600 has ceased communicating.                                                                                      | Check Control Panel connector.<br>Replace Control Panel in the mounting platform.<br>Check PANEL LOSS Fault Function parameters.                 |
| MOTOR TEMP<br>(programmable<br>Fault Function 30.04<br>30.10) | Motor temperature is too high (or appears to be<br>too high). This can be caused by excessive load,<br>insufficient motor power, inadequate cooling or<br>incorrect start-up data. | Check motor ratings, load and cooling.<br>Check start-up data.<br>Check MOTOR TEMP Fault Function<br>parameters.                                 |
| THERMISTOR<br>(programmable<br>Fault Function 30.04<br>30.05) | Motor thermal protection mode selected as THERMISTOR and the temperature is excessive.                                                                                             | Check motor ratings and load.<br>Check start-up data.<br>Check thermistor connections for digital input DI6<br>of NIOC board.                    |
| MOTOR STALL<br>(programmable<br>Fault Function 30.10)         | Motor is operating in the stall region. This can be caused by excessive load or insufficient motor power.                                                                          | Check motor load and the ACS 600 ratings.<br>Check MOTOR STALL Fault Function<br>parameters.                                                     |

| WARNING                                             | CAUSE                                                                                                    | WHAT TO DO                                                                                                    |
|-----------------------------------------------------|----------------------------------------------------------------------------------------------------|----------------------------------------------------------------------------------------------------|
| COMM MODULE<br>(programmable<br>Fault Function)     | Cyclical communication between ACS 600 and<br>fieldbus/ACS 600 Master is lost. The fault<br>function is in use in remote control when the<br>control place used is controlled from<br>communication module.                  | Check the status of communication module. See<br>Appendix $C$ – Fieldbus Control and the<br>appropriate fieldbus manual.<br>Check parameter settings of Group 51.<br>Check fibre optic cable connections between<br>AMC board channel 0 and communication<br>module.<br>Check connections between control system and<br>adapter module.<br>Check if the bus master is not communicating or<br>configured. |
| UNDERLOAD<br>(programmable<br>Fault Function 30.13) | Motor load is too low. This can be caused by a release mechanism in the driven equipment.                                                                                                    | Check for a problem in the driven equipment.<br>Check UNDERLOAD Fault Function parameters.                                                                                                    |
| ENCODER ERR                                         | Communication fault between the pulse encoder<br>and the NTAC module or between the NTAC<br>module and the ACS 600.                                                                                                    | Check the pulse encoder and its wiring, the NTAC module, Parameter Group 50 settings and the fibre optic connections on NAMC channel CH1.                                                                                                    |
| ID N CHANGED                                        | The ID number of the drive has been changed from 1 in Drive Selection Mode (the change is not shown on the display).                                                                                                    | To change the ID number back to 1 go to Drive<br>Selection Mode by pressing <i>DRIVE</i> . Press<br><i>ENTER</i> . Set the ID number to 1. Press <i>ENTER</i> .                                                                                                    |
| MACRO CHANGE                                        | Macro is restoring or user Macro is being saved.                                                                                                    | Please wait.                                                                                                    |
| ID MAGN REQ                                         | Motor identification is required. This warning<br>belongs to the normal start-up procedure. The<br>drive expects the user to select how the motor<br>identification is to be performed: By ID<br>magnetisation or by ID Run. | To start the ID magnetisation:<br>Press the Start key.<br>To start the ID Run procedure:<br>Select the Identification Run type (See Parameter<br>99.10 MOTOR ID RUN).                                                                                                    |
| ID MAGN                                             | Motor identification magnetisation is on. This warning belongs to the normal start-up procedure.                                                                                                    | Wait until the drive indicates that motor identification is completed.                                                                                                    |
| ID DONE                                             | The ACS 600 has performed the motor<br>identification magnetisation and is ready for<br>operation. This warning belongs to the normal<br>start-up procedure.                                                                 | Continue drive operation.                                                                                                    |
| ID RUN SEL                                          | Motor Identification Run is selected, and the drive<br>is ready to start the ID Run. This warning belongs<br>to the ID Run procedure.                                                                                        | Press Start key to start the Identification Run.                                                                                                    |
| MOTOR STARTS                                        | Motor Identification Run starts. This warning belongs to the IR Run procedure.                                                                                                    | Wait until the drive indicates that motor identification is completed.                                                                                                    |
| ID RUNNING                                          | Motor Identification Run is on.                                                                                                    | Wait until the drive indicates that Identification Run is completed.                                                                                                    |
| ID RUN DONE                                         | The ACS 600 has performed the Identification<br>Run and is ready for operation. This warning<br>belongs to the ID Run procedure.                                                                                             | Continue drive operation.                                                                                                    |
| SLEEP MODE PFC)                                     | The sleep function is activated.                                                                                                    | Refer to the description of the parameters 81.06<br>SLEEP DELAY and 81.07 SLEEP LEVEL.                                                                                                    |

| WARNING                    | CAUSE                                 | WHAT TO DO                                                                                             |
|----------------------------|---------------------------------------|----------------------------------------------------------------------------------------------------|
| AUTOCHANGE <sup>PFC)</sup> | The autochange function is performed. | Refer to the description of the parameters 81.18<br>AUTOCHANGE INTERVAL and 81.19<br>AUTOCHANGE LEVEL. |

# Table 7-2 The Warning Messages generated by the Control Panel firmware.

| WARNING                                                    | CAUSE                                                                                                    | WHAT TO DO                                                                                                    |
|------------------------------------------------------------|----------------------------------------------------------------------------------------------------|----------------------------------------------------------------------------------------------------|
| WRITE ACCESS<br>DENIED<br>PARAMETER                        | Certain parameters do not allow changes while<br>motor is running. If tried, no change is accepted,<br>and a warning is displayed.                                                                                                    | Stop the motor then change the parameter value.                                                                                                    |
| POSSIBLE                                                   | Parameter Lock is on.                                                                                                    | Open the parameter Lock (see Parameter 16.02<br>PARAMETER LOCK).                                                                                                    |
| DOWNLOAD FAILED                                            | Download function of the panel has failed. No<br>data has been copied from the Panel to the<br>ACS 600.                                                                                                    | Retry (there might be interference on the link).<br>Contact an ABB representative.                                                                                                    |
| UPLOAD FAILED                                              | Upload function of the panel has failed. No data has been copied from the ACS 600 to the Panel.                                                                                                    | Retry (there might be interference on the link).<br>Contact an ABB representative.                                                                                                    |
| NOT UPLOADED<br>DOWNLOADING<br>NOT POSSIBLE                | No upload function has been performed.                                                                                                    | Perform the Upload function before downloading.<br>See Chapter 2 – Overview of ACS 600<br>Programming and the CDP 312 Control Panel.                                                                                  |
| DRIVE<br>INCOMPATIBLE<br>DOWNLOADING<br>NOT POSSIBLE       | Program versions in the Panel and in the ACS 600 do not match. It is not possible to copy data from Panel to the ACS 600.                                                                                                    | Check the program versions (see Parameter <i>Group 33 Information</i> ).                                                                                                    |
| DRIVE IS RUNNING<br>DOWNLOADING<br>NOT POSSIBLE            | Downloading is not possible while the motor is running.                                                                                                    | Stop the motor. Perform the downloading.                                                                                                    |
| NO FREE ID<br>NUMBERS ID<br>NUMBER SETTING<br>NOT POSSIBLE | The Panel Link already includes 31 stations.                                                                                                    | Disconnect another station from the link to free<br>an ID number.                                                                                                    |
| NO<br>COMMUNICATION<br>(X)                                 | There is a cabling problem or a hardware malfunction on the Panel Link.                                                                                                    | Check the Panel Link connections.<br>Press the RESET key. The panel reset may take<br>up to half a minute, please wait.                                                                                               |
|                                                            | <ul> <li>(4) = Panel type is not compatible with the version of the drive application program.</li> <li>CDP 312 Panel does not communicate with Standard Application Program (ACS) version 3.x or earlier. The CDP 311 Panel does not communicate with Standard Application Program (ACS) version 5.x or later.</li> </ul> | Check the Panel type and the version of the drive<br>application program. The Panel type is printed on<br>the cover of the Panel. The application program<br>version is stored in Parameter 33.02 APPL SW<br>VERSION. |

| FAULT        | CAUSE                                                                                                    | WHAT TO DO                                                                                                    |
|--------------|----------------------------------------------------------------------------------------------------|----------------------------------------------------------------------------------------------------|
| ACS 600 TEMP | The ACS 600 internal temperature is excessive.<br>The trip level of inverter module temperature is<br>125 °C.                                                                                                    | Check ambient conditions.<br>Check air flow and fan operation.<br>Check heatsink fins for dust pick-up.<br>Check motor power against unit power.                                                                                                    |
| OVERCURRENT  | Output current is excessive. The software overcurrent trip limit is 3.5 · <i>I</i> <sub>2hd</sub> .                                                                                                    | Check motor load.<br>Check acceleration time.<br>Check motor and motor cable (including<br>phasing).<br>Check there are no power factor correction<br>capacitors or surge absorbers in the motor cable.<br>Check encoder cable (including phasing).                                                                                                    |
| SHORT CIRC   | There is a short-circuit in the motor cable(s) or motor.                                                                                                    | Check the motor and motor cable.<br>Check there are no power factor correction<br>capacitors or surge absorbers in the motor cable.                                                                                                    |
|              | There output bridge of the converter unit is faulty.                                                                                                    | Check output semiconductors and current transducers.                                                                                                    |
| PPCC LINK    | The fibre optic link to the NINT board is faulty.                                                                                                    | Check the fibre optic cables connected to the power plates.                                                                                                    |
| DC OVERVOLT  | Intermediate circuit DC voltage is excessive. DC overvoltage trip limit is $1.3 \cdot U_{1max}$ , where $U_{1max}$ is the maximum value of the mains voltage range. For 400 V units, $U_{1max}$ is 415 V. For 500 V units, $U_{1max}$ is 500 V. The actual voltage in the intermediate circuit corresponding to the mains voltage trip level is 728 V d.c. for 400 V units and 877 V d.c. for 500 V units. | Check that the overvoltage controller is on<br>(Parameter 20.05 OVERVOLTAGE CTRL).<br>Check mains for static or transient overvoltages.<br>Check Braking Chopper and Resistor (if used).<br>Check deceleration time.<br>Use Coasting To Stop function (if applicable).<br>Retrofit the frequency converter with a Braking<br>Chopper and a Braking Resistor. |
| SUPPLY PHASE | Intermediate circuit DC voltage is oscillating. This<br>can be caused by a missing mains phase, a<br>blown fuse or a rectifier bridge internal fault.<br>A trip occurs when the DC voltage ripple is 13 per<br>cent of the DC voltage.                                                                                                    | Check mains fuses.<br>Check for mains supply imbalance.                                                                                                    |
| DC UNDERVOLT | Intermediate circuit DC voltage is not sufficient.<br>This can be caused by a missing mains phase, a<br>blown fuse or a rectifier bridge internal fault.                                                                                                    | Check mains supply and fuses.                                                                                                    |
|              | DC undervoltage trip limit is $0.65 \cdot U_{1\min}$ , where $U_{1\min}$ is the minimum value of the mains voltage range. For 400 V and 500 V units, $U_{1\min}$ is 380 V. The actual voltage in the intermediate circuit corresponding to the mains voltage trip level is 334 V d.c.                                                                                                    |                                                                                                    |

Table 7-3 The Fault Messages generated by the drive firmware.

| FAULT                                                                 | CAUSE                                                                                                    | WHAT TO DO                                                                                                    |
|-----------------------------------------------------------------------|----------------------------------------------------------------------------------------------------|----------------------------------------------------------------------------------------------------|
| OVERFREQ                                                              | Motor is turning faster than the highest allowed<br>speed. This can be caused by an incorrectly set<br>minimum/maximum speed, insufficient braking<br>torque or changes in the load when using torque<br>reference.                                                                                                    | Check minimum/maximum speed settings.<br>Check adequacy of motor braking torque.<br>Check applicability of torque control.<br>Check the need for a Braking Chopper and<br>Resistor(s). |
|                                                                       | The trip level is 40 Hz over the operating range<br>absolute maximum speed limit (Direct Torque<br>Control mode active) or frequency limit (Scalar<br>Control active). The operating range limits are set<br>by Parameters 20.01 and 20.02 (DTC mode<br>active) or 20.07 and 20.08 (Scalar Control<br>active), not in PFC. |                                                                                                    |
| START INHIBIT                                                         | Optional start inhibit hardware logic is activated.                                                                                                    | Check the start inhibit circuit (NGPS board).                                                                                                    |
| EARTH FAULT<br>(programmable Fault<br>Function 30.17 (ACC:<br>30.11)) | The load on the incoming mains system is out of balance. This can be caused by a fault in the motor, motor cable or an internal malfunction.                                                                                                    | Check motor.<br>Check motor cable.<br>Check there are no power factor correction<br>capacitors or surge absorbers in the motor cable.                                                  |
| AI < MIN FUNC<br>(programmable<br>Fault Function 30.01)               | An analogue control signal is below minimum<br>allowed value. This can be caused by incorrect<br>signal level or a failure in the control wiring.                                                                                                    | Check for proper analogue control signal levels.<br>Check the control wiring.<br>Check AI < MIN FUNC Fault Function<br>parameters.                                                     |
| PANEL LOSS<br>(programmable<br>Fault Function 30.02)                  | A Control Panel or Drives Window selected as active control location for the ACS 600 has ceased communicating.                                                                                                    | Check Control Panel connector.<br>Re-insert Control Panel in the mounting platform.<br>Check PANEL LOSS Fault Function parameters.<br>Check Drives Window connection.                  |
| EXTERNAL FLT<br>(programmable<br>Fault Function 30.03)                | There is a fault in one of the external devices.<br>(This information is configured through one of the<br>programmable digital inputs.)                                                                                                    | Check external devices for faults.<br>Check Parameter 30.03 EXTERNAL FAULT.                                                                                                    |
| MOTOR TEMP<br>(programmable<br>Fault Function 30.04<br>30.09)         | Motor temperature is too high (or appears to be<br>too high). This can be caused by excessive load,<br>insufficient motor power, inadequate cooling or<br>incorrect start-up data.                                                                                                    | Check motor ratings and load.<br>Check start-up data.<br>Check MOTOR TEMP Fault Function<br>parameters.                                                                                |
| THERMISTOR<br>(programmable<br>Fault Function 30.04<br>30.05)         | Motor thermal protection mode selected as THERMISTOR and the temperature is excessive.                                                                                                    | Check motor ratings and load.<br>Check start-up data.<br>Check thermistor connections for digital input<br>DI6.<br>Check thermistor cabling.                                           |
| I/O COMM                                                              | A communication error has occurred on the NAMC board, channel CH1.                                                                                                    | Check the connections of the fibre optic cables<br>on NAMC channel CH1.<br>Check all I/O modules (if present) connected to<br>channel CH1.                                             |
|                                                                       | There is an internal fault on the NIOC board.                                                                                                    | Check for highly emissive components nearby.<br>Replace the NIOC board.                                                                                                    |
| AMBIENT TEMP                                                          | I/O Control board temperature is lower than<br>-50 °C or exceeds +7382 °C.                                                                                                    | Check air flow and fan operation.                                                                                                    |

| FAULT                                                                 | CAUSE                                                                                                    | WHAT TO DO                                                                                                    |
|-----------------------------------------------------------------------|----------------------------------------------------------------------------------------------------|----------------------------------------------------------------------------------------------------|
| USER MACRO                                                            | There is no User Macro saved or the file is defective.                                                                                                    | Create the User Macro again.                                                                                                    |
| MOTOR STALL<br>(programmable<br>Fault Function 30.10<br>30.12)        | Motor is operating in the stall region. This can be caused by excessive load or insufficient motor power.                                                                                                | Check motor load and the ACS 600 ratings.<br>Check MOTOR STALL Fault Function<br>parameters.                                                                                                    |
| NO MOT DATA                                                           | Motor data is not given or motor data does not match with inverter data.                                                                                                    | Check the motor data given by Parameters 99.04 99.09.                                                                                                    |
| UNDERLOAD<br>(programmable<br>Fault Function 30.13<br>30.15)          | Motor load is too low. This can be caused by a release mechanism in the driven equipment.                                                                                                    | Check for a problem in the driven equipment.<br>Check UNDERLOAD Fault Function parameters.                                                                                                    |
| ID RUN FAIL                                                           | The Motor ID Run is not completed successfully.                                                                                                    | Check the maximum speed (Parameter 20.02) It should be at least 80 % of the nominal speed of the motor (Parameter 99.08).                                                                                                    |
| MOTOR PHASE<br>(programmable<br>Fault Function 30.16<br>(ACC: 30.10)) | One of the motor phases is lost. This can be<br>caused by a fault in the motor, the motor cable, a<br>thermal relay (if used) or an internal fault.                                                      | Check motor and motor cable.<br>Check thermal relay (if used).<br>Check MOTOR PHASE Fault Function<br>parameters. Disable this protection.                                                                                                    |
| COMM MODULE<br>(programmable<br>Fault Function)                       | Cyclical communication with ACS 600 and<br>fieldbus/ACS 600 Master is lost. The fault<br>function is in use in remote control when the used<br>control place is controlled from communication<br>module. | Check the status of communication module. See<br>Appendix C – Fieldbus Control and the<br>appropriate fieldbus manual.<br>Check parameter settings of Group 51.<br>Check fibre optic cable connections between<br>AMC or NDCO board channel 0 and<br>communication module.<br>Check connections between control system and<br>adapter module.<br>Check if the bus master is not communicating or<br>configured. |
| ENCODER ERR                                                           | Communication fault between the pulse encoder<br>and the NTAC module or between the NTAC<br>module and the ACS 600.                                                                                      | Check the pulse encoder and its wiring, the NTAC module, Parameter Group 50 settings and the fibre optic connections on NAMC channel CH1.                                                                                                    |

Chapter 7 – Fault Tracing

| JS     |
|--------|
| 20     |
| tti    |
| ē      |
| S<br>S |
| er     |
| et     |
| E      |
| ra     |
| a      |
|        |
| ) te   |
| ŊC     |
| Ĩ      |
| 0      |
| S      |
|        |
| ۲      |
| ίX     |
| D      |
| e      |
| Q      |
| AC     |
|        |

The numbers in brackets () in the Range/Unit and Alternative Settings columns show the numerical equivalents for fieldbus use. The tables in this Appendix list all the actual signals and parameters with their alternative settings of the ACS 600.

| Ð        |
|----------|
| 5        |
| g        |
| Ц        |
| $\geq$   |
| 2        |
| 5        |
| 6        |
| Õ        |
| ~        |
| g        |
| ţ        |
| Ť        |
| 0        |
| Ð        |
| Q        |
| 2        |
| 2        |
| Ś        |
| G        |
| ž        |
| 5        |
| ä        |
| Ч        |
| 7        |
| 3        |
| б        |
| ž        |
| 0)       |
| <u>س</u> |
| ä        |
| 5        |
| Ť        |
| -        |
| ω        |
| £        |
| ~        |
| ÷=       |
| S        |
| Ъ,       |
| č        |
| , G      |
| 5        |
| <b>.</b> |
| 1        |
| Ľ        |
| 3        |
| Š        |
| $\Box$   |
| 1        |
| Ì.       |
| ◄        |
| Ð        |
| 2        |
| ø.       |
| F        |
|          |

| Parameter      | PFC Macro Setting                  | Hand/Auto Setting                  | Custom Setting |
|----------------|------------------------------------|------------------------------------|----------------|
| ACTUAL SIGNALS | (three default signals in the actu | ual signal display mode of the con | itrol panel)   |
|                | ACT VAL1                           | FREQ                               |                |
|                | CURRENT                            | CURRENT2                           |                |
|                | FREO 3                             | CTRL LOC                           |                |

Table A-2 Group 1 Actual Signals.

| N    | Signal           | Short name | <b>Range/Unit</b><br>( ) Fieldbus Equivalent | PROFIBUS<br>Par. No.<br>(bdd 4000 in<br>FMS Mode) | Modbus/<br>Par. No.<br>Par. No. | Scaling for Fieldbus                                        |  |
|------|------------------|------------|----------------------------------------------|---------------------------------------------------|---------------------------------|-------------------------------------------------------------|--|
| 1.01 | SPEED            | SPEED      | грл                                          | ٢                                                 | 40101                           | -20000 = -100 %<br>20000 = 100 %                            |  |
| 1.02 | FREQUENCY        | FREQ       | Hz                                           | 7                                                 | 40102                           | -100 = -1 Hz<br>100 = 1 Hz                                  |  |
| 1.03 | CURRENT          | CURRENT    | A                                            | с                                                 | 40103                           | 10 = 1 A                                                    |  |
| 1.04 | TORQUE           | TORQUE     | %                                            | 4                                                 | 40104                           | -10000 = -100 %<br>10000 = 100 %<br>of motor nominal torque |  |
| 1.05 | POWER            | POWER      | %                                            | ى<br>ع                                            | 40105                           | 0 = 0 %<br>10000 = 100 %<br>of motor nominal power          |  |
| 1.06 | DC BUS VOLTAGE V | DC BUS V   | >                                            | 9                                                 | 40106                           | 1 = 1 V                                                     |  |

| Parameter Settings |
|--------------------|
| – Complete         |
| Ā                  |
| Appendix           |

| Scaling for Fieldbus |
|----------------------|
| 40107 1 = 1 V        |
| 7 40107<br>8 40108   |
| 89<br>89             |
|                      |
|                      |
| ;                    |
| Signal               |

|   | Scaling for Fieldbus                              | % 0 = 0     | 20000 = 100 %<br>of motor absolute max. speed |            | 10000 = 100 %<br>of motor nominal torque |               | 0 = 0 %<br>20000 = 100 %<br>of motor absolute max. speed |
|---|---------------------------------------------------|-------------|-----------------------------------------------|------------|------------------------------------------|---------------|----------------------------------------------------------|
| ) | sudboM الالا<br>Nodbus Plus<br>Par, No.           | 40201       | 40202                                         | 40209      | 40210                                    | 40213         | 40217                                                    |
|   | РЯОFIBUS<br>Раг. Ио.<br>(Add 4000 in<br>FMS Mode) | 51          | 52                                            | 59         | 60                                       | 63            | 67                                                       |
|   | <b>Range/Unit</b><br>( ) Fieldbus Equivalent      | %           | %                                             | %          | %                                        | %             | %                                                        |
| ) | Short name                                        | S REF 2     | S REF 3                                       | T REF 2    | T REF 3                                  | T USED R      | SPEED ES                                                 |
| • | Signal                                            | SPEED REF 2 | SPEED REF 3                                   | TORQ REF 2 | TORQ REF 3                               | TORQ REF USED | SPEED ESTIMATED                                          |
|   | N                                                 | 2.01        | 2.02                                          | 2.09       | 2.10                                     | 2.13          | 2.17                                                     |

Table A-3 Group 2 Actual Signals for speed and torque reference monitoring.

# Table A-4 Group 3 Actual Signals for fieldbus communication (each signal is a 16-bit data word).

| Scaling for Fieldbus                              |                   |                   |                   | The contents of these data words | are detailed in <i>Appendix</i> C – | Fieldbus Control. |                   |                   |                   |
|---------------------------------------------------|-------------------|-------------------|-------------------|----------------------------------|-------------------------------------|-------------------|-------------------|-------------------|-------------------|
| Modbus/<br>Par. No.<br>Par. No.                   | 40301             | 40302             | 40303             | 40304                            | 40305                               | 40306             | 40307             | 40308             | 40309             |
| PROFIBUS<br>Par. No.<br>(Add 4000 in<br>FMS Mode) | 76                | 22                | 82                | 62                               | 08                                  | 81                | 82                | 83                | 78                |
| <b>Range/Unit</b><br>( ) Fieldbus Equivalent      | 0 65535 (Decimal) | 0 65535 (Decimal) | 0 65535 (Decimal) | 0 65535 (Decimal)                | 0 65535 (Decimal)                   | 0 65535 (Decimal) | 0 65535 (Decimal) | 0 65535 (Decimal) | 0 65535 (Decimal) |
| Short name                                        | MAIN CW           | MAIN SW           | MS XUA            | LIMIT W1                         | FAULT W1                            | FAULT W2          | SYS FLT           | ALARM W 1         | ALARM W 2         |
| Signal                                            | MAIN CTRL WORD    | MAIN STATUS WORD  | AUX STATUS WORD   | LIMIT WORD 1                     | FAULT WORD 1                        | FAULT WORD 2      | SYSTEM FAULT      | ALARM WORD 1      | ALARM WORD 2      |
| Ň                                                 | 3.01              | 3.02              | 3.03              | 3.04                             | 3.05                                | 3.06              | 3.07              | 3.08              | 3.09              |

|                               | Custom Setting                                                      |                  |                                                                                                    |                                                                                               |                            |                              |                                                                                                    |                                                                                                    |                                              |                                                  |                                               |                                   |                   |                                                                                                    |                                                                                                    |
|-------------------------------|---------------------------------------------------------------------|------------------|----------------------------------------------------------------------------------------------------|-----------------------------------------------------------------------------------------------|----------------------------|------------------------------|----------------------------------------------------------------------------------------------------|----------------------------------------------------------------------------------------------------|----------------------------------------------|--------------------------------------------------|-----------------------------------------------|-----------------------------------|-------------------|----------------------------------------------------------------------------------------------------|----------------------------------------------------------------------------------------------------|
|                               | Default<br>Parameter<br>Settings of<br>HanďAuto<br>Macro            |                  | ENGLISH                                                                                                    | HAND/AUTO                                                                                     | ON                         | DTC                          | ٥ ٧                                                                                                    | 0.0 A                                                                                                    | 50.0 Hz                                      | 1 rpm                                            | 0.0 kW                                        | ON                                |                   | 110                                                                                                    | DI6                                                                                                    |
|                               | Default<br>Parameter<br>Settings of<br>PFC Macro                    |                  | ENGLISH                                                                                                    | PFC                                                                                           | ON                         | ртс                          | ٨٥ /                                                                                                    | 0.0 A                                                                                                    | 50.0 Hz                                      | 1 rpm                                            | 0.0 kW                                        | ON                                |                   | DI1                                                                                                    | DIG                                                                                                    |
| Table A-5 Parameter Settings. | Scaling for Fieldbus                                                |                  | (see Alternative Settings)                                                                                                    | (see Alternative Settings)                                                                    | (see Alternative Settings) | (see Alternative Settings)   | 1 = 1 V                                                                                                    | 1 = 0.1 A                                                                                                 | 1 = 0.01 Hz                                  | 1 = 1 rpm                                        | 1 = 1 kW                                      | (see Alternative Settings)        |                   | (see Alternative Settings)                                                                                                    | (see Alternative Settings)                                                                                                    |
|                               | Modbus/<br>Rudbow Plus<br>Par. No.                                  |                  | 49901                                                                                                    | 49902                                                                                         | 49903                      | 49904                        | 49905                                                                                                    | 49906                                                                                                    | 49907                                        | 49908                                            | 49909                                         | 49910                             |                   | 41001                                                                                                    | 41002                                                                                                    |
|                               | PROFIBUS<br>Par. No.<br>(Add 4000 in<br>Add 4006)                   |                  | 1926                                                                                                    | 1927                                                                                          | 1928                       | 1929                         | 1930                                                                                                    | 1931                                                                                                    | 1932                                         | 1933                                             | 1934                                          | 1935                              |                   | 101                                                                                                    | 102                                                                                                    |
|                               | Alternative Settings<br>( ) Fieldbus Equivalent                     |                  | <ul> <li>(0) ENGLISH; (1) ENGLISH(AM); (2) DEUTSCH;</li> <li>(3) ITALIANO; (4) ESPANOL; (5) PORTUGUES;</li> <li>(6) NEDERLANDS; (7) FRANCAIS; (8) DANSK;</li> <li>(9) SUOMI; (10) SVENSKA</li> </ul> | (1) PFC; (2) HAND/AUTO; (3) USER 1 LOAD; (4) USER 1<br>SAVE; (5) USER 2 LOAD; (6) USER 2 SAVE | (0) NO; (1) YES            | (0) DTC; (1) SCALAR          | 1/2 $\cdot$ $U_{\rm k}$ of ACS 600 $\ldots$ 2 $\cdot$ $U_{\rm k}$ of ACS 600 (printed on the motor nameplate) | $1/6 \cdot l_{_{\rm DM}}$ of ACS 600 2 $\cdot l_{_{\rm 2Nd}}$ of ACS 600 (printed on the motor nameplate) | 8 Hz 300 Hz (printed on the motor nameplate) | 1 rpm 18000 rpm (printed on the motor nameplate) | 0 kW 9000 kW (printed on the motor nameplate) | (1) NO; (2) STANDARD; (3) REDUCED |                   | (1) NOT SEL; (2) DI1; (3) DI1,2; (4) DI1P,2P; (5) D11P,2P,3;<br>(6) D11P,2P,3P; (7) DI6; (8) DI6,5; (9) KEYPAD;<br>(10) COMM. MODULE | (1) NOT SEL; (2) DI1; (3) DI1,2; (4) DI1P,2P; (5) DI1P,2P,3;<br>(6) DI1P,2P,3P; (7) DI6; (8) DI6,5; (9) KEYPAD;<br>(10) COMM. MODULE |
|                               | <b>Parameter</b><br>(O) alteration only with the<br>ACS 600 stopped | 99 START-UP DATA | 99.01 LANGUAGE                                                                                                    | 99.02 APPLICATION MACRO<br>(O)                                                                | 99.03 APPLIC RESTORE (O)   | 99.04 MOTOR CTRL MODE<br>(0) | 99.05 MOTOR NOM VOLTAGE<br>(O)                                                                                | 99.06 MOTOR NOM<br>CURRENT (O)                                                                            | 99.07 MOTOR NOM FREQ (O)                     | 99.08 MOTOR NOM SPEED<br>(0)                     | 99.09 MOTOR NOM POWER<br>(0)                  | 99.10 MOTOR ID RUN (O)            | 10 START/STOP/DIR | 10.01 EXT1 STRT/STP/DIR (O)                                                                                                    | 10.02 EXT2 STRT/STP/DIR (O)                                                                                                    |

FORWARD

FORWARD

(see Alternative Settings)

41003

103

(1) FORWARD; (2) REVERSE; (3) REQUEST

10.03 DIRECTION (O)

Appendix A – Complete Parameter Settings
| Custom Setting                                                      |                     |                            |                                                                                               |                                                                                                    |                        |                        |                                                                                                    |                          |                         |                  |                                                          |                    |                    |                    |                           |                                             |                                     |                          |                        |                            |                                               |
|---------------------------------------------------------------------|---------------------|----------------------------|-----------------------------------------------------------------------------------------------|----------------------------------------------------------------------------------------------------|------------------------|------------------------|----------------------------------------------------------------------------------------------------|--------------------------|-------------------------|------------------|----------------------------------------------------------|--------------------|--------------------|--------------------|---------------------------|---------------------------------------------|-------------------------------------|--------------------------|------------------------|----------------------------|-----------------------------------------------|
| Default<br>Parameter<br>Settings of<br>Hand/Auto<br>Macro           |                     | REF1 (Hz)                  | DI5                                                                                           | AI1                                                                                                    | 0 Hz                   | 52 Hz                  | AI2                                                                                                    | % 0                      | 100 %                   |                  | NOT SEL                                                  | 25 Hz              | 30 Hz              | 35 Hz              |                           | 0 V                                         | 10 V                                | 100 %                    | 0.10 s                 | ON                         | 4 mA                                          |
| Default<br>Parameter<br>Settings of<br>PFC Macro                    |                     | REF1 (Hz)                  | EXT2                                                                                          | AI1                                                                                                    | 0 Hz                   | 52 Hz                  | AI1                                                                                                    | % 0                      | 100 %                   |                  | NOT SEL                                                  | 25 Hz              | 30 Hz              | 35 Hz              |                           | 0 V                                         | 10 V                                | 100 %                    | 0.10 s                 | ON                         | 4 mA                                          |
| Scaling for Fieldbus                                                |                     | (see Alternative Settings) | (see Alternative Settings)                                                                    | (see Alternative Settings)                                                                                                    | 1 = 0.01 Hz            | 1 = 0.01 Hz            | (see Alternative Settings)                                                                                                    | 0 = 0 %<br>10000 = 100 % | 0 = 0 %<br>5000 = 500 % |                  | (see Alternative Settings)                               | 1 = 0.01 Hz        |                    |                    |                           | (see Alternative Settings)                  | (see Alternative Settings)          | 0 = 0 %<br>10000 = 100 % | 0 = 0 s<br>1000 = 10 s | (see Alternative Settings) | (see Alternative Settings)                    |
| Modbus/<br>Rids Plus<br>Par. No.                                    |                     | 41101                      | 41102                                                                                         | 41103                                                                                                    | 41104                  | 41105                  | 41106                                                                                                    | 41107                    | 41108                   |                  | 41201                                                    | 41202              | 41203              | 41204              |                           | 41301                                       | 41302                               | 41303                    | 41304                  | 41305                      | 41306                                         |
| PROFIBUS<br>Par. No.<br>(Add 4000 in<br>FMS Mode)                   |                     | 126                        | 127                                                                                           | 128                                                                                                    | 129                    | 130                    | 131                                                                                                    | 132                      | 133                     |                  | 151                                                      | 152                | 153                | 154                |                           | 176                                         | 177                                 | 178                      | 179                    | 180                        | 181                                           |
| Alternative Settings<br>( ) Fieldbus Equivalent                     |                     | (1) REF1(Hz); (2) REF2(%)  | (1) DI1; (2) DI2; (3) DI3; (4) DI4; (5) DI5; (6) DI6; (7) EXT1;<br>(8) EXT2; (9) COMM. MODULE | (1) KEYPAD; (2) AI1; (3) AI2; (4) AI3; (5) AI1+AI3; (6) AI2+AI3;<br>(7) AI1-AI3; (8) AI2-AI3; (9) A11*AI3; (10) AI2*AI3;<br>(11) MIN(AI1,AI3); (12) MIN(AI2,AI3); (13) MAX(AI1,AI3);<br>(14) MAX(AI2,AI3); (15) COMM. MODULE | 0 120 Hz               | 0 120 Hz               | (1) KEYPAD; (2) A11; (3) A12; (4) A13; (5) A11+A13; (6) A12+A13;<br>(7) A11-A13; (8) A12-A13; (9) A11*A13; (10) A12*A13;<br>(11) MIN(A11,A13); (12) MIN(A12,A13); (13) MAX(A11,A13);<br>(14) MAX(A12,A13); (15) COMM. MODULE | 0 % 100 %                | 0 % 500 %               |                  | (1) NOT SEL; (2) DI4 (FREQ1); (3) DI5 (FREQ2); (4) DI4,5 | 0 120 Hz           | 0 120 Hz           | 0 120 Hz           |                           | (1) 0 V; (2) 2 V; (3) TUNED VALUE; (4) TUNE | (1) 10 V; (2) TUNED VALUE; (3) TUNE | 0 100 %                  | 0.00 s 10.00 s         | (0) NO; (65535) YES        | (1) 0 mA; (2) 4 mA; (3) TUNED VALUE; (4) TUNE |
| <b>Parameter</b><br>(O) alteration only with the<br>ACS 600 stopped | 11 REFERENCE SELECT | 11.01 KEYPAD REF SEL       | 11.02 EXT1/EXT2 SELECT (O)                                                                    | 11.03 EXT REF1 SELECT (O)                                                                                                    | 11.04 EXT REF1 MINIMUM | 11.05 EXT REF1 MAXIMUM | 11.06 EXT REF2 SELECT (O)                                                                                                    | 11.07 EXT REF2 MINIMUM   | 11.08 EXT REF2 MAXIMUM  | 12 CONSTANT FREQ | 12.01 CONST FREQ SEL (O)                                 | 12.02 CONST FREQ 1 | 12.03 CONST FREQ 2 | 12.04 CONST FREQ 3 | <b>13 ANALOGUE INPUTS</b> | 13.01 MINIMUM AI1                           | 13.02 MAXIMUM AI1                   | 13.03 SCALE AI1          | 13.04 FILTER AI1       | 13.05 INVERT AI1           | 13.06 MINIMUM AI2                             |

Appendix A – Complete Parameter Settings

| Custom Setting                                                      |                                      |                          |                        |                            |                                               |                                      |                          |                        |                            |                  |                                                          |                                                                                                    |                                                                                                    |                                                                                     |                                                                                                    |  |
|---------------------------------------------------------------------|--------------------------------------|--------------------------|------------------------|----------------------------|-----------------------------------------------|--------------------------------------|--------------------------|------------------------|----------------------------|------------------|----------------------------------------------------------|----------------------------------------------------------------------------------------------------|----------------------------------------------------------------------------------------------------|-------------------------------------------------------------------------------------|----------------------------------------------------------------------------------------------------|--|
| Default<br>Parameter<br>Settings of<br>Hand/Auto<br>Macro           | 20 mA                                | 100 %                    | 0.10 s                 | NO                         | 4 mA                                          | 20 mA                                | 100 %                    | 0.10 s                 | NO                         |                  | READY                                                    | RUNNING                                                                                                    | FAULT(-1)                                                                                                    | RUNNING                                                                             | FAULT                                                                                                    |  |
| Default<br>Parameter<br>Settings of<br>PFC Macro                    | 20 mA                                | 100 %                    | 0.10 s                 | ON                         | 4 mA                                          | 20 mA                                | 100 %                    | 0.10 s                 | ON                         |                  | M1 START                                                 | M2 START                                                                                                   | FAULT                                                                                                    | RUNNING                                                                             | FAULT                                                                                                    |  |
| Scaling for Fieldbus                                                | (see Alternative Settings)           | 0 = 0 %<br>10000 = 100 % | 0 = 0 s<br>1000 = 10 s | (see Alternative Settings) | (see Alternative Settings)                    | (see Alternative Settings)           | 0 = 0 %<br>10000 = 100 % | 0 = 0 s<br>1000 = 10 s | (see Alternative Settings) |                  | (see Alternative Settings)                               |                                                                                                    |                                                                                                    |                                                                                     |                                                                                                    |  |
| Modbus/<br>Nodbus Plus<br>Par. No.                                  | 41307                                | 41308                    | 41309                  | 41310                      | 41311                                         | 41312                                | 41313                    | 41314                  | 41315                      |                  | 41401                                                    | 41402                                                                                                    | 41403                                                                                                    | 41404                                                                               | 41405                                                                                                    |  |
| PROFIBUS<br>Par. No.<br>(Add 4000 in<br>FMS Mode)                   | 182                                  | 183                      | 184                    | 185                        | 186                                           | 187                                  | 188                      | 189                    | 190                        |                  | 201                                                      | 202                                                                                                    | 203                                                                                                    | 204                                                                                 | 205                                                                                                    |  |
| Alternative Settings<br>( ) Fieldbus Equivalent                     | (1) 20 mA; (2) TUNED VALUE; (3) TUNE | 0100%                    | 0.00 s 10.00 s         | (0) NO; (65535) YES        | (1) 0 mA; (2) 4 mA; (3) TUNED VALUE; (4) TUNE | (1) 20 mA; (2) TUNED VALUE; (3) TUNE | 0100%                    | 0.00 s 10.00 s         | (0) NO; (65535) YES        |                  | Relay outputs 1, 2 & 3:<br>Relay output 1: (1) M1 START; | <u>Kelay output 2:</u> (1) M2 S.IART;<br><u>Relay output 3:</u> (1) M3 S.TART;<br>(2) NOT USED: (3) READY; | <ul> <li>(4) RUNNING; (5) FAULT; (6) FAULT(-1); (7) FAULT(RST);</li> <li>(8) STALL WARN; (9) STALL FLT; (10) MOT TEMP WRN;</li> <li>(11) MOT TEMP FLT; (12) AGS TEMP WRN;</li> <li>(13) AGS TEMP FLT; (14) FAULT/WARN; (15) WARNING;</li> <li>(16) AGS TEWP FLT; (14) FAULT/WARN; (16) WARNING;</li> <li>(19) DC OVERVOLT; (14) EXT CTRL; (18) REF 2 SEL:</li> <li>(19) DC OVERVOLT; (20) DC UNDERVOL; (21) FREQ 1 LIM;</li> <li>(22) FREQ 2 LIM; (23) CURRENT LIM; (24) REF 1 LIM;</li> <li>(23) AT SPEED;</li> <li>(23) AT SPEED;</li> <li>(23) AT SPEED;</li> <li>(24) NGT 2 LIM; (26) STARTED; (27) LOSS OF REF;</li> <li>(31) COMM MODULE</li> <li>(31) COMM MODULE</li> <li>(31) COMM MODULE</li> </ul> | (1) READY; (2) RUNNING; (3) FAULT; (4) FAULT(-1);<br>(5) FREQ 1 LIM; (6) ACT 1 LIM; | <ul> <li>(1) READY; (2) RUNNING; (3) FAULT; (4) FAULT(-1);</li> <li>(5) FREQ 2 LIM; (6) ACT 2 LIM;</li> </ul> |  |
| <b>Parameter</b><br>(O) alteration only with the<br>ACS 600 stopped | 13.07 MAXIMUM AI2                    | 13.08 SCALE AI2          | 13.09 FILTER AI2       | 13.10 INVERT AI2           | 13.11 MINIMUM AI3                             | 13.12 MAXIMUM AI3                    | 13.13 SCALE AI3          | 13.14 FILTER AI3       | 13.15 INVERT AI3           | 14 RELAY OUTPUTS | 14.01 RELAY RO1 OUTPUT<br>(O)                            | 14.02 RELAY RO2 OUTPUT<br>(O)                                                                              | 14.03 RELAY RO3 OUTPUT<br>(O)                                                                                                    | 14.04 EXT2 REL OUTPUT1<br>(O)                                                       | 14.05 EXT2 REL OUTPUT2<br>(O)                                                                                 |  |

| Custom Setting                                                      |                     |                                                                                                    |                            |                                  |                        |                              |                                                                                                    |                            |                            |                        |                              |  |
|---------------------------------------------------------------------|---------------------|----------------------------------------------------------------------------------------------------|----------------------------|----------------------------------|------------------------|------------------------------|----------------------------------------------------------------------------------------------------|----------------------------|----------------------------|------------------------|------------------------------|--|
| Default<br>Parameter<br>Settings of<br>Hand/Auto<br>Macro           |                     | FREQUENCY                                                                                                    | ON                         | 0 mA                             | 2.00 s                 | 100 %                        | CURRENT                                                                                                    | ON                         | 0 mA                       | 2.00 s                 | 100 %                        |  |
| Default<br>Parameter<br>Settings of<br>PFC Macro                    |                     | FREQUENCY                                                                                                    | ON                         | 0 mA                             | 2.00 s                 | 100 %                        | ACTUAL 1                                                                                                    | ON                         | 0 mA                       | 2.00 s                 | 100 %                        |  |
| Scaling for Fieldbus                                                |                     | (see Alternative Settings)                                                                                                    | (see Alternative Settings) | (see Alternative Settings)       | 0 = 0 s<br>1000 = 10 s | 100 = 10 %<br>10000 = 1000 % | (see Alternative Settings)                                                                                                    | (see Alternative Settings) | (see Alternative Settings) | 0 = 0 s<br>1000 = 10 s | 100 = 10 %<br>10000 = 1000 % |  |
| Modbus/<br>Bar. No.<br>Par. No.                                     |                     | 41501                                                                                                    | 41502                      | 41503                            | 41504                  | 41505                        | 41506                                                                                                    | 41507                      | 41508                      | 41509                  | 41510                        |  |
| PROFIBUS<br>Par. No.<br>(Add 4000 in<br>FMS Mode)                   |                     | 226                                                                                                    | 227                        | 228                              | 229                    | 230                          | 231                                                                                                    | 232                        | 233                        | 234                    | 235                          |  |
| Alternative Settings<br>( ) Fieldbus Equivalent                     |                     | <ol> <li>NOT USED; (2) SPEED; (3) FREQUENCY;</li> <li>CURRENT; (5) TORQUE; (6) POWER; (7) DC BUS VOLT;</li> <li>OUTPUT VOLT; (9) REFERENCE;</li> <li>OUTPUT VOLT; (9) REFERENCE;</li> <li>CONTROL DEV; (11) ACTUAL 1; (12) ACTUAL 2;</li> <li>PICON OUTP; (14) PICON REF; (15) ACTUAL FUNC;</li> <li>COMM. MODULE</li> </ol> | (0) NO; (65535) YES        | <b>(1)</b> 0 mA; <b>(2)</b> 4 mA | 0.00 s 10.00 s         | 10 % 1000 %                  | <ol> <li>NOT USED; (2) SPEED; (3) FREQUENCY;</li> <li>(4) CURRENT; (5) TORQUE; (6) POWER; (7) DC BUS VOLT;</li> <li>(8) OUTPUT VOLT; (9) REFERENCE;</li> <li>(10) CONTROL DEV; (11) ACTUAL 1; (12) ACTUAL 2;</li> <li>(13) PICON OUTP; (14) PICON REF; (15) ACTUAL FUNC;</li> <li>(16) COMM. MODULE</li> </ol> | (0) NO; (65535) YES        | (1) 0 mA; (2) 4 mA         | 0.00 s 10.00 s         | 10 % 1000 %                  |  |
| <b>Parameter</b><br>(O) alteration only with the<br>ACS 600 stopped | 15 ANALOGUE OUTPUTS | 15.01 ANALOGUE OUTPUT1<br>(O)                                                                                                    | 15.02 INVERT AO1           | 15.03 MINIMUM AO1                | 15.04 FILTER AO1       | 15.05 SCALE AO1              | 15.06 ANALOGUE OUTPUT2<br>(O)                                                                                                    | 15.07 INVERT AO2           | 15.08 MINIMUM AO2          | 15.09 FILTER AO2       | 15.10 SCALE AO2              |  |

| leter Settings |
|----------------|
| omplete Param  |
| Appendix A – C |

| Custom Setting                                               |                             |                                                                                    |                            |                     |                                                                                                    |                                                                      |                            |                            |           |                    |                    |                                               |                      |                            |                            |               |                                         |                       |                            |  |
|--------------------------------------------------------------|-----------------------------|------------------------------------------------------------------------------------|----------------------------|---------------------|----------------------------------------------------------------------------------------------------|----------------------------------------------------------------------|----------------------------|----------------------------|-----------|--------------------|--------------------|-----------------------------------------------|----------------------|----------------------------|----------------------------|---------------|-----------------------------------------|-----------------------|----------------------------|--|
| Default<br>Parameter<br>Settings of<br>Hand/Auto<br>Macro    |                             | YES                                                                                | OPEN                       | *                   | NOT SEL                                                                                             | NOT SEL                                                              | OFF                        | DONE                       |           | 0.00 Hz            | 52.00 Hz           | 200.0 % / <sub>hd</sub>                       | 300.0 %              | NO                         | NO                         |               | AUTO                                    | 300.0 ms              | COAST                      |  |
| Default<br>Parameter<br>Settings of<br>PFC Macro             |                             | УES                                                                                | OPEN                       | *                   | NOT SEL                                                                                             | NOT SEL                                                              | OFF                        | DONE                       |           | 0.00 Hz            | 52.00 Hz           | 200.0 % I <sub>hd</sub>                       | 300.0 %              | NO                         | NO                         |               | AUTO                                    | 300.0 ms              | COAST                      |  |
| Scaling for Fieldbus                                         |                             | (see Alternative Settings)                                                         | (see Alternative Settings) |                     | (see Alternative Settings)                                                                          | (see Alternative Settings)                                           | (see Alternative Settings) | (see Alternative Settings) |           | 1 = 0.01 Hz        | 1 = 0.01 Hz        | 0 = 0 %<br>20000 = 200 %                      | 100 = 1 %            | (see Alternative Settings) | (see Alternative Settings) |               | (see Alternative Settings)              | 1 = 1 ms              | (see Alternative Settings) |  |
| Modbus/<br>Par. No.<br>Par. No.                              |                             | 41601                                                                              | 41602                      | 41603               | 41604                                                                                               | 41605                                                                | 41606                      | 41607                      |           | 42001              | 42002              | 42003                                         | 42004                | 42005                      | 42006                      |               | 42101                                   | 42102                 | 42103                      |  |
| PROFIBUS<br>Par. No.<br>(Add 4000 in<br>FMS Mode)            |                             | 251                                                                                | 252                        | 253                 | 254                                                                                                 | 255                                                                  | 256                        | 257                        |           | 351                | 352                | 353                                           | 354                  | 355                        | 356                        |               | 376                                     | 377                   | 378                        |  |
| Alternative Settings<br>( ) Fieldbus Equivalent              |                             | (1) YES; (2) DI1; (3) DI2; (4) DI3; (5) DI4; (6) DI5; (7) DI6;<br>(8) COMM. MODULE | (0) OPEN; (65535) LOCKED   | 0 30000             | (1) NOT SEL; (2) D11; (3) D12; (4) D13; (5) D14; (6) D15;<br>(7) D16; (8) ON STOP; (9) COMM. MODULE | (1) NOT SEL; (2) D11; (3) D12; (4) D13; (5) D14; (6) D15;<br>(7) D16 | (0) OFF; (65535) ON        | (0) DONE; (1) SAVE         |           | -120 Hz 120 Hz     | -120 Hz 120 Hz     | 0.0 % h <sub>ia</sub> 200.0 % h <sub>ia</sub> | 0.0 % 300.0 %        | (0) NO: (655335) YES       | (0) NO; (65535) YES        |               | (1) AUTO; (2) DC MAGN; (3) CNST DC MAGN | 30.0 ms 10000.0 ms    | (1) COAST; (2) RAMP        |  |
| Parameter<br>(O) alteration only with the<br>ACS 600 stopped | <b>16 SYSTEM CTR INPUTS</b> | 16.01 RUN ENABLE (O)                                                               | 16.02 PARAMETER LOCK (O)   | 16.03 PASS CODE (O) | 16.04 FAULT RESET SEL (O)                                                                           | 16.05 USER MACRO IO CHG<br>(O)                                       | 16.06 LOCAL LOCK           | 16.07 PARAMETER SAVE       | 20 LIMITS | 20.01 MINIMUM FREQ | 20.02 MAXIMUM FREQ | 20.03 MAXIMUM CURRENT                         | 20.04 MAXIMUM TORQUE | 20.05 OVERVOLTAGE CTRL     | 20.06 UNDERVOLTAGE CTRL    | 21 START/STOP | 21.01 START FUNCTION (O)                | 21.02 CONST MAGN TIME | 21.03 STOP FUNCTION        |  |

Γ

| Custom Setting                                                      |                |                                                                                       |                    |                    |                    |                    |                         |                         |               |                      |                        |                 |                  |                            |                       |                        |                       |                        |                  |                                |                            |                                                                                      |  |
|---------------------------------------------------------------------|----------------|---------------------------------------------------------------------------------------|--------------------|--------------------|--------------------|--------------------|-------------------------|-------------------------|---------------|----------------------|------------------------|-----------------|------------------|----------------------------|-----------------------|------------------------|-----------------------|------------------------|------------------|--------------------------------|----------------------------|--------------------------------------------------------------------------------------|--|
| Default<br>Parameter<br>Settings of<br>Hand/Auto<br>Macro           |                | ACC/DEC 1                                                                             | 3.00 s             | 3.00 s             | 60.00 s            | 60.00 s            | 0.00 s                  | 3.00 s                  |               | 10.0                 | 2.50 s                 | 100 %           |                  | OFF                        | 0 Hz                  | 0 Hz                   | 0 Hz                  | 0 Hz                   |                  | YES                            | YES                        | % 0                                                                                  |  |
| Default<br>Parameter<br>Settings of<br>PFC Macro                    |                | ACC/DEC 1                                                                             | 3.00 s             | 3.00 s             | 60.00 s            | 60.00 s            | 0.00 s                  | 3.00 s                  |               | 10.0                 | 2.50 s                 | 100 %           |                  | OFF                        | 0 Hz                  | 0 Hz                   | 0 Hz                  | 0 Hz                   |                  | YES                            | YES                        | % 0                                                                                  |  |
| Scaling for Fieldbus                                                |                | (see Alternative Settings)                                                            | 0 = 0 s            | 18000 = 1800 s     |                    |                    | 100 = 1 s               | 100 = 1 s               |               | 0 = 0<br>10000 = 100 | 1000 = 1 s             | 1 = 1 %         |                  | (see Alternative Settings) | 1 = 0.01 Hz           |                        |                       |                        |                  | (see Alternative Settings)     | (see Alternative Settings) | 100 = 1 %                                                                            |  |
| Nodbus/<br>Rudbow Plus<br>Par. No.                                  |                | 42201                                                                                 | 42202              | 42203              | 42204              | 42205              | 42206                   | 42207                   |               | 42301                | 42302                  | 42305           |                  | 42501                      | 42502                 | 42503                  | 42504                 | 42505                  |                  | 42601                          | 42602                      | 42603                                                                                |  |
| РЯОFIBUS<br>Рак. No.<br>(Add 4000 in<br>FMS Mode)                   |                | 401                                                                                   | 402                | 403                | 404                | 405                | 406                     | 407                     |               | 426                  | 427                    | 430             |                  | 476                        | 477                   | 478                    | 479                   | 480                    |                  | 501                            | 502                        | 503                                                                                  |  |
| Alternative Settings<br>( ) Fieldbus Equivalent                     |                | (1) ACC/DEC 1; (2) ACC/DEC 2;<br>(3) D11; (4) D12; (5) D13; (6) D14; (7) D15; (8) D16 | 0.00 s 1800.00 s   | 0.00 s 1800.00 s   | 0.00 s 1800.00 s   | 0.00 s 1800.00 s   | 0.00 s 1000.00 s        | 0.00 s 1999,97 s        |               | 0.0 200.0            | 0.01 s 999.98 s        | 0.0 % 400.0 %   |                  | (0) OFF; (65535) ON        | 0 Hz 120 Hz           | 0 Hz 120 Hz            | 0 Hz 120 Hz           | 0 Hz 120 Hz            |                  | (0) NO; (65535) YES            | (0) NO; (65535) YES        | $0\ \%\ \dots\ 30\ \%$ (visible only when the SCALAR motor control mode is selected) |  |
| <b>Parameter</b><br>(O) alteration only with the<br>ACS 600 stopped | 22 ACCEL/DECEL | 22.01 ACC/DEC 1/2 SEL (O)                                                             | 22.02 ACCEL TIME 1 | 22.03 DECEL TIME 1 | 22.04 ACCEL TIME 2 | 22.05 DECEL TIME 2 | 22.06 ACC/DEC RAMP SHPE | 22.07 EM STOP RAMP TIME | 23 SPEED CTRL | 23.01 GAIN           | 23.02 INTEGRATION TIME | 23.03 SLIP GAIN | 25 CRITICAL FREQ | 25.01 CRIT FREQ SELECT     | 25.02 CRIT FREQ 1 LOW | 25.03 CRIT FREQ 1 HIGH | 25.04 CRIT FREQ 2 LOW | 25.05 CRIT FREQ 2 HIGH | 26 MOTOR CONTROL | 26.01 FLUX OPTIMIZATION<br>(O) | 26.02 FLUX BRAKING (O)     | 26.03 IR COMPENSATION (O)                                                            |  |

Appendix A – Complete Parameter Settings

| Custom Setting                                                      |                           |                                                                                                    |                                              |                                                                   |                                |                                        |                        |                        |                       |                              |                                |                             |                  |                                |                      |                            |                            |                            |                   |                                                   |                           |                              |                    |                        |                            |
|---------------------------------------------------------------------|---------------------------|----------------------------------------------------------------------------------------------------|----------------------------------------------|-------------------------------------------------------------------|--------------------------------|----------------------------------------|------------------------|------------------------|-----------------------|------------------------------|--------------------------------|-----------------------------|------------------|--------------------------------|----------------------|----------------------------|----------------------------|----------------------------|-------------------|---------------------------------------------------|---------------------------|------------------------------|--------------------|------------------------|----------------------------|
| Default<br>Parameter<br>Settings of<br>Hand/Auto<br>Macro           |                           | FAULT                                                                                                    | FAULT                                        | NOT SEL                                                           | Q                              | DTC                                    | (calculated)           | 100.0 %                | 74.0 %                | 45.0 Hz                      | FAULT                          | 20.0 Hz                     | 20.00 s          | ON                             | 600.0 s              | -                          | FAULT                      | FAULT                      | 10.00 Hz          | FAULT                                             | 1.00 s                    | ZERO                         |                    | 0                      | 30.0 s                     |
| Default<br>Parameter<br>Settings of<br>PFC Macro                    |                           | FAULT                                                                                                    | FAULT                                        | NOT SEL                                                           | N                              | DTC                                    | (calculated)           | 100.0 %                | 74.0 %                | 45.0 Hz                      | FAULT                          | 20.0 Hz                     | 20.00 s          | N                              | 600.0 s              | -                          | FAULT                      | FAULT                      | 10.00 Hz          | FAULT                                             | 1.00 s                    | ZERO                         |                    | 0                      | 30.0 s                     |
| Scaling for Fieldbus                                                |                           | (see Alternative Settings)                                                                                                    | (see Alternative Settings)                   | (see Alternative Settings)                                        | (see Alternative Settings)     | (see Alternative Settings)             | 1 = 1 s                | 1 = 1 %                | 1 = 1 %               | 100 = 1 Hz<br>30000 = 300 Hz | (see Alternative Settings)     | 50 = 0.5 Hz<br>5000 = 50 Hz | 1 = 1 S          | (see Alternative Settings)     | 1 = 1 S              | (see Alternative Settings) | (see Alternative Settings) | (see Alternative Settings) | 1 = 0.01 Hz       | (see Alternative Settings)                        | 10 = 0.1 s<br>6000 = 60 s | (see Alternative Settings)   |                    |                        | 100 = 1 s<br>18000 = 180 s |
| Nodbus/<br>Rild sudbow<br>Par. No.                                  |                           | 43001                                                                                                    | 43002                                        | 43003                                                             | 43004                          | 43005                                  | 43006                  | 43007                  | 43008                 | 43009                        | 43010                          | 43011                       | 43012            | 43013                          | 43014                | 43015                      | 43016                      | 43017                      | 43018             | 43019                                             | 43020                     | 43021                        |                    | 43101                  | 43102                      |
| PROFIBUS<br>Par. No.<br>(Add 4000 in<br>FMS Mode)                   |                           | 601                                                                                                    | 602                                          | 603                                                               | 604                            | 605                                    | 606                    | 607                    | 608                   | 609                          | 610                            | 611                         | 612              | 613                            | 614                  | 615                        | 616                        | 617                        | 618               | 619                                               | 620                       | 621                          |                    | 626                    | 627                        |
| Alternative Settings<br>( ) Fieldbus Equivalent                     |                           | (1) FAULT; (2) NO; (3) PRESET FREQ; (4) LAST FREQ                                                                                                    | (1) FAULT; (2) PRESET FREQ 15; (3) LAST FREQ | (1) NOT SEL; (2) D11; (3) D12; (4) D13; (5) D14; (6) D15; (7) D16 | (1) FAULT; (2) WARNING; (3) NO | (1) DTC; (2) USER MODE; (3) THERMISTOR | 256.0 s 9999.8 s       | 50.0 % 150.0 %         | 25.0 % 150.0 %        | 1.0 Hz 300.0 Hz              | (1) FAULT; (2) WARNING; (3) NO | 0.5 Hz 50.0 Hz              | 10.00 s 400.00 s | (1) NO; (2) WARNING; (3) FAULT | 0 s 600 s            | 15                         | (0) NO; (65535) FAULT      | (0) NO; (65535) FAULT      | 0 Hz 120.0 Hz     | (1) FAULT; (2) NO; (3) PRESET FREQ; (4) LAST FREQ | 0.1 s 60 s                | (0) ZER0; (65535) LAST VALUE |                    | 05                     | 1.0 s 180.0 s              |
| <b>Parameter</b><br>(O) alteration only with the<br>ACS 600 stopped | <b>30 FAULT FUNCTIONS</b> | 30.01 AI <min function<="" th=""><th>30.02 PANEL LOSS</th><th>30.03 EXTERNAL FAULT</th><th>30.04 MOTOR THERM PROT</th><th>30.05 MOT THERM P MODE</th><th>30.06 MOTOR THERM TIME</th><th>30.07 MOTOR LOAD CURVE</th><th>30.08 ZERO SPEED LOAD</th><th>30.09 BREAK POINT</th><th>30.10 STALL FUNCTION</th><th>30.11 STALL FREQ HI</th><th>30.12 STALL TIME</th><th>30.13 UNDERLOAD FUNC</th><th>30.14 UNDERLOAD TIME</th><th>30.15 UNDERLOAD CURVE</th><th>30.16 MOTOR PHASE LOSS</th><th>30.17 EARTH FAULT</th><th>30.18 PRESET FREQ</th><th>30.19 COMM FAULT FUNC</th><th>30.20 COMM FAULT TIMEOUT</th><th>30.21 COMM FAULT RO/AO</th><th>31 AUTOMATIC RESET</th><th>31.01 NUMBER OF TRIALS</th><th>31.02 TRIAL TIME</th></min> | 30.02 PANEL LOSS                             | 30.03 EXTERNAL FAULT                                              | 30.04 MOTOR THERM PROT         | 30.05 MOT THERM P MODE                 | 30.06 MOTOR THERM TIME | 30.07 MOTOR LOAD CURVE | 30.08 ZERO SPEED LOAD | 30.09 BREAK POINT            | 30.10 STALL FUNCTION           | 30.11 STALL FREQ HI         | 30.12 STALL TIME | 30.13 UNDERLOAD FUNC           | 30.14 UNDERLOAD TIME | 30.15 UNDERLOAD CURVE      | 30.16 MOTOR PHASE LOSS     | 30.17 EARTH FAULT          | 30.18 PRESET FREQ | 30.19 COMM FAULT FUNC                             | 30.20 COMM FAULT TIMEOUT  | 30.21 COMM FAULT RO/AO       | 31 AUTOMATIC RESET | 31.01 NUMBER OF TRIALS | 31.02 TRIAL TIME           |

| Custom Setting                                                      |                      |                            |                            |                            |                                                                                                    |                |                                                          |                   |                                                          |                   |                                       |                     |                                       |                  |                                       |                  |                                       |                     |                                       |                    |                |                                   |                                               |                 |  |
|---------------------------------------------------------------------|----------------------|----------------------------|----------------------------|----------------------------|----------------------------------------------------------------------------------------------------|----------------|----------------------------------------------------------|-------------------|----------------------------------------------------------|-------------------|---------------------------------------|---------------------|---------------------------------------|------------------|---------------------------------------|------------------|---------------------------------------|---------------------|---------------------------------------|--------------------|----------------|-----------------------------------|-----------------------------------------------|-----------------|--|
| Default<br>Parameter<br>Settings of<br>Hand/Auto<br>Macro           | 0.0 s                | ON                         | ON                         | ON                         | ON                                                                                                    |                | ON                                                       | 0 Hz              | ON                                                       | 0 Hz              | ON                                    | 0 A                 | ON                                    | 0 Hz             | ON                                    | % 0              | ON                                    | % 0                 | ON                                    | % 0                |                | (Version )                        | (Version )                                    | (Date)          |  |
| Default<br>Parameter<br>Settings of<br>PFC Macro                    | 0.0 s                | NO                         | ON                         | NO                         | N                                                                                                    |                | N                                                        | 0 Hz              | NO                                                       | 0 Hz              | NO                                    | 0 A                 | ON                                    | 0 Hz             | NO                                    | % 0              | ON                                    | % 0                 | ON                                    | % 0                |                | (Version)                         | (Version )                                    | (Date)          |  |
| Scaling for Fieldbus                                                | 0 = 0 s<br>300 = 3 s | (see Alternative Settings) | (see Alternative Settings) | (see Alternative Settings) | (see Alternative Settings)                                                                                                    |                | (see Alternative Settings)                               | 1 = 0.01 Hz       | (see Alternative Settings)                               | 1 = 0.01 Hz       | (see Alternative Settings)            | 1 = 1 A             | (see Alternative Settings)            | 1 = 0.01 Hz      | (see Alternative Settings)            | 10 = 1 %         | (see Alternative Settings)            | 0 = 0 %<br>10 = 1 % | (see Alternative Settings)            | 0 = 0 %<br>10 = 1% |                |                                   |                                               |                 |  |
| Modbus/<br>Rudbow Plus<br>Par. No.                                  | 43103                | 43104                      | 43105                      | 43106                      | 43107                                                                                                    |                | 43201                                                    | 43202             | 43203                                                    | 43204             | 43205                                 | 43206               | 43211                                 | 43212            | 43213                                 | 43214            | 43215                                 | 43216               | 43217                                 | 43218              |                | 43301                             | 43302                                         | 43303           |  |
| PROFIBUS<br>Par. No.<br>(Add 4000 in<br>FMS Mode)                   | 628                  | 629                        | 630                        | 631                        | 632                                                                                                    |                | 651                                                      | 652               | 653                                                      | 654               | 655                                   | 656                 | 661                                   | 662              | 663                                   | 664              | 665                                   | 666                 | 667                                   | 668                |                | 676                               | 677                                           | 678             |  |
| Alternative Settings<br>( ) Fieldbus Equivalent                     | 0.0 s 3.0 s          | (0) NO; (65535) YES        | (0) NO; (65535) YES        | (0) NO; (65535) YES        | (0) NO; (65535) YES                                                                                                    |                | (1) NO; (2) LOW LIMIT; (3) HIGH LIMIT; (4) ABS LOW LIMIT | - 120 Hz 120 Hz   | (1) NO; (2) LOW LIMIT; (3) HIGH LIMIT; (4) ABS LOW LIMIT | - 120 Hz 120 Hz   | (1) NO; (2) LOW LIMIT; (3) HIGH LIMIT | 0 1000 A            | (1) NO; (2) LOW LIMIT; (3) HIGH LIMIT | 0 Hz 120 Hz      | (1) NO; (2) LOW LIMIT; (3) HIGH LIMIT | 0 % 500 %        | (1) NO; (2) LOW LIMIT; (3) HIGH LIMIT | 0 % 200 %           | (1) NO; (2) LOW LIMIT; (3) HIGH LIMIT | 0 % 200 %          |                | (Version of the ACS 600 software) | (Version of the ACS 600 application software) | (Date Tested)   |  |
| <b>Parameter</b><br>(O) alteration only with the<br>ACS 600 stopped | 31.03 DELAY TIME     | 31.04 OVERCURRENT          | 31.05 OVERVOLTAGE          | 31.06 UNDERVOLTAGE         | 31.07 AI SIGNAL <min< th=""><th>32 SUPERVISION</th><th>32.01 FREQ1 FUNCTION</th><th>32.02 FREQ1 LIMIT</th><th>32.03 FREQ2 FUNCTION</th><th>32.04 FREQ2 LIMIT</th><th>32.05 CURRENT FUNCTION</th><th>32.06 CURRENT LIMIT</th><th>32.07 REF1 FUNCTION</th><th>32.08 REF1 LIMIT</th><th>32.09 REF2 FUNCTION</th><th>32.10 REF2 LIMIT</th><th>32.11 ACT1 FUNCTION</th><th>32.12 ACT1 LIMIT</th><th>32.13 ACT2 FUNCTION</th><th>32.14 ACT2 LIMIT</th><th>33 INFORMATION</th><th>33.01 SOFTWARE VERSION</th><th>33.02 APPL SW VERSION</th><th>33.03 TEST DATE</th><th></th></min<> | 32 SUPERVISION | 32.01 FREQ1 FUNCTION                                     | 32.02 FREQ1 LIMIT | 32.03 FREQ2 FUNCTION                                     | 32.04 FREQ2 LIMIT | 32.05 CURRENT FUNCTION                | 32.06 CURRENT LIMIT | 32.07 REF1 FUNCTION                   | 32.08 REF1 LIMIT | 32.09 REF2 FUNCTION                   | 32.10 REF2 LIMIT | 32.11 ACT1 FUNCTION                   | 32.12 ACT1 LIMIT    | 32.13 ACT2 FUNCTION                   | 32.14 ACT2 LIMIT   | 33 INFORMATION | 33.01 SOFTWARE VERSION            | 33.02 APPL SW VERSION                         | 33.03 TEST DATE |  |

| Sb         |  |
|------------|--|
| Settin     |  |
| ameter     |  |
| te Par     |  |
| Complet    |  |
| ।<br>ज     |  |
| Appendix / |  |

| <b>neter</b><br>only with the<br>stopped | Alternative Settings<br>( ) Fieldbus Equivalent                                                                                                    | PROFIBUS<br>Pat. No.<br>(Add 4000 in<br>FMS Mode) | Modbus/<br>RudboM Plus<br>Par. No. | Scaling for Fieldbus | Default<br>Parameter<br>Settings of<br>PFC Macro | Default<br>Parameter<br>Setrings of<br>Hand/Auto<br>Macro | Custom Setting |
|------------------------------------------|----------------------------------------------------------------------------------------------------|---------------------------------------------------|------------------------------------|----------------------|--------------------------------------------------|-----------------------------------------------------------|----------------|
|                                          | (VISIBLE ONLY WITH A COMMUNICATION MODULE<br>ACTIVE: SEE MODULE MANUAL.)                                                                              | 1026                                              | 45101<br>                          |                      |                                                  |                                                           |                |
|                                          |                                                                                                    |                                                   |                                    |                      |                                                  |                                                           |                |
| <del> </del>                             |                                                                                                    |                                                   |                                    |                      |                                                  |                                                           |                |
| -                                        | 1 125                                                                                                    |                                                   | 47001                              |                      | -                                                | 1                                                         |                |
| -                                        | 1 254                                                                                                    |                                                   | 47002                              |                      | -                                                | 1                                                         |                |
| -                                        |                                                                                                    |                                                   |                                    |                      |                                                  |                                                           |                |
|                                          | (VISIBLE ONLY WHEN THE PFC MACRO IS SELECTED.)                                                                                                    |                                                   |                                    |                      |                                                  |                                                           |                |
|                                          | 0.1 100.0                                                                                                    |                                                   |                                    |                      | 2.5                                              | Not in Hand/<br>Auto Macro                                |                |
|                                          | 0.50 1000.00 s                                                                                                    |                                                   |                                    |                      | 3.00 s                                           | Not in Hand/<br>Auto Macro                                |                |
|                                          | (0) NO; (65535) YES                                                                                                    |                                                   |                                    |                      | Q                                                | Not in Hand/<br>Auto Macro                                |                |
|                                          | (1) ACT1; (2) ACT1 - ACT2; (3) ACT1 + ACT2;<br>(4) ACT1 * ACT2; (5) ACT1 / ACT2; (6) MIN(A1,A2);<br>(7) MAX(A1,A2);(8) sqrt(A1 - A2); (9) sqA1 + sqA2 |                                                   |                                    |                      | ACT1                                             | Not in Hand/<br>Auto Macro                                |                |
|                                          | (1) NO; (2) AI1; (3) AI2; (4) AI3                                                                                                    |                                                   |                                    |                      | AI2                                              | Not in Hand/<br>Auto Macro                                |                |
|                                          | (1) NO; (2) AI1; (3) AI2; (4) AI3                                                                                                    |                                                   |                                    |                      | AI3                                              | Not in Hand/<br>Auto Macro                                |                |
|                                          | -100% 1000%                                                                                                    |                                                   |                                    |                      | % 0                                              | Not in Hand/<br>Auto Macro                                |                |
|                                          | -100% 1000%                                                                                                    |                                                   |                                    |                      | 100 %                                            | Not in Hand/<br>Auto Macro                                |                |
|                                          | -100% 1000%                                                                                                    |                                                   |                                    |                      | % 0                                              | Not in Hand/<br>Auto Macro                                |                |
|                                          | -100% 1000%                                                                                                    |                                                   |                                    |                      | 100 %                                            | Not in Hand/<br>Auto Macro                                |                |
| -                                        | 666666 666666-                                                                                                    |                                                   |                                    |                      | 0.10                                             | Not in Hand/<br>Auto Macro                                |                |
|                                          | (1) NO; (2) bar; (3) %; (4) C; (5) mg/!; (6) kPa                                                                                                    |                                                   |                                    |                      | bar                                              | Not in Hand/<br>Auto Macro                                |                |
|                                          | -9999.98 9999.98                                                                                                    |                                                   |                                    |                      | 0.10                                             | Not in Hand/<br>Auto Macro                                |                |

| Custom Setting                                                      |                                                  |                            |                                                |                             |                            |                            |                            |                            |                            |                            |                            |                            |                            |                            |                            |                            |                            |                            |                            |
|---------------------------------------------------------------------|--------------------------------------------------|----------------------------|------------------------------------------------|-----------------------------|----------------------------|----------------------------|----------------------------|----------------------------|----------------------------|----------------------------|----------------------------|----------------------------|----------------------------|----------------------------|----------------------------|----------------------------|----------------------------|----------------------------|----------------------------|
| Default<br>Parameter<br>Settings of<br>Hand/Auto<br>Macro           | Not in Hand/<br>Auto Macro                       | Not in Hand/<br>Auto Macro |                                                | Not in Hand/<br>Auto Macro  | Not in Hand/<br>Auto Macro | Not in Hand/<br>Auto Macro | Not in Hand/<br>Auto Macro | Not in Hand/<br>Auto Macro | Not in Hand/<br>Auto Macro | Not in Hand/<br>Auto Macro | Not in Hand/<br>Auto Macro | Not in Hand/<br>Auto Macro | Not in Hand/<br>Auto Macro | Not in Hand/<br>Auto Macro | Not in Hand/<br>Auto Macro | Not in Hand/<br>Auto Macro | Not in Hand/<br>Auto Macro | Not in Hand/<br>Auto Macro | Not in Hand/<br>Auto Macro |
| Default<br>Parameter<br>Settings of<br>PFC Macro                    | bar                                              | 0.10                       |                                                | EXTERNAL                    | 40.0%                      | 0.0 %                      | 0.0 %                      | 0.0 %                      | 60.0 s                     | 0.0 Hz                     | % 0.0                      | 50.0 Hz                    | 50.0 Hz                    | 50.0 Hz                    | 25.0 Hz                    | 25.0 Hz                    | 25.0 Hz                    | 5.0 s                      | 3.0 s                      |
| Scaling for Fieldbus                                                |                                                  |                            |                                                |                             |                            |                            |                            |                            |                            |                            |                            |                            |                            |                            |                            |                            |                            |                            |                            |
| Modbus/<br>Rudbow Plus<br>Par. No.                                  |                                                  |                            |                                                |                             |                            |                            |                            |                            |                            |                            |                            |                            |                            |                            |                            |                            |                            |                            |                            |
| PROFIBUS<br>Par. No.<br>(Add 4000 in<br>FMS Mode)                   |                                                  |                            |                                                |                             |                            |                            |                            |                            |                            |                            |                            |                            |                            |                            |                            |                            |                            |                            |                            |
| Alternative Settings<br>( ) Fieldbus Equivalent                     | (1) NO; (2) bar; (3) %; (4) C; (5) mg/l; (6) kPa | 666666 666666-             | (VISIBLE ONLY WHEN THE PFC MACRO IS SELECTED.) | (0) PANEL; (65535) EXTERNAL | 0.0 100.0 %                | 0.0 100.0 %                | 0.0 100.0 %                | 0.0 100.0 %                | 0.0 3600.0 s               | 0.0 120.0 Hz               | 0.0 100.0 %                | 0.0 120.0 Hz               | 0.0 120.0 Hz               | 0.0 120.0 Hz               | 0.0 120.0 Hz               | 0.0 120.0 Hz               | 0.0 120.0 Hz               | 0.0 3600.0 s               | 0.0 3600.0 s               |
| <b>Parameter</b><br>(O) alteration only with the<br>ACS 600 stopped | 80.14 ACTUAL 2 UNIT                              | 80.15 ACT1 FUNC SCALE      | 81 PFC CONTROL                                 | 81.01 SET POINT             | 81.02 CONST SET POINT      | 81.03 REFERENCE STEP 1     | 81.04 REFERENCE STEP 2     | 81.05 REFERENCE STEP 3     | 81.06 SLEEP DELAY          | 81.07 SLEEP LEVEL          | 81.08 WAKE UP LEVEL        | 81.09 START FREQ 1         | 81.10 START FREQ 2         | 81.11 START FREQ 3         | 81.12 LOW FREQ 1           | 81.13 LOW FREQ 2           | 81.14 LOW FREQ 3           | 81.15 AUX MOT START DLY    | 81.16 AUX MOT STOP DLY     |

Appendix A – Complete Parameter Settings

| Custom Setting                                                      |                                       |                            |                            |                            |                            |                            |                   |                     |                     |                     |                                                       |                                 |                                                                                |                                                                                |                                                                                |                                                                                |                                                                                |                          |                            |                                  |                             |
|---------------------------------------------------------------------|---------------------------------------|----------------------------|----------------------------|----------------------------|----------------------------|----------------------------|-------------------|---------------------|---------------------|---------------------|-------------------------------------------------------|---------------------------------|--------------------------------------------------------------------------------|--------------------------------------------------------------------------------|--------------------------------------------------------------------------------|--------------------------------------------------------------------------------|--------------------------------------------------------------------------------|--------------------------|----------------------------|----------------------------------|-----------------------------|
| Default<br>Parameter<br>Settings of<br>Hand/Auto<br>Macro           | Not in Hand/<br>Auto Macro            | Not in Hand/<br>Auto Macro | Not in Hand/<br>Auto Macro | Not in Hand/<br>Auto Macro | Not in Hand/<br>Auto Macro | Not in Hand/<br>Auto Macro |                   |                     |                     |                     |                                                       |                                 |                                                                                |                                                                                |                                                                                |                                                                                |                                                                                |                          | NO                         | ON                               | Q                           |
| Default<br>Parameter<br>Settings of<br>PFC Macro                    | ONE                                   | 0 h 00 min                 | % 0.0                      | NO                         | ON                         | 500 ms                     |                   |                     |                     |                     |                                                       |                                 |                                                                                |                                                                                |                                                                                |                                                                                |                                                                                |                          | ON                         | NO                               | ON                          |
| Scaling for Fieldbus                                                |                                       |                            |                            |                            |                            |                            |                   |                     |                     |                     |                                                       | (see Alternative Settings)      | (see Alternative Settings)                                                     | (see Alternative Settings)                                                     | (see Alternative Settings)                                                     | (see Alternative Settings)                                                     | (see Alternative Settings)                                                     |                          | (see Alternative Settings) | (see Alternative Settings)       | (see Alternative Settings)  |
| Modbus/<br>Rudbow Plus<br>Par. No.                                  |                                       |                            |                            |                            |                            |                            |                   |                     |                     |                     |                                                       | 49201                           | 49202                                                                          | 49203                                                                          | 49204                                                                          | 49205                                                                          | 49206                                                                          |                          | 49801                      | 49802                            | 49803                       |
| РROFIBUS<br>Раг. Ио.<br>(Add 4000 in<br>FMS Mode)                   |                                       |                            |                            |                            |                            |                            |                   |                     |                     |                     |                                                       |                                 |                                                                                |                                                                                |                                                                                |                                                                                |                                                                                |                          | 1901                       | 1902                             | 1903                        |
| Alternative Settings<br>( ) Fieldbus Equivalent                     | (1) ZERO; (2) ONE; (3) TWO; (4) THREE | 0 min 336 h (= 14 days)    | 0.0 100.0 %                | (0) ON; (65535) OFF        | (0) ON; (65535) OFF        | 0 10000 ms                 |                   | 0 8999              | 0 8999              | 0 8999              | (VISIBLE ONLY WITH A COMMUNICATION MODULE<br>ACTIVE.) | Fixed to 302 (MAIN STATUS WORD) | 0 9999 (Format: (X)XYY, where (X)X = Parameter Group,<br>YY = Parameter Index) | 0 9999 (Format: (X)XYY, where (X)X = Parameter Group,<br>YY = Parameter Index) | 0 9999 (Format: (X)XYY, where (X)X = Parameter Group,<br>YY = Parameter Index) | 0 9999 (Format: (X)XYY, where (X)X = Parameter Group,<br>YY = Parameter Index) | 0 9999 (Format: (X)XYY, where (X)X = Parameter Group,<br>YY = Parameter Index) |                          | (0) NO; (65535) YES        | (1) NO; (2) FIELDBUS; (3) ADVANT | (0) NO; (65535) YES         |
| <b>Parameter</b><br>(O) alteration only with the<br>ACS 600 stopped | 81.17 NBR OF AUX MOTORS<br>(O)        | 81.18 AUTOCHANGE INTERV    | 81.19 AUTOCHANGE LEVEL     | 81.20 INTERLOCKS (O)       | 81.21 REGUL BYPASS CTRL    | 81.22 PFC START DELAY      | 90 D SET REC ADDR | 90.01 D SET 3 VAL 1 | 90.02 D SET 3 VAL 2 | 90.03 D SET 3 VAL 3 | 92 D SET TR ADDR                                      | 92.01 D SET 2 VAL 1             | 92.02 D SET 2 VAL 2                                                            | 92.03 D SET 2 VAL 3                                                            | 92.04 D SET 4 VAL 1                                                            | 92.05 D SET 4 VAL 2                                                            | 92.06 D SET 4 VAL 3                                                            | <b>98 OPTION MODULES</b> | 98.01 DI/O PFC EXT (O)     | 98.02 COMM. MODULE (O)           | 98.03 DI/O EXT MODULE 2 (O) |

A-14

| Custom Setting                                                      |                                  |                                    |
|---------------------------------------------------------------------|----------------------------------|------------------------------------|
| Default<br>Parameter<br>Settings of<br>Hand/Auto<br>Macro           | ON                               | ABB DRIVES                         |
| Default<br>Parameter<br>Settings of<br>PFC Macro                    | ON                               | ABB DRIVES                         |
| Scaling for Fieldbus                                                | (see Alternative Settings)       | (see Alternative Settings)         |
| Modbus/<br>Rudbow Plus<br>Par. No.                                  | 49804                            | 49805                              |
| РRОFIBUS<br>Раг. Ио.<br>(Add 4000 in<br>FMS Mode)                   | 1904                             | 1905                               |
| Alternative Settings<br>( ) Fieldbus Equivalent                     | (1) NO; (2) NAIO-01; (3) NAIO-02 | (0) ABB DRIVES; (65535) CSA2.8/3.0 |
| <b>Parameter</b><br>(O) alteration only with the<br>ACS 600 stopped | 98.04 AI/O EXT MODULE (O)        | 98.05 COMM INTERFACE (O)           |

### Overview

In this appendix an existing two-pump PFC application is briefly presented by means of circuit diagrams:

- main circuit diagram (Page B-2)
- control circuit diagram (Page B-3)
- connection diagram (Page B-4)

The pumps are used for pressure boosting. Alternation and a sleep function are used. The application also includes the following additional features:

- Manual control switches for selection between conventional PFC control and direct-on-line (DOL) connection of the motors (S1, S2). The swiches are of three position type:
   A = PFC control in use.
  - O = Motor is off.
  - V = PFC control is by-passed and motor is connected direct on line.
- Cooling air fan for the alternation switchgear cabinet, which includes ACS 600 and the contactor logics (fan motor = M10)
- Indicating lamps (H1, H2)
- Operating hour counters (P1, P2)

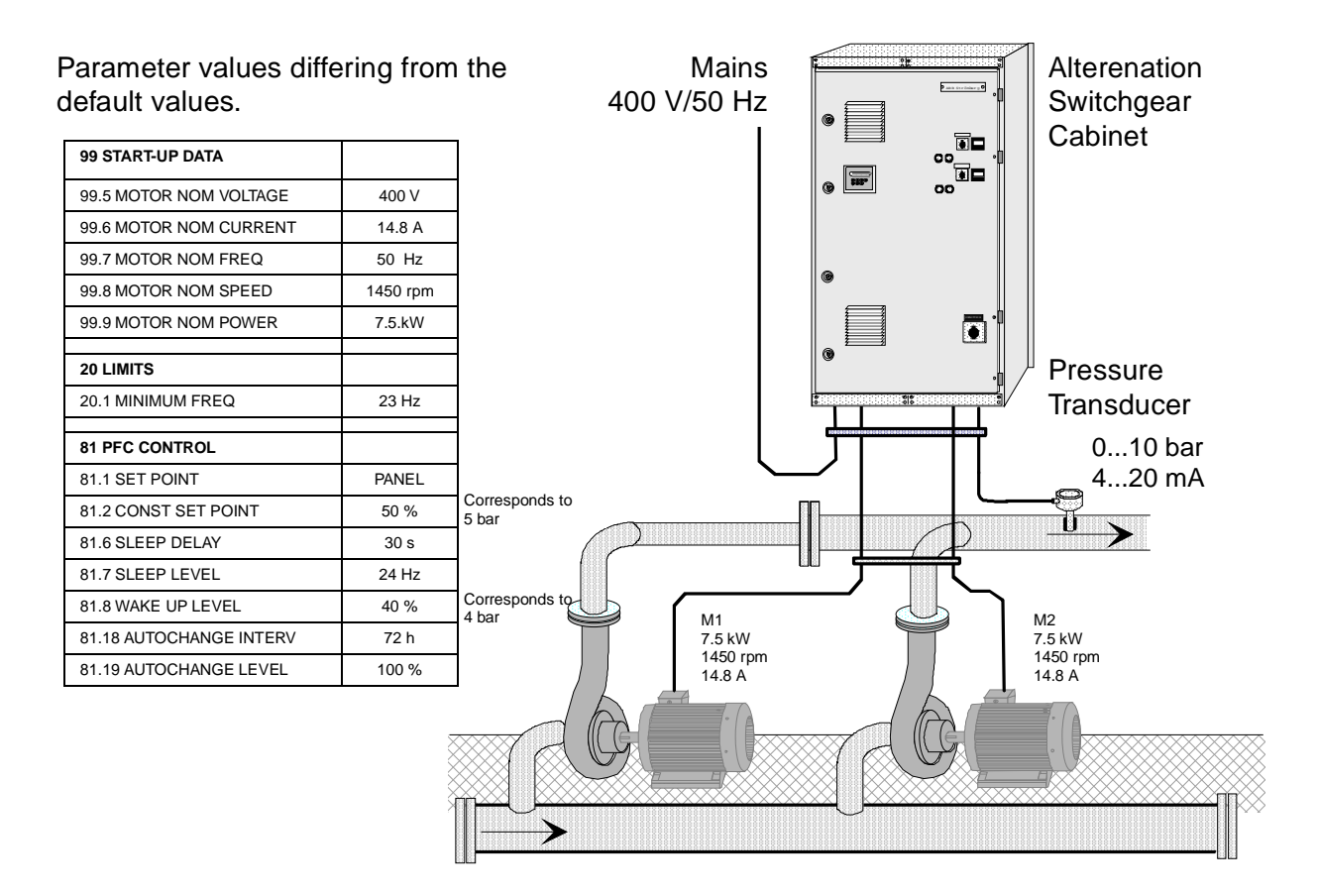

Figure B-1 Pumping station general view. ACS 600 is installed inside the alternation switchgear cabinet.

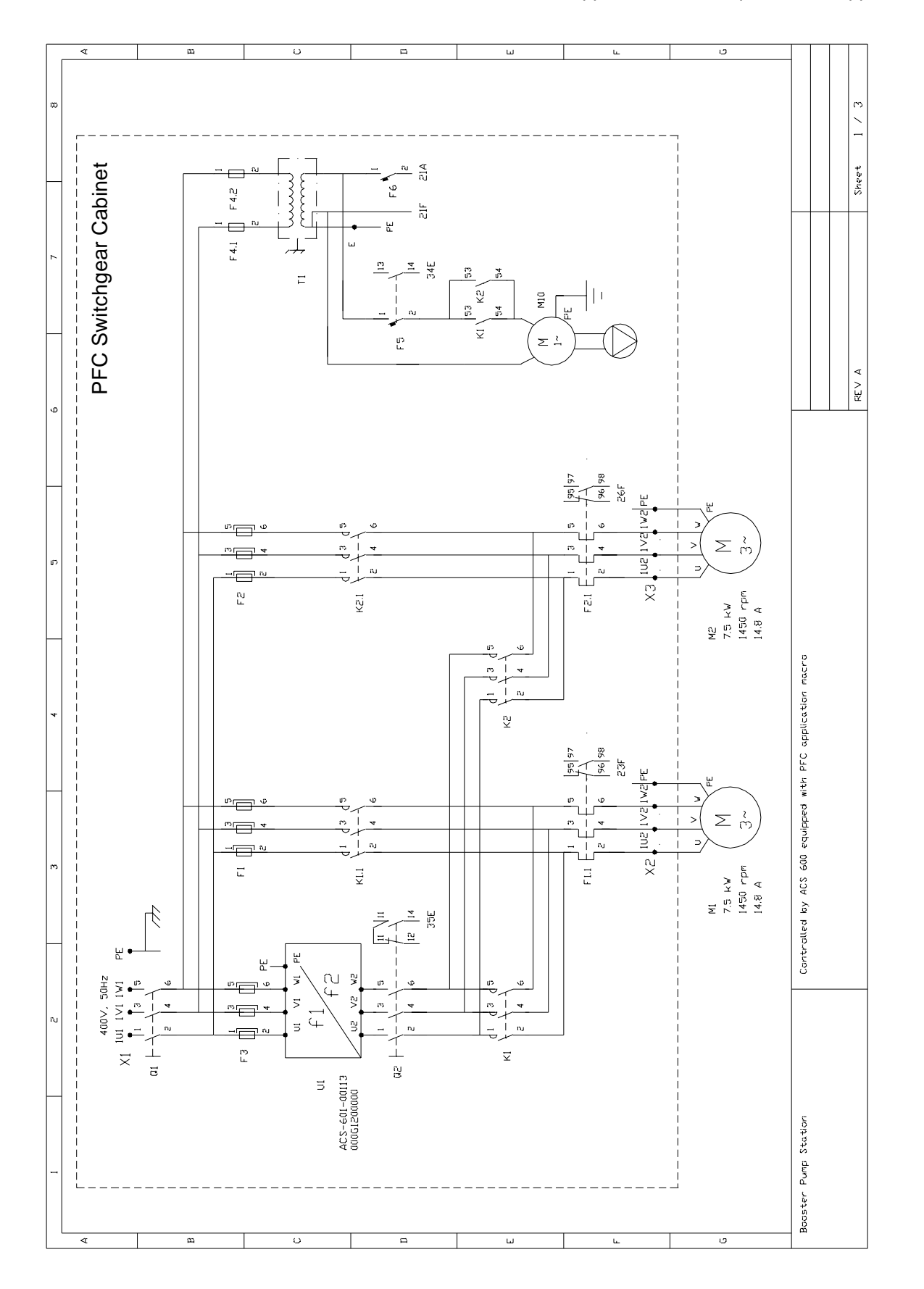

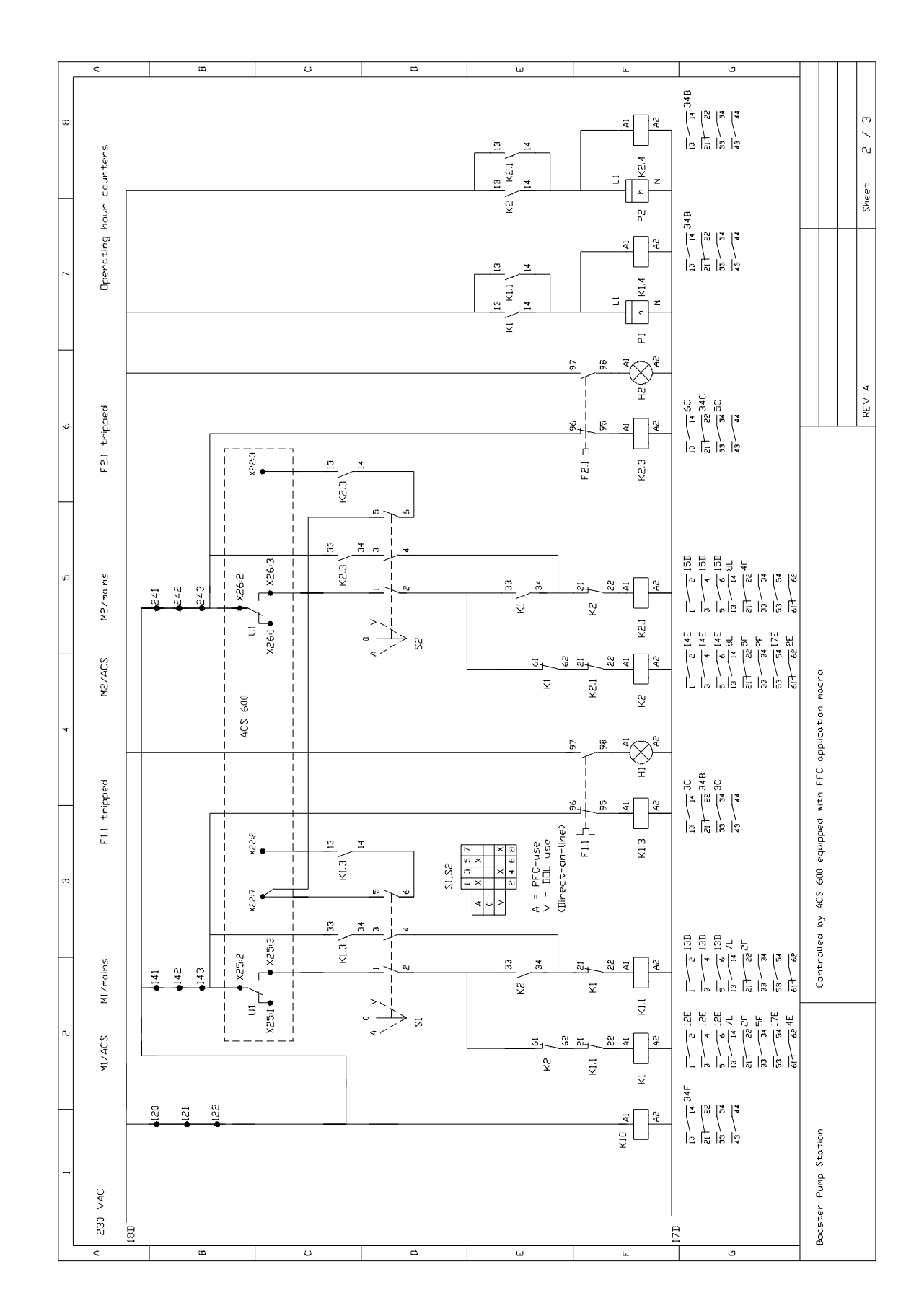

Appendix B – Example of PFC Application

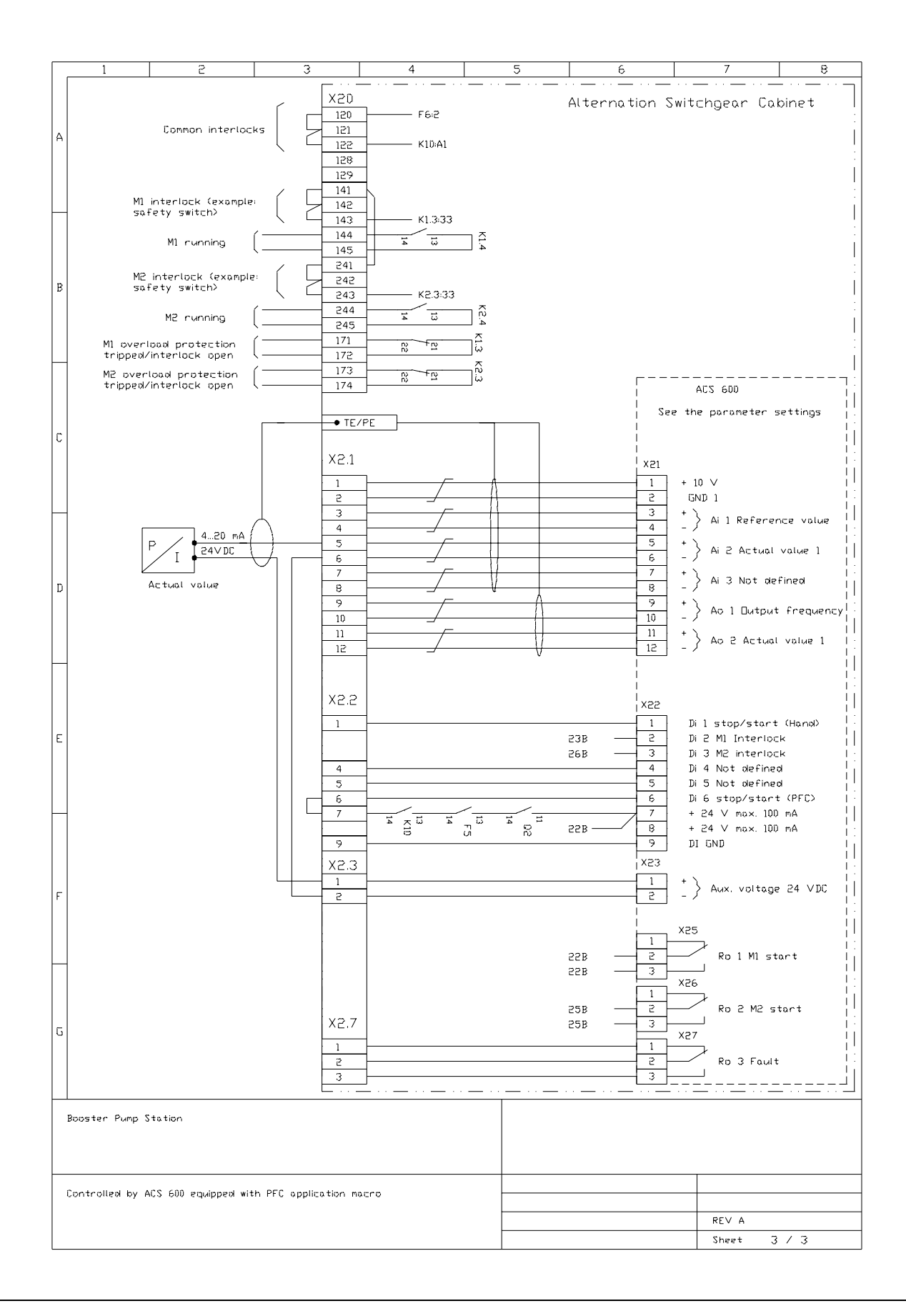

Appendix B – Example of PFC Application

Overview

The ACS 600 can be connected to an external control system – usually a fieldbus – using an adapter module (not required for ABB Advant Fieldbus 100). The fieldbus adapter modules are connected to Channel 0 on the ACS 600 NAMC board by a DDCS-protocol fibre optic link. The drive can either receive all of its control information from the fieldbus, or the control can be distributed between the fieldbus and other available control locations, e.g. digital/analogue inputs, drive control panel.

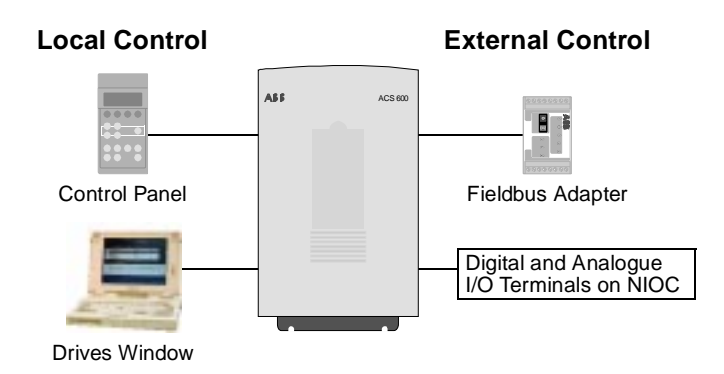

Figure C-1 Local and external control of the ACS 600.

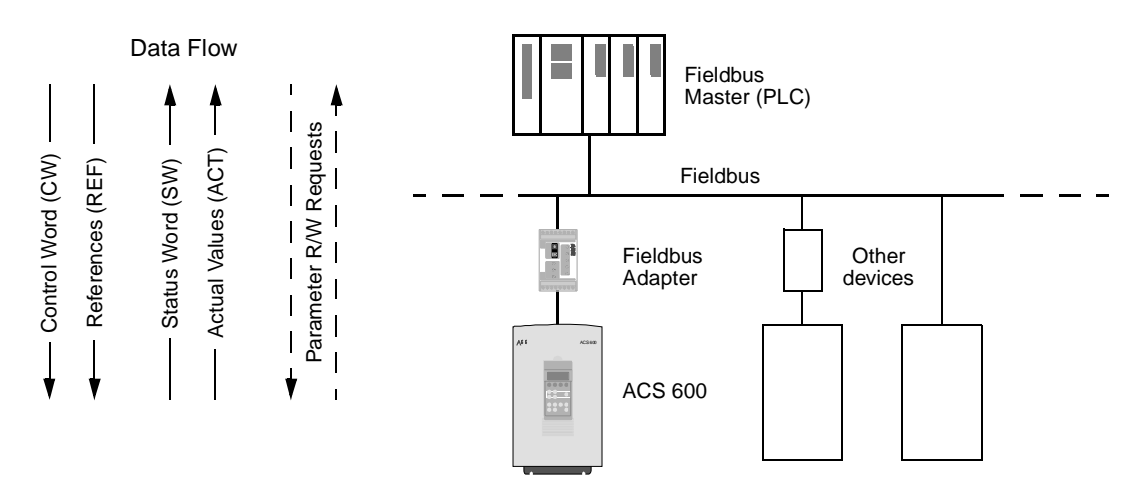

Figure C-2 Structure of a fieldbus system.

Appendix C – Fieldbus Control

| Programming the<br>ACS 600 for<br>Fieldbus Control | Before configuring the ACS 600 for fieldbus control, the adapter module must be mechanically and electrically installed according to the instructions given in the ACS 600 and module manuals.                                                                                                    |
|----------------------------------------------------|----------------------------------------------------------------------------------------------------|
|                                                    | Table C-1 below lists the parameters that are to be adjusted upon the installation of the fieldbus adapter module.                                                                                                    |
| Activating the Fieldbus<br>Adapter Module          | The communication between the ACS 600 and the fieldbus adapter<br>module is activated by setting Parameter 98.02 COMM. MODULE to<br>FIELDBUS. (If the ACS 600 is connected to an ABB Advant control<br>system, this parameter is set to ADVANT.) After the communication is<br>initialised, the configuration parameters of the module become<br>available in drive Parameter Group 51 COMMUNICATION MODULE.<br>These parameters are specific to the module used; see its <i>Installation</i><br><i>and Start-up Guide</i> for the available parameter settings.                                                                                                 |
| Control Locations                                  | After the fieldbus adapter configuration parameters in Group 51 are<br>set, the rest of the parameters in Table C-1 below should be adjusted.<br>The <b>Setting for Fieldbus Control</b> column gives the default parameter<br>value, as well as the value to use when the fieldbus system is the<br>desired source or destination for the signal in question. The <b>Function/</b><br><b>Information</b> column gives a description of the parameter. (Data sets<br>and data words are explained further into this chapter under <i>The DDCS</i><br><i>Protocol.</i> ) Further information on the alternative parameter settings is<br>also given in Chapter 6. |

| Parameter                    | Alternative Settings          | Setting for<br>Fieldbus Control                                                                 | Function/Information                                                                                                    |  |  |  |  |
|------------------------------|-------------------------------|-------------------------------------------------------------------------------------------------|----------------------------------------------------------------------------------------------------|--|--|--|--|
| COMMUNICATION INITIALISATION |                               |                                                                                                 |                                                                                                    |  |  |  |  |
| 98.02 COMM. MODULE           | NO; FIELDBUS; ADVANT          | FIELDBUS<br>(ADVANT for ABB<br>Advant)                                                          | Initialises communication between drive and adapter module. Activates module parameters (Group 51).                                                                  |  |  |  |  |
| 98.07 COMM PROFILE           | ABB DRIVES;<br>CSA 2.8/3.0    | Use ABB DRIVES if<br>allowed by the<br>adapter module. See<br>module parameters<br>at Group 51. | Selects the communication profile used by the drive. Must match the profile setting of the adapter module.                                                           |  |  |  |  |
| ADAPTER MODULE CON           | FIGURATION (Module type depe  | endent. See module manu                                                                         | ual.)                                                                                                    |  |  |  |  |
| 51.01                        |                               | -                                                                                               |                                                                                                    |  |  |  |  |
| 51.02                        |                               | -                                                                                               |                                                                                                    |  |  |  |  |
| 51.03                        |                               | -                                                                                               |                                                                                                    |  |  |  |  |
| 51.04                        |                               | -                                                                                               |                                                                                                    |  |  |  |  |
| 51.05                        |                               | -                                                                                               |                                                                                                    |  |  |  |  |
| 51.06                        |                               | -                                                                                               |                                                                                                    |  |  |  |  |
| 51.07                        |                               | -                                                                                               |                                                                                                    |  |  |  |  |
| 51.08                        |                               | -                                                                                               |                                                                                                    |  |  |  |  |
| 51.09                        |                               | -                                                                                               |                                                                                                    |  |  |  |  |
| 51.10                        |                               | -                                                                                               |                                                                                                    |  |  |  |  |
| CONTROL COMMAND SC           | OURCE SELECTION               |                                                                                                 |                                                                                                    |  |  |  |  |
| 10.01 EXT1<br>STRT/STP/DIR   | NOT SEL; DI1;;<br>COMM.MODULE | COMM.MODULE                                                                                     | Enables the Control Word (except bit 11) when EXT1 is selected as control location.                                                                                  |  |  |  |  |
| 10.02 EXT2<br>STRT/STP/DIR   | NOT SEL; D1;;<br>COMM.MODULE  | COMM.MODULE                                                                                     | Enables the Control Word (except bit 11) when EXT2 is selected as control location.                                                                                  |  |  |  |  |
| 10.03 DIRECTION              | FORWARD; REVERSE;<br>REQUEST  | REQUEST                                                                                         | Enables rotation direction control as defined by Parameters 10.01 and 10.02.                                                                                         |  |  |  |  |
| 11.02 EXT1/EXT2<br>SELECT    | DI1;; COMM.MODULE             | COMM.MODULE                                                                                     | Enables EXT1/EXT2 selection by Control Word bit 11 EXT CTRL LOC.                                                                                                    |  |  |  |  |
| 11.03 EXT REF1<br>SELECT     | KEYPAD;;<br>COMM.MODULE       | COMM.MODULE                                                                                     | Fieldbus Reference REF1 is used when EXT1 is selected as control location.<br>See section <i>References</i> below for information on the alternative settings.       |  |  |  |  |
| 11.06 EXT REF2<br>SELECT     | KEYPAD;;<br>COMM.MODULE       | COMM.MODULE                                                                                     | Fieldbus Reference REF2 is used when EXT2<br>is selected as control location.<br>See section <i>References</i> below for information<br>on the alternative settings. |  |  |  |  |

Table C-1 The ACS 600 parameters to be set upon installation of a fieldbus adapter module.

#### Appendix C – Fieldbus Control

| Parameter                      | Alternative Settings                        | Setting for<br>Fieldbus Control | Function/Information                                                                                                    |  |  |  |  |
|--------------------------------|---------------------------------------------|---------------------------------|----------------------------------------------------------------------------------------------------|--|--|--|--|
| OUTPUT SIGNAL SOURCE SELECTION |                                             |                                 |                                                                                                    |  |  |  |  |
| 14.01 RELAY RO1<br>OUTPUT      | READY;; COMM.MODULE                         | COMM.MODULE                     | Enables Relay output RO1 control by Data word 3.1 (REF3) bit 13.                                                                                                    |  |  |  |  |
| 14.02 RELAY RO2<br>OUTPUT      | READY;; COMM.MODULE                         | COMM.MODULE                     | Enables Relay output RO2 control by Data word 3.1 (REF3) bit 14.                                                                                                    |  |  |  |  |
| 14.03 RELAY RO3<br>OUTPUT      | READY;; COMM.MODULE                         | COMM.MODULE                     | Enables Relay output RO3 control by Data word 3.1 (REF3) bit 15.                                                                                                    |  |  |  |  |
| 15.01 ANALOGUE<br>OUTPUT1      | NOT USED; SPEED;;<br>COMM.MODULE            | COMM.MODULE                     | Directs the contents of Data word 3.2 (REF4) to<br>Analogue output AO1.<br><i>Scaling:</i> 20000 = 20 mA                                                                                                   |  |  |  |  |
| 15.06 ANALOGUE<br>OUTPUT2      | NOT USED; SPEED;;<br>COMM.MODULE            | COMM.MODULE                     | Directs the contents of Data word 3.3 (REF5) to<br>Analogue output AO2.<br><i>Scaling:</i> 20000 = 20 mA.                                                                                                  |  |  |  |  |
| COMMUNICATION FAULT            | FUNCTIONS                                   |                                 |                                                                                                    |  |  |  |  |
| 30.19 COMM<br>FAULT FUNC       | NO; FAULT; PRESET FREQ;<br>LAST FREQ        | _                               | Determines drive action in case the DDCS<br>communication between the drive and the<br>module is lost.<br><i>Note:</i> The communication loss function is<br>based on supervision of Data set 1 Write.     |  |  |  |  |
| 30.20 COMM FLT<br>TIME-OUT     | 0.1 to 60 s                                 | _                               | Defines the time between DDCS<br>communication loss detection and the action<br>selected by Parameter 30.18.                                                                                               |  |  |  |  |
| 30.21 COMM FLT<br>RO/AO        | ZERO; LAST VALUE                            | _                               | Determines the value to which Relay outputs<br>RO1 to RO3 and Analogue outputs AO1 and<br>AO2 are set upon DDCS communication loss.                                                                        |  |  |  |  |
| FIELDBUS REFERENCE             | TARGET SELECTION                            |                                 |                                                                                                    |  |  |  |  |
| 90.01 D SET 3 VAL 1            | 0 8999<br><b>Default:</b> 0 (None selected) | _                               | Defines the drive parameter into which the value of Data word 3.1 (REF3) is written. <i>Format:</i> xxyy, where xx = Parameter Group (10 to 89), yy = Parameter Index. E.g. <b>3001</b> = Parameter 30.01. |  |  |  |  |
| 90.02 D SET 3 VAL 2            | 0 8999<br><b>Default:</b> 0 (None selected) | _                               | Defines the drive parameter into which the value of Data word 3.2 (REF4) is written. <i>Format:</i> see Parameter 90.01.                                                                                   |  |  |  |  |
| 90.03 D SET 3 VAL 3            | 0 8999<br><b>Default:</b> 0 (None selected) | -                               | Defines the drive parameter into which the value of Data word 3.3 (REF5) is written. <i>Format:</i> see Parameter 90.01.                                                                                   |  |  |  |  |

| Parameter            | Alternative Settings                                               | Setting for<br>Fieldbus Control | Function/Information                                                                                                    |
|----------------------|--------------------------------------------------------------------|---------------------------------|----------------------------------------------------------------------------------------------------|
| FIELDBUS ACTUAL SIGN | AL SELECTION                                                       |                                 |                                                                                                    |
| 92.01 D SET 2 VAL 1  | <i>Fixed</i> to 302 (Actual Signal 3.02 MAIN STATUS WORD).         | _                               | The Status Word is transmitted as Data word 2.1. (Setting cannot be changed.)                                                                                                    |
| 92.02 D SET 2 VAL 2  | 0 9999<br><b>Default:</b> 102 (Actual Signal<br>1.02 SPEED)        | -                               | Selects the Actual signal or Parameter value to<br>be transmitted as Data word 2.2 (ACT1).<br><i>Format:</i> (x)xyy, where (x)x = Actual Signal<br>Group or Parameter Group, yy = Actual Signal<br>or Parameter Index.<br>E.g. 103 = Actual Signal 1.03 FREQUENCY;<br>2202 = Parameter 22.02 ACCEL TIME 1. |
| 92.03 D SET 2 VAL 3  | 0 9999<br><b>Default:</b> 105 (Actual Signal<br>1.05 TORQUE)       | -                               | Selects the Actual signal or Parameter value to be transmitted as Data word 2.3 (ACT2). <i>Format:</i> see Parameter 92.02.                                                                                                    |
| 92.04 D SET 4 VAL 1  | 0 9999<br><b>Default:</b> 305 (Actual Signal<br>3.05 FAULT WORD 1) | -                               | Selects the Actual signal or Parameter value to be transmitted as Data word 4.1 (ACT3). <i>Format:</i> see Parameter 92.02.                                                                                                    |
| 92.05 D SET 4 VAL 2  | 0 9999<br><b>Default:</b> 308 (Actual Signal<br>3.08 ALARM WORD 1) | -                               | Selects the Actual signal or Parameter value to be transmitted as Data word 4.2 (ACT4). <i>Format:</i> see Parameter 92.02.                                                                                                    |
| 92.06 D SET 4 VAL 3  | 0 9999<br><b>Default:</b> 306 (Actual Signal<br>3.06 FAULT WORD 2) | -                               | Selects the Actual signal or Parameter value to<br>be transmitted as Data word 4.3 (ACT5).<br><i>Format:</i> see Parameter 92.02.                                                                                                    |

**The DDCS Protocol**The fibre optic link between the fieldbus adapter module and the<br/>ACS 600 NAMC board uses the DDCS (Distributed Drives<br/>Communication System) protocol. DDCS employs *data sets*. The<br/>standard ACS 600 software supports the use of four data sets, two in<br/>each direction.

The following sections apply to the standard ACS 600 application program. (The existing numbering can be changed or further data sets be taken into use through programming.)

Data Sets and<br/>Data WordsData sets are clusters of data consisting of three 16-bit words, called<br/>data words. Data words are numbered according to their location in the<br/>data sets, e.g. the second data word in data set 1 is labelled Data word<br/>1.2 (or DW 1.2). The contents of some data words are user-definable,<br/>but by default, the Control Word (sometimes also called the Command<br/>Word) and the Status Word are sent on the DDCS link as data words<br/>1.1 and 2.1 respectively. Data words 1.2 and 1.3 are commonly<br/>assigned for References 1 and 2 (REF1 and REF2), and data words<br/>2.2 and 2.3 are assigned for Actual Signal values 1 and 2 (ACT1 and<br/>ACT2) respectively.

| Data s | set 1 |      | Data s | et 2  |      | Data s | et 3  |      | Data s | et 4  |      |
|--------|-------|------|--------|-------|------|--------|-------|------|--------|-------|------|
| Data v | vords |      | Data v | vords |      | Data w | vords |      | Data w | vords |      |
| 1.1    | 1.2   | 1.3  | 2.1    | 2.2   | 2.3  | 3.1    | 3.2   | 3.3  | 4.1    | 4.2   | 4.3  |
| CW     | REF1  | REF2 | SW     | ACT1  | ACT2 | REF3   | REF4  | REF5 | ACT3   | ACT4  | ACT5 |

CW = Control Word (from master to ACS 600)

SW = Status Word (from ACS 600 to master)

REF = Reference (from master to ACS 600)

ACT = Actual Value (from ACS 600 to master)

The update time for data sets 1 and 2 is 12 ms, and for data sets 3 and 4 it is 100 ms.

The Control Word and<br/>the Status WordThe Control Word (CW) is the principal means for controlling the drive<br/>from a fieldbus system. It is effective when the current control location<br/>(EXT1 or EXT2, see Parameters 10.1 and 10.2) is set to COMM.<br/>MODULE.

The Control Word (detailed in Table C-2) is sent by the fieldbus master station to the drive, the adapter module acting as a transparent link. The drive switches between its states (shown in Figure C-1) according to the bit-coded instructions on the Control Word.

The Status Word (SW) is a word containing status information, sent by the drive to the master station. The composition of the Status Word is explained in Table C-3.

| References                                     | References (REF) are 16-bit words comprising a sign bit and a 15-bit integer. A negative reference (indicating reversed direction of rotation) is formed by calculating the two's complement from the corresponding positive reference value. |
|------------------------------------------------|----------------------------------------------------------------------------------------------------|
| Fieldbus Reference<br>Selection and Correction | Fieldbus reference (called COMM.MODULE in signal selection contexts) is selected by setting a Reference selection parameter – 11.03 EXT REF1 SELECT or 11.06 EXT REF2 SELECT – to COMM.MODULE.                                                |

*Fieldbus Reference* The fieldbus references REF1 and REF2 are scaled as shown in the *Scaling* table below.

| Ref. No.         | Application<br>Macro Used<br>(Par. 99.02) | Reference<br>Type       | Scaling                               | Notes                                                                                                    |
|------------------|-------------------------------------------|-------------------------|---------------------------------------|----------------------------------------------------------------------------------------------------|
| REF1<br>(DW 1.2) | (any)                                     | Frequency               | 20000 = value defined with Par. 11.05 | Range: -32765 32765.<br>Not limited by Pars. 11.04/11.05.<br>(Final reference limited by 20.01/20.02<br>(frequency)). |
| REF2<br>(DW 1.3) | HAND/AUTO                                 | Frequency               | 20000 = value defined with Par. 11.08 | Range: -32765 32765.<br>Not limited by Pars. 11.07/11.08.<br>(Final reference limited by 20.01/20.02<br>(frequency)). |
|                  | PFC                                       | Controller<br>Reference | 10000 = value defined with Par. 11.08 | Range: -32765 32765.<br>Not limited by Pars. 11.07/11.08.                                                             |

Actual Values Actual Values (ACT) are 16-bit words containing information on selected operations of the drive. The functions to be monitored are selected with the parameters in Group 92. The scaling of the integers sent to the master as Actual Values depends on the selected function; please refer to the Scaling for Fieldbus column in the tables of Appendix A.

The contents of Group 3 Actual Signals are presented in this Appendix from Table C-4 onwards.

Table C-2 The Control Word (Actual Signal 3.01). The upper case boldface text refers to the states shown in Figure C-1.

| Bit      | Name              | Value             | Enter STATE/Description                                                                                                    |
|----------|-------------------|-------------------|----------------------------------------------------------------------------------------------------|
| 0        | ON                | 1                 | Enter READY TO OPERATE                                                                                                    |
|          | OFF1              | 0                 | Emergency OFF, stop by the selected deceleration ramp (Group 22). Enter <b>OFF1 ACTIVE;</b> proceed to <b>READY TO SWITCH ON</b> unless other interlocks (OFF2, OFF3) are active                                                                         |
| 1        | OFF2              | 1                 | Continue operation (OFF2 inactive)                                                                                                    |
|          |                   | 0                 | Emergency OFF, coast to stop.<br>Enter <b>OFF2 ACTIVE</b> ; proceed to <b>SWITCH-ON INHIBITED</b>                                                                                                    |
| 2        | OFF3              | 1                 | Continue operation (OFF3 inactive)                                                                                                    |
|          |                   | 0                 | Emergency stop, stop according to fastest possible deceleration mode (limited by ACS 600 current limit). Enter <b>OFF3 ACTIVE</b> ; proceed to <b>SWITCH-ON INHIBITED. Warning:</b> Ensure motor and driven machine can be stopped using this stop mode. |
| 3        | START             | 1                 | Enter <b>OPERATION ENABLED</b> (Note that also the Run enable signal must be present on a digital input – see Parameter 16.01)                                                                                                    |
|          |                   | 0                 | Inhibit operation. Enter OPERATION INHIBITED                                                                                                    |
| 4        | RAMP_OUT_<br>ZERO | 1                 | Normal operation.<br>Enter RAMP FUNCTION GENERATOR: OUTPUT ENABLED                                                                                                    |
|          |                   | 0                 | Force Ramp Function Generator output to zero.<br>Drive ramps to stop (current and DC voltage limits in force)                                                                                                    |
| 5        | RAMP_HOLD         | 1                 | Enable ramp function.<br>Enter RAMP FUNCTION GENERATOR: ACCELERATOR ENABLED                                                                                                    |
|          |                   | 0                 | Halt ramping (Ramp Function Generator output held)                                                                                                    |
| 6        | RAMP_IN_          | 1                 | Normal operation. Enter OPERATING                                                                                                    |
|          | ZERU              | 0                 | Force Ramp Function Generator input to zero                                                                                                    |
| 7        | RESET             | $0 \Rightarrow 1$ | Fault reset if an active fault exists. Enter SWITCH-ON INHIBITED                                                                                                    |
|          |                   | 0                 | (Continue normal operation)                                                                                                    |
| 8        | INCHING_1         | 1                 | Not in use.                                                                                                    |
|          |                   | $1 \Rightarrow 0$ | Not in use.                                                                                                    |
| 9        | INCHING_2         | 1                 | Not in use.                                                                                                    |
|          |                   | $1 \Rightarrow 0$ | Not in use.                                                                                                    |
| 10       | REMOTE_CMD        | 1                 | Fieldbus (DDCS) control enabled                                                                                                    |
|          |                   | 0                 | Control Word <> 0 or Reference <> 0: Retain last Control Word and Reference<br>Control Word = 0 and Reference = 0: Fieldbus (DDCS) control enabled.<br>Reference and deceleration/acceleration ramp are locked.                                          |
| 11       | EXT CTRL LOC      | 1                 | Select External Control Location 2 (EXT2). Effective if Par. 11.02 is set to COMM.MODULE                                                                                                    |
|          |                   | 0                 | Select External Control Location 1 (EXT1). Effective if Par. 11.02 is set to COMM.MODULE                                                                                                    |
| 12 to 15 |                   |                   | Reserved                                                                                                    |

Table C-3 The Status Word (Actual Signal 3.02). The upper case boldface text refers to the states shown in Figure C-1.

| Bit      | Name         | Value | STATE/Description                                                                                                    |
|----------|--------------|-------|----------------------------------------------------------------------------------------------------|
| 0        | RDY_ON       | 1     | READY TO SWITCH ON                                                                                                    |
|          |              | 0     | NOT READY TO SWITCH ON                                                                                                    |
| 1        | RDY_RUN      | 1     | READY TO OPERATE                                                                                                    |
|          |              | 0     | OFF1 ACTIVE                                                                                                    |
| 2        | RDY_REF      | 1     | OPERATION ENABLED                                                                                                    |
|          |              | 0     |                                                                                                    |
| 3        | TRIPPED      | 1     | FAULT                                                                                                    |
|          |              | 0     | No fault                                                                                                    |
| 4        | OFF_2_STA    | 1     | OFF2 inactive                                                                                                    |
|          |              | 0     | OFF2 ACTIVE                                                                                                    |
| 5        | OFF_3_STA    | 1     | OFF3 inactive                                                                                                    |
|          |              | 0     | OFF3 ACTIVE                                                                                                    |
| 6        | SWC_ON_INHIB | 1     | SWITCH-ON INHIBITED                                                                                                    |
|          |              | 0     |                                                                                                    |
| 7        | ALARM        | 1     | Warning/Alarm                                                                                                    |
|          |              | 0     | No Warning/Alarm                                                                                                    |
| 8        | AT_SETPOINT  | 1     | <b>OPERATING.</b> Actual value equals reference value (= is within tolerance limits)                                                                             |
|          |              | 0     | Actual value differs from reference value (= is outside tolerance limits)                                                                                        |
| 9        | REMOTE       | 1     | Drive control location: REMOTE                                                                                                    |
|          |              | 0     | Drive control location: LOCAL                                                                                                    |
| 10       | ABOVE_LIMIT  | 1     | Actual frequency or speed value equals or is greater than supervision limit (Par. 32.03).<br>Valid in both rotation directions regardless of value of Par. 32.03 |
|          |              | 0     | Actual frequency or speed value is within supervision limit                                                                                                    |
| 11       | EXT CTRL LOC | 1     | External Control Location 2 (EXT2) selected                                                                                                    |
|          |              | 0     | External Control Location 1 (EXT1) selected                                                                                                    |
| 12       |              | 1     | Run Enable signal received                                                                                                    |
|          |              | 0     | No Run Enable received                                                                                                    |
| 13 to 14 |              |       |                                                                                                    |
| 15       |              | 1     | Error in DDCS communication (between fieldbus adapter module and drive).<br>Adapter ceases to communicate with the master                                        |
|          |              | 0     | DDCS communication OK                                                                                                    |

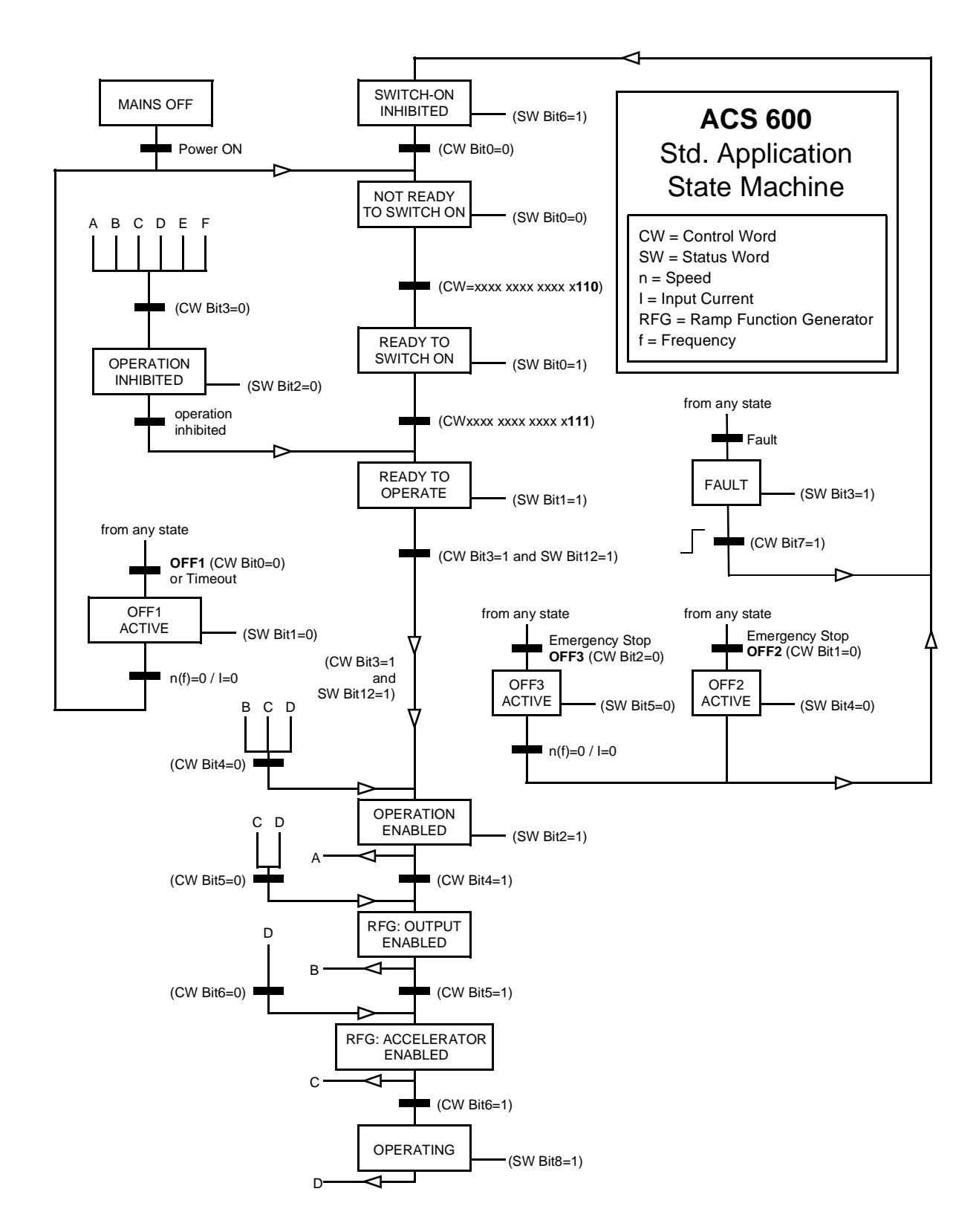

Figure C-3 The ACS 600 State Machine (Standard Application Program).

| Bit | Name              |
|-----|-------------------|
| 0   | LOGG DATA READY   |
| 1   | OUT OF WINDOW     |
| 2   | Reserved          |
| 3   | MAGNETIZED        |
| 4   | Reserved          |
| 5   | SYNC RDY          |
| 6   | 1 START NOT DONE  |
| 7   | IDENTIF RUN DONE  |
| 8   | STAR INHIBITION   |
| 9   | LIMITING          |
| 10  | TORQ CONTROL      |
| 11  | ZERO SPEED        |
| 12  | INTERNAL SPEED FB |
| 13  | M_F_COMM_ERR_ASW  |
| 14  | Reserved          |
| 15  | Reserved          |

Table C-4 The Auxiliary Status Word (Actual Signal 3.03).

Table C-5 Limit Word 1 (Actual Signal 3.04).

| Bit | Name              | Active Limit                    |
|-----|-------------------|---------------------------------|
| 0   | TORQ MOTOR LIM    | Pull-out limit                  |
| 1   | SPD_TOR_MIN_LIM   | Speed control torque min. limit |
| 2   | SPD_TOR_MAX_LIM   | Speed control torque max. limit |
| 3   | TORQ_USER_CUR_LIM | User-defined current limit      |
| 4   | TORQ_INV_CUR_LIM  | Internal current limit          |
| 5   | TORQ_MIN_LIM      | Any torque min. limit           |
| 6   | TORQ_MAX_LIM      | Any torque max. limit           |
| 7   | TREF_TORQ_MIN_LIM | Torque reference min. limit     |
| 8   | TREF_TORQ_MAX_LIM | Torque reference max. limit     |
| 9   | FLUX_MIN_LIM      | Flux reference min. limit       |
| 10  | FREQ_MIN_LIMIT    | Speed/Frequency min. limit      |
| 11  | FREQ_MAX_LIMIT    | Speed/Frequency max. limit      |
| 12  | DC_UNDERVOLT      | DC undervoltage limit           |
| 13  | DC_OVERVOLT       | DC overvoltage limit            |
| 14  | TORQUE LIMIT      | Any torque limit                |
| 15  | FREQ_LIMIT        | Any speed/frequency limit       |

#### Appendix C – Fieldbus Control

| Table C-b Fault Word T (Actual Signal 3.05 | Table C-6 | Fault Word 1 | (Actual Signal 3.0 | 5). |
|--------------------------------------------|-----------|--------------|--------------------|-----|
|--------------------------------------------|-----------|--------------|--------------------|-----|

| Bit | Name         | Description                                                             |
|-----|--------------|-------------------------------------------------------------------------|
| 0   | SHORT CIRC   |                                                                         |
| 1   | OVERCURRENT  |                                                                         |
| 2   | DC OVERVOLT  |                                                                         |
| 3   | ACx 600 TEMP | For the possible causes and remedies, see<br>Chapter 7 – Fault Tracing. |
| 4   | EARTH FAULT  |                                                                         |
| 5   | THERMISTOR   |                                                                         |
| 6   | MOTOR TEMP   |                                                                         |
| 7   | SYSTEM_FAULT | A fault is indicated by the System Fault Word (Actual Signal 3.07)      |
| 8   | UNDERLOAD    | For the possible causes and remedies, see                               |
| 9   | OVERFREQ     | Chapter 7 – Fault Tracing.                                              |
| 10  | Reserved     |                                                                         |
| 11  | Reserved     |                                                                         |
| 12  | Reserved     |                                                                         |
| 13  | Reserved     |                                                                         |
| 14  | Reserved     |                                                                         |
| 15  | Reserved     |                                                                         |

Table C-7 Fault Word 2 (Actual Signal 3.06).

| Bit | Name          | Description                                                                  |
|-----|---------------|------------------------------------------------------------------------------|
| 0   | SUPPLY PHASE  |                                                                              |
| 1   | NO MOT DATA   | For the possible causes and remedies, see <i>Chapter 7 – Fault Tracing</i> . |
| 2   | DC UNDERVOLT  |                                                                              |
| 3   | Reserved      |                                                                              |
| 4   | RUN DISABLED  |                                                                              |
| 5   | ENCODER FLT   |                                                                              |
| 6   | I/O COMM      | For the possible causes and remedies, see <i>Chapter 7 – Fault Tracing</i> . |
| 7   | AMBIENT TEMP  | g.                                                                           |
| 8   | EXTERNAL FLT  |                                                                              |
| 9   | FLT (F2_8)    | Switching overfrequency fault                                                |
| 10  | AI < MIN FUNC |                                                                              |
| 11  | PPCC LINK     |                                                                              |
| 12  | COMM MODULE   | For the possible causes and remedies, see                                    |
| 13  | PANEL LOSS    | Chapter 7 – Fault Tracing.                                                   |
| 14  | MOTOR STALL   |                                                                              |
| 15  | MOTOR PHASE   |                                                                              |

| Bit | Name        | Description                          |
|-----|-------------|--------------------------------------|
| 0   | FLT (F1_7)  | Factory default parameter file error |
| 1   | USER MACRO  | User Macro file error                |
| 2   | FLT (F1_4)  | FPROM operating error                |
| 3   | FLT (F1_5)  | FPROM data error                     |
| 4   | FLT (F2_12) | Internal time level 2 overflow       |
| 5   | FLT (F2_13) | Internal time level 3 overflow       |
| 6   | FLT (F2_14) | Internal time level 4 overflow       |
| 7   | FLT (F2_15) | Internal time level 5 overflow       |
| 8   | FLT (F2_16) | State machine overflow               |
| 9   | FLT (F2_17) | Application program execution error  |
| 10  | FLT (F2_18) | Application program execution error  |
| 11  | FLT (F2_19) | Illegal instruction                  |
| 12  | FLT (F2_3)  | Register stack overflow              |
| 13  | FLT (F2_1)  | System stack overflow                |
| 14  | FLT (F2_0)  | System stack underflow               |
| 15  | Reserved    |                                      |

Table C-8The System Fault Word (Actual Signal 3.07).

Table C-9Alarm Word 1 (Actual Signal 3.08).

| Bit | Name          | Description                                                                  |
|-----|---------------|------------------------------------------------------------------------------|
| 0   | START INHIBIT | For the possible causes and remedies, see <i>Chapter 7 – Fault Tracing.</i>  |
| 1   | Reserved      |                                                                              |
| 2   | Reserved      |                                                                              |
| 3   | MOTOR TEMP    |                                                                              |
| 4   | ACx 600 TEMP  | For the possible causes and remedies, see <i>Chapter 7 – Fault Tracing</i> . |
| 5   | ENCODER ERR   |                                                                              |
| 6   | Reserved      |                                                                              |
| 7   | Reserved      |                                                                              |
| 8   | Reserved      |                                                                              |
| 9   | Reserved      |                                                                              |
| 10  | Reserved      |                                                                              |
| 11  | Reserved      |                                                                              |
| 12  | COMM MODULE   |                                                                              |
| 13  | THERMISTOR    | For the possible causes and remedies, see <i>Chapter 7 – Fault Tracing</i> . |
| 14  | EARTH FAULT   |                                                                              |
| 15  | Reserved      |                                                                              |

| Bit | Name          | Description                                                             |
|-----|---------------|-------------------------------------------------------------------------|
| 0   | ALM (A_Q)     | Power fail file corrupted                                               |
| 1   | UNDERLOAD     | For the possible causes and remedies, see<br>Chapter 7 – Fault Tracing. |
| 2   | Reserved      |                                                                         |
| 3   | DC UNDERVOLT  |                                                                         |
| 4   | DC OVERVOLT   | For the possible causes and remedies, see                               |
| 5   | OVERCURRENT   | Chapter 7 – Fault Tracing.                                              |
| 6   | OVERFREQ      |                                                                         |
| 7   | ALM (A_16)    | Error in restoring 'powerfail.ddf'                                      |
| 8   | ALM (A_17)    | Error in restoring 'powerdown.ddf'                                      |
| 9   | MOTOR STALL   | For the possible causes and remedies, see                               |
| 10  | AI < MIN FUNC | Chapter 7 – Fault Tracing.                                              |
| 11  | Reserved      |                                                                         |
| 12  | Reserved      |                                                                         |
| 13  | PANEL LOSS    | For the possible causes and remedies, see Chapter 7 – Fault Tracing.    |
| 14  | Reserved      |                                                                         |
| 15  | Reserved      |                                                                         |

## Table C-10 Alarm Word 2 (Actual Signal 3.09).

# Index

| А                        |            | CONST SET POINT        | 6-62      |
|--------------------------|------------|------------------------|-----------|
|                          |            | Contrast setting       | 2-10      |
| ACC COMPENSATION         | 6-34       | Control location       |           |
| ACC/DEC 1/2 SEL (O)      | 6-29       | indication on display  | 2-13      |
| ACC/DEC RAMP SHPE        | 6-30       | Control operation      | C-1       |
| ACCEL TIME 1             | 6-29       | Critical frequencies   | 6-35      |
| ACCEL TIME 2             | 6-30       |                        |           |
| Act Signals              |            | D                      |           |
| full name                | 2-5        |                        |           |
| ACT1 MAXIMUM             | 6-58       | D SET REC ADDR         | 6-74      |
| AC12 MAXIMUM             | 6-59       | D SET TR ADDR          | 6-75      |
| AC12 MINIMUM             | 6-59       | DECEL TIME 1           | 6-29      |
| ACT2 UNIT SCALE          | 6-59       | DECEL TIME 2           | 6-30      |
| ACTUAL 1 MINIMUM         | 6-58       | DELAY TIME             | 6-48      |
| ACTUAL 1 UNIT            | 6-59       | DI/O EXT MODULE 2 (O)  | 6-77      |
| ACTUAL 2 UNIT            | 6-59       | DI/O PFC EXT (O)       | 6-76      |
| ACTUAL FUNC SCALE        | 6-60       | Direction              | 2-3       |
| AI MIN FUNCTION          | 6-40       | DIRECTION (O)          | 6-4       |
| AI/O EXT MODULE (O)      | 6-77       |                        |           |
| Analogue Inputs          | 6-11       | E                      |           |
| ANALOGUE OUTPUT 1        | 6-19       |                        |           |
| ANALOGUE OUTPUT2 (O)     | 6-21       | EARTH FAULT            | 6-46      |
| Analogue outputs         | 6-19, 6-21 | EM STOP RAMP TIME T    | 6-31      |
| filtering                | 6-21       | EXT 2 REL OUTPUT 1 (O) | 6-18      |
| scaling                  | 6-21       | EXT 2 REL OUTPUT 2 (O) | 6-18      |
| Application Macros       | 5-1        | EXT REF1 MAXIMUM       | 6-6, 6-7  |
| hand/auto                | 5-6        | EXT REF1 MINIMUM       | 6-6       |
| AUTOCHANGE INTERVAL      | 6-67       | EXT REF1 MINIMUM       | 6-7       |
| AUTOCHANGE LEVEL         | 6-67       | EXT REF1 SELECT        | 6-6       |
| Automatic reset          | 6-48       | EXT REF2 SELECT        | 6-7       |
| AUX MOT START DLY        | 6-65       | EXT1 STRT/STP/DIR (O)  | 6-2       |
| AUX MOT STOP DLY         | 6-66       | EXT1/EXT2 SELECT       | 6-5       |
|                          |            | EXT2 STRT/STP/DIR (O)  | 6-4       |
| C                        |            | External control       | 2-13, 6-2 |
|                          |            | EXTERNAL FAULT         | 6-40      |
| Coast stop               | 6-28       |                        |           |
| COMM FAULT FUNC          | 6-46       | F                      |           |
| COMM FAULT RO/AO         | 6-47       |                        |           |
| COMM FAULT TIMEOUT       | 6-46       | Fault functions        | 6-39      |
| COMM INTERFACE (O)       | 6-77       | Fault History          | 2-4, 4-4  |
| COMM. MODULE ADAPTER (O) | 6-76       | Fault reset            | 2-4, 6-23 |
|                          | 6-10       | FAULT RESET SEL (O)    | 6-23      |
|                          | 6-10       | Faults                 | 2-4, 7-1  |
|                          | 6-10       | FILTER AI1             | 6-12      |
| CONST FREQ SEL (O)       | 6-9        | FILTER AI2             | 6-14      |
| CONST MAGN TIME (O)      | 6-28       |                        |           |

| 6-14 | IR COMPENSATION (O)                         | 6-38                                                                                            |
|------|---------------------------------------------|-------------------------------------------------------------------------------------------------|
| 6-21 |                                             |                                                                                                 |
| 6-21 | К                                           |                                                                                                 |
| 2-4  |                                             |                                                                                                 |
| 6-37 | Keypad control                              | 2-13                                                                                            |
| 6-37 | KEYPAD REF SEL                              | 6-5                                                                                             |
|      | 6-14<br>6-21<br>6-21<br>2-4<br>6-37<br>6-37 | 6-14 IR COMPENSATION (O)<br>6-21<br>6-21 K<br>2-4<br>6-37 Keypad control<br>6-37 KEYPAD REF SEL |

L

| 1 |   |  |
|---|---|--|
| C | 2 |  |

| GAIN                              | 6-34          | Language                  | 3-8            |
|-----------------------------------|---------------|---------------------------|----------------|
| Group 1 Actual Signals            | 4-1           | Limits                    | 6-25           |
| Group 2 Actual Signal             | 4-3           | Living zero               | 6-40           |
| Group 3 Actual Signal             | 4-3           | Local                     | 2-3, 2-13, 4-4 |
| Group 11 reference select         | 6-5           | LOCAL LOCK (O)            | 6-23           |
| Group 12 Constant freq            | 6-9           | LOW FREQ                  | 6-65           |
| Group 14 relay outputs            | 6-15          |                           |                |
| Group 15 analogue outputs         | 6-19          | M                         |                |
| Group 20 limits                   | 6-25          | IVI                       |                |
| Group 21 start/stop               | 6-27          | MAXIMUM AI1               | 6-12           |
| Group 23 speed ctrl               | 6-32          | MAXIMUM AI2               | 6-13           |
| Group 25 Critical Freq            | 6-35          | MAXIMUM AI3               | 6-14           |
| Group 26 motor control            | 6-37          | MAXIMUM CURRENT           | 6-25           |
| Group 30 fault functions          | 6-39          | MAXIMUM FREQUENCY         | 6-25           |
| Group 31 automatic reset          | 6-48          | MAXIMUM TORQUE            | 6-25           |
| Group 32 supervision              | 6-50          | MINIMUM AI1               | 6-12           |
| Group 33 information              | 6-53          | MINIMUM AI2               | 6-13           |
| Group 34 Process Speed            | 6-59          | MINIMUM AI3               | 6-14           |
| Group 80 PI-Control               | 6-56          | MINIMUM AO1               | 6-21           |
| Group 81 PFC- Control             | 6-61          | MINIMUM AO2               | 6-21           |
| Group 99 Start-up Data Parameters | 3-7           | MINIMUM SPEED             | 6-25           |
|                                   |               | MOT THERM P MODE          | 6-41           |
| н                                 |               | Motor control             | 6-37           |
|                                   |               | Motor ID Run              | 3-10, 3-11     |
| Hand/Auto Macro                   | 5-6           | Motor overload protection | 6-41           |
| control signal selections         | 5-8           | MOTOR PHASE LOSS          | 6-45           |
| operation diagram                 | 5-6           |                           |                |
|                                   |               | Ν                         |                |
| I                                 |               |                           |                |
|                                   | 0.0           | NBR OF AUX MOTORS (O)     | 6-66           |
| ID-number                         | 2-3           | NUMBER OF TRIALS          | 6-48           |
| Information                       | 0-53          |                           |                |
|                                   | 6.24          | 0                         |                |
|                                   | 0-34          |                           |                |
|                                   | 0-09          | Option Modules            | 6-76           |
|                                   | 6 1 1         |                           | 6-48           |
|                                   | 0-14<br>6 1 1 |                           | 6-48           |
| INVERTAIS                         | 0-14          | OVERVOLIAGE CIRL S        | 6-25           |

6-20

6-21

**INVERT AO1** 

**INVERT AO2** 

| Р                  |      | STALL FREQ HI      | 6-44      |
|--------------------|------|--------------------|-----------|
|                    |      | STALL FUNCTION     | 6-44      |
| PANEL LOSS         | 6-40 | STALL TIME         | 6-44      |
| PARAM SAVE (O)     | 6-24 | STALL TIME         | 6-44      |
| Parameter Groups   | 6-1  | START FREQ         | 6-64      |
| PARAMETER LOCK (O) | 6-22 | START FUNCTION     | 6-27      |
| Parameters         |      | Start/stop         | 6-27      |
| changing value     | 2-8  | Starting the drive | 2-13, 6-2 |
| copying            | 2-11 | Status Row         | 2-3       |
| downloading        | 2-9  | Status row         | 2-3, 2-13 |
| recalling          | 5-2  | STOP FUNCTION      | 6-28      |
| restoring          | 3-8  | Stopping the drive | 2-13, 6-2 |
| saving             | 5-2  | Supervision        | 6-50      |
| uploading          | 2-9  | System Ctr Inputs  | 6-22      |
| PASS CODE (O)      | 6-23 |                    |           |
| PFC Control        | 6-61 | т                  |           |
| PFC START DELAY    | 6-72 | · ·                |           |
| PI-control         | 6-56 | THERM PROT FUNC    | 6-41      |
| R                  |      | U                  |           |
| Reference          |      |                    | 6-45      |
| setting            | 2-14 |                    | 6-44      |
| Reference select   | 6-5  |                    | 6-45      |
| REFERENCE STEP 1   | 6-62 |                    | 6-48      |
| REFERENCE STEP 2   | 6-62 |                    | 6-25      |
| REFERENCE STEP 3   | 6-62 | User Macro         | 5-2       |
| REGUL BYPASS CTRL  | 6-71 | USER MACRO IO CHG  | 6-23      |

| RUN ENABLE (O) |  |
|----------------|--|
|                |  |

S

| REGUL BYPASS CTRL    | 6-71      |
|----------------------|-----------|
| Relay outputs        | 6-15      |
| RELAY RO1 OUTPUT (O) | 6-15      |
| RELAY RO2 OUTPUT     | 6-17      |
| RELAY RO3 OUTPUT (O) | 6-18      |
| Remote               | 2-3, 2-13 |

6-22

| UNDERLOAD TIME T      | 6-45 |
|-----------------------|------|
| UNDERVOLTAGE          | 6-48 |
| UNDERVOLTAGE CTRL     | 6-25 |
| User Macro            | 5-2  |
| USER MACRO IO CHG     | 6-23 |
| USER MACRO IO CHG (O) | 6-23 |
|                       |      |
| W                     |      |

WAKE UP LEVEL 6-63 Warnings 2-4, 7-1

| Safety instructions  |      |
|----------------------|------|
| Mains connection     | 6-42 |
| SCALE AI1            | 6-12 |
| SCALE AI2            | 6-14 |
| SCALE AI3            | 6-14 |
| SCALE AO1            | 6-21 |
| SCALE AO2            | 6-21 |
| Serial communication | C-1  |
| SET POINT            | 6-62 |
| SLEEP DELAY          | 6-63 |
| SLEEP LEVEL          | 6-63 |
| SLIP GAIN            | 6-34 |
| Speed control        | 6-32 |
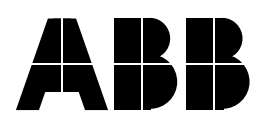

ABB Industry Oy VSD Products P.O.Box 184 FIN-00381 Helsinki FINLAND Telephone: +358-(0)10 22 2000 Telefax: +358-(0)10 22 22681